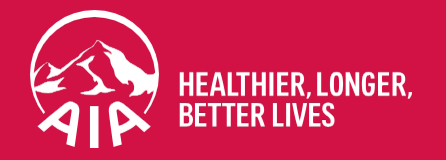

# MY AIA Portal User Guide

Updated in February 2023

The content of this User Guide will be updated from time to time.

AIA confidential and proprietary information. Not for distribution.

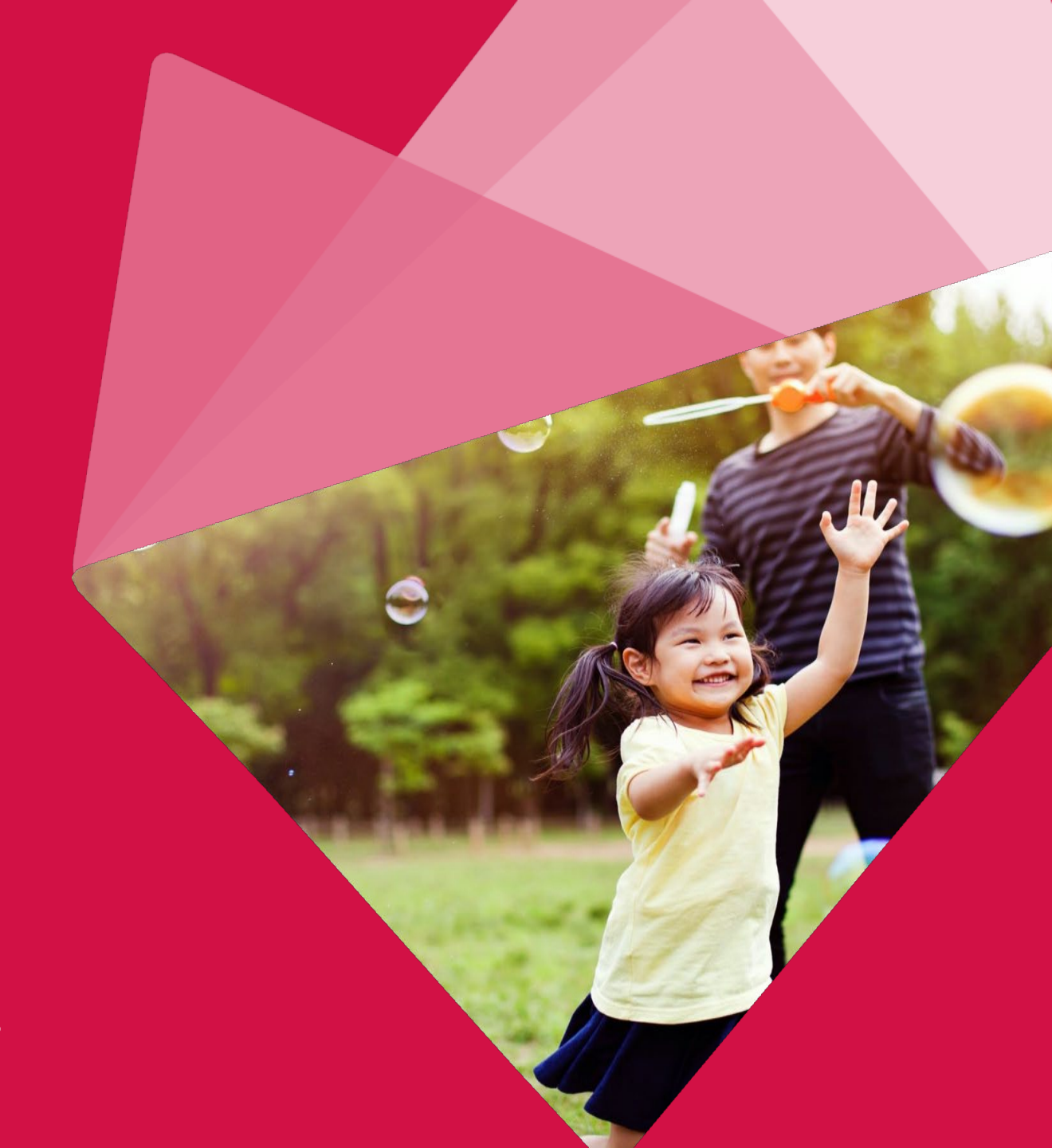

# Section

- Main Dashboard
- Inbox Message
- **Employee Benefit & Utilisation**
- Individual Policy Details
  - **Submit Service Requests**
- 6

8

5

3

- **Submit Individual Claims**
- Vitality
- **Financial Health Check**
- 9 Panel Locator
- AIA confidential and proprietary information. Not for distribution.

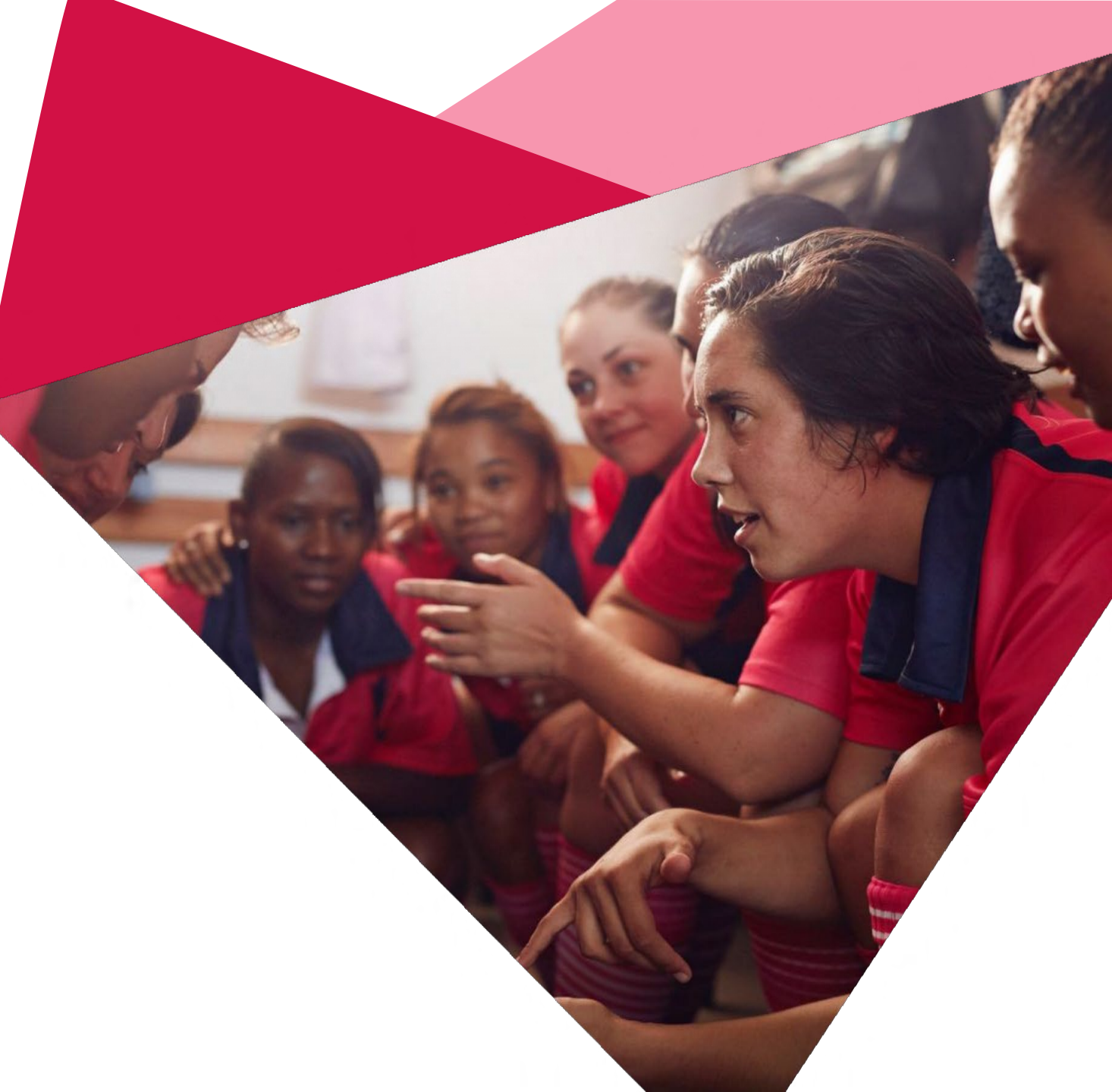

2

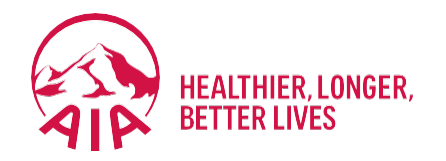

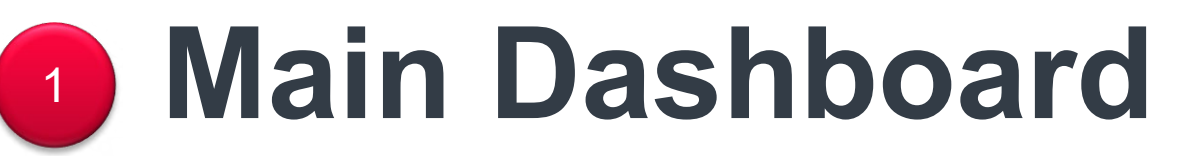

- Entry point
- Pre & Post Login Mega Menu
- New interface of Main Dashboard

### **Entry Point Main Dashboard**

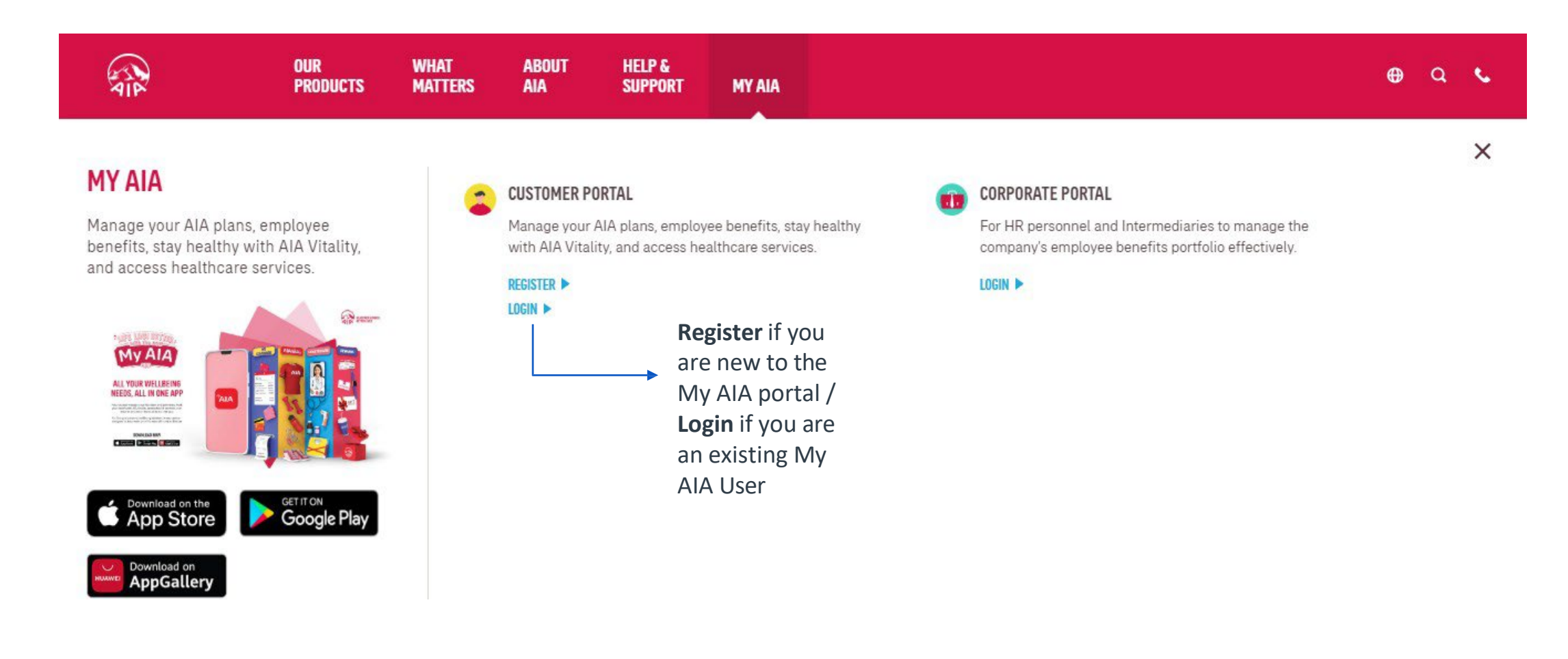

### Main Dashboard – Post Login Mega Menu

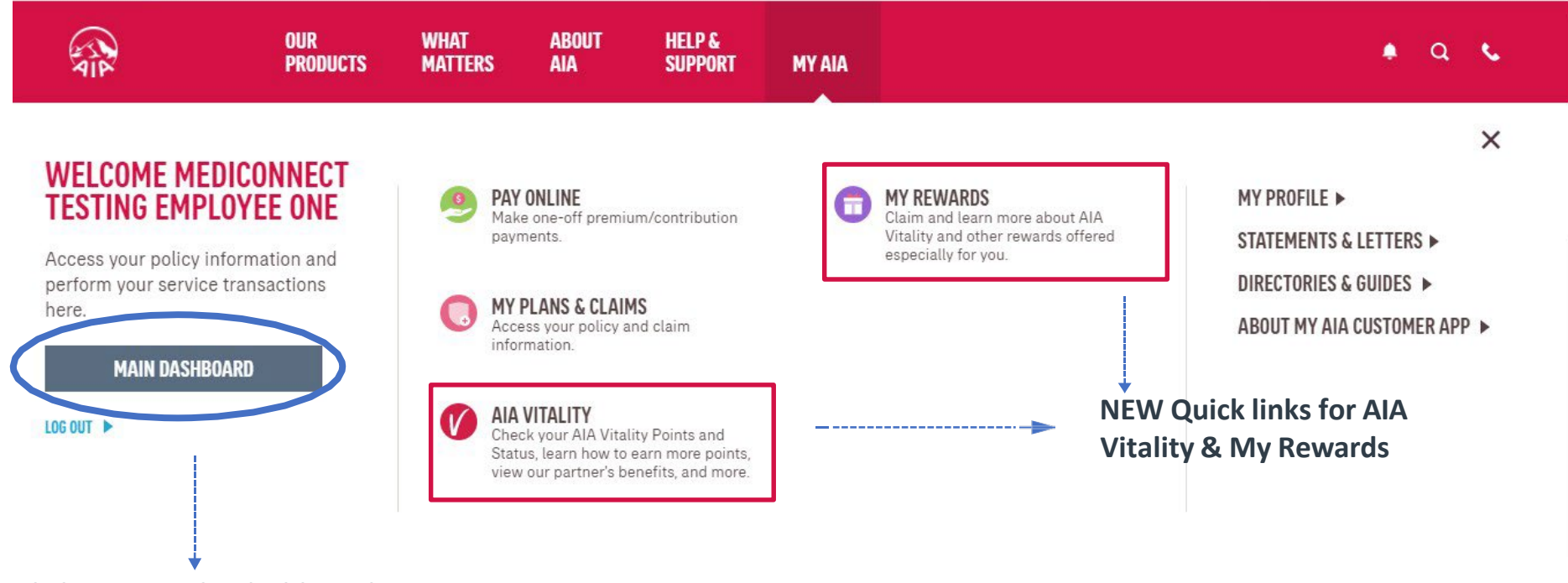

Click to go to the dashboard

5 AIA confidential and proprietary information. Not for distribution.

### Main Dashboard – Post Login

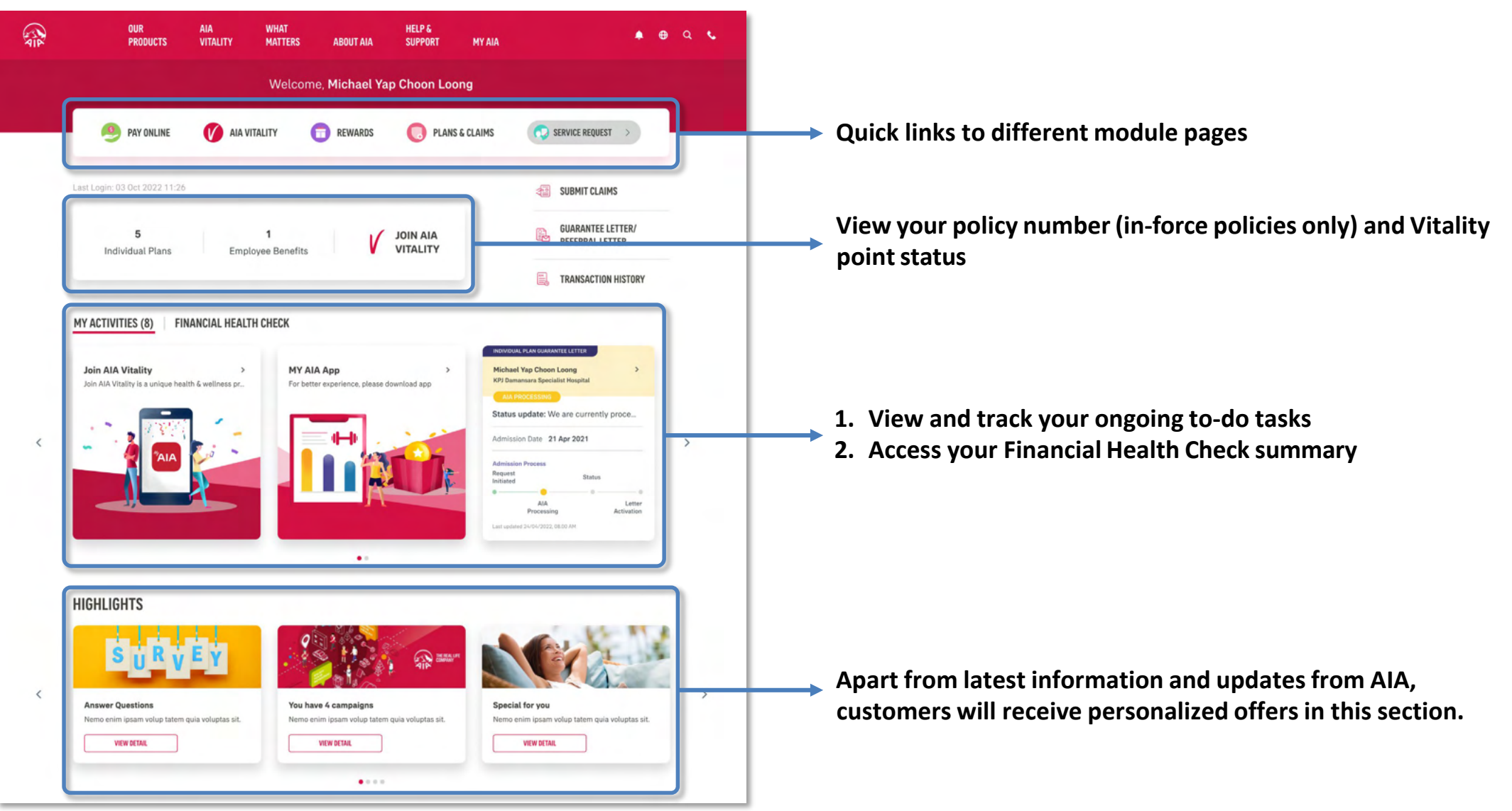

6 AIA confidential and proprietary information. Not for distribution.

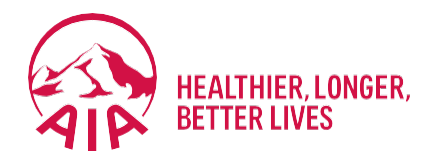

# Inbox Message

- Entry point
- Steps to view inbox messages

# Entry Point Inbox Messages

| ALL ALL ALL ALL ALL ALL ALL ALL ALL ALL | OUR WHAT ABOUT<br>Products Matters Aia | HELP &<br>Support My Aia                                   |                                |                        | • • • • • • • • • • • • • • • • • • • | -> Tap on the be |
|-----------------------------------------|----------------------------------------|------------------------------------------------------------|--------------------------------|------------------------|---------------------------------------|------------------|
|                                         |                                        | Welcome t                                                  | back, <b>Chee Wui Keng</b>     |                        |                                       |                  |
|                                         | PAY ONLINE                             |                                                            | TEWARDS                        | MY PLANS & CLAIMS      |                                       |                  |
|                                         | Last Login: 12 Nov 2020 11:22          |                                                            |                                |                        |                                       |                  |
|                                         | <b>9</b><br>Individual<br>Plans        | N/A<br>Employee<br>Benefits                                | ts GUARANTEE / REFERRAL LETTER |                        |                                       |                  |
|                                         | FINANCIAL HEALTH CH                    | ECK                                                        |                                |                        |                                       |                  |
|                                         |                                        |                                                            | YOUR COVERAGE                  | PEOPLE-LIKE-YOU AT AIA |                                       |                  |
|                                         |                                        |                                                            | Life RM 600,000                |                        |                                       |                  |
|                                         | 1                                      |                                                            | Medical RM 0                   | 0                      |                                       |                  |
|                                         | Continue from whe<br>Finar             | re you left off to understand your<br>ncial Health Status. | Accident RM 50,000             | 0                      |                                       |                  |
|                                         | CONTINUE                               | VIEW COVERAGE SUMMARY                                      | Critical Illness RM 0          | 0                      | -                                     |                  |

### **View** Inbox Messages

| 41F | OUR WHAT ABOUT<br>Products Matters Aia | HELP &<br>Support My Aia |                              |                             |                         | 🚺 Q 💊 | *                                                     |
|-----|----------------------------------------|--------------------------|------------------------------|-----------------------------|-------------------------|-------|-------------------------------------------------------|
|     |                                        | Welcome                  | e back, <b>Chee Wui Keng</b> |                             | 🗟 GENERAL               | 8     | <ul><li>Message counter</li><li>The counter</li></ul> |
|     | 🤒 PAY ONLINE                           | MAIA VITALITY            | rewards                      | 🚺 MY PLANS & CLA            | MY POLICY UPDATES       |       | indicates how                                         |
|     |                                        |                          |                              |                             | MY CLAIMS & BILLS       |       | messages you                                          |
|     | Last Login: 12 Nov 2020 11:22          |                          |                              | SUBMIT CLAIN                | MY PAYMENT              |       | have in each                                          |
|     | <b>9</b><br>Individual                 | N/A<br>Employee          |                              | GUARANTEE /<br>REFERRAL LET | MY STATEMENTS & LETTERS |       | message category                                      |
|     | Plans                                  | Benefits                 | -                            | TRANSACTION                 | V AIA VITALITY          |       |                                                       |
|     | FINANCIAL HEALTH CH                    | ECK                      |                              |                             |                         |       |                                                       |

9 AIA confidential and proprietary information. Not for distribution.

### **View** Inbox Messages

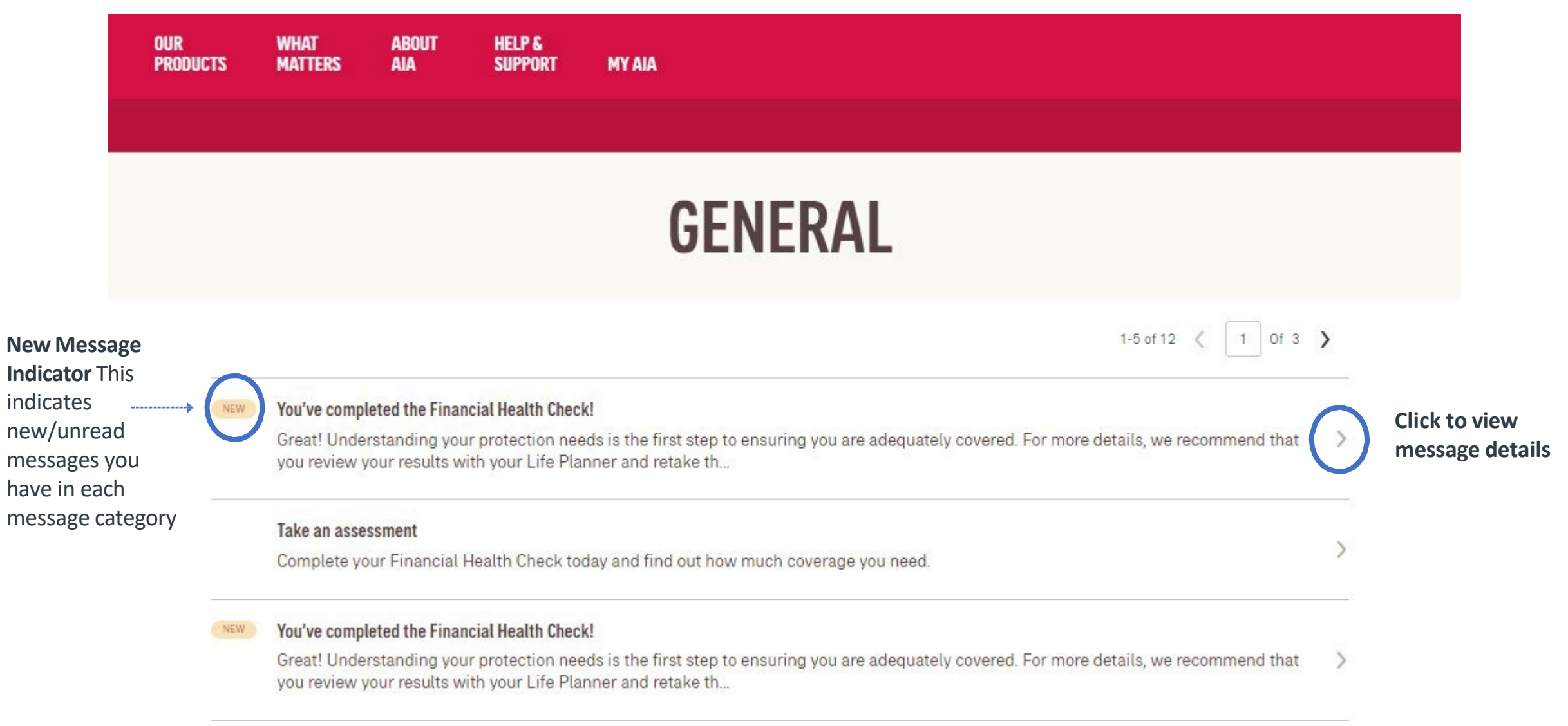

### **View** Message Details

#### × CLOSE

REMOVE

#### 06 Nov 2020 | 02:48PM You've completed the Financial Health Check!

Great! Understanding your protection needs is the first step to ensuring you are adequately covered. For more details, we recommend that you review your results with your Life Planner and retake the Financial Health Check assessment whenever you achieve another milestone in life to ensure your protection needs are met. Due to overwhelming response, our 10,000 vouchers have been fully redeemed. But we still have something special for you! Every 5th customer who completes the assessment will be rewarded with a RM10 TnG e-Wallet credit. We are now validating your eligibility for the reward. Once it is confirmed, you will be notified within 5 days via a MyAIA App Notification.

### **VIEW** MESSAGES DETAILS – FOR APP ONLY PAGES

| ← DASHBOARD                              |                                                                                                    |                                                     |  |                                                                                                    |
|------------------------------------------|----------------------------------------------------------------------------------------------------|-----------------------------------------------------|--|----------------------------------------------------------------------------------------------------|
| ALL<br>IN ON<br>Life Lagi I<br>app to ma | YOUR WELL BEING N<br>IE APP<br>Better with the new My AIA app. Downlo<br>nage all your well being needs with a to | EEDS, ALL<br>ad the new My AIA<br>such of a button. |  | Prompt to<br>download My AIA<br>App to access App<br>Only Module<br>Example: AIA Vitality<br>Rewards, E-Cards<br>Listing page etc. |
| Good                                     | le Play D App Store                                                                                               | AppGallery                                          |  | details)                                                                                                    |

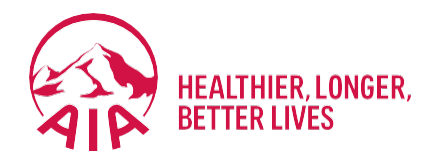

# <sup>3</sup> Customer Portal: Employee Benefits

Steps to view policy details

### Introduction

For customers' convenience, they can choose to view the details of their Employee Benefits online by following the simple steps as explained below.

### **Page Flow**

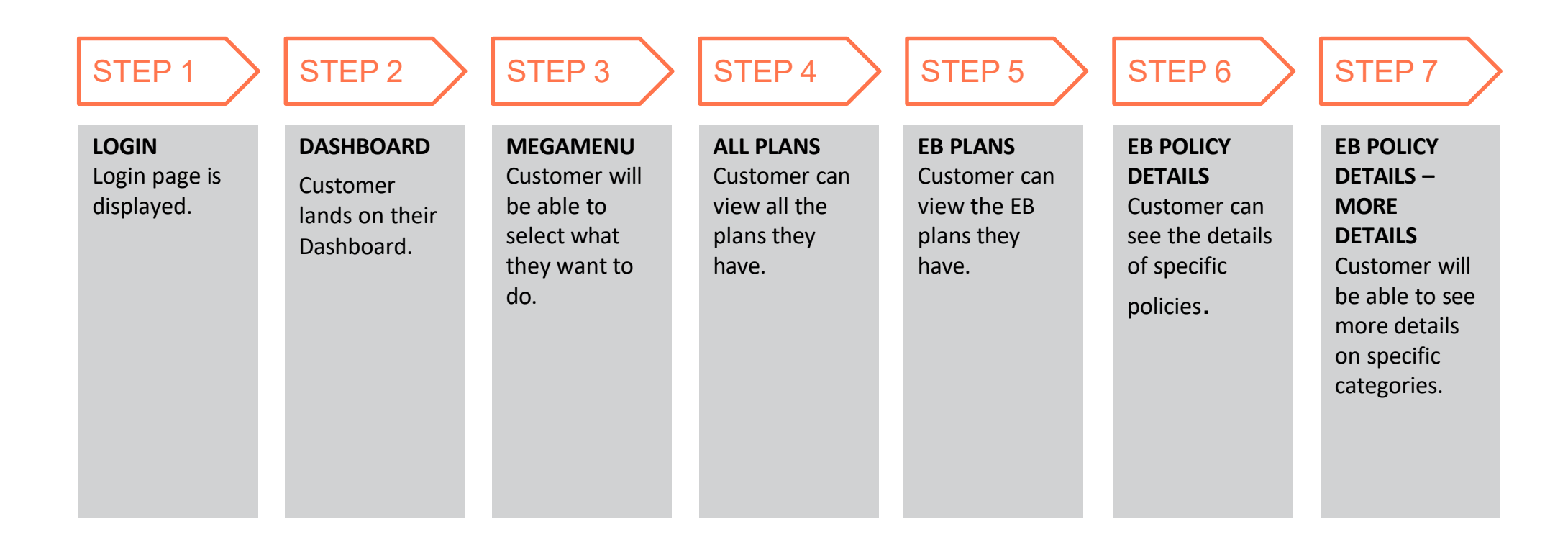

### **Step 1: Login**

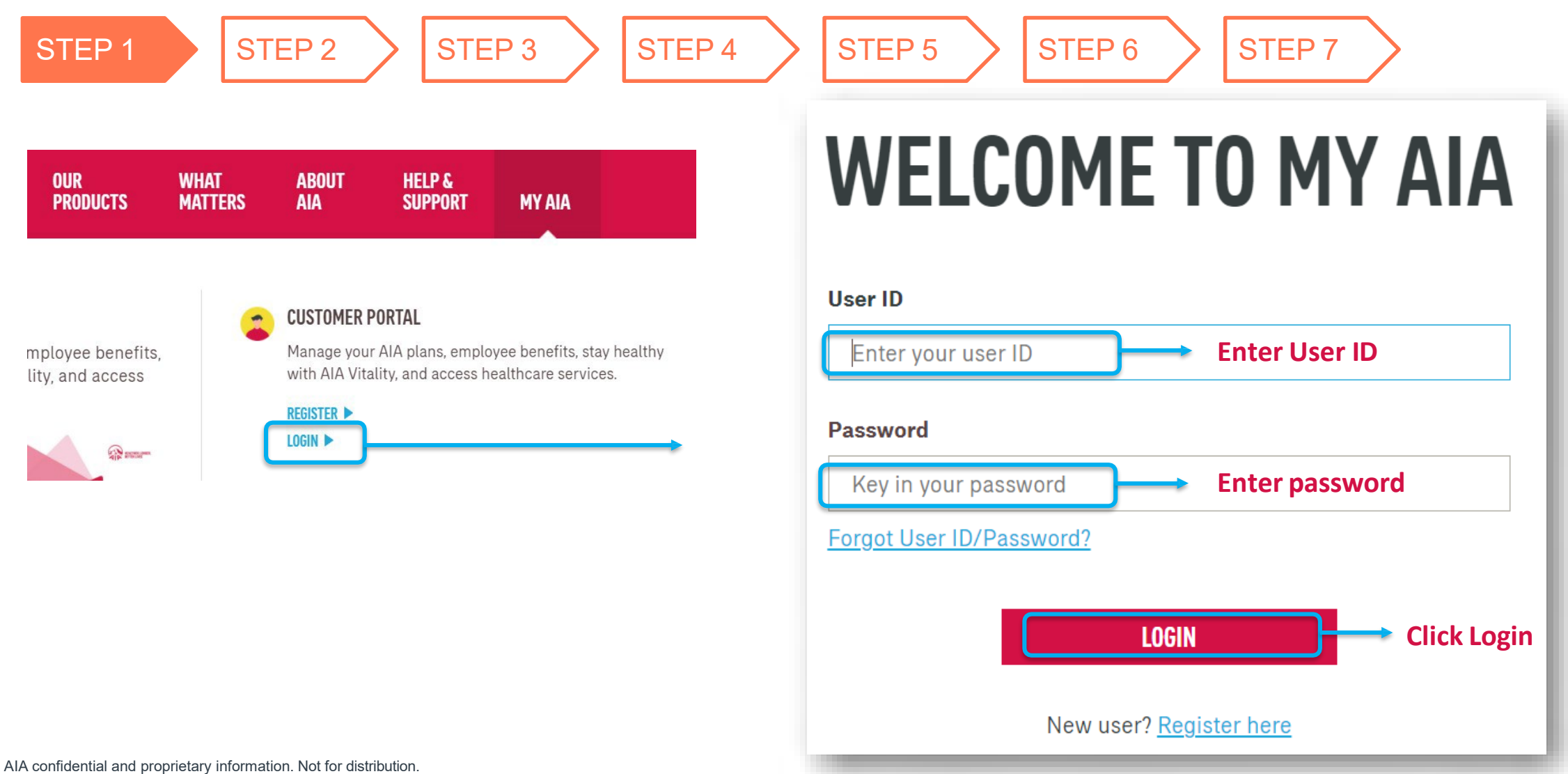

15

### **Step 2: View Dashboard**

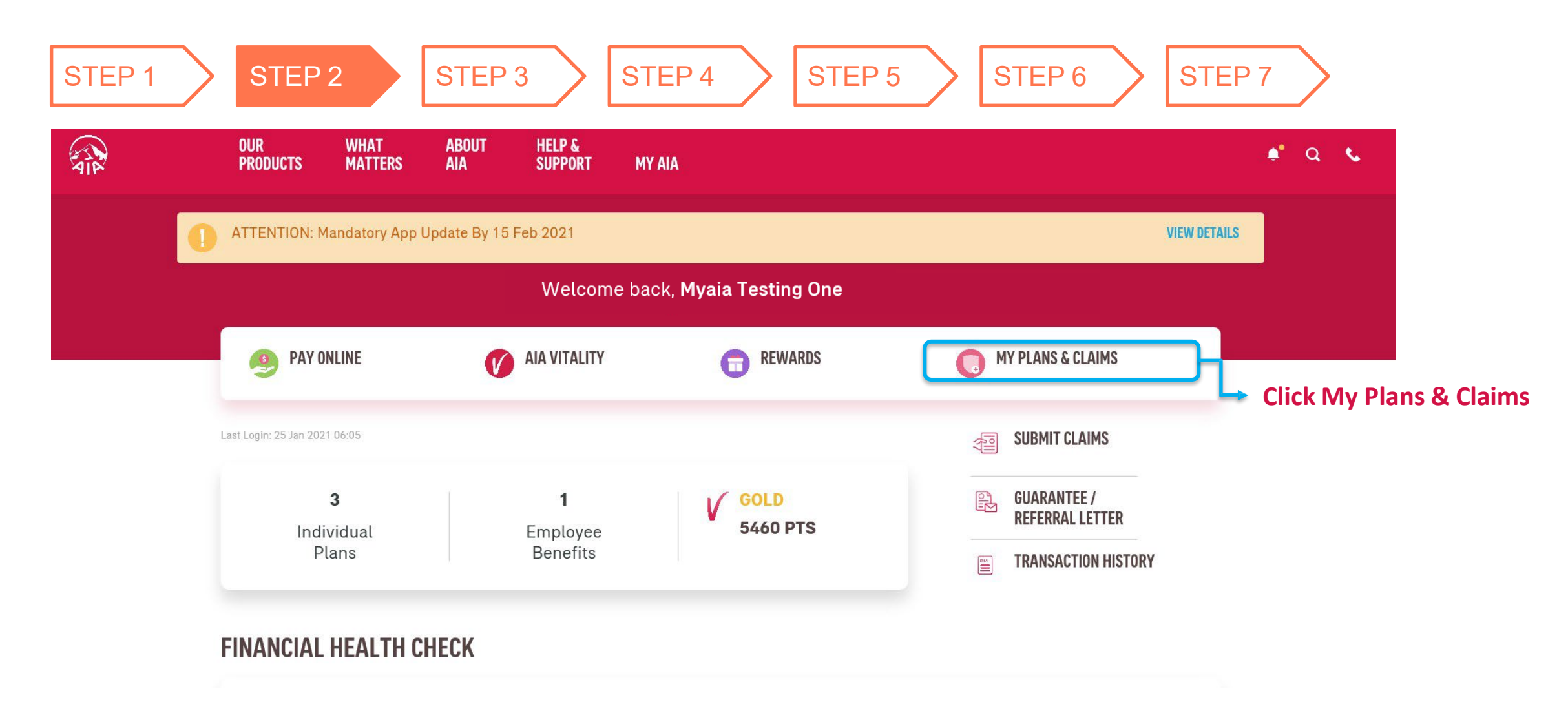

### Step 3: View Mega Menu

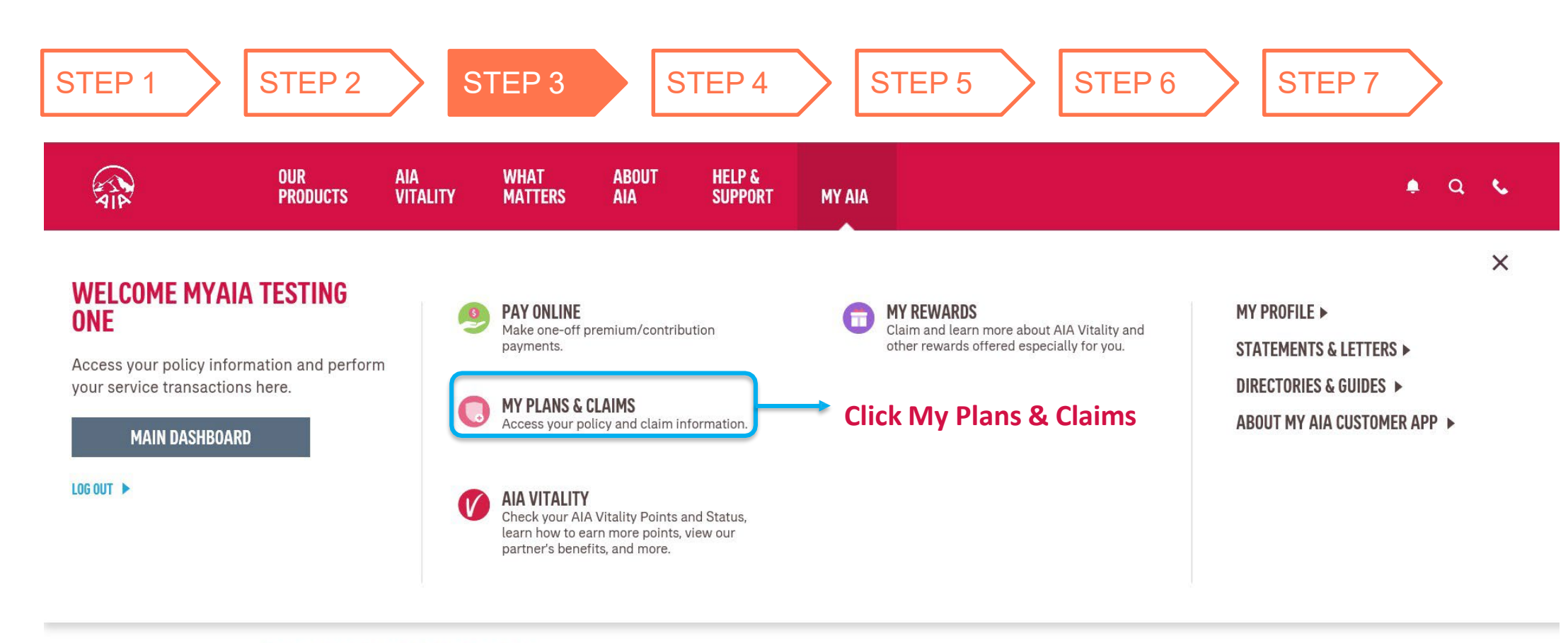

### **FINANCIAL HEALTH CHECK**

FINANCIAL HEALTH COVERAGE

17 AI<sup>4</sup>

### **Step 4: View All Plans**

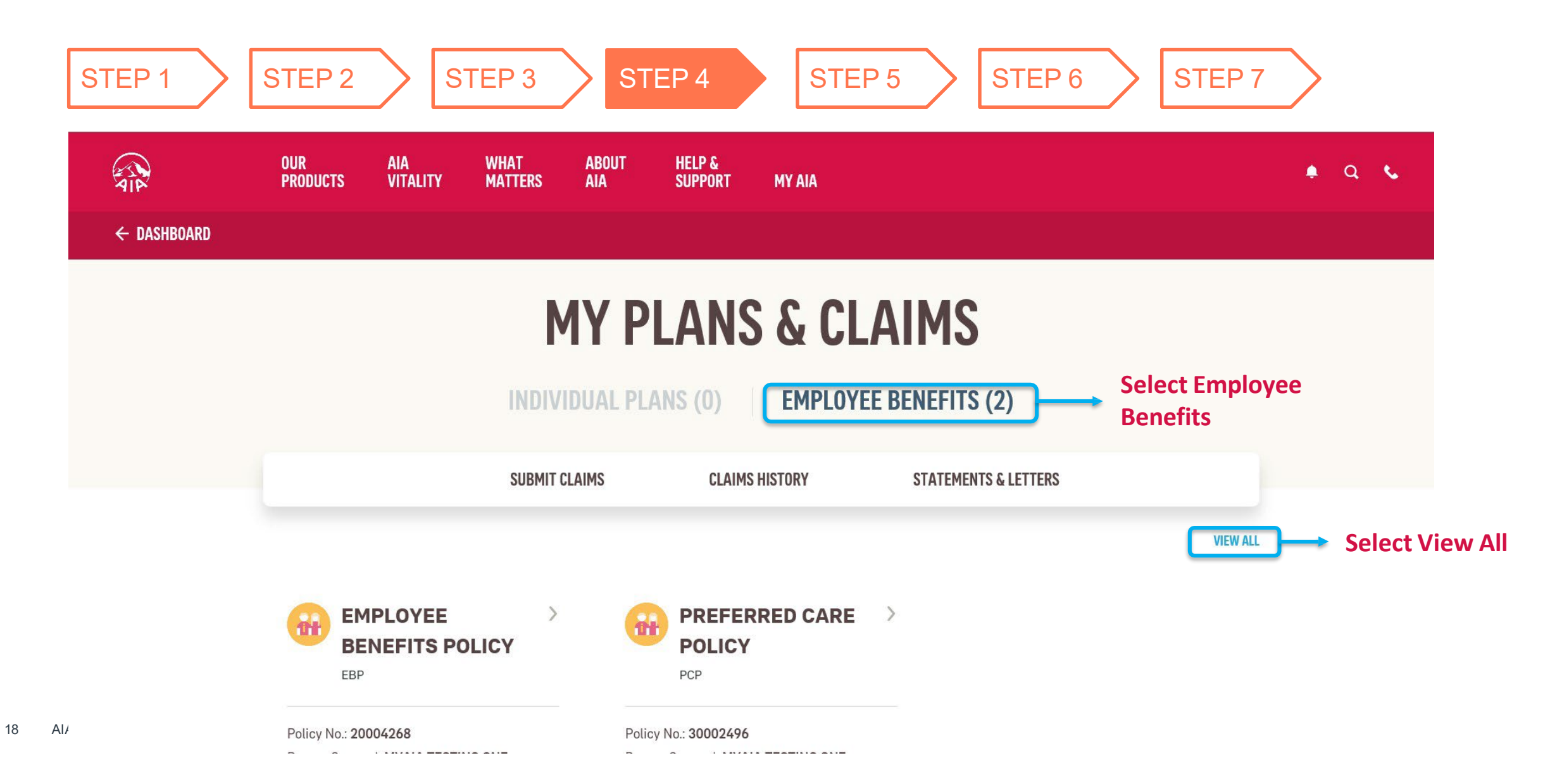

### **Step 5: View EB Plans**

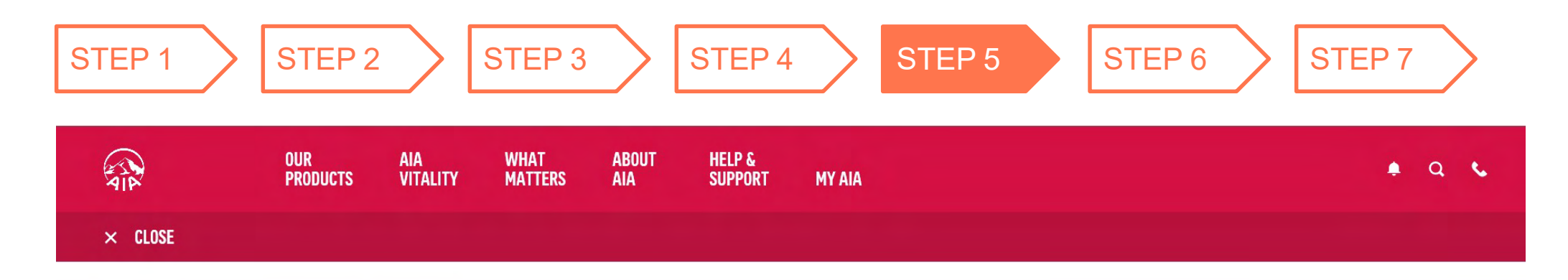

### **VIEW ALL POLICIES**

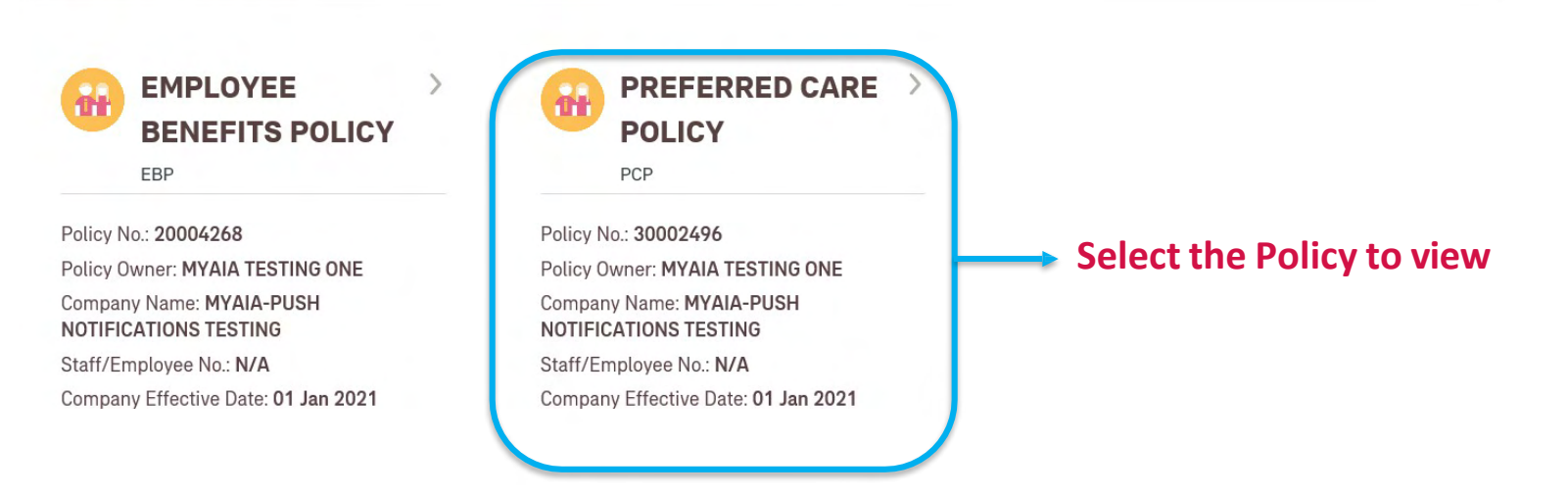

19 AIA confidential and proprietary information. Not for distribution.

### **Step 6: View EB Policy Details**

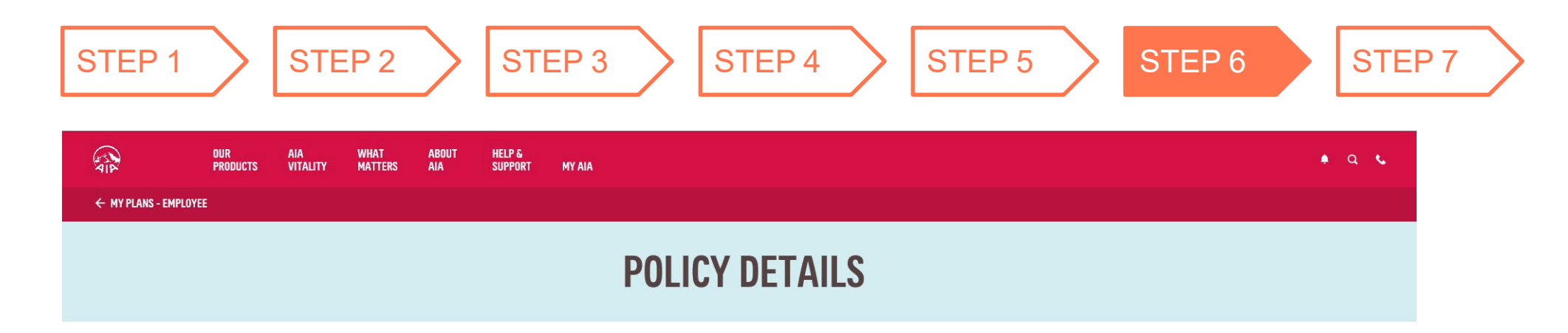

|           | PREFERRED CA                        | RE POLICY                                                      |                              |                                                                            |              |    |    |        |        |       |
|-----------|-------------------------------------|----------------------------------------------------------------|------------------------------|----------------------------------------------------------------------------|--------------|----|----|--------|--------|-------|
|           | Person Covered<br>MYAIA TESTING ONE | Policy No.<br>30002496<br>Policy Effective Date<br>01 Jan 2021 |                              | Staff/Employee No.<br>N/A<br>Company Name<br>MYAIA-PUSH NOTIFIC<br>TESTING | ATIONS       |    |    |        |        |       |
| WHO IS CO | OVERED IN MY POLICY                 |                                                                |                              |                                                                            |              | ^  |    |        |        |       |
| EMPLOYEI  | EDETAILS                            |                                                                |                              |                                                                            |              |    |    |        |        |       |
|           | TESTING ONE                         | Identification No. 760813101122                                | Date of Birth<br>13 AUG 1976 | VI                                                                         | EW DETAILS > | )→ | Se | lect V | iew De | tails |

20 AIA confidential and proprietary information. Not for distribution.

### **Step 7: View EB Policy Details ~ More Details**

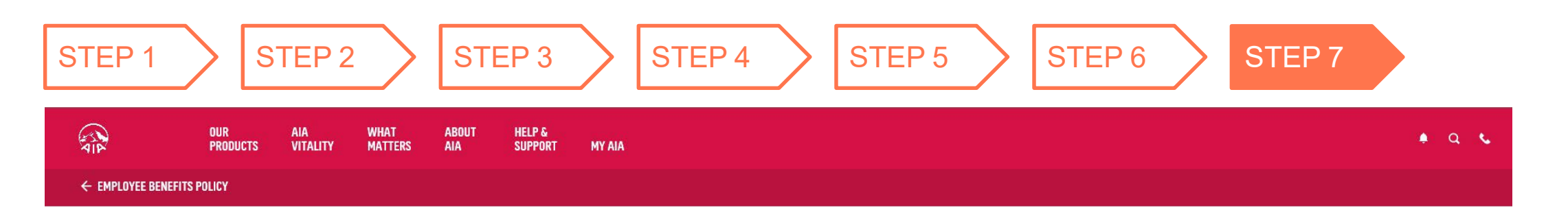

### **MYAIA TESTING ONE**

EMPLOYEE

Dental Consultation

**Select Benefit to View Details DENTAL BENEFIT** Individual Limit For Total Amount Used Applicable To RM 800 /YEAR **RM 0.00 USED** EMPLOYEE VIEW DETAILS > **BENEFIT DETAILS** All the benefit covered for Dental Benefit, subject to the balance of your Coverage Amount. Additional Tooth Extracted Covered as per policy terms and conditions. Complex Treatment Covered as per policy terms and conditions. Crown/ Cap Covered as per policy terms and conditions. AIA

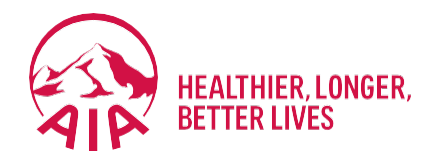

# Individual Policy Details

- Steps for Registration
- Steps For First Time Login
- Main Dashboard

Welcome to MY AIA

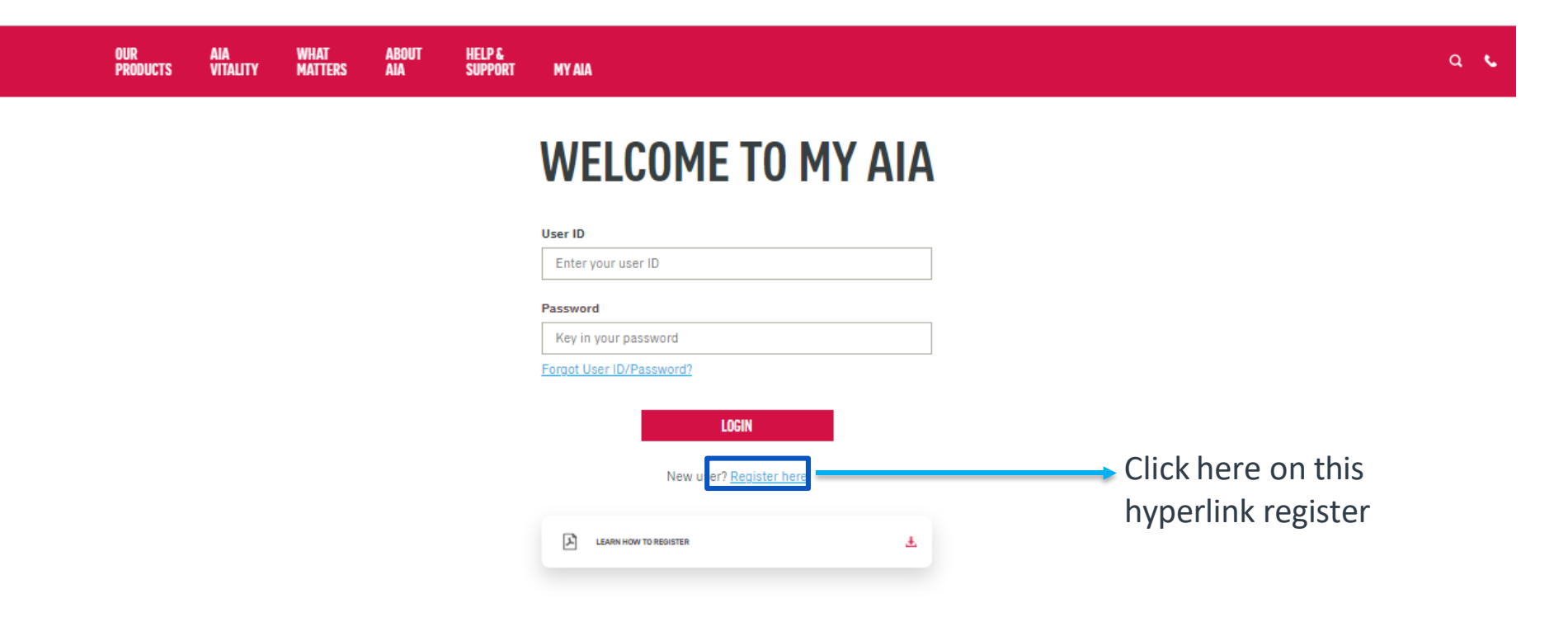

### <u>Note</u>

All policy roles (Owner, Insured, Covered Member, Payor) can register as MY AIA user. However, some information / pages are accessible based on policy role(s) of the policy.

23 AIA confidential and proprietary information. Not for distribution.

[AIA – INTERNAL]

Step 1. Register for MY AIA

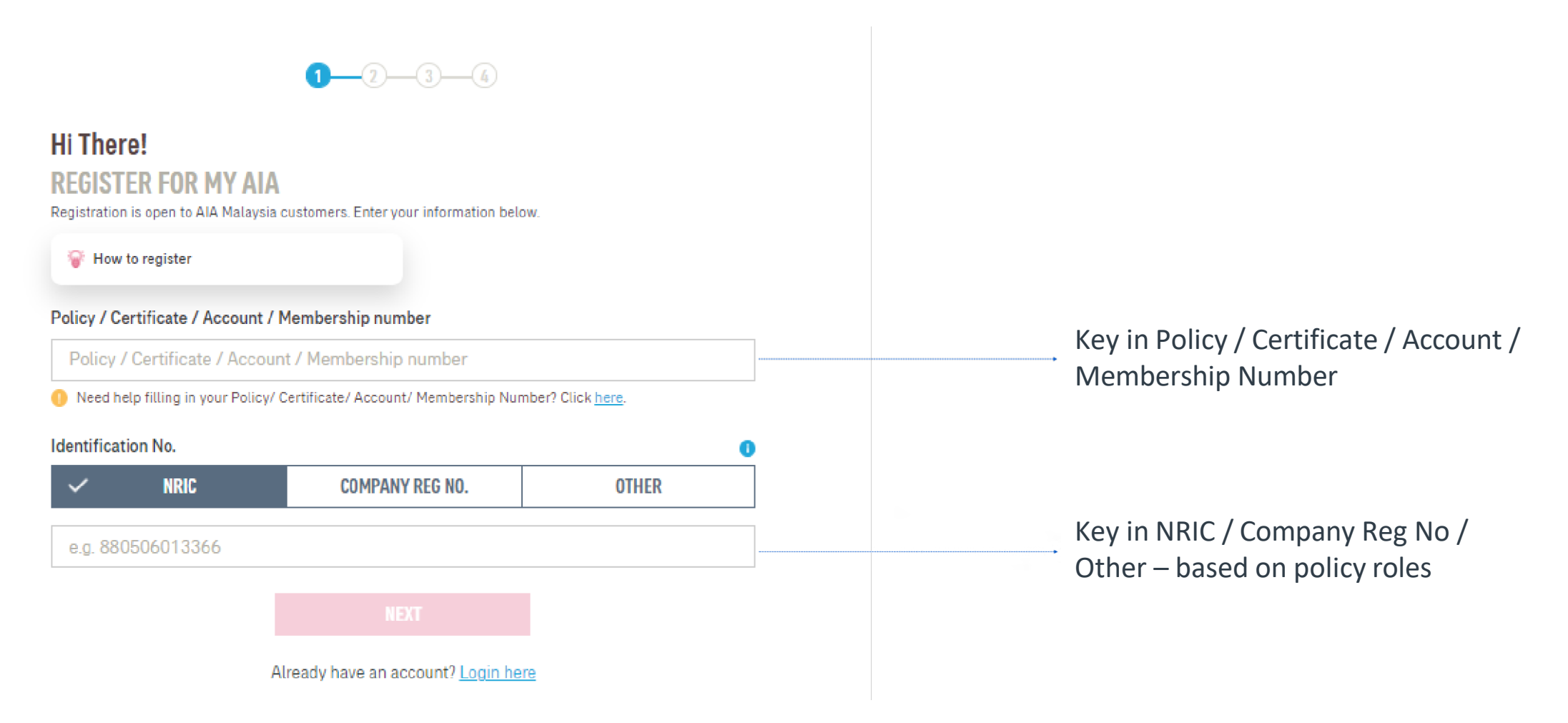

24 AIA confidential and proprietary information. Not for distribution.

Step 2. Create your My AIA profile

|          | OUR<br>Products | AIA<br>VITALITY | WHAT<br>MATTERS | ABOUT<br>Ala               | HELP &<br>Support                       | MY AIA                                       |                                |             | ٩ | ¢      |
|----------|-----------------|-----------------|-----------------|----------------------------|-----------------------------------------|----------------------------------------------|--------------------------------|-------------|---|--------|
| ← MY AIA |                 |                 |                 |                            |                                         |                                              |                                |             |   |        |
|          |                 |                 |                 |                            |                                         | <u>c_</u>                                    | 9 <u> </u>                     |             |   |        |
|          |                 |                 |                 |                            |                                         |                                              |                                |             |   |        |
|          |                 |                 |                 | Next L                     | Jp!                                     |                                              |                                |             |   |        |
|          |                 |                 |                 | CREAT<br>Use this Id       | E YOUR US                               | SER ID                                       | future.                        |             |   |        |
|          |                 |                 |                 |                            |                                         |                                              |                                |             |   |        |
|          |                 |                 |                 | Regis                      | ster as                                 |                                              |                                |             |   |        |
|          |                 |                 |                 | Indiv                      | idual                                   |                                              |                                |             |   |        |
|          |                 |                 |                 | Polic<br>Mem               | y/Certificate/Acc<br>bership Number     | count/                                       |                                |             |   |        |
|          |                 |                 |                 | PAOO                       | 00120                                   |                                              |                                |             |   |        |
|          |                 |                 |                 | NRIC                       | 15035993                                |                                              |                                |             |   | _      |
|          |                 |                 |                 | 7500                       | 10020772                                |                                              |                                |             |   |        |
|          |                 |                 |                 | User ID                    |                                         |                                              |                                |             |   |        |
|          |                 |                 |                 | Enter                      | user ID                                 |                                              |                                | 0           |   |        |
|          |                 |                 |                 | -                          |                                         |                                              | -                              |             |   |        |
|          |                 |                 | 1               | Passwor                    | d                                       |                                              | Sh                             | ow Password |   |        |
|          |                 |                 |                 | Enter                      | password                                |                                              |                                | 0           |   |        |
|          |                 |                 |                 | Your pass                  | word must                               |                                              |                                |             |   |        |
|          |                 |                 |                 | Have at     Contain        | Lieast 9 characte<br>h uppercase letter | rs with no space<br>rs (A-Z), lowercase lett | ers (a-z), numbers (0-9) and s | pecial      |   |        |
|          |                 |                 |                 | NOT co                     | ters (eg.:()\$/::/)                     | @(#%*_)<br>haracter sequence (eq:            | Abc/123)                       |             |   | $\geq$ |
|          |                 |                 |                 | • NOT co                   | ntain repeating c                       | haracters (eg: aaa/11)                       | 1)                             |             |   |        |
|          |                 |                 |                 | <ul> <li>NOT co</li> </ul> | ntain your User II                      | D                                            |                                |             |   |        |
|          |                 |                 |                 | E-mail a                   | ddress                                  |                                              |                                |             |   |        |
|          |                 |                 |                 | Enter                      | email                                   |                                              |                                | 0           |   |        |
|          |                 |                 |                 | 🗌 I ha                     | ive read and a                          | gree to AIA's Terms                          | of Use.                        |             |   |        |
|          |                 |                 |                 | lag                        | ree to the mar                          | rketing consent sta                          | tement.                        |             |   |        |
|          |                 |                 |                 | _                          |                                         |                                              |                                |             |   |        |
|          |                 |                 |                 |                            | PREVIOL                                 | JS                                           |                                |             |   |        |

Create your Online Profile and click Next.

25 AIA confidential and proprietary information. Not for distribution.

Step 3. Mobile Number Verification

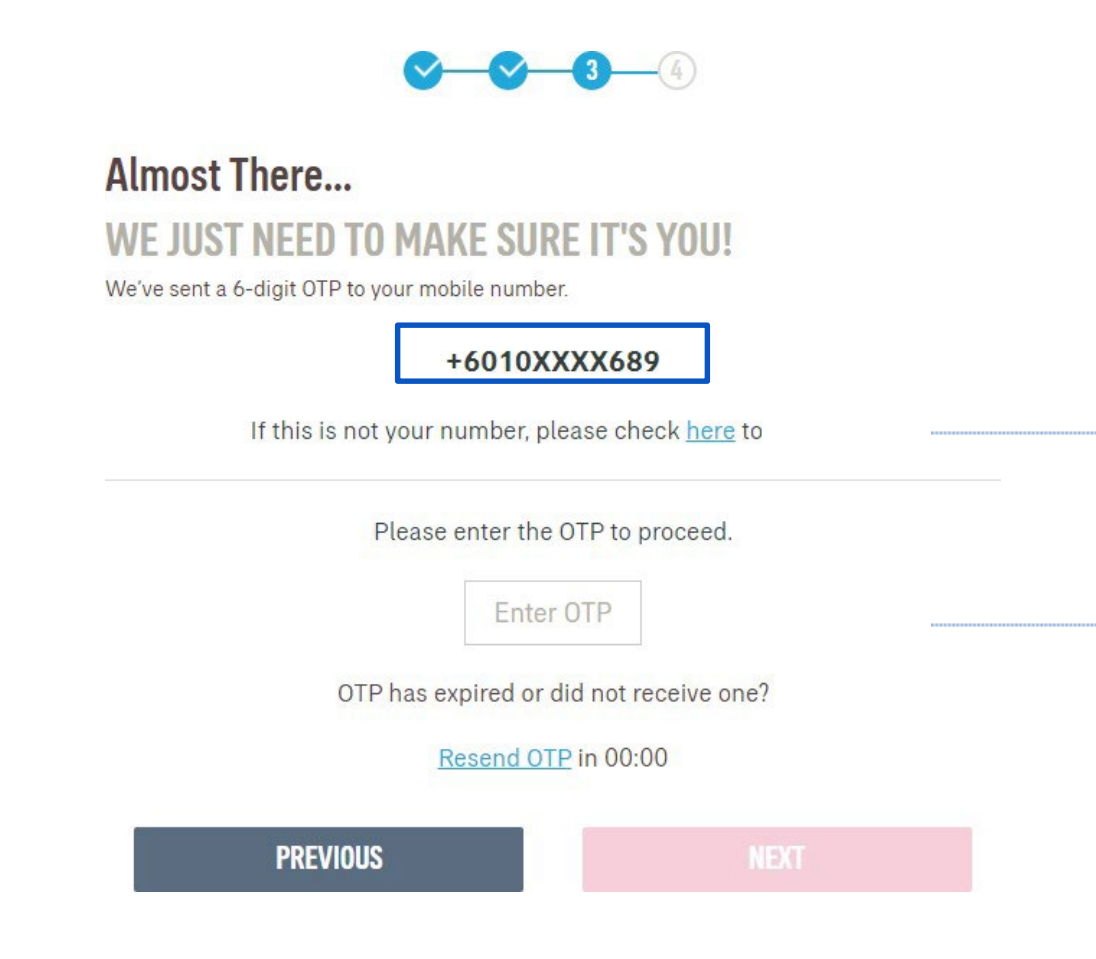

If the registered mobile number is incorrect, Click on the <u>here</u> hyperlink to edit your mobile number. (Step 3A)

Verify if the registered mobile number is correct for you to receive the 6-digit verification code.

Then, key in OTP.

26 AIA confidential and proprietary information. Not for distribution.

Step 3A. Mobile Number Verification

### **MOBILE NUMBER VERIFICATION**

Please answer the following questions to proceed with your mobile number registration.

### Verification question 1

What is your payment frequency? i.e. monthly, quarterly, semi annually, annually or one time

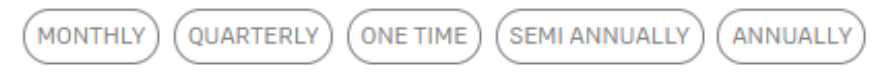

### Verification question 2

Please provide policy owner's identification number for verification.

Enter answer

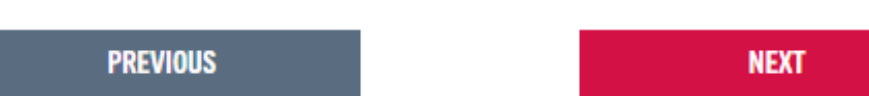

### Answer the 2 verification questions correctly:

1. The payment frequency of the policy used for this registration

### Key in

2.Owner identification number that is required for verification

27 AIA confidential and proprietary information. Not for distribution

Step 3A. Add Your Mobile Number

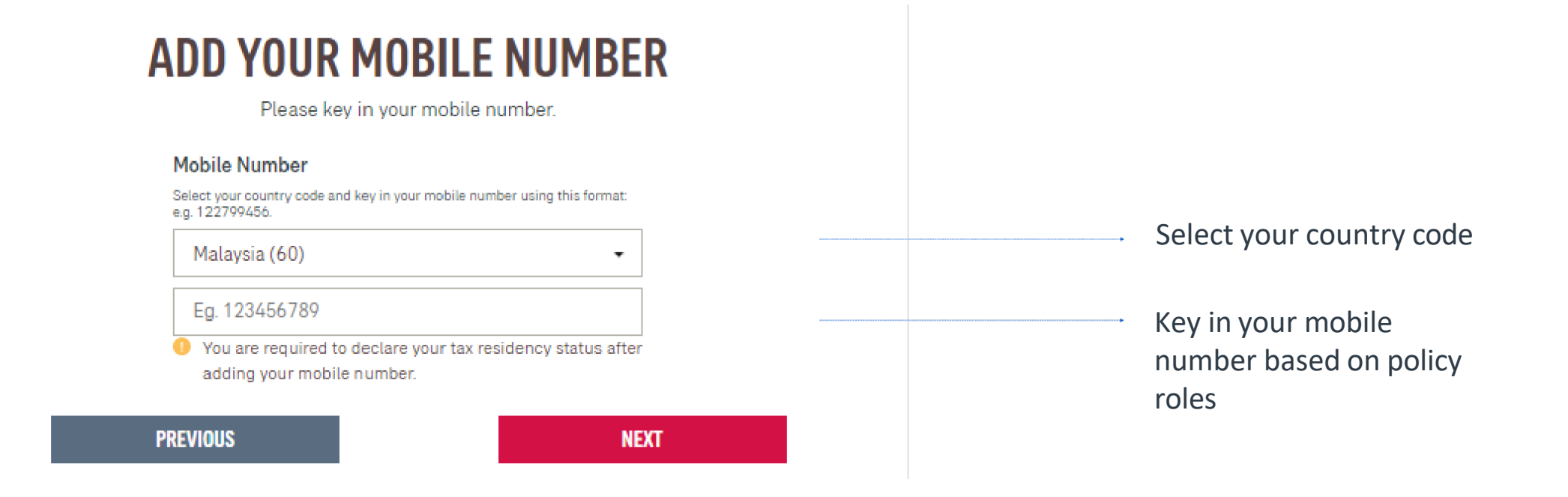

Step 3A. CRS & FATCA Declaration

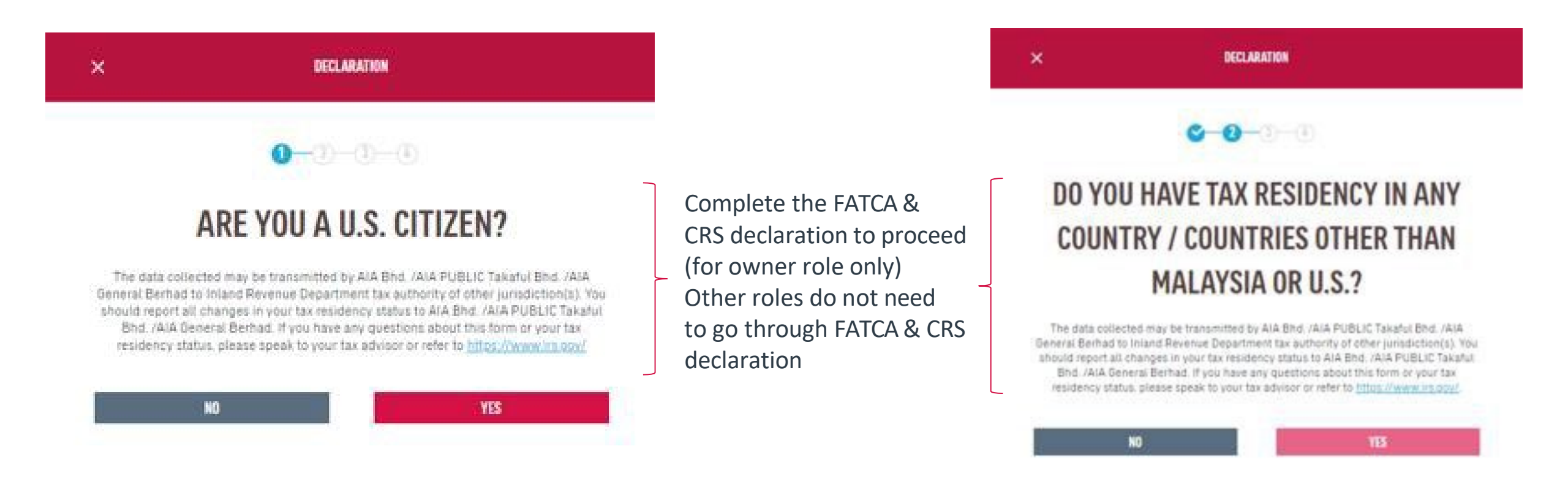

Step 3 Verify Identity

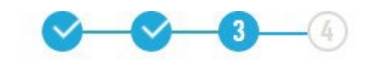

Almost There... WE JUST NEED TO MAKE SURE IT'S YOU! We've sent a 6-digit OTP to your mobile number.

#### +6010XXXX689

If this is not your number, please check here to change.

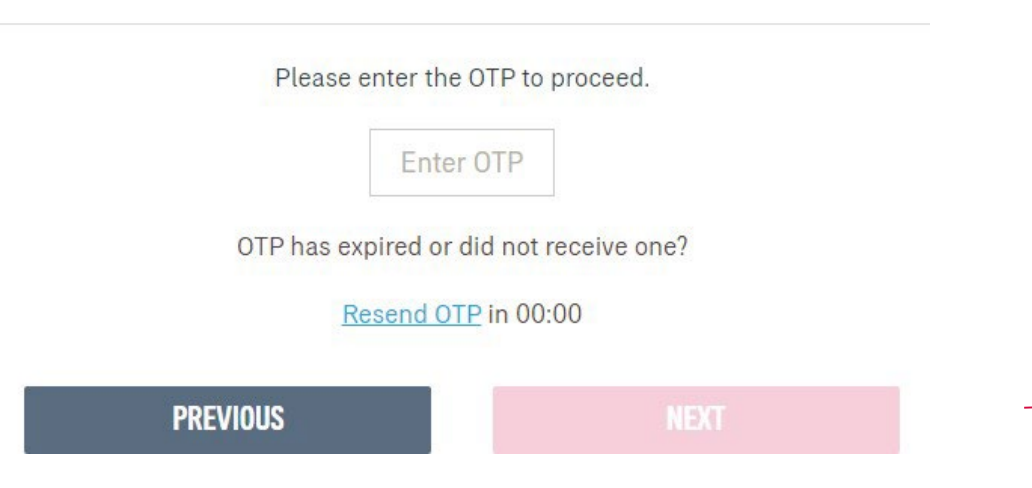

Confirming information. Verify if the registered mobile number is correct for you to receive the 6-digit verification code. Key in OTP and click Next. Note: The OTP will be sent to your new mobile number and a notification will be sent to your old mobile number.

For owner role only, the contact details will be updated on their respective individual policies + MY AIA profile. Other than owner role, the contact details will be updated on the MY AIA profile only

30 AIA confidential and proprietary information. Not for distribution

Step 4. Confirmation Page

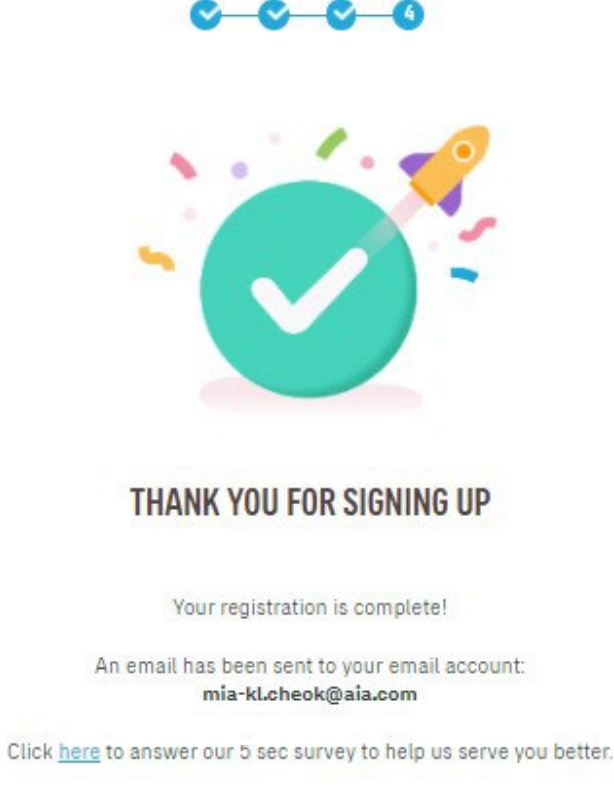

LOGIN

Registration is successful. You can now log in to your account.

You will receive an email on your successful registration.

31 AIA confidential and proprietary information. Not for distribution.

Step 1. Login Page

| OUR<br>Products | AIA<br>VITALITY | WHAT<br>MATTERS | ABOUT<br>AIA | HELP &<br>Support | MY AIA                        |          |    |   | ۹ د                                   |
|-----------------|-----------------|-----------------|--------------|-------------------|-------------------------------|----------|----|---|---------------------------------------|
|                 |                 |                 | W            | ELCO              | ME TO                         | MY A     | IA |   |                                       |
|                 |                 |                 | User I       | D                 |                               |          |    |   |                                       |
|                 |                 |                 | Passw        | ord               |                               |          |    |   |                                       |
|                 |                 |                 | Forgot       | ·····             | vord?                         |          |    | - | Enter user id & password, click Login |
|                 |                 |                 |              |                   | LOGIN                         |          |    |   |                                       |
|                 |                 |                 |              |                   | New user? <u>Register hen</u> | <u>e</u> |    |   |                                       |
|                 |                 |                 | A            | LEARS HOW TO RE   | ONSTER                        |          | £  |   |                                       |

### <u>Note</u>

All policy roles (Owner, Insured, Covered Member, Payor) can register as MY AIA user. However, some information/pages are accessible based on policy role(s) of the policy.

32 AIA confidential and proprietary information. Not for distribution.

Step 2. Verify Details

| RA<br>TA | OUR<br>Products | aia<br>Vitality | WHAT<br>MATTERS | ABOUT<br>AIA                                        | HELP &<br>Support                                  | MY AIA                                                                     |                                                                                               |
|----------|-----------------|-----------------|-----------------|-----------------------------------------------------|----------------------------------------------------|----------------------------------------------------------------------------|-----------------------------------------------------------------------------------------------|
|          |                 |                 |                 | Та                                                  | YO<br>help us serve y                              | UR CONTACT DETAILS<br>ou better, kindly verify your contact details below. |                                                                                               |
|          |                 |                 |                 | Name                                                |                                                    |                                                                            |                                                                                               |
|          |                 |                 |                 | Email<br>Mobile Num                                 | ber                                                |                                                                            | Verify Contact Details                                                                        |
|          |                 |                 | C               | EDIT MY CONTAC<br>Kingly note th<br>life policies w | TOETAILS<br>hat your email an<br>there you are the | id mobile number will be updated and applied to individual policy owner.   | Click here to add/edit<br>if contact details are incorrect<br>and proceed to Step 3           |
|          |                 |                 |                 | I have read a                                       | and agree to M                                     | IV AIA's Terms of Use.                                                     | If contact details correct,<br>click Next to complete this &<br>progress to the main dashboar |

Step 3. Edit Details

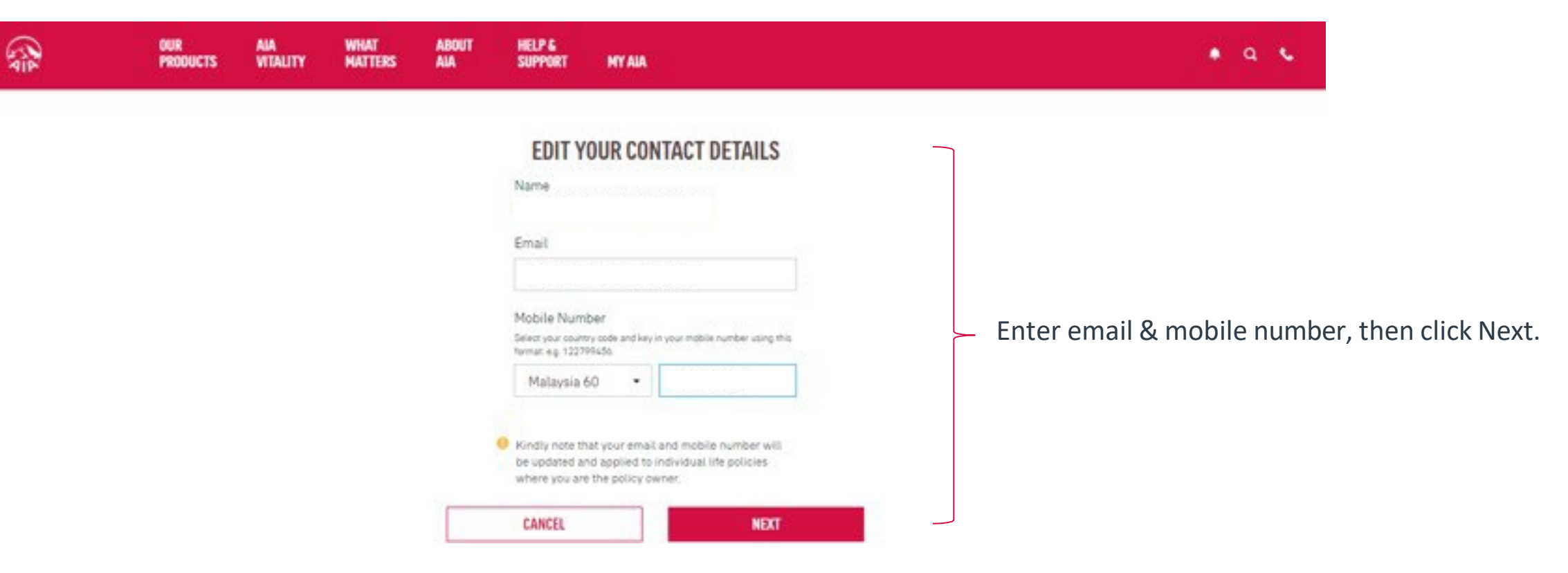

34 AIA confidential and proprietary information. Not for distribution.

Step 4. CRS & FATCA Declaration

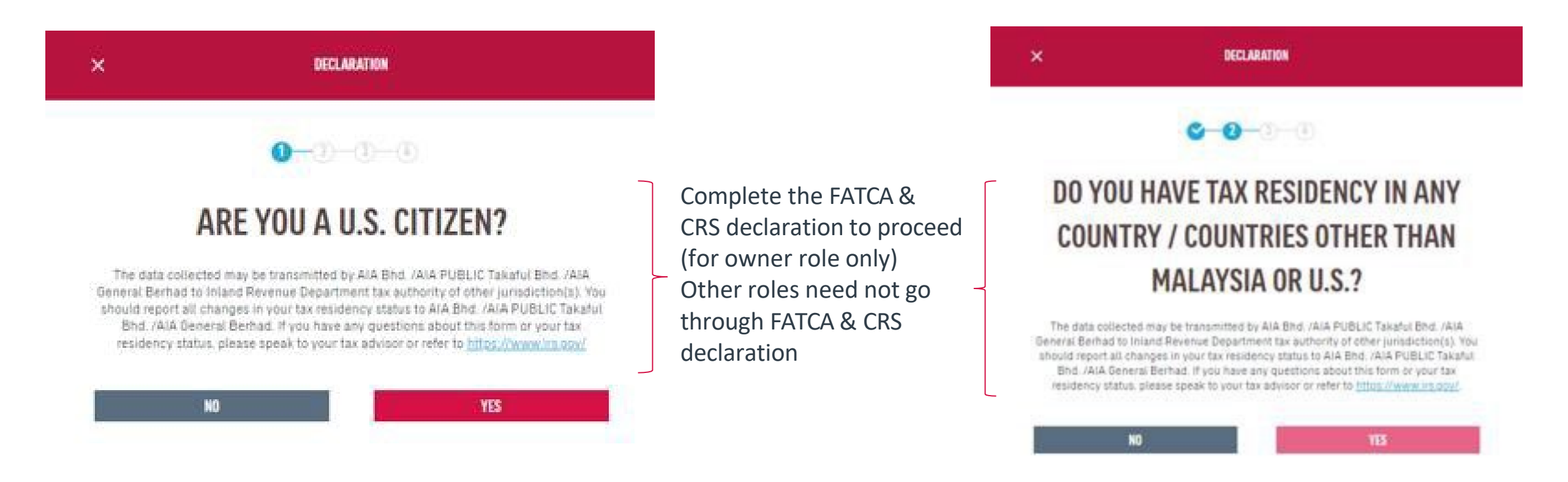

Step 4. Verify Identity

| QIA AIP | OUR<br>PRODUCTS | AIA<br>VITALITY | WHAT<br>MATTERS | ABOUT           | HELP &<br>Support            | PTY AIA                                                                                     | • • •                                                                                                  |
|---------|-----------------|-----------------|-----------------|-----------------|------------------------------|---------------------------------------------------------------------------------------------|----------------------------------------------------------------------------------------------------|
|         |                 |                 | You a           | tre required to | a enter the 6-di             | VERIFICATION<br>git verification code sent to your registered mobile number<br>+6014XXXX782 |                                                                                                    |
|         |                 |                 |                 |                 | If this is not yo<br>You can | VERIFY<br>02:52 mins<br>re-send the code after 3 minutes                                    | <ul> <li>Type in OTP, click verify and Next.</li> <li>Note: The OTP will be sent to your in</li> </ul> |
|         |                 |                 |                 | ×               | I agree to My                | AIA's terms of use and privacy statement.                                                   | mobile number and a notification w<br>sent to your old mobile number.                                  |
## **Steps For First Time Login**

Step 5. Confirmation Page

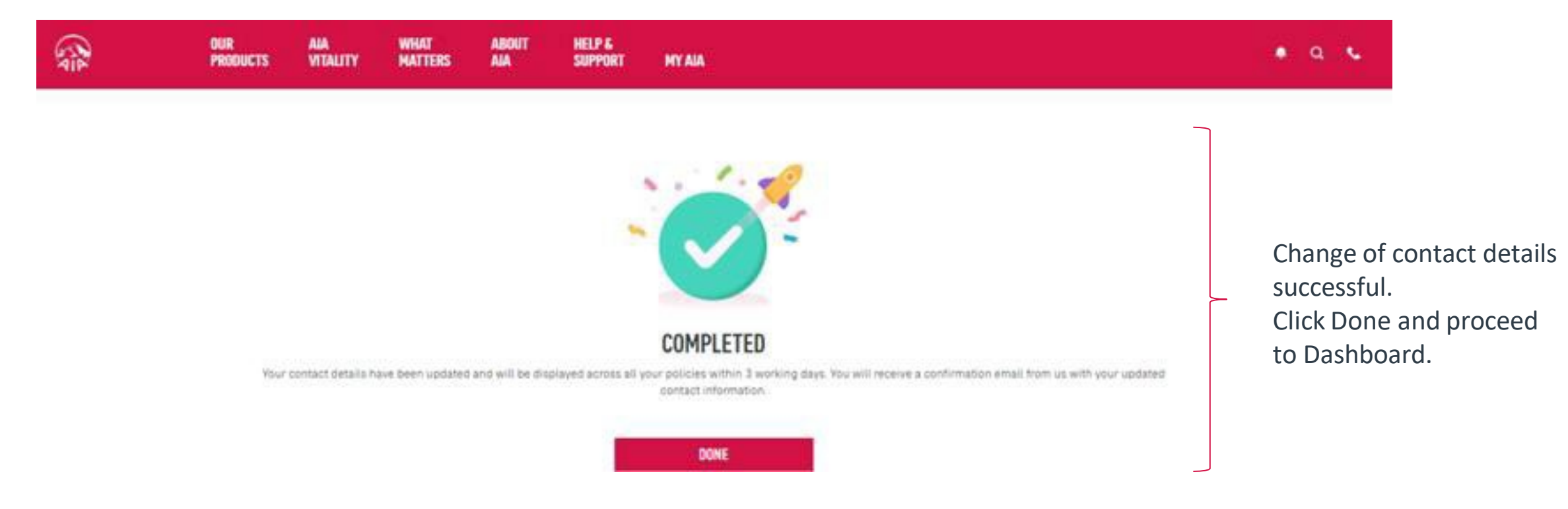

#### <u>Note</u>:

- 1) For owner role only, the contact details will be updated into their respective individual policies besides MY AIA profile
- 2) Other than owner role, the contact details will only be updated into MY AIA profile
- 37 AIA confidential and proprietary information. Not for distribution.

### **Main Dashboard**

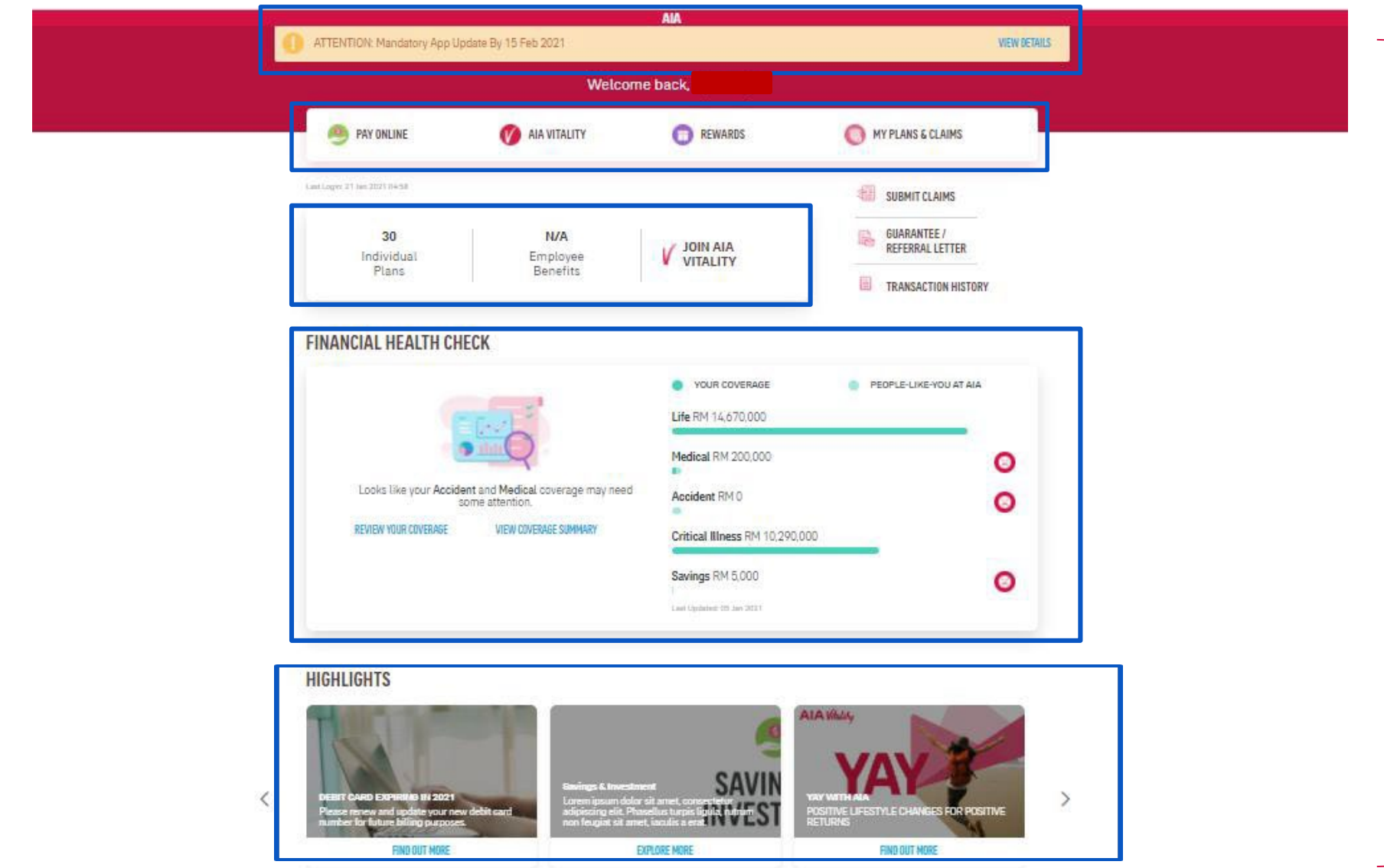

All the policy roles

dashboard

(Owner, Insured, Covered

Member, Payor ) can view

all the info in the main

38 AIA confidential and proprietary information. Not for distribution.

[AIA – INTERNAL]

### Main Dashboard - View Policy Count

| A | OUR WHAT ABOUT<br>Products matters aia                    | T HELP &<br>Support My Aia                                                              |                     |                                                                 | • م ن |
|---|-----------------------------------------------------------|-----------------------------------------------------------------------------------------|---------------------|-----------------------------------------------------------------|-------|
|   |                                                           | Welcome I                                                                               | back,               |                                                                 |       |
|   | 🤒 PAY ONLINE                                              | VITALITY                                                                                | <b>REWARDS</b>      | MY PLANS & CLAIMS                                               |       |
|   | Last Login: 12 Nov 2020 11:22<br>9<br>Individual<br>Plans | N/A<br>Employee<br>Benefits                                                             | V JOIN AIA VITALITY | SUBMIT CLAIMS  GUARANTEE / REFERRAL LETTER  TRANSACTION HISTORY |       |
|   | FINANCIAL HEALTH O                                        | CHECK                                                                                   |                     |                                                                 |       |
|   |                                                           |                                                                                         | VOUR COVERAGE       | PEOPLE-LIKE-YOU AT AIA                                          |       |
|   |                                                           |                                                                                         | Medical RM 0        | 8                                                               |       |
|   | Continue from w<br>Fin                                    | nere you left off to understand your<br>nancial Health Status.<br>VIEW COVERAGE SUMMARY | Accident RM 50,000  | 0                                                               |       |

All the policy roles able to view their in-force individual policy count & click to view policy summary cards

## **My Plans & Claims**

<u>Note</u>:

Access to the Individual policy modules is based on your policy role

- Only owner role has full access to all the modules
- Other than owner role has limited access to the individual policy modules

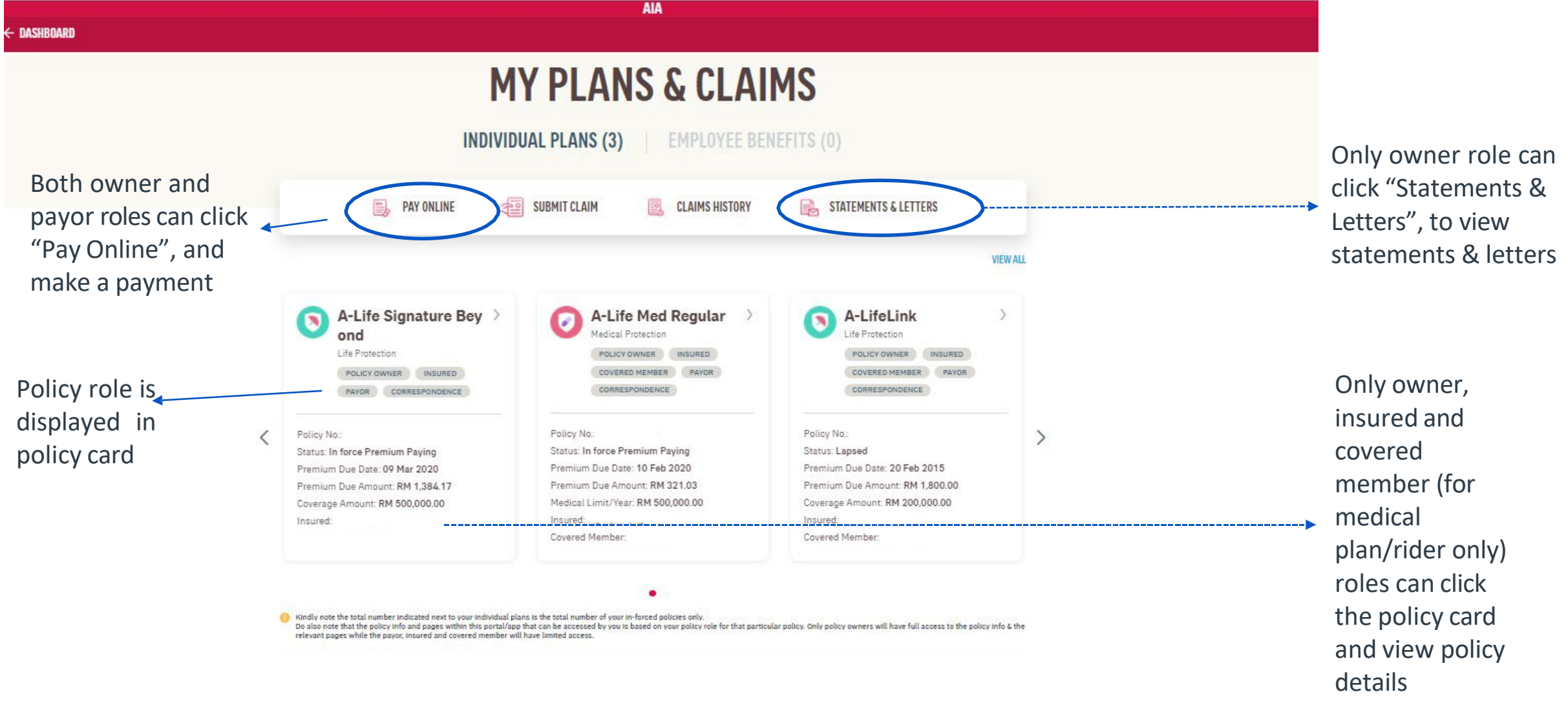

#### My Plans & Claims – View "Good To Know"

| GOOD TO KNOW - YOUR POLICY ROLE EXPLAINED                                                                                                    | ^                             |
|----------------------------------------------------------------------------------------------------|-------------------------------|
| Policy Owner                                                                                                    |                               |
| The person effecting / who has ownership rights in this Policy/Certificate.                                                                             |                               |
| Contingent Owner                                                                                                    |                               |
| The person named in the application form or appointed by the Policy Owner who wiill become the Policy Owner if the Policy Owner dies before the Insure  | ed.                           |
| Payor                                                                                                    |                               |
| A person or entity that pays the necessary premium to keep the policy in force.                                                                         | Note:                         |
| Insured                                                                                                    | All policy roles (Owner, Insu |
| The person whose life is being covered against the risk under the policy.                                                                               | Covered Member Pavor) o       |
| Covered Member                                                                                                    | view "Cood To Know"           |
| A person who is eligible for medical benefits covered under a health plan.                                                                              | VIEW GOOD TO KNOW             |
| Correspondence                                                                                                    |                               |
| Address in our records for AIA to send or deliver correspondences to you.                                                                               |                               |
| Nominee                                                                                                    |                               |
| A person who receives the benefit in case of death of the insured.                                                                                      |                               |
| Authorised Person                                                                                                    |                               |
| Person assigned by the policy owner to act on behalf.                                                                                                   |                               |
| Beneficial Owner                                                                                                    |                               |
| Individual(s) who ultimately owns or controls a customer and/or the individual on whose behalf a transaction is being conducted. It also includes those |                               |

41 AIA confidential and proprietary information. Not for distribution.

[AIA – INTERNAL]

## **VIEW "View all Policies"**

**VIEW ALL POLICIES** 

All the policy roles can filter the policy based on the policy status (Inforced, Lapsed, other status)

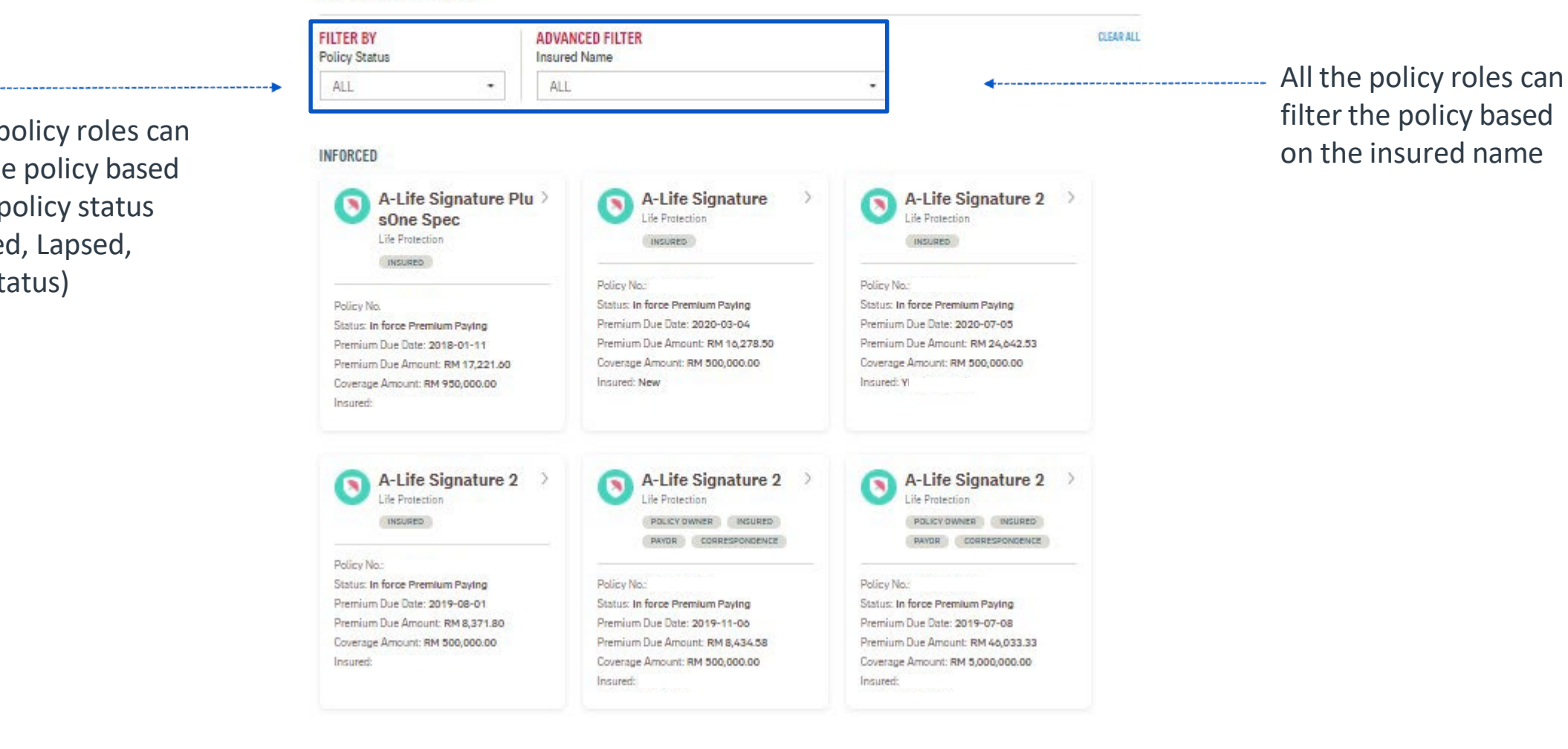

AIA

#### **Policy Card Details Based On Policy Role**

| AIP                                                                                                    | OUR<br>Products  | AIA<br>VITALITY       | WHAT<br>MATTERS                                                                                                    | ABOUT<br>AIA                                                                      | HELP &<br>SUPPORT                          | MY AIA |                                                                                                    | 🔹 a 💊                                                                                                    |
|----------------------------------------------------------------------------------------------------|------------------|-----------------------|----------------------------------------------------------------------------------------------------|-----------------------------------------------------------------------------------|--------------------------------------------|--------|----------------------------------------------------------------------------------------------------|----------------------------------------------------------------------------------------------------|
| × CLOSE                                                                                                    |                  |                       |                                                                                                    |                                                                                   |                                            |        |                                                                                                    | Noto:                                                                                                    |
|                                                                                                    | VIEW             | ALL POL               | ICIES                                                                                                    |                                                                                   |                                            |        |                                                                                                    | Only owner, insured and covered                                                                                                    |
|                                                                                                    | FILTER<br>Policy | BY<br>Status          |                                                                                                    | ADVAN<br>Insured                                                                  | ICED FILTER                                |        | CLEAR ALL                                                                                                    | member (for medical plan/rider only)                                                                                                    |
|                                                                                                    | ALL              |                       | •                                                                                                    | ALL                                                                               |                                            |        | •                                                                                                    | roles can click on policy card and go t                                                                                                    |
| Role: Owner                                                                                                    |                  | Ins                   | ured                                                                                                    |                                                                                   |                                            |        | Covered Member                                                                                                    | Payor                                                                                                    |
| A-Life Signature<br>Life Protection<br>POLICY OWNER INSURED<br>PAYOR CORRESPONDENC<br>Policy No.:<br>Status: In force Premium Paying<br>Premium Due Date: 06 Nov 2019<br>Premium Due Amount: RM 8,434.58<br>Coverage Amount: RM 500,000.00 | 2 >              | Po<br>Sti<br>Pr<br>Co | A-Li<br>Life Pro<br>INSUR<br>Licy No.:<br>atus: In force I<br>emium Due Da<br>emium Due Ar<br>verage Amour<br>sured: | fe Sigr<br>otection<br>RED<br>Premium P<br>ate: 01 Aug<br>mount: RM<br>nt: RM 500 | Paying<br>g 2019<br>1 8,371.80<br>0,000.00 | >      | A-LifeLink Staff<br>Life Protection<br>COVERED MEMBER<br>Policy No.:<br>Status: In force Premium Paying<br>Insured:<br>Covered Member: | PB Smart Elite<br>Life Protection<br>PAYOR<br>Policy No.<br>Status: In Force Single Premium<br>Premium Due Date: 05 Aug 2116<br>Premium Due Amount: RM 0.00<br>Insured: |
| Insured:                                                                                                    |                  |                       |                                                                                                    |                                                                                   |                                            |        | *Will show Annual Medical Limit Balance and<br>Lifetime Limit Balance (if applicable) if it's<br>medical plan*                         |                                                                                                    |

Policy info displayed in the policy card is based on your role for that particular policy. Only owner role has full access to the policy details.

## **Policy Card Details Based On Policy Role**

Role : Covered Member + Payor

|             | MediPlus                             |
|-------------|--------------------------------------|
|             | Medical Protection                   |
|             | POLICY OWNER INSURED                 |
|             | PAYOR COVERED MEMBER                 |
|             | CORRESPONDENCE TRUSTEE               |
|             |                                      |
| Policy 1    | 4o.                                  |
| Status:     | In force Premium Paying              |
| Premiu      | m Due Date: 28 Oct 2021              |
| Premiu      | m Due Amount: RM 4,196.50            |
| Annual      | Medical Limit Balance: RM 110,000.00 |
| Lifetim     | e Limit Balance: RM 261,138.28       |
| Incurat     | e .                                  |
| 11124111212 |                                      |
| in sures    |                                      |

\*Will show Annual Medical Limit Balance and Lifetime Limit Balance (if applicable) if it's medical plan\*

Policy info displayed in the policy card is based on your role for that particular policy. Only owner role has full access to the policy details.

#### policy info details MY INVESTMENT PORTFOLIO ← MY PLANS - INDIVIDUAL A-LifeLink Total investment-linked fund value Life Protection RM 10,589.00 UPDATE PAYMENT DETAILS Policy No. AIA DANA BON Coverage Amount RM 204,000.00 Premium Due Date INVESTMENT DETAILS **VIEW DETAILS** 27 JAN 2016 IN FORCE PREMIUM PAYIN Premium Due Amount **6** SUSTAINABILITY INFO RM 500.00 (Inc. Govt. Tax RM 0.00) 100.00% Payment Frequency MONTHLY Payment Method DIRECT DEBIT Insured **CLIENT DETAILS** Coverage Period FROM 27 JUL 2013 - 27 JUL 2072 INSURED COVERED MEMBER Auto Extension Coverage Term Indicator 0 N/A CORRESPONDENCE PAYOR POLICY OWNER WHAT DOES IT COVER? EDIT . Identification No. Email Address SPOUSE ADDRESS 51000 MAL ALL1 A-LifeLink IN FORCE PREMIUM PAYIN Mobile No. Office No. Home No. Effective Date Expiry Date N/A N/A Coverage Amount 27 JUL 2072 27 JUL 2013 RM 204,000.00 Premium Premium Cease Date 🕕 **MY LIFE PLANNER** RM 400.00 27 JUL 2072 Agent ID Contact details

Note:

Owner have full access to

~

~

#### **View Policy Details – Owner Role**

# View Policy Details (Medical plan) – Owner Role

Note: Owner have full access to policy info details

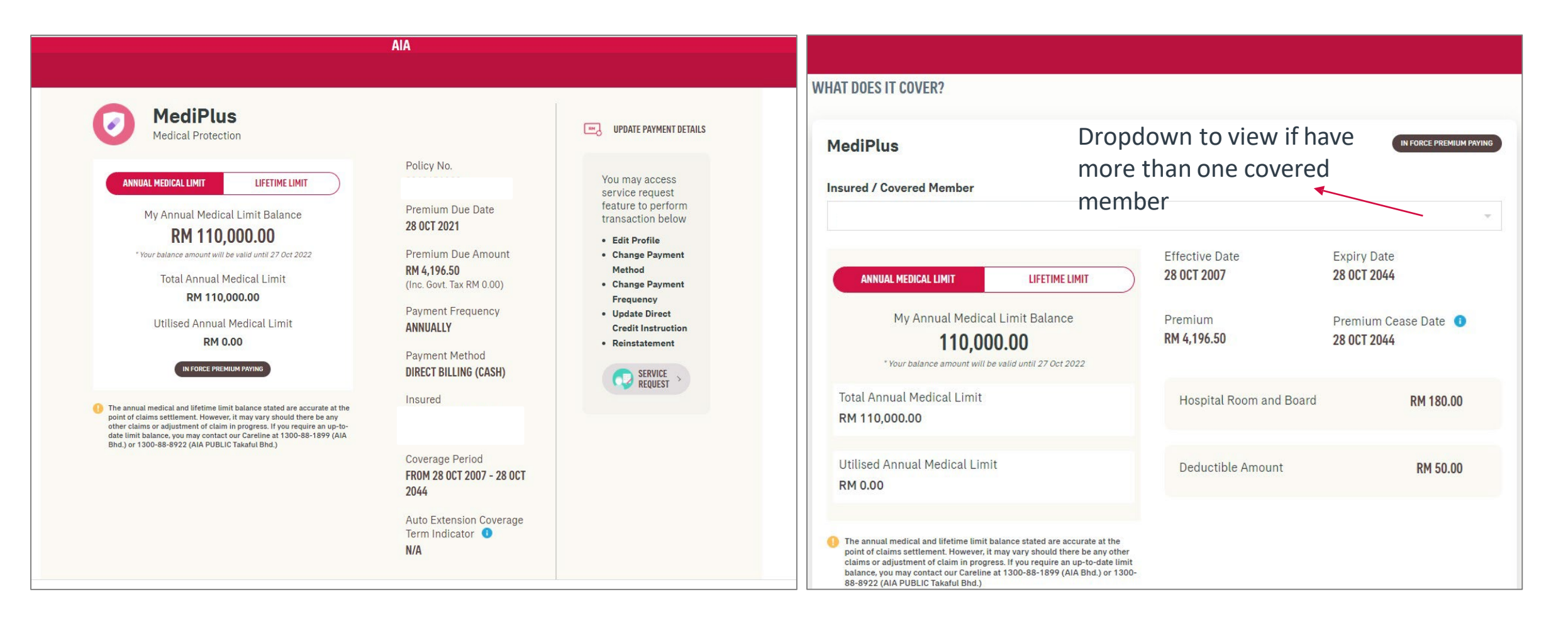

### **View Policy Details – Insured Role**

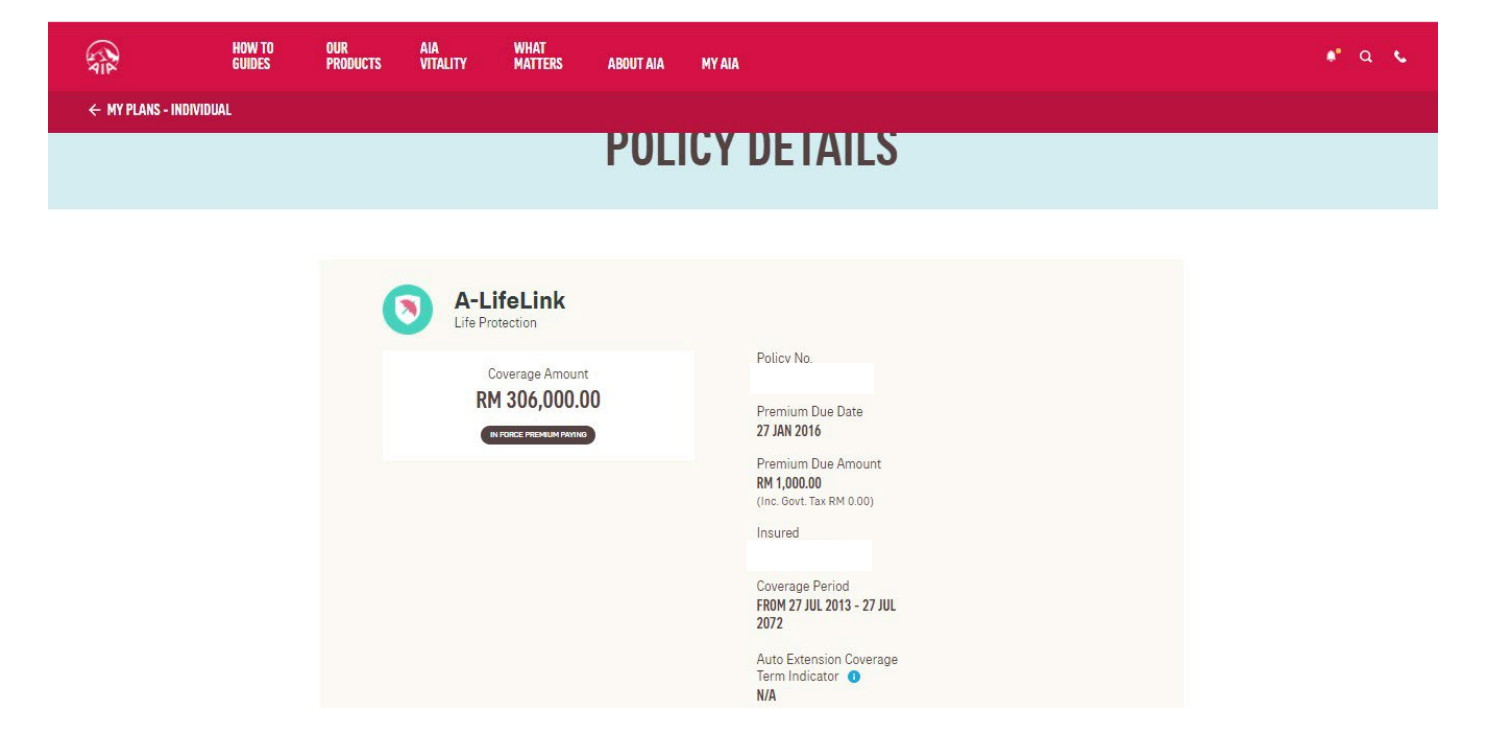

| ALL1 A-LifeLink                  |                               | IN FORCE PREMIUM PRVI      |
|----------------------------------|-------------------------------|----------------------------|
| Coverage Amount<br>RM 204,000.00 | Effective Date<br>27 JUL 2013 | Expiry Date<br>27 JUL 2072 |
|                                  | Premium                       | Premium Cease Date 🕕       |

Note:

Insured have limited access in policy info details

## View Policy Details (Medical plan) – Insured Role

| A WHAT<br>Tality Matters about aia my aia                                                                                                    |                                                                                                    | WHAT DOES IT COVER?                                                                                                    | Dropdown to view i                                                                    | fhave                                                                             |
|----------------------------------------------------------------------------------------------------|----------------------------------------------------------------------------------------------------|----------------------------------------------------------------------------------------------------|---------------------------------------------------------------------------------------|-----------------------------------------------------------------------------------|
| POLICY                                                                                                    | <b>Y DETAILS</b>                                                                                                    | TKF A-LIFE MED REGULAR-i                                                                                                    | more than one cove<br>member                                                          |                                                                                   |
| TKF A-LIFE MED REGULA<br>Medical Protection<br>My Annual Medical Limit Balance<br>RM 125,000.00<br>*Your balance amount will be valid until 30 Jul 2022<br>*Your balance amount will be valid until 30 Jul 2022<br>*Your balance amount will be valid until 30 Jul 2022                                                                      | AR-i<br>Certificate No.<br>Contribution Due Date<br>30 NOV 2033<br>Contribution Due Amount<br>RM 622.00<br>(Inc. Govt. Tax RM 0.00)<br>Insured | My Annual Medical Limit Balance<br>125,000.00<br>* Your balance amount will be valid until 30 Jul 202<br>Total Annual Medical Limit<br>RM 125,000.00<br>Utilised Annual Medical Limit<br>RM 0.00 | Effective Date<br>31 JUL 2014<br>Contribution<br>RM 622.00<br>Hospital Room and Board | Expiry Date<br>31 JUL 2079<br>Contribution Cease Date<br>31 JUL 2079<br>RM 200.00 |
| The annual medical and lifetime limit balance stated are accurate at the point of claims settlement. However, it may vary should there be any other claims or adjustment of claim in progress. If you require an up-to-date limit balance, you may contact our Careline at 1300-88-1899 (AIA Bhd.) or 1300-88-8922 (AIA PUBLIC Takaful Bhd.) | Coverage Period<br>FROM 31 JUL 2014 - 31 JUL<br>2079<br>Auto Extension Coverage<br>Term Indicator •<br>N/A                                     | <u>Note:</u><br>Insured have lir                                                                                                    | mited access in                                                                       |                                                                                   |

policy info details

#### **View Policy Details – Covered Member Role**

| HOW TO OUR ALA WHAT GUIDES PRODUCTS VITALITY MATTERS ABOUT AL | NY AIA                                                                                                    | <ul> <li>• 9 (%)</li> </ul>                                                                  |
|---------------------------------------------------------------|----------------------------------------------------------------------------------------------------|----------------------------------------------------------------------------------------------|
| ← MY PLANS - INDIVIDUAL                                       |                                                                                                    |                                                                                              |
|                                                               | POLICY DETAILS                                                                                                    |                                                                                              |
|                                                               | A-LifeLink      Life Protection      Policy No.  WHAT DOES IT COVER?  APM1 A-Plus Med Insured / Covered Member                                                                                                    | Note:<br>Covered member can access<br>to own medical rider details<br>only (Annual Limit and |
|                                                               | My Annual Medical Limit Balance     Hospital Room and Board     RM 150.00       "Increased annual Medical Limit<br>RM 110,000.00     Limit<br>RM 7,520.00     Model annual Medical Limit<br>RM 7,520.00     Model annual Medical Limit<br>RM 7,520.00 | Lifetime limit (if any)).                                                                    |

### **View Transaction History**

| ← MY PAYMENTS |                                                                              |                                                   |  |
|---------------|------------------------------------------------------------------------------|---------------------------------------------------|--|
|               | TRANSACTI<br>Payment History                                                 | ON HISTORY<br>Online Payment                      |  |
|               | Select a policy                                                              | Select the transaction year 2018                  |  |
|               | AMOUNT PAID: RM 15,700.00 Payment Applied to Premium A-LIFE SIGNATURE BEYOND | Transaction date: 09-Mar-2018                     |  |
|               | Policy Number :<br>Person covered                                            | Due Date: 09-Mar-2018<br>Due amount: RM 15,700.00 |  |

Note:

Both owner and payor roles can click and view payment history and online payment in transaction history page

## **View Rider Details - Health Wallet**

| ured / Covered Member                                                                                                    |                                 |                      |              |
|----------------------------------------------------------------------------------------------------|---------------------------------|----------------------|--------------|
|                                                                                                    |                                 |                      | •            |
|                                                                                                    | Effective Date                  | Expiry Date          |              |
| My Annual Medical Limit Balance                                                                                                    | 19 JUN 2022                     | 19 JUL 2085          |              |
| 1,700,000.00                                                                                                    |                                 |                      |              |
| * Your balance amount will be valid until 18 Jul 2022                                                                                                    | Premium                         | Premium Cease Date 0 |              |
| otal Annual Medical Limit                                                                                                    | RM 0.00                         | 19 JUL 2085          |              |
| RM 1,700,000.00                                                                                                    |                                 |                      |              |
|                                                                                                    | Hospital Room and Board         | RM 600 00            | -            |
| Jtilised Annual Medical Limit                                                                                                    |                                 |                      |              |
| RM 0.00                                                                                                    |                                 |                      |              |
|                                                                                                    | Deductible Amount               | RM 0.00              | -            |
| +b                                                                                                    |                                 |                      |              |
| The annual medical and infetime limit balance stated are accurate at the<br>point of claims settlement. However, it may vary should there be any other<br>claims or adjustment of claim in properts. If you require an up-to-date lim |                                 |                      |              |
| balance, you may contact our Careline at 1300-88-1899 (AIA Bhd.) or 130<br>88-8922 (AIA PUBLIC Takaful Bhd.)                                                                                                    | 0-                              |                      |              |
|                                                                                                    |                                 |                      |              |
|                                                                                                    |                                 |                      |              |
|                                                                                                    |                                 |                      |              |
|                                                                                                    |                                 |                      |              |
|                                                                                                    |                                 |                      |              |
|                                                                                                    | _                               |                      |              |
|                                                                                                    | <ul> <li>At Policy D</li> </ul> | etails page, scroll  | down to the  |
|                                                                                                    |                                 |                      |              |
|                                                                                                    | details, clic                   | k to view your He    | eaith Wallet |
|                                                                                                    | Only owner                      | role can view He     | alth Wallet  |
|                                                                                                    | only owner                      |                      |              |
|                                                                                                    | details.                        |                      |              |

## **View My Health Wallet Details**

|                    | OUR<br>PRODUCTS | WHAT<br>MATTERS | ABOUT<br>AIA   | HELP &<br>Support | MY ALA                                          |                                                                                                    |                                                            |                                  |               |
|--------------------|-----------------|-----------------|----------------|-------------------|-------------------------------------------------|----------------------------------------------------------------------------------------------------|------------------------------------------------------------|----------------------------------|---------------|
|                    |                 |                 |                |                   | HEA<br>YOUR H<br>RM                             | LTH WALLET<br>EALTH WALLET AMOUNT*<br>600.00                                                                                                    | Total Amount Earned<br>RM 2,000.00                         | Total Amount Used<br>RM 1,400.00 |               |
|                    |                 |                 |                |                   | "An amount with<br>up to a total of<br>WHAT ARE | be credited to your Health Wallet at the end of the<br>D times.                                                                                                    | e rider year provided that no claims have                  | VIEW TRANSACTION HISTORY         |               |
|                    |                 |                 |                |                   | ¥                                               | PREVENTION BENEFIT  1. Health Screening 2. Vaccination (age 16 and above) for flu, Hepat Pneumocaccal  You may use up to RM300 every year. Nete: This benefit is not applicable for Plan 156                   | itis B. HPV, Shingles and                                  | Total Amount Used<br>RM 0.00     | ⇒<br>Sc<br>He |
|                    |                 |                 |                |                   | <u>dh</u>                                       | SPECIAL CARE BENEFIT<br>The total amount evailable in your Health Waller<br>1. Congenital Conditions<br>2. Elective/Plastic/Cosmetic surgery due to acci-<br>Nete: This benefit is not applicable for Plan 156 | t can be used to pay for the following<br>ident or cancer. | Total Amount Used                | 3             |
| AIA confidential a | nd proprietar   | ry informatic   | on. Not for di | stribution.       | ¥                                               | RECOVERY AND SUPPORT BENEFIT<br>Mobility and Hearing Support<br>The total amount available in your Health Waller<br>prosthetics as stated below:<br>1. Artificial limb<br>2. Hearing aid<br>Recovery Care      | t can also be used to pay for external                     | Total Amount Used<br>RM 0.00     | 3             |

#### croll down to view your ealth Wallet benefits

## **View Rider Details – My Health Rewards**

| IEW SHIUN WEI                                                                                                    |                               |                            | • |
|----------------------------------------------------------------------------------------------------|-------------------------------|----------------------------|---|
| My Annual Medical Limit Balance                                                                                                    | Effective Date<br>19 JUN 2022 | Expiry Date<br>19 JUL 2085 |   |
| * Your balance amount will be valid until 18 Jul 2022                                                                                                    | Premium<br>RM 0.00            | Premium Cease Date 0       |   |
| al Annual Medical Limit<br>1 1,700,000.00                                                                                                    |                               | 177022000                  |   |
| ilised Annual Medical Limit                                                                                                    | Hospital Room and Board       | RM 600.00                  | - |
| 1 0.00                                                                                                    | Deductible Amount             | RM 0.00                    | - |
| ne annual medical and lifetime limit balance stated are accurate at the<br>sint of claims settlement. However, it may vary should there be any other<br>alms or adjustment of claim in progress. If you require an up-to-date limit<br>lance, you may contact our Carellne at 1300-88-1899 (AIA Bhd.) or 1300-<br>8-8922 (AIA PUBLIC Takaful Bhd.) |                               |                            |   |
| MY HEALTH WALLET > MY HEALTH REWARDS >                                                                                                    |                               |                            |   |
|                                                                                                    |                               |                            |   |

• Only owner role can view Health Rewards details

#### **View My Health Reward Details**

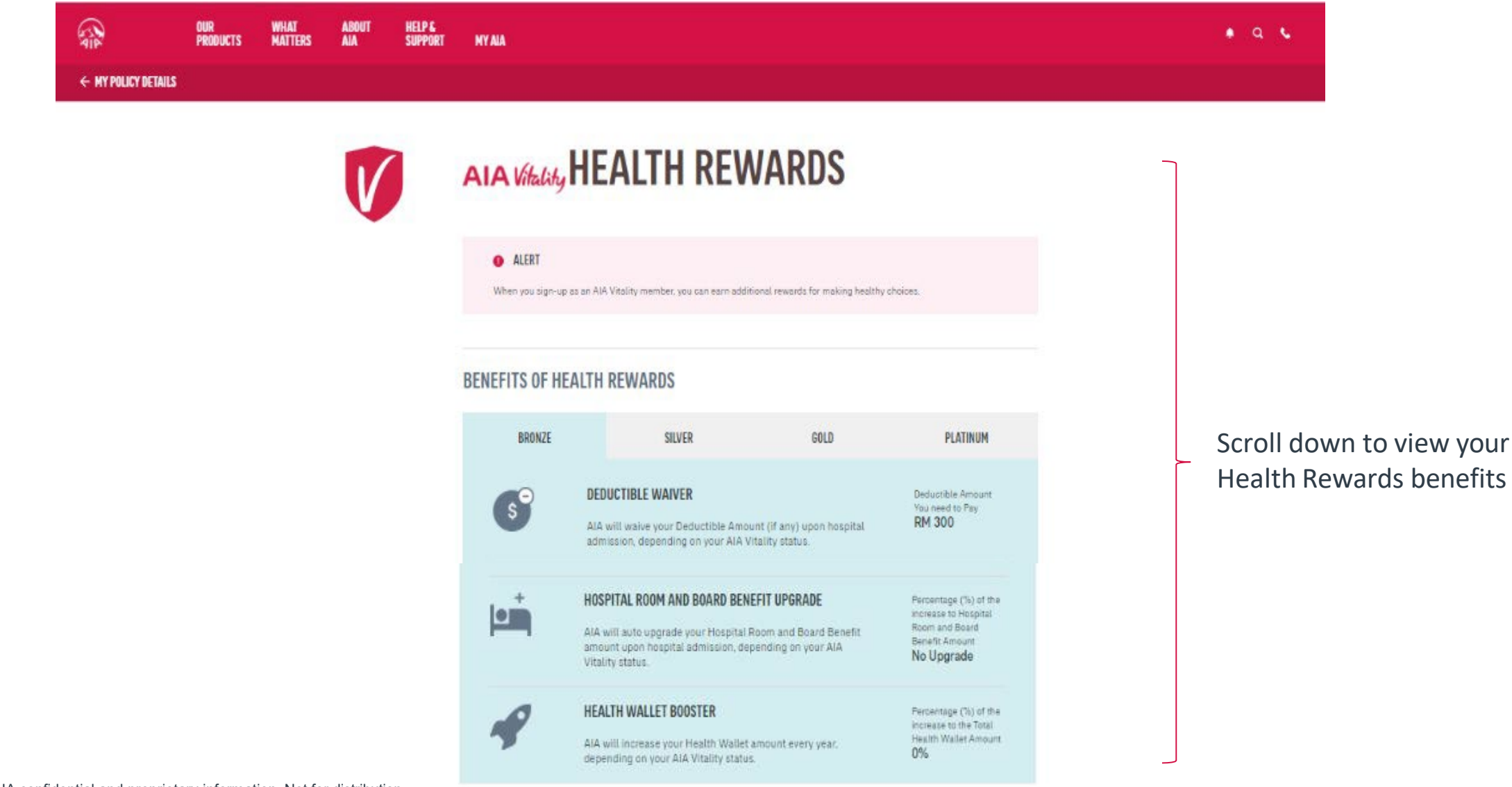

## **View Rider Details - Your AIA Vitality Booster Details**

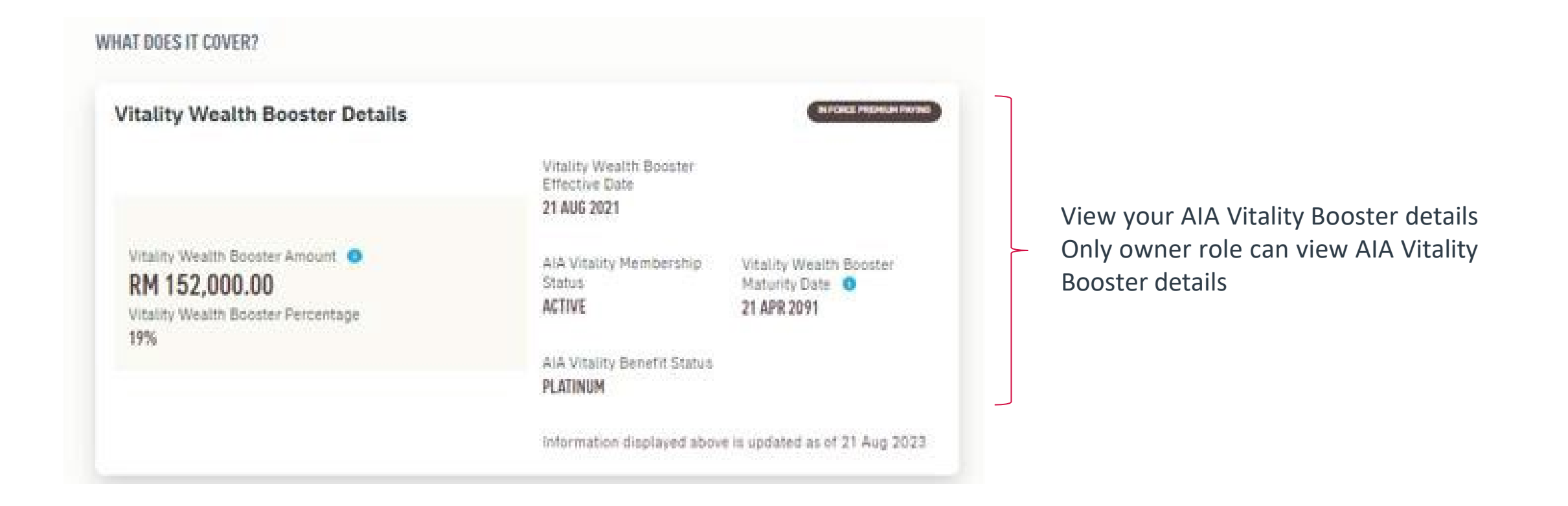

## View Rider Details (Owner login) – Annual Medical Limit/ Hospital Room & Board / Deductible Amount

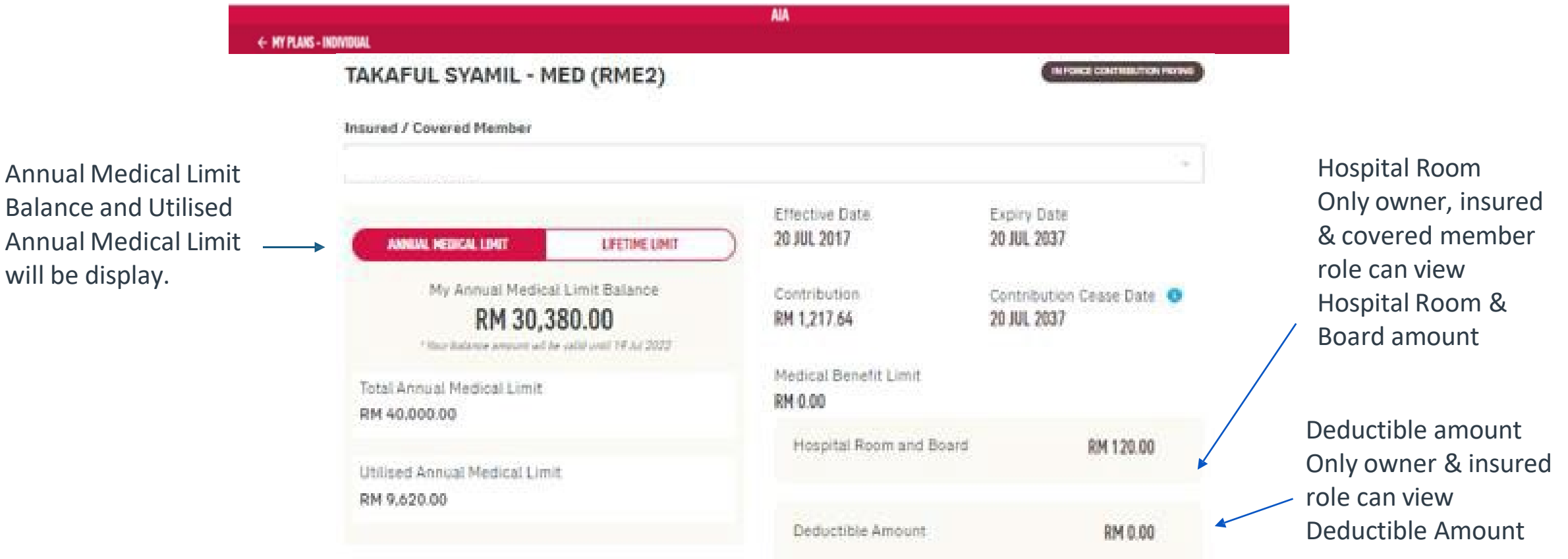

will be display.

## View Rider Details (Owner login) – Lifetime Limit

Lifetime Limit Balance and Utilised Lifetime Limit will be \_\_\_\_\_, displayed.

| TAKAFUL SYAMIL - MED (RME2)                |                                  | IN FORCE CONTRIBUTION PA   |
|--------------------------------------------|----------------------------------|----------------------------|
| Insured / Covered Member                   |                                  |                            |
|                                            |                                  |                            |
| ANNUAL MEDICAL LIMIT                       | Effective Date<br>20 JUL 2017    | Expiry Date<br>20 JUL 2037 |
| My Lifetime Limit Balance<br>RM 354,677.50 | Contribution RM 1,217.64         | Contribution Cease Date 4  |
| Total Lifetime Limit<br>RM 400,000.00      | Medical Benefit Limit<br>RM 0.00 |                            |
| Utilised Lifetime Limit<br>RM 45,322.50    | Hospital Room and Board          | RM 120.00                  |
|                                            | Deductible Amount                | PM 0.00                    |

57 AIA confidential and proprietary information. Not for distribution.

## View Rider Details (Insured login) – Annual Medical Limit/ Hospital Room & Board / Deductible Amount

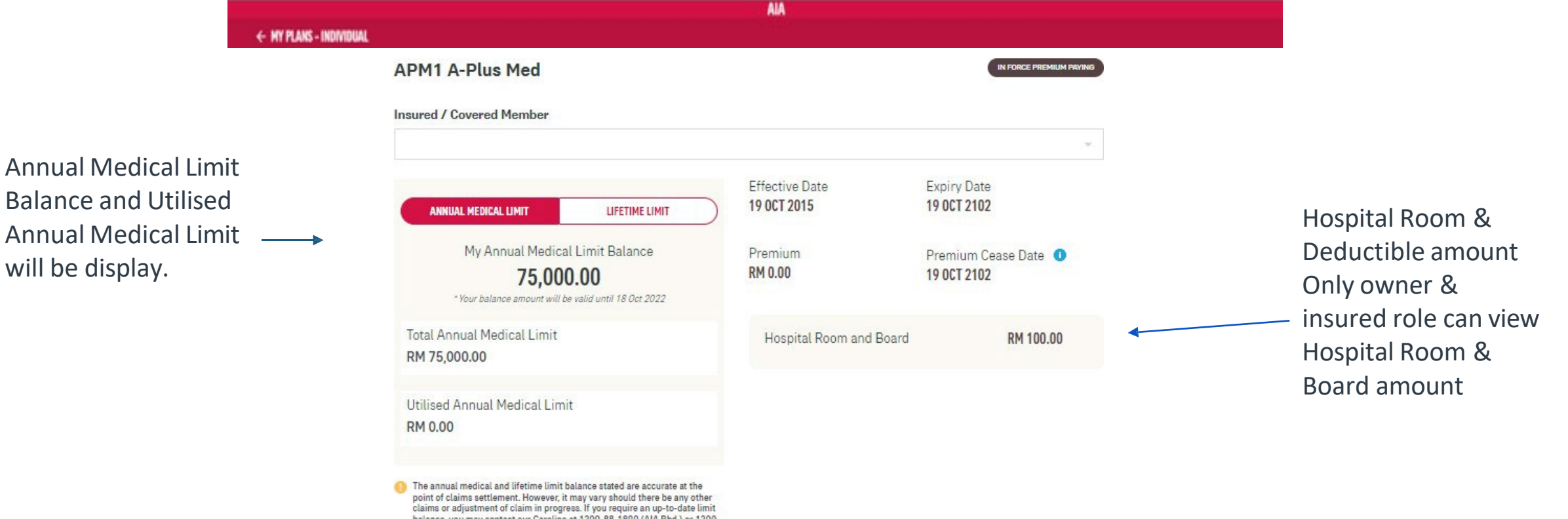

- balance, you may contact our Careline at 1300-88-1899 (AIA Bhd.) or 1300-88-8922 (AIA PUBLIC Takaful Bhd.)
- 58 AIA confidential and proprietary information. Not for distribution

will be display.

## View Rider Details (Insured login) – Lifetime Limit

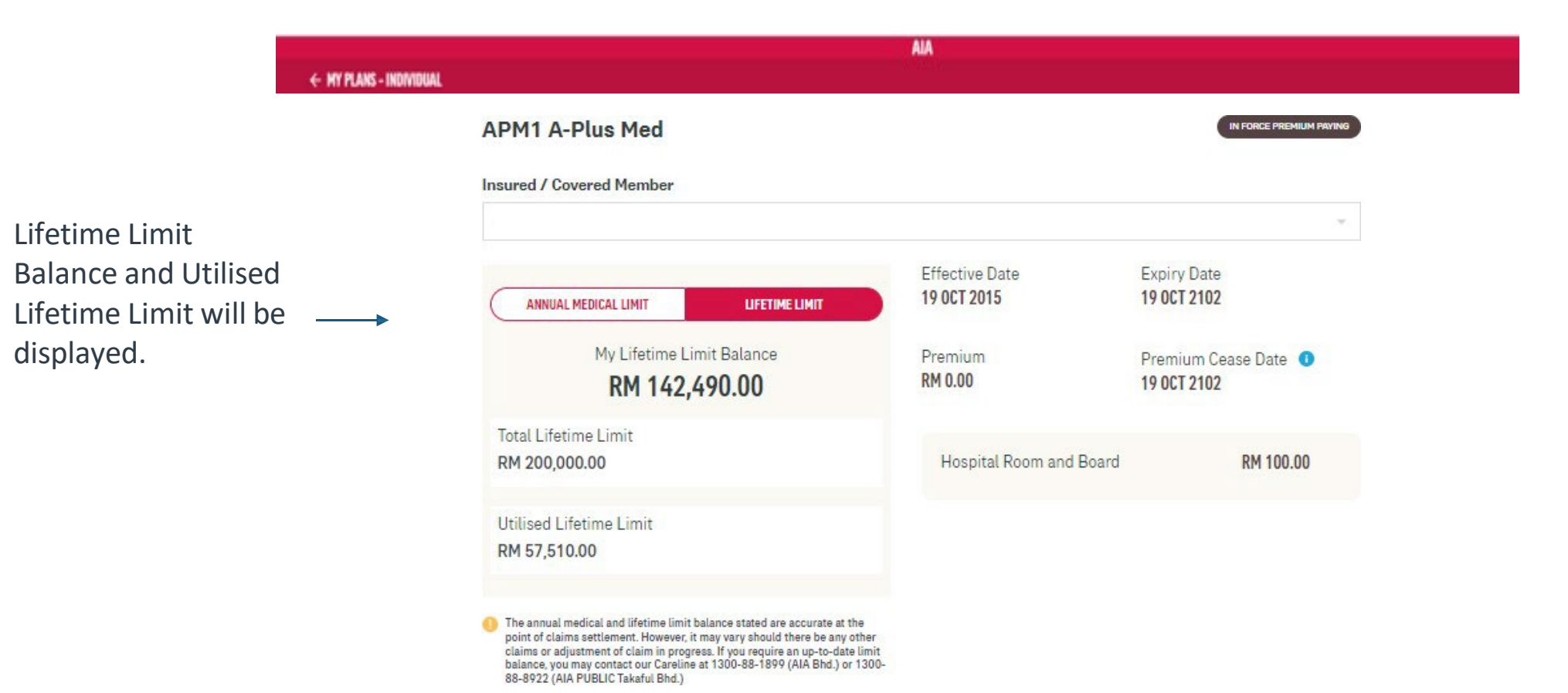

# View Rider Details (Covered member login)– Annual Medical Limit & Lifetime Limit

Covered member can view limited information for rider details

| APM1 A-Plus Med                                                                                                    | as FORCE PROMILER PAYERS | APM1 A-Plus Med                                                                                                    | IN FORCE FROM AN INVEST |
|----------------------------------------------------------------------------------------------------|--------------------------|----------------------------------------------------------------------------------------------------|-------------------------|
| Insured / Covered Member                                                                                                    | 20                       | Insured / Covered Member                                                                                                    | +                       |
| Policy No. Policy No. Policy No. My Annual Medical Limit Balance RM 75,000.00 "Tor balance amount will be valid until 18 Cer 2022                                                                                                    |                          | AMMERIAL PREDICAL LIMIT LIMIT LIMIT<br>My Lifetime Limit Balance<br>RM 142,490.00                                                                                                    | Policy No.              |
| Total Annual Medical Limit<br>RM 75,000.00                                                                                                    |                          | Total Lifetime Limit<br>RM 200,000.00                                                                                                    |                         |
| Utilised Annual Medical Limit<br>RM 0.00                                                                                                    |                          | RM 57,510.00                                                                                                    |                         |
| The annual medical and lifetime limit balance stated are accurate at the point of claims settlement. However, it may vary should there be any other claims or adjustment of claim in progress. If your require an up-to-date limit balance, you may contact our Caretime at 1300-88-1899 (Alik Bhd.) or 1300-88-8922 (Alik PUBLIC Takaful Bhd.) |                          | The annual medical and (Retine Smith Salarice stated are accurate at the point of claims settlament. However, it may vary shield there be any other claims in progress. If you require an update limit belance, you may contact our Careline at 1300-88-1899 (RA-Shd.) or 1300-88-1899 (RA-Shd.) or 1400-88-1899 (RA-Shd.) or 1400-88-1899 (RA-Shd.) or 1400-88-1899 (RA-Shd.) or 1400-88-1899 (RA-Shd.) or 1400-88-1899 (RA-Shd.) or 1400-88-1899 (RA-Shd.) or 1400-88-1899 (RA-Shd.) or 1400-88-1899 (RA-Shd.) or 1400-88-1899 (RA-Shd.) or 1400-88-1899 (RA-Shd.) or 1400-88-1899 (RA-Shd.) or 1400-88-1899 (RA-Shd.) or 1400-88-1 |                         |

#### Note:

- 1. For medical benefit which has confinement (per disability) limit feature, coverage amount will be displayed in policy details.
- 2. For medical benefit AAA Care Standard / Deluxe, Excelcare Plus (ECP) / Medicover Plus (MCP), only the Total Annual Medical Limit and Total Lifetime Limit will be displayed.
- 3. If your medical benefit's annual medical limit balance is more than the lifetime limit balance, the annual medical limit balance will reflect the lifetime limit balance.
- 4. Selected Hospital & Surgical medical benefit will only display the total lifetime limit (without utilized and balance limit info).
- 5. Any other medical benefit which do not have annual/lifetime limit feature shall also display coverage amount in policy details.

[AIA – INTERNAL]

#### **View Rider Details – Co-Pay**

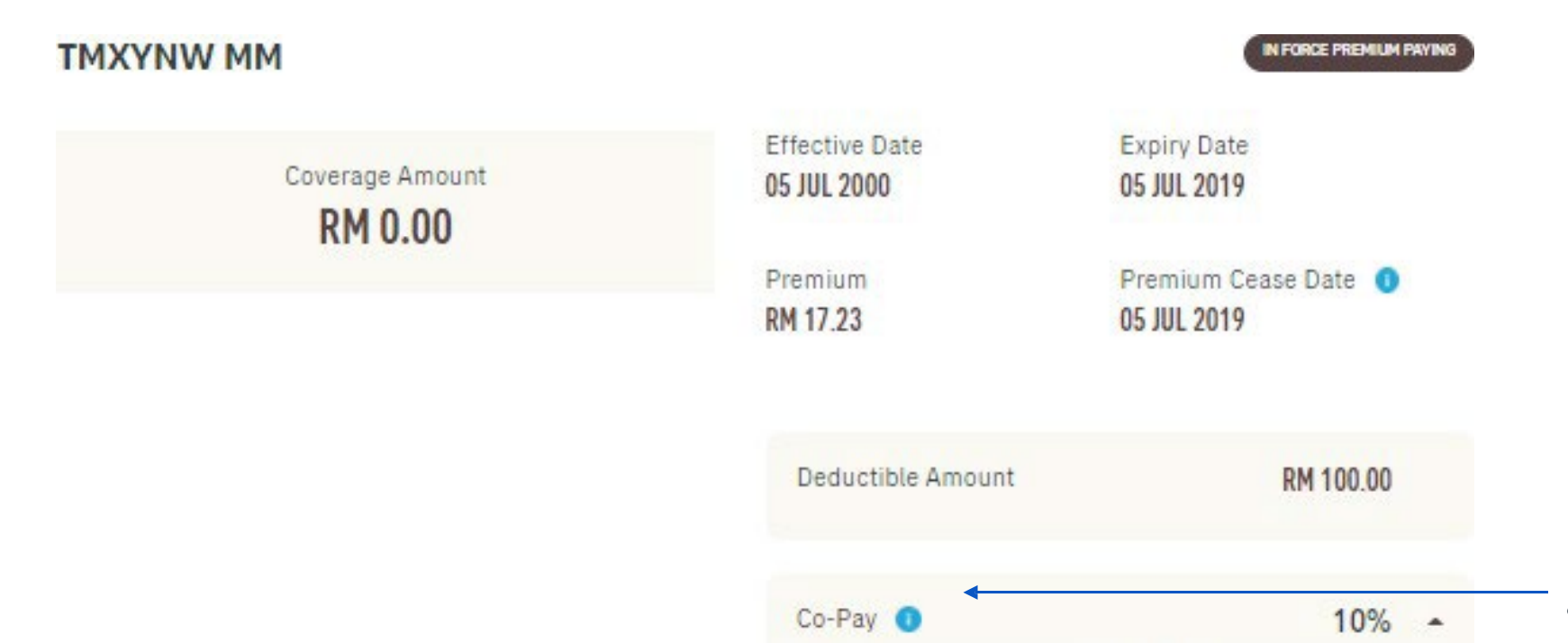

Upon hospital admission, you will need to pay 10% of the total medical bill and AIA will pay the remaining eligible medical expenses.

- Co-Pay display at the bottom of Hospital Room & Board
- Only owner role can view Co-Pay amount

#### View Promo Top-up Coverage (where applicable)

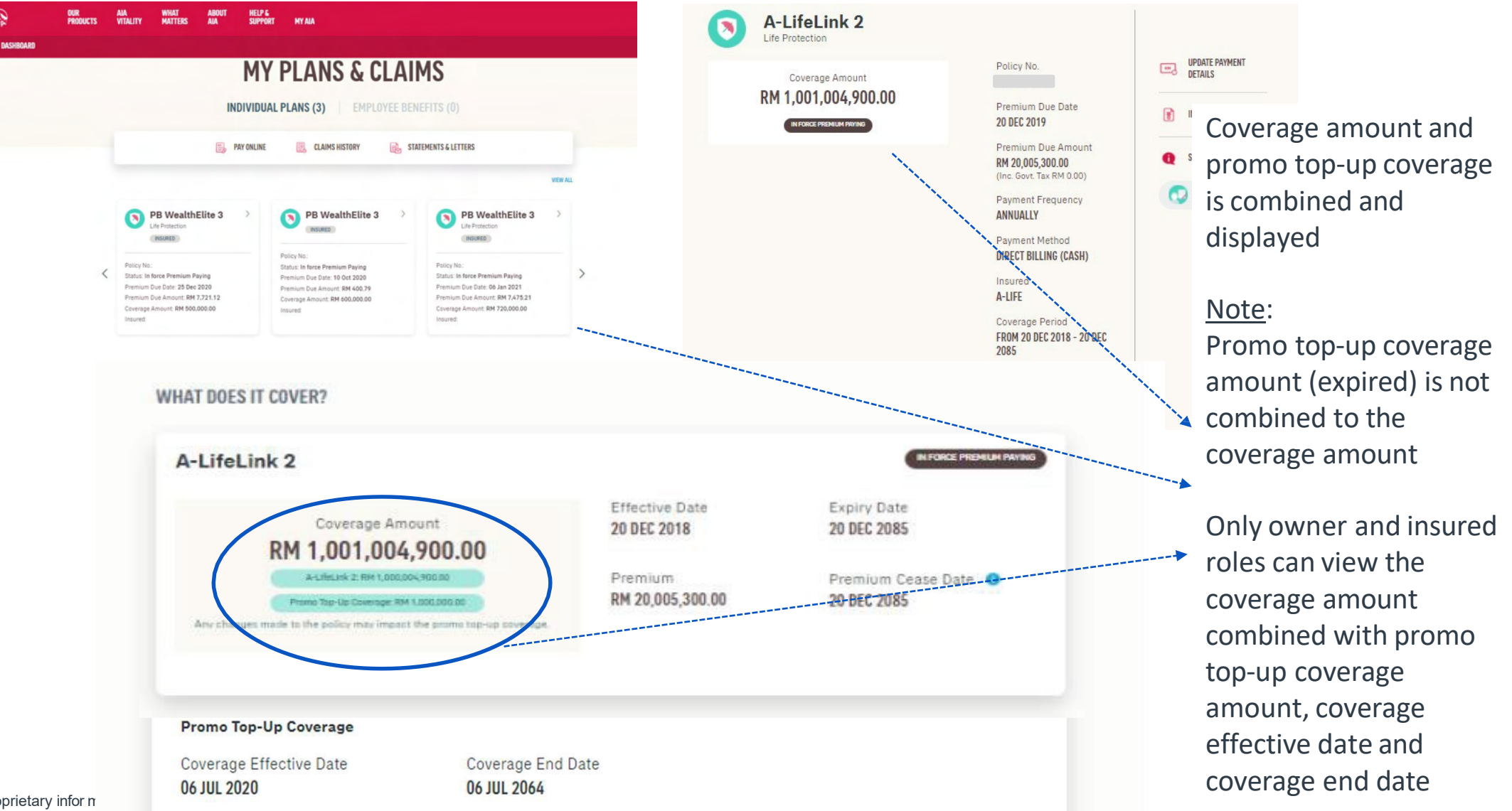

## **View Combined Medical Limit**

| AIP         | OUR<br>Products | AIA<br>VITALITY | WHAT<br>MATTERS                                                       | ABOUT<br>Ala                                                                     | HELP &<br>Support                             | MY AIA  |                                                                                                    |                                                                                                    |      | • a •                                                                |
|-------------|-----------------|-----------------|-----------------------------------------------------------------------|----------------------------------------------------------------------------------|-----------------------------------------------|---------|----------------------------------------------------------------------------------------------------|----------------------------------------------------------------------------------------------------|------|----------------------------------------------------------------------|
| ← DASHBOARD |                 |                 |                                                                       |                                                                                  |                                               | M       |                                                                                                    | 2M                                                                                                    |      |                                                                      |
|             |                 |                 |                                                                       |                                                                                  | I                                             | NDIVIDU | AL PLANS (5)   EMPLOYEE BEN                                                                                                    | IEFITS (0)                                                                                                    |      |                                                                      |
|             |                 |                 |                                                                       |                                                                                  | PAY ONLINE                                    |         | SUBMIT CLAIM 🔯 CLAIMS HISTORY                                                                                                    | STATEMENTS & LETTERS                                                                                                    | VALL |                                                                      |
|             |                 |                 | 0                                                                     | PB CI Pro<br>Critical Illness Pi<br>POLICY OWNER<br>PAYDR COP                    | tector<br>otection<br>INSURED<br>RRESPONDENCE | >       | A-Life Med Regular ><br>Medical Protection<br>POLICY OWNER INSURED<br>COVERED MEMBER PAYOR<br>CORRESPONDENCE                                         | A-Life Wealth Care ><br>Life Protection<br>POLICY OWNER INSURED<br>PAYOR CORRESPONDENCE                                                                           |      | Combined medical li<br>displayed in policy ca<br>Only owner and insu |
|             |                 | 2               | Policy No<br>Status: Ir<br>Premium<br>Premium<br>Coverage<br>Insured: | o.:<br>n force Premium<br>n Due Date: 12 M<br>n Due Amount: R<br>e Amount: RM 10 | Paying<br>ay 2024<br>M 1,248.00<br>10,000.00  |         | Policy No.:<br>Status: In force Premium Paying<br>Premium Due Date: 10 Jan 2020<br>Premium Due Amount: RM 85.61<br>Medical Limit/Year: RM 500,000.00 | Policy No.:<br>Status: In force Premium Paying<br>Premium Due Date: 09.May 2020<br>Premium Dife Amount: RM 6,200.00<br>Coverage Amount: RM 500,000.00<br>Insured: | >    | can view combined r<br>limit in policy card                          |

64 AIA confidential and proprietary information. Not for distribution.

## **View Combined Medical Limit**

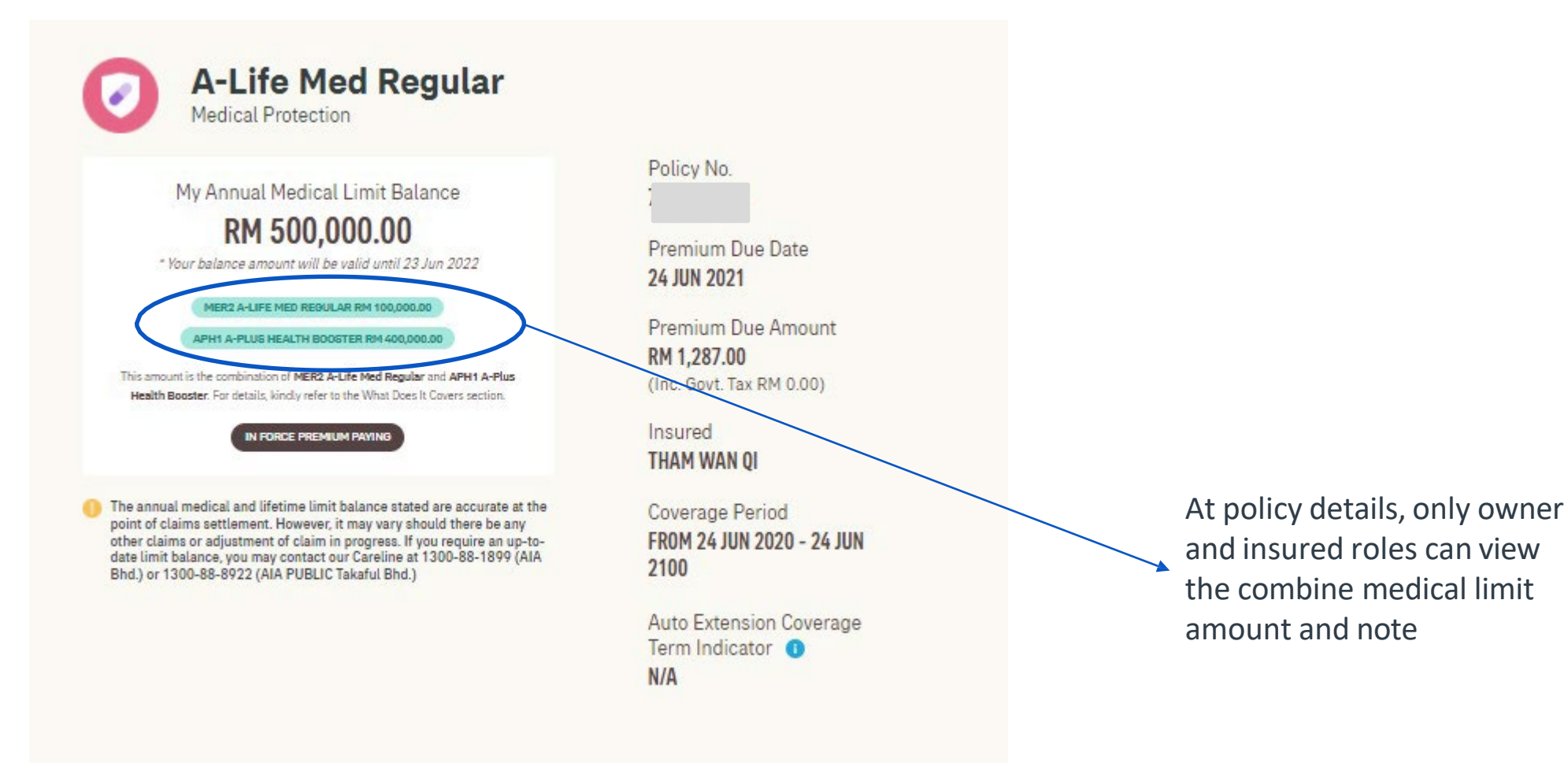

## **View Combined Medical Limit**

WHAT DOES IT COVER?

| sured / Covered Member                                                                                                    |                                                       |                                                                 |                                                                                                    |
|----------------------------------------------------------------------------------------------------|-------------------------------------------------------|-----------------------------------------------------------------|----------------------------------------------------------------------------------------------------|
| My Annual Medical Limit Balance<br><b>RM 500,000.00</b><br>* Your balance amount will be valid until 23 Jun 2022<br>MER2 A-LIFE MED REGULAR RM 100,000.00<br>APH1 A-PLUG HEALTH BOOGTER RM 400,000.00                                                                                                    | Effective Date<br>24 JUN 2020<br>Premium<br>RM 816.00 | Expiry Date<br>24 JUN 2100<br>Premium Cease Date<br>24 JUN 2100 | At rider details,<br>only owner and<br>insured roles car<br>view the combir<br>medical limit<br>amount and<br>breakdown |
| Total Annual Medical Limit<br>RM 500,000.00                                                                                                    | - Hospital Room and B                                 | oard RM 150.00                                                  | breakdown                                                                                                    |
| Utilised Annual Medical Limit<br>RM 0.00                                                                                                    | -                                                     |                                                                 |                                                                                                    |
| The annual medical and lifetime limit balance stated are accurate at t<br>point of claims settlement. However, it may vary should there be any o<br>claims or adjustment of claim in progress. If you require an up-to-date<br>balance, you may contact our Careline at 1300-88-1899 (AIA Bhd.) or<br>en energy action pulper Tarlord International Statement (Statement Statement Sta | ihe<br>other<br>e limit<br>1 300-                     |                                                                 |                                                                                                    |

#### **View Current Sum Assured**

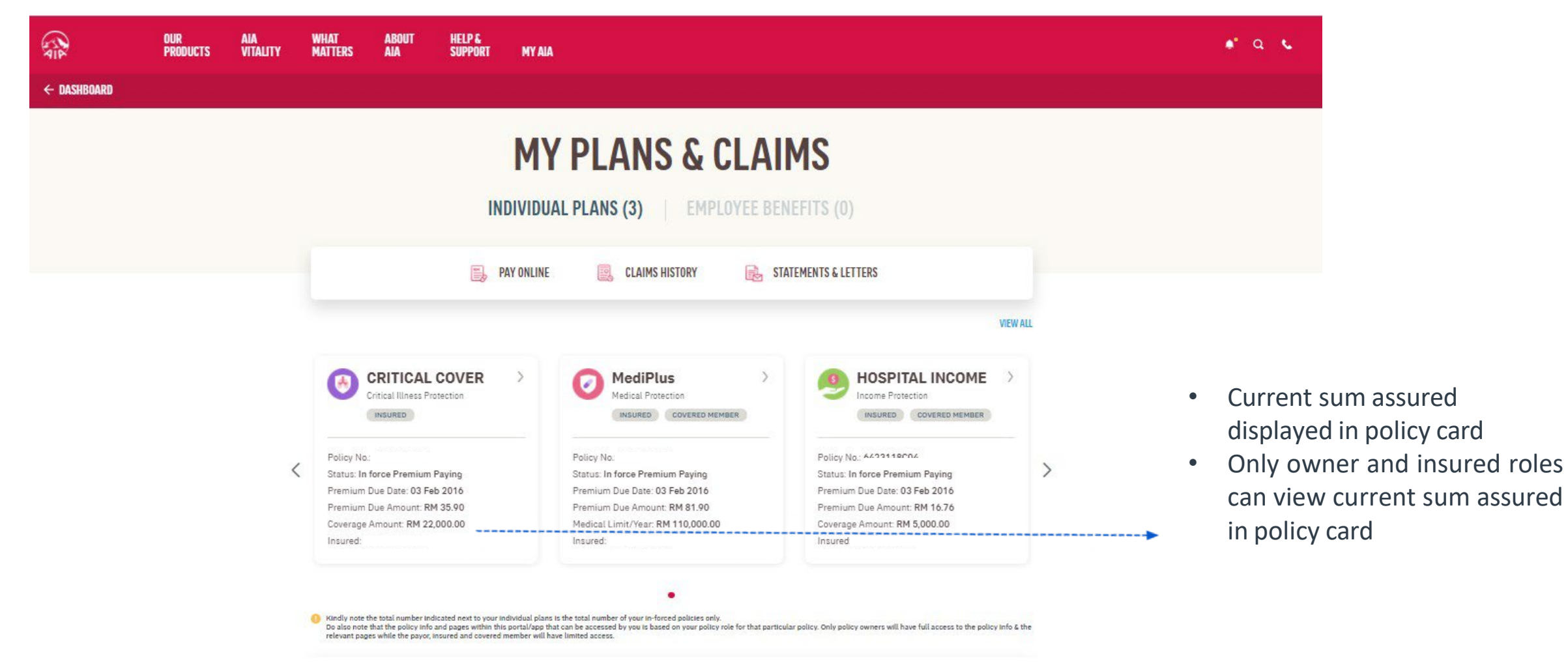

#### **View Current Sum Assured**

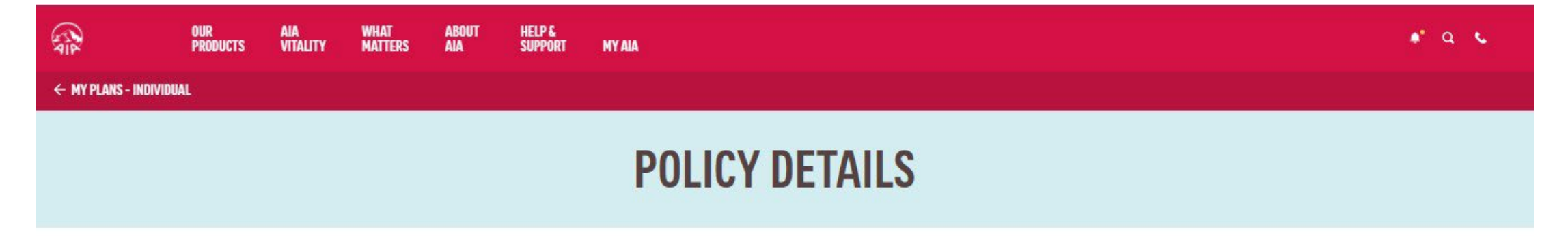

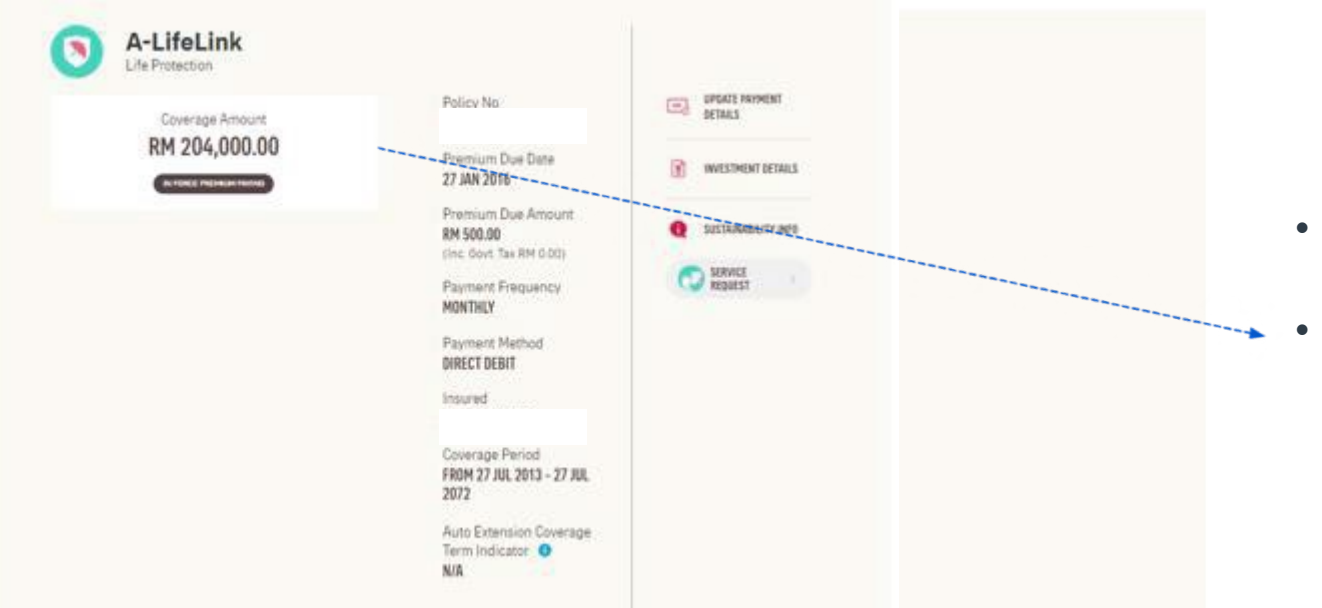

- Current sum assured displayed in policy details
- Only owner and insured roles can view current sum assured in policy details

## **VIEW YOUR NOTIFICATIONS**

| A I P | OUR WHAT ABOU<br>Products Matters Aia | T HELP &<br>Support my Aia                                       |                           |                                |   |
|-------|---------------------------------------|------------------------------------------------------------------|---------------------------|--------------------------------|---|
|       |                                       | Welcome b                                                        | ack, <b>Chee Wui Keng</b> |                                |   |
|       | 🤒 PAY ONLINE                          | VITALITY                                                         | TEWARDS                   | MY PLANS & CLAIMS              |   |
|       | Last Login: 12 Nov 2020 11:22         |                                                                  |                           | SUBMIT CLAIMS                  |   |
|       | 9<br>Individual                       | N/A<br>Employee                                                  | V JOIN AIA VITALITY       | GUARANTEE /<br>REFERRAL LETTER |   |
|       | Plans                                 | Benefits                                                         |                           | TRANSACTION HISTORY            |   |
|       | FINANCIAL HEALTH                      | CHECK                                                            |                           |                                |   |
|       |                                       |                                                                  | YOUR COVERAGE             | PEOPLE-LIKE-YOU AT AIA         |   |
|       |                                       | ETAVL                                                            | Life RM 600,000           |                                |   |
|       |                                       |                                                                  | Medical RM 0              | 8                              |   |
|       | Continue from v<br>Fi                 | where you left off to understand your<br>inancial Health Status. | Accident RM 50,000        | 0                              |   |
|       | CONTINUE                              | VIEW COVERAGE SUMMARY                                            | Critical Illness RM 0     | 8                              | • |

Tap on the bell icon to view notification

### **VIEW YOUR NOTIFICATIONS**

| OUR WHAT ABOUT<br>Products Matters Aia | HELP &<br>Support My Aia |                   |                             |                         | i ki î |                      |
|----------------------------------------|--------------------------|-------------------|-----------------------------|-------------------------|--------|----------------------|
|                                        | Welcom                   | e back,           |                             | 🛃 GENERAL 🛛 🔳           |        |                      |
| 🤒 PAY ONLINE                           | V AIA VITALITY           | REWARDS           | MY PLANS & CLA              | MY POLICY UPDATES       |        |                      |
|                                        |                          |                   |                             | MY CLAIMS & BILLS       |        | Tap to view push     |
| Last Login: 12 Nov 2020 11:22          |                          |                   | SUBMIT CLAIN                | MY PAYMENT              |        | notification message |
| <b>9</b><br>Individual                 | N/A<br>Employee          | JOIN AIA VITALITY | GUARANTEE /<br>REFERRAL LET | MY STATEMENTS & LETTERS |        |                      |
| Plans                                  | Benefits                 |                   |                             |                         |        |                      |
| FINANCIAL HEALTH CH                    | IECK                     |                   |                             |                         |        |                      |

#### Note:

1. Policy Owner will receive notification messages in all relevant categories, where applicable.

2. Payor, insured or covered member will receive notification messages in selected categories, where applicable.

## **My Plans & Claims**

Other than policy owner role i.e. insured, payor or covered member, you will not be able to access to certain modules & will see the message below informing you that you do not have access to the page.

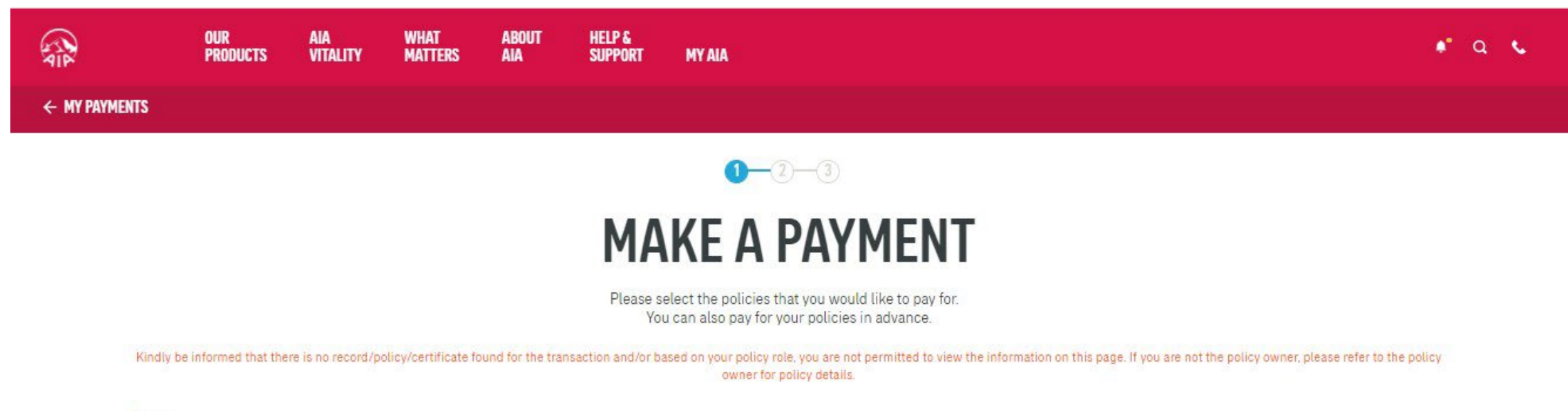

#### Note :

- The Pay Online facility is only available for Life Insurance policies & Family Takaful certificates with Inforce Premium Paying & Inforce SVE status as well as AIA Vitality membership fees for Individual & Corporate memberships.
- For Family Takaful certificates, contributions can only be made in advance for up to one (1) year. Any certificates with advance contribution of one (1) year or more will not be able to make further contributions via the Pay Online facility until the advance contribution for the certificate is less than one (1) year.

## **My Plans & Claims**

Other than policy owner role i.e. insured, payor or covered member, you will not be able to access to certain modules & will see the message below informing you that you do not have access to the page.

| ALE ALE                                            | OUR<br>Products                                                                                                    | aia<br>Vitality | WHAT<br>Matters | about<br>Aia | HELP &<br>Support | MYAIA | 🔹 a 📞 |  |  |  |
|----------------------------------------------------|----------------------------------------------------------------------------------------------------|-----------------|-----------------|--------------|-------------------|-------|-------|--|--|--|
| ← DASHBOARD                                        |                                                                                                    |                 |                 |              |                   |       |       |  |  |  |
| VIEW STATEMENT                                     |                                                                                                    |                 |                 |              |                   |       |       |  |  |  |
| Policy Statements   Home Loan Statements   Letters |                                                                                                    |                 |                 |              |                   |       |       |  |  |  |
|                                                    | Please select a name     Please select year                                                                                                    |                 |                 |              |                   |       |       |  |  |  |
|                                                    | No Records Found<br>Important Note:<br>The A-Save Plus Year End Statement is only available from year 2019 onwards. If you wish to obtain a copy of the Statement prior to year 2019, please e-mail us at<br>My.Customer@aia.com |                 |                 |              |                   |       |       |  |  |  |
In line with AIA's Customer Due Diligence (CDD) procedure, you will be required to submit their personal details and a copy of NRIC / Passport (one time only) when you perform the following transactions:

- Payment for your policy / certificate
- Change your premium / contribution payment frequency
- Edit your contact information

<sup>73</sup> AIA confidential and proprietary information. Not for distribution.

### Transaction 1: Payment for your policy / certificate

Transaction 2: Change your premium / contribution payment frequency

| REAL DAR WHAT ADOUT HELP'S ANA SUPPORT MY ANA CONTRACT OF CONTRACT OF CONTRACT. | CUR WHAT ABOUT HELP &<br>PRODUCTS MATTERS ANA SUPPORT MY ANA                                                                               | ۹ د |
|----------------------------------------------------------------------------------------------------|----------------------------------------------------------------------------------------------------|-----|
| ← BASHBOARD                                                                                                    | ← DASHBOARD                                                                                                    |     |
| My Profile My Payments Medical Card Dependent Management Transaction History                                                                                                    | My Profile My Payments Medical Card Dependant Management Transaction History                                                               |     |
| Overview   Make A Payment   View Transaction History                                                                                                    | Overvjens   Mala & Desmant   View Tenessation Vietnes                                                                                      |     |
| Search by person covered                                                                                                    | Search by person covered e.g. Michael Chong                                                                                                |     |
| PERSON COVERED: CADENCE TAN YU XI                                                                                                    |                                                                                                    |     |
| A-LIFELINK STAFF                                                                                                    | PERSON COVERED: CADENCE TAN YU XI                                                                                                    |     |
| Premium amount Due Date CHANGE PAYMENT CYCLE<br>8M 150:00 29-APR-2021<br>MALAYAN BANKING BHD Payment Cycle<br>X0007:000X X0007:5882 MONTHLY                                                                                                    | A-LIFELINK STAFF  Premium amount Due Date CHANGE PAYMENT CYCLE  RM 150.00 20-APR-2021 MALAYAN BANKING BHD Payment Cycle VPDATE CREDIT CARD |     |

Transaction 3: Edit your contact information (user flow will be differ, refer slide 99-107)

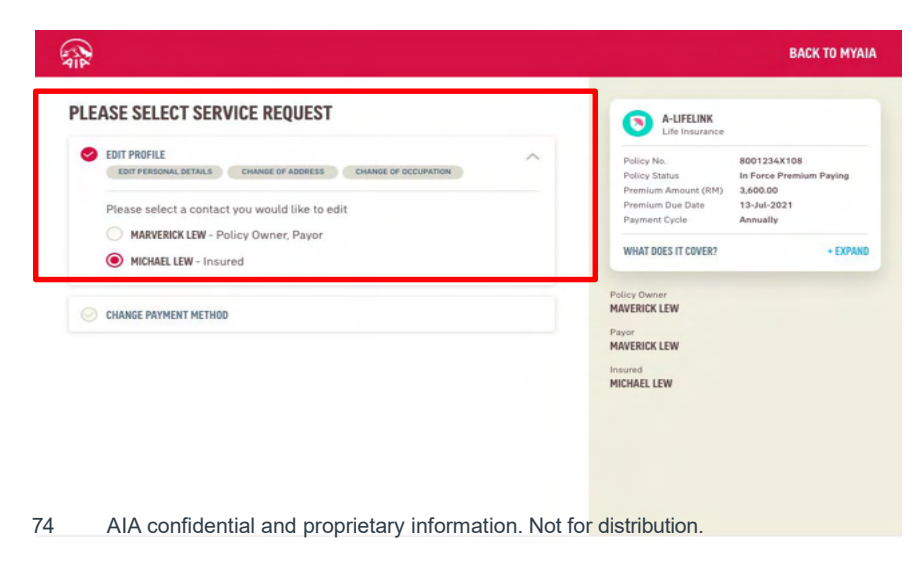

| DEDETE DEPENDENCE   The proprior for the proprior for the prop | × INTRODUCTION                                                                                                    |                                                                                                    |                                                                                                    |
|----------------------------------------------------------------------------------------------------|----------------------------------------------------------------------------------------------------|----------------------------------------------------------------------------------------------------|----------------------------------------------------------------------------------------------------|
| Visit   Visit Visit Visi                                                                                                    | IDENTITY VERIFICATION<br>In line with our Customer Due Diligence (CDD) procedure, you are required to si<br>your NRIC / passport (one time only) when you perform<br>Please be informed that you will be directed to an e                                   | bmit your personal details and a copy of<br>this transaction.<br>tternal site to:                                       | Customer Due Diligence - Policy Owner Policy Owner: Tester Sam Policy Payor: Tester Sam Kindly ensure the mobile number for Owner is up-to-date in order to receive verification OTP for CDD. |
| Kindly make sure you are using a device with camera function before you update your personal info (NRIC/ passport number, gender, date of birth, name, nationality). If your device does not have a camera function or you are facing other issues, please contact your life planner or visit our customer service centres to submit your change manually. <i>Passport No:</i>                                                                                                    | Update your personal info<br>Update your personal info<br>Upload your identity document<br>(NRIC/Passport*)<br>"if applicable                                                                                                    | Perform OTP verification                                                                                                | * Name:<br>Tester Sam                                                                                                    |
|                                                                                                    | Kindly make sure you are using a device with camera function before you upo<br>number, gender, date of birth ,name, nationality). If your device does not have a<br>issues, please contact your life planner or visit our customer service centr<br>PROCEED | ate your personal info (NRIC/ passport<br>camera function or you are facing other<br>is to submit your change manually. | 900101051234 Passport No: Please Input * Date of Birth:                                                                                                    |

### Step 1 :

Click "Proceed"

### Step 2 :

Policy Owner to verify the Customer Due Diligence info for Policy Owner and Payor. (Note: Update only if applicable)

|              | AIP                                                                                                   |  |
|--------------|----------------------------------------------------------------------------------------------------|--|
| Address3:    |                                                                                                    |  |
|              |                                                                                                    |  |
| * Postcode:  |                                                                                                    |  |
| 50000        |                                                                                                    |  |
|              | Info ×                                                                                                |  |
| Kuala Lumpur | Kindly ensure the mobile number for Owner is updated in order<br>to receive verification OTP for CDD. |  |
|              | CANCEL                                                                                                |  |
| * Country:   |                                                                                                    |  |
| MALAYSIA     |                                                                                                    |  |
|              |                                                                                                    |  |
|              | Next                                                                                                  |  |

### Step 3:

Alert Message to ensure Owner's mobile number is updated to receive OTP.

| OTP Authentication<br>Policy Owner: Tester Sam<br>Mobile No: 0109822689<br>Previous Mobile No: N/A |        |      |
|----------------------------------------------------------------------------------------------------|--------|------|
| Please Input                                                                                       | RESEND | 0:58 |
|                                                                                                    |        |      |
|                                                                                                    |        |      |
|                                                                                                    | Next   |      |

### Step 4:

Key in the OTP (One-Time Password) sent to the Policy Owner's mobile.

| IC/Passport Verification |                                                                                  |  |
|--------------------------|----------------------------------------------------------------------------------|--|
|                          | We will be requiring front & back photos of the following person(s) IC/Passport: |  |
| Policy Owner: Tester Sam |                                                                                  |  |
| Required                 |                                                                                  |  |
|                          |                                                                                  |  |
|                          |                                                                                  |  |
|                          |                                                                                  |  |
|                          |                                                                                  |  |
|                          |                                                                                  |  |
|                          |                                                                                  |  |
|                          |                                                                                  |  |
|                          |                                                                                  |  |
|                          |                                                                                  |  |
|                          | Next                                                                             |  |

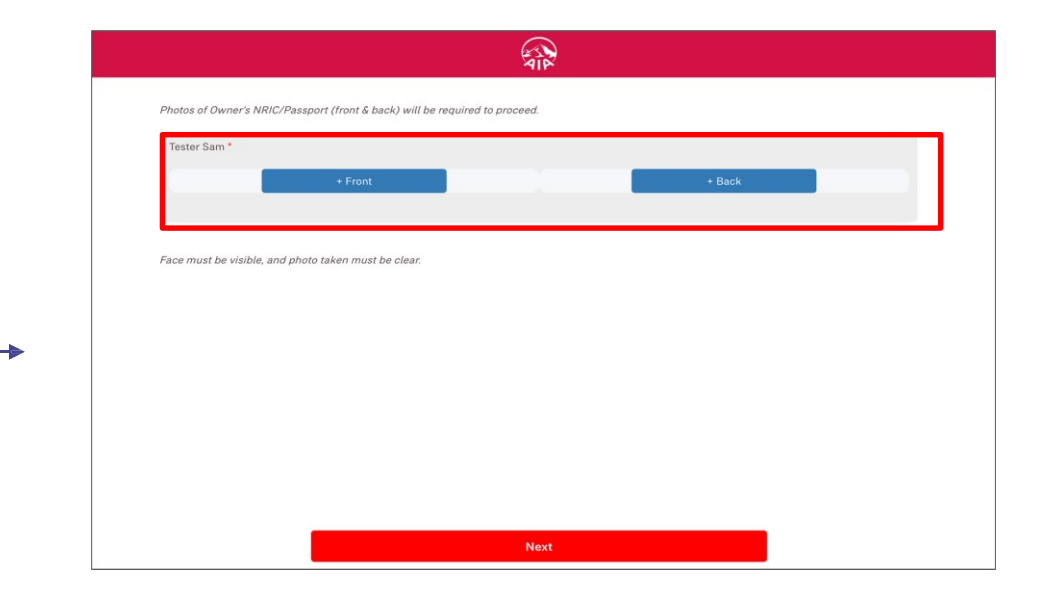

### Step 4:

# Upload NRIC / Passport (one time only) if applicable

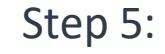

Click "Front" to take a picture of the front page of NRIC / Passport

Click "Back" to take a picture of the back page of NRIC / Passport

| Protes of Owner's ANIC/Plansport (Pront & back3) will be regured to proceed. | Invit | VERIFICAT<br>Thank you for submitt |
|------------------------------------------------------------------------------|-------|------------------------------------|
| Mext                                                                         |       | CONTINUE WITH                      |

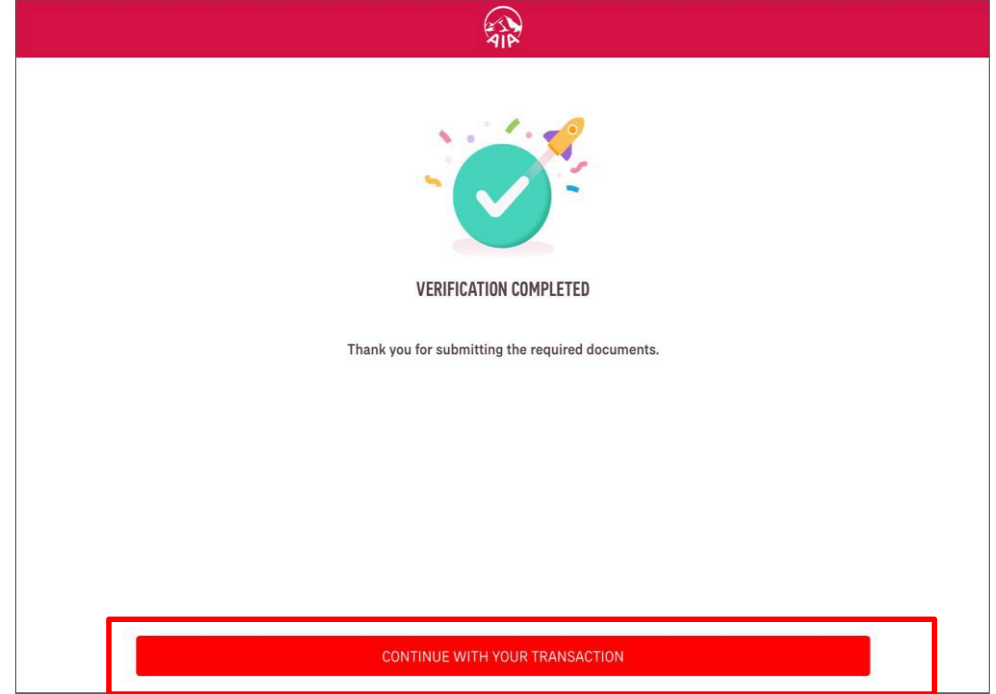

Step 6:

Click "Delete" if the front / back page of NRIC / Passport is not usable. Note: NRIC / Passport details must be visible and clear. CDD verification is completed!

Continue with your transaction in My AIA.

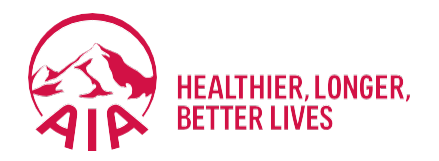

# Submit Service Requests

- Edit Profile (Personal Details, Address, Occupation)
- Change Payment Frequency
- Change Payment Method (Credit/Debit Card)
- Update Direct Credit Instruction (Bank Account for e-Payment)
- Reinstatement

# Edit Profile (Personal Details, Address, Occupation)

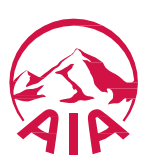

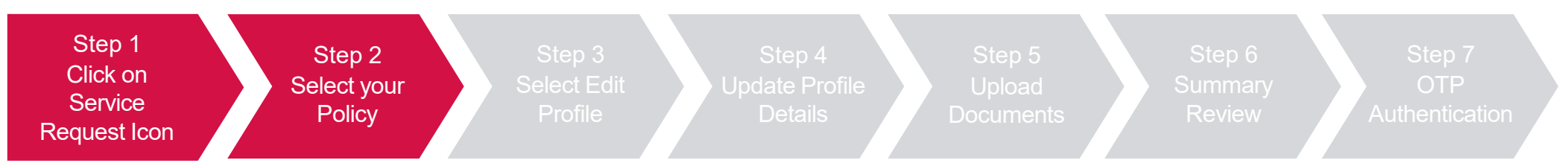

Click "Service Request", select the policy/certificate to proceed, then click "Next"

| AL | OUR<br>Products | AIA WHAT<br>VITALITY MATTERS  | ABOUT HELP &<br>Aia support | MYAIA                                                |                             | 🔹 a 🖕 |
|----|-----------------|-------------------------------|-----------------------------|------------------------------------------------------|-----------------------------|-------|
|    |                 |                               | 4                           | Welcome back, <b>Hon Khai Ming</b>                   |                             |       |
|    |                 | <b> PAY ONLINE</b>            |                             | 💼 REWARDS 💽 MY PLANS & CLA                           | UMS SERVICE REQUEST         |       |
|    |                 | Last Login: 20 Sep 2021 08:38 |                             |                                                      | SUBMIT CLAIMS               |       |
|    |                 | 8<br>Individual               | N/A<br>Employ               |                                                      | GUARANTEE / REFERRAL LETTER |       |
|    |                 | Plans                         | Benefit                     | ts                                                   | TRANSACTION HISTORY         |       |
|    |                 | FINANCIAL HEALT               | TH CHECK                    |                                                      |                             |       |
|    |                 |                               | Is your current insurar     | nce coverage sufficient? Find out by taking our asse | ssment now.                 |       |

| A                                                                                                    |                                                                                                    | BACK TO MYAIA |
|----------------------------------------------------------------------------------------------------|----------------------------------------------------------------------------------------------------|---------------|
| PLEASE SELECT 1 POLICY/CERTIF                                                                                                    | ICATE TO PROCEED                                                                                                    |               |
| O         A-LIFELINK<br>Life Insurance           Policy No.         A12345678           Policy Staus         In Force - Premium Paying           Owner Name         Customer 001           Daver Name         Customer 002           Insured Name         Customer 002           Premium Amount (RM)         3,600.00           Premium Due Date         12-Dec-2020 | Description         A-ERRICH WEALTH<br>Savings & Investment           Pedicy No.         A.12345578           Pedicy Status         A. Force - Premium Paying           Develop Name         Customer 001           Payer Name         Customer 002           Parenium Amount (RM)         3.600           Premium Duo Date         12-Dec-2020 |               |
|                                                                                                    |                                                                                                    |               |
|                                                                                                    | NEXT                                                                                                    |               |

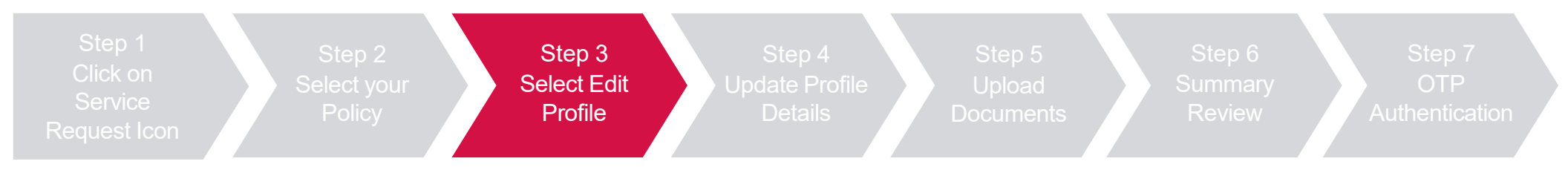

Select "Edit Profile" and the contact to be edited, then click "Next"

| EDIT PROFILE     EDIT PERSONAL DETAILS     CHANGE OF ADDRESS     Please select a contact you would like to ed                                                                                                    | CHANGE OF OCCUPATION                  | ^ | Policy No.<br>Policy Status<br>Premium Amount (RM)<br>Premium Due Date<br>Payment Frequency<br>WHAT DOES IT COVER? | A12345678<br>In Force Premium Paying<br>23,800.000<br>10 Jan 2020<br>Monthly<br>+ EXPAND |  |
|----------------------------------------------------------------------------------------------------|---------------------------------------|---|----------------------------------------------------------------------------------------------------|------------------------------------------------------------------------------------------|--|
| Customer 001 Policy Owner, Payor, In Customer 001 Policy Owner, Payor, In Customer 001 Policy Owner, Payor, II Customer 001 Policy Owner, Payor, II Customer 001 Policy Owner, Payor, II Customer 001 Policy Owner, Payor, II Customer 001 Policy Owner, Payor, II Customer 001 Policy Owner, Payor, II Customer 001 Policy Owner, Payor, II Customer 001 Policy Owner, Payor, II Customer 001 Policy Owner, Payor, II Customer 001 Policy Owner, Payor, II Customer 001 Policy Owner, Payor, II Customer 001 Policy Owner, Payor, II Customer 001 Policy Owner, Payor, II Customer 001 Policy Owner, Payor, II Customer 0 | CHANGE PAYMENT METHOD                 |   | Policy Owner<br>Customer 001<br>Insured<br>Customer 001<br>Payor<br>Customer 001                                   |                                                                                          |  |
| <ol> <li>Change Payment Frequency and Reinstateme</li> <li>Monday - Sunday: 10:00pm - 8:00am</li> <li>3rd Sunday of the month: All day</li> </ol>                                                                                                    | nt Service Request are not available: |   |                                                                                                    |                                                                                          |  |

| Step 1<br>Click on<br>Service<br>Request Icon                                                                           | Step 4Step 5Step 6Step 7Update ProfileUploadSummaryOTPDetailsDocumentsReviewAuthentication                                                                                                    |
|----------------------------------------------------------------------------------------------------|----------------------------------------------------------------------------------------------------|
| <ul> <li>Update profile details, then click "Next"</li> <li>Personal Details</li> <li>Correspondence Address</li> </ul> | EXT<br>EDIT PROFILE<br>CONTINUES - MOTOR MORE<br>FIR POLICY INMER, MOREES - MOTOR                                                                                                    |
| <ul><li>Residential Address</li><li>Occupation</li></ul>                                                                | Personal Details       Image: Image: Ima |
|                                                                                                    | Rank     Rankstand     Mathematical       Mathematical     Dependent     Mathematical       Mathematical     Dependent     Mathematical       Bender*     Exat Alteres     Mathematical       Farsing     Consorting/particulum     Mathematical       Temperature to the properties that on the properties that on the properies that on the properies that on the p                                                                                                    |
|                                                                                                    |                                                                                                    |
|                                                                                                    | Address F1*     Address K2     Address K3       Call     Callocal     Parameter       Gauting*     Parameter     Ong Boar       Ruberins     V     31200     V                                                                                                    |
|                                                                                                    | Application     Application       0     Present offer that symplement advances       0     Present offer that symplement advances       0     Andress IT       Advances IT     Advances IT       4met T     Present symplement advances                                                                                                    |
|                                                                                                    | County' Pointedr' Chy Sher'<br>Maryan's v 65/372 v 65/372 v<br>Conception<br>Conception<br>Conception                                                                                                    |
|                                                                                                    | Occupation Housing     Occupation     Nature Of Business *       Advertify     V     Add Testicic Production     ADDIN       Nature Of Exclusions *     ADDIN     ADDIN                                                                                                    |
| AIA confidential and proprietary inform ation. Not for distribution.                                                    | PECHNOS NEXT                                                                                                    |

83

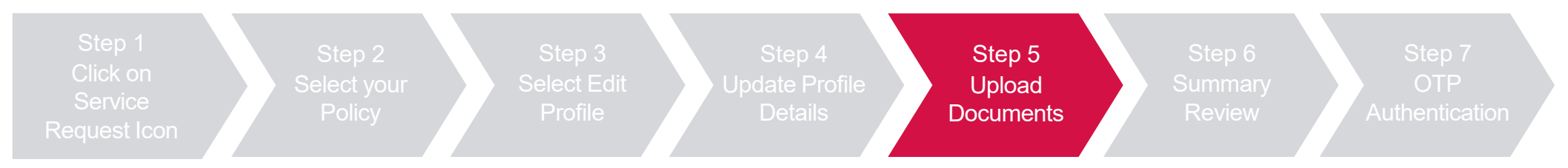

Upload the required documents for the change requests, then click "Next"

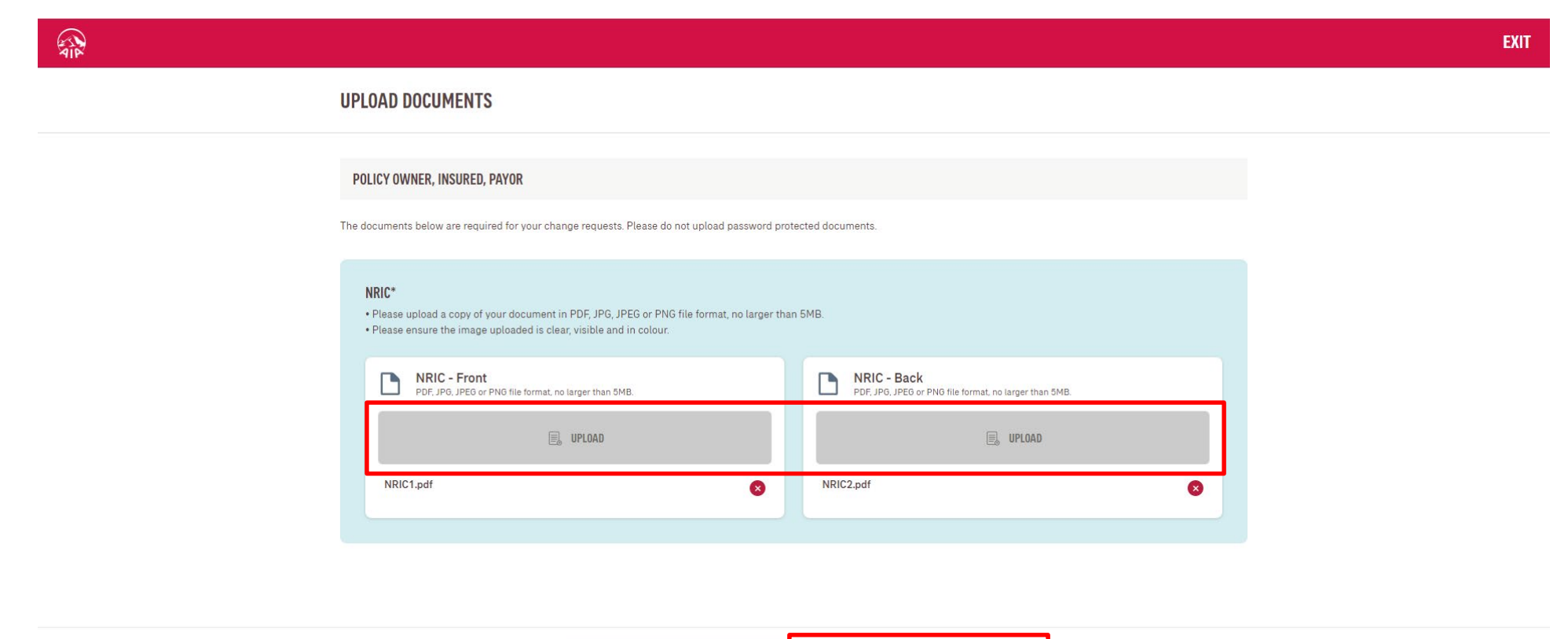

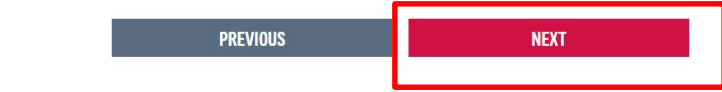

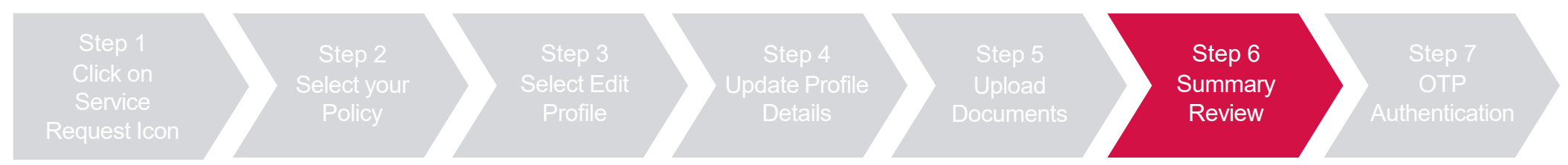

Review summary details and click "Next", then click "Agree and Submit" after reading the terms & conditions

| SUMMARY REVIEW                                                                                                    |                                                                                                    |                                                                          | EXIT      |                                                                                                    |
|----------------------------------------------------------------------------------------------------|----------------------------------------------------------------------------------------------------|--------------------------------------------------------------------------|-----------|----------------------------------------------------------------------------------------------------|
| POLICY INFORMATION<br>Princy No.<br>A1234567                                                                                                    | Ptan Name<br>A-GPE INFINITE                                                                                           | Policy Status<br>IN SIRCE PREMIUM NATING                                 | - 10 MR   |                                                                                                    |
| EDIT PROFILE<br>POLICY OWNER, INSURED, PAY                                                                                                    | R                                                                                                    |                                                                          |           | TERMS & CONDITIONS                                                                                                    |
| Personal Details<br>Pease note that any char                                                                                                    | pes made to the personal details will be applied to the <b>exerced policy</b>                                         | and ALL policies/certificates under the customer's NRIC/Pas              | sport No. | IMPORTANT Please read these conditions carefully before proceed with the change request submission                                                                                                    |
| Name<br>Costoner 001<br>Ratio<br>Malay<br>Gender<br>Fenale<br>Home Tiel Na.<br>-<br>-<br>-<br>-<br>-<br>-<br>-<br>-<br>-<br>-<br>-<br>-<br>-<br>-<br>-<br>-<br>-<br>-<br>- | Data stillint<br>12 Oct 1980<br>Markets<br>Deveroed<br>Enati Address<br>cations 400 (BotomiLeon<br>Citica Se Na.<br>* | MICO Proppet<br>1256602223<br>Mininging<br>Master to Control<br>00022560 |           | Customer Due Diligence<br>I/We understand and agree that any personal information collected or held by AIA Bhd. / AIA PUBLIC Takaful Bhd. / AIA General Berhad (hereinafter referred to<br>as "AIA") (whether contained in this form or otherwise obtained, including through credit reporting agencies) may be held, used, and disclosed by AIA to<br>individuals/organisations related to and associated with AIA or any selected third party (within or outside of Malaysia, including but not limited to<br>regulators/authorities, reinsurance companies/ retakatui operators, claims investigation companies, industry associations/referentian or credit reporting<br>agencies) for the purpose of (a) processing this form; (b) providing subsequent service for this; (c) for AIA data matching; (d) to review and advice on my/our<br>coverage with AIA; and (e) for regulatory and/or statutory compliance purposes. I/We understand that I/We have the right to obtain access to and to request<br>correction of any personal information held by AIA concerning me/us. Such request can be made at any of AIA Customer Service Centres or via My AIA.<br>(Note: You can register and download My AIA app to perform the request at your convenience. Visit https://www.aia.com.my/en/myaia-app.html to learn more.)<br>I/We hereby request that this policy/certificate be changed in accordance with the above particulars. I/We understand that I/We understand that AIA will issue a letter, endorsement<br>within, except for changes in method of payment and premium holiday option. I/We agree that any request for changes of dation of benefits shall not take<br>effect by reason of any monies paid or on account of any receipt issued, until the request is approved by an authorised Officer of AIA.<br>Important Note: |
| AUTOC - Frant<br>NUCC - Frant<br>NUCC 1 part<br>AUTOC 1 part<br>Contact(b) Seriou are required to p                                                                        | NRIC-Bask<br>NRIC2.pdf                                                                                                |                                                                          |           | AIA may review and/or update the Privacy Statement from time to time to reflect the changes in law and/or AIA internal policy. For more information on how AIA deals with personal information, please refer to the latest Privacy Statement on our website at www.ala.com.my.                                                                                                    |
| Customer 003<br>POLICY DAVIDE T<br>Email Address Custo<br>Majoin No. 01017                                                                                                 | ver '<br>otmail.com<br>44567                                                                                          |                                                                          |           | DECLINE AGREE & SUBMIT                                                                                                    |
| One Time Password (077)                                                                                                    | It be sent via SMS to the negatiened mobile no.                                                                       | NEXT                                                                     |           |                                                                                                    |

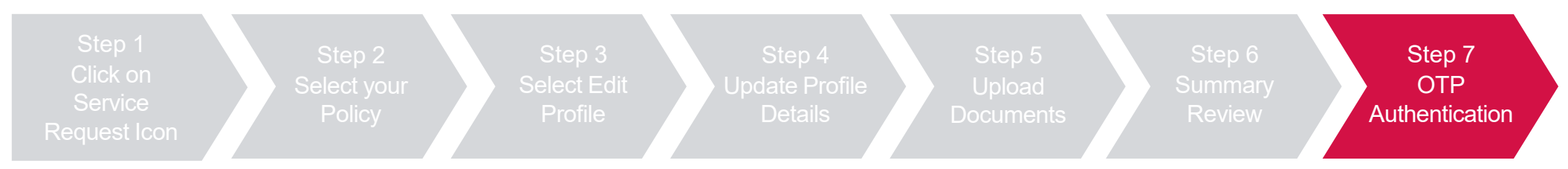

#### Key in OTP code and click "Verify", then click "Next"

| Ð                                                                                      |
|----------------------------------------------------------------------------------------|
| OTP AUTHENTICATION<br>Please writer the 6-digit OTP code sumt to the contracts below.  |
| POLICY OWNER<br>CUSTOMER 1                                                             |
| ✓ OTP NOW OTP LATER                                                                    |
| Provide the OTP code now Please enter the 6-digit OTP code sent to phone 6/010/8226/9  |
| 42391 VEXITY The cash reguest a new cole after 6225 mins                               |
|                                                                                        |
|                                                                                        |
|                                                                                        |
| UIP AUTHENTICATION<br>Please enter the 6-digit 07P code sort to the contacts below.    |
| <br>POLICY OWNER<br>CUSTOMER 1                                                         |
| ✓ OTP NOW OTP LATER                                                                    |
| risolad and UTF colle how<br>Please ever the 6-big C07P code sent to phone 60109822689 |
| 4-digit CEP Code 482591 Vehicitie                                                      |
|                                                                                        |
|                                                                                        |
|                                                                                        |
| NEXT                                                                                   |

# Change Payment Frequency

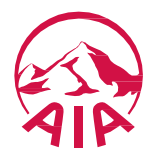

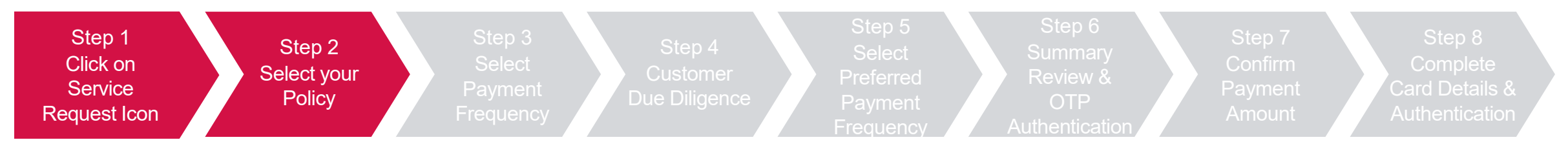

Click "Service Request", select the policy/certificate to proceed, then click "Next"

| OUR<br>PRODUCTS | AIA WHAT ABOUT HELP&<br>VITALITY MATTERS AIA SUPPORT MYAIA                            | 💌 a 🖕                    |
|-----------------|---------------------------------------------------------------------------------------|--------------------------|
|                 | Welcome back, Hon Khai Ming                                                           |                          |
|                 | 🤒 PAY ONLINE 🕜 AIA VITALITY 💼 REWARDS 🕟 MY PLANS & CLAIMS                             | SERVICE REQUEST          |
|                 | Last Login: 20 Sep 2021 08:38                                                         | MIT CLAIMS               |
|                 | 8 N/A Join Ala REF                                                                    | RANTEE /<br>ERRAL LETTER |
|                 | Plans Benefits                                                                        | NSACTION HISTORY         |
|                 | FINANCIAL HEALTH CHECK                                                                |                          |
|                 | Is your current insurance coverage sufficient? Find out by taking our assessment now. |                          |

| licy No.         | A12345678                 |                     |                           |  |
|------------------|---------------------------|---------------------|---------------------------|--|
|                  | AL343070                  | Policy No.          | A12345678                 |  |
| licy Status      | In Force - Premium Paying | Policy Status       | In Force - Premium Paying |  |
| vner Name        | Customer 001              | Owner Name          | Customer 001              |  |
| yor Name         | Customer 001              | Payor Name          | Customer 001              |  |
| ured Name        | Customer 002              | Insured Name        | Customer 002              |  |
| mium Amount (RM) | 3,000.00                  | Premium Amount (RM) | 3,000<br>12-Dec-2020      |  |
|                  |                           |                     |                           |  |
|                  |                           |                     |                           |  |
|                  |                           |                     |                           |  |
|                  |                           |                     |                           |  |

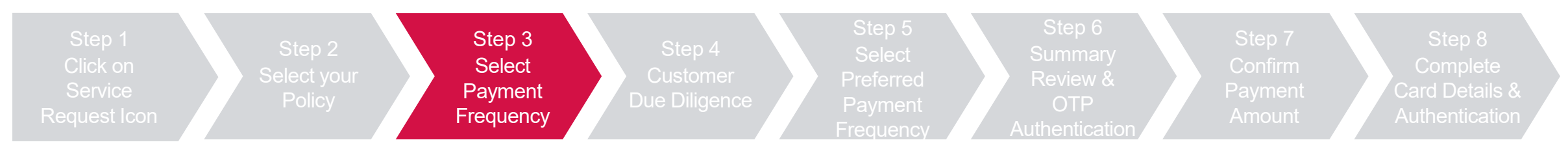

Select "Change Payment Frequency" and Click "Next"

|                                                                                                    |                                       | A-LIFE WEALTH BUILDEN                                                      | R                                                                |  |
|----------------------------------------------------------------------------------------------------|---------------------------------------|----------------------------------------------------------------------------|------------------------------------------------------------------|--|
| EDIT PROFILE     EDIT PERSONAL DETAILS     CHANGE OF ADDRESS                                                                                                    | CHANGE OF OCCUPATION                  | Policy No.<br>Policy Status<br>Premium Amount (RM)<br>Premium Due Date     | 1234567890<br>In Force Premium Paying<br>2,600.00<br>12 Feb 2023 |  |
| CHANGE PAYMENT FREQUENCY                                                                                                    | ⊘ CHANGE PAYMENT METHOD               | Payment Frequency WHAT DOES IT COVER?                                      | Half-Yearly<br>+ EXPAND                                          |  |
| <ul> <li>UPDATE DIRECT CREDIT INSTRUCTION</li> <li>Change Payment Frequency and Reinstateme         <ul> <li>Monday - Sunday: 10:00pm - 8:00am</li> <li>3rd Sunday of the month: All day</li> </ul> </li> </ul> | nt Service Request are not available: | Policy Owner<br>CUSTOMER 1<br>Insured<br>CUSTOMER 1<br>Payor<br>CUSTOMER 1 |                                                                  |  |

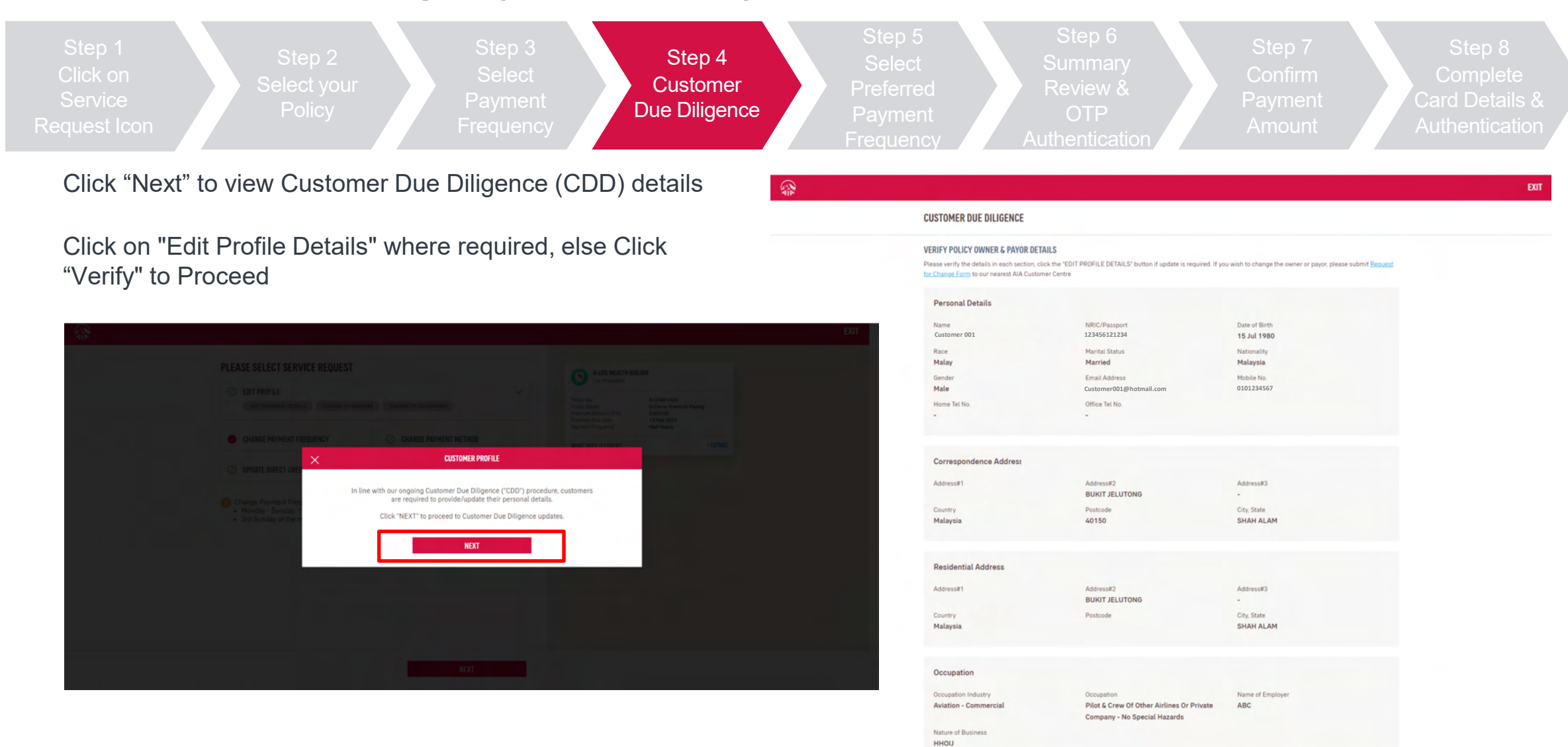

EDIT PROFILE DETAILS

VERIFY

90 AIA confidential and proprietary information. Not for distribution.

[AIA – INTERNAL]

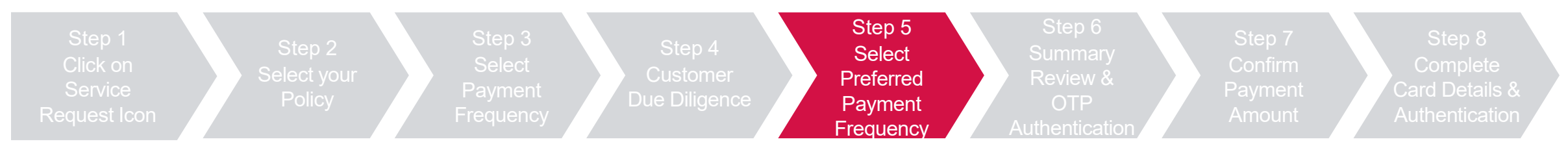

Select the "New Payment Frequency" and click "Next"

#### Confirm total remittance amount and click "Next"

| CHANGE PAYMENT FREQUENC                                                               | Y                                                                          |                                                                          | CHANGE PAYMENT FREQUENCY                                                                                                    |  |  |
|---------------------------------------------------------------------------------------|----------------------------------------------------------------------------|--------------------------------------------------------------------------|----------------------------------------------------------------------------------------------------|--|--|
|                                                                                       | CHANGE OF PAYMENT REMITTAN<br>FREQUENCY                                    |                                                                          | CHANGE OF PAYMENT REMITTANCE<br>FREQUENCY                                                                                                    |  |  |
| Policy Details<br>Current Payment Frequency<br>HALF-YEARLY                            | Current Premium Due Date<br>12 Feb 2023                                    | Current Premium Amount (RM)<br><b>2,600.00</b><br>Incl. Govf Tax RM 0.00 | Premium Remittance  For the change of payment frequency to take effect, please remit total outstanding amount below (incl. Govt Tax, if any) and your next premium due date will be <b>12 Aug 2023</b> .  Total Remittance Amount (RM) <b>2,600.00</b> |  |  |
| Select new payment frequency This policy/certificate does not qu (Credit/Debit Card). | ualify for <b>Monthly</b> due to Direct Billing. If you wish to change the | payment frequency, kindly change your payment method to Direct Debit     | Incl. bovt fax RM 0.00                                                                                                    |  |  |
| New Payment Frequency ANNUALLY                                                        | ~                                                                          |                                                                          |                                                                                                    |  |  |
| New Premium Due Date<br>12 Aug 2023                                                   | New Premium Amount (RM)<br>5,200.00<br>Incl. Govt Tax RM 0.00              |                                                                          |                                                                                                    |  |  |
|                                                                                       | PREVIOUS                                                                   | NEXT                                                                     | PREVIOUS NEXT                                                                                                    |  |  |

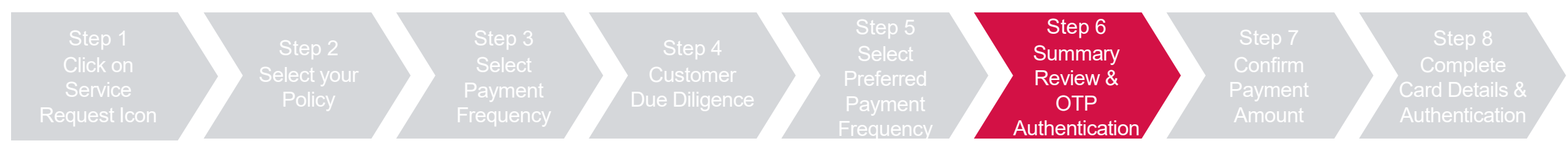

Review summary details and click "Next", then click "Agree and Submit" after reading the terms & conditions

| SUMMARY REVIEW                                                                                                    |                                                                                                    | TERMS & CONDITIONS                                                                                                    |
|----------------------------------------------------------------------------------------------------|----------------------------------------------------------------------------------------------------|----------------------------------------------------------------------------------------------------|
| POLICY INFORMATION Plats Non Plats Non A1235957 & 4-UTL INFORMATION                                                                                                    | - SE MOR<br>Price Sena<br>a FORC MONING                                                                                  | IMPORTANT<br>Please read these conditions carefully before proceed with the change request submission                                                                                                    |
| CHARGE PAYMENT FREQUENCY Current Payment Prequency Current Payment Prequency Mell-Yearly Mell-Yearly Mere Payment Prequency Mere Payment Prequency Mere Payment Prequency Mere Payment Prequency Mere Payment Prequency Mere Payment Prequency Mere Payment Prequency Mere Payment Prequency Mere Payment Prequency Mere Payment Payment Payment Mere Payment Payment Mere Payment Payment Mere Payment Payment Mere Payment Payment Mere Payment Payment Mere Payment Payment Mere Payment Payment Mere Payment Mere Payment Me                                                                                                    | Current Premium Ansaurt (1910)<br>2,060.00<br>Res lines function and ansaurt (1910)<br>5,020.00<br>Res line function and | Customer Due Diligence         I/We understand and agree that any personal information collected or held by AIA Bbd./ AIA PUBLIC Takaful Bbd./ AIA General Bethad (hereinafter referred to as TAIA') (whether contained in this form or otherwise obtained, including through credit reporting agencies) may be held, used, and disclosed by AIA to individuals/organisations related to and associated with AIA or any selected third party (within or outside of Malaysia, including but not limited to regulatoria/nuthorities, releaved to and associated with AIA or any selected third party (within or outside of Malaysia, including but not limited to regulatoria/nuthorities, releaved to and associated with AIA or any selected third party (within or outside of Malaysia, including but not limited to regulatoria/nuthorities, releaved to and associated with AIA or any selected third party (within or outside of Malaysia, including but not limited to regulatoria/nuthorities, releaved to and associated with AIA or any selected third party (within or outside of Malaysia, including but not limited to regulatory and/or statutery compliance purposes. We understand that IV we have the refeat to and associated with AIA or any selected third party (We understand that IV we have the request carses to and to request correction of any personal information held by AIA concerning meVus. Such request can be made at any of AIA Customer Service Centres or via My AIA.         (Note: You can register and download My AIA app to perform the request at your convenience. Visit https://www.alacom.my/en/myala-app.html to learn more.)         I/We hereby request that his policy/certificate be changed in accordnace with the above particulars. I/We understand that AIA will issue a letter, endorsement or e-notification the method scatement for change or addition of benefits shall not take effect by reason d'any monies paid or on account of any neceipita su |
| AUTERTICATION<br>Contract(s) below are sequented to provide auto-instantication for this submittantication<br>Contraction<br>Contraction<br>Con |                                                                                                    | Change Payment Frequency Declaration And Authorisation I/We understand and agree that any personal information collected or held by AIA Bhd. / AIA PUBLIC Takaful Bhd. / AIA General Berhad (hereinafter referred to as "AIA") (whether contained in this form or otherwise obtained, including through credit reporting agencies) may be held, used, and disclosed by AIA to individuals/organisations related to and associated with AIA or any selected third party (whith or outside of Malyaia, including but not limited to regulators/nuthorities, reinsurance companies/ retakaful operators, claims Investigation companies, industry associations/federations and credit reporting agencies) for the purpose of (a) processing this form; (a) providing subsequent service for this; (c) for AIA data matching; (d) to review and advice on my/our coverage with AIA; and (b) for regulatory ad/or statutory compliance purposes. // We understand that I/ We have the right to obtain a coes so and to request correction of any personal information held by AIA concerning me/us. Such request can be made at any of AIA Customer Service Centres or via My AIA.                                                                                                    |
| ONE TIME PAYMENT Total Change Payment Prequency Outstanding Premium (BM) Indi Gon Tak (BM) Total to be Paid (BM) Total to be Paid (BM)                                                                                                    | 2,600.00<br>0.00<br>2,600.00                                                                                             | (Note: You can register and download My AIA app to perform the request at your convenience. Visit https://www.aia.com.my/en/myaia-app.html to learn more.)<br>I/We hereby request that this policy/certificate be changed in accordance with the above particulars. I/We understand that AIA will issue a letter, endorsement<br>or e-notification to me/us confirming the change has been registered by AIA and it shall from part of the policy/certificate with effect from the date stated<br>within, except for changes in method of payment and premium holding votion. (We agree that any request for change or addition of benefits shall not take<br>effect by reason of any monies paid or on account of any receipt issued, until the request is approved by an authorised Officer of AIA.<br>Important Note:<br>AIA may review and/or update the Privacy Statement from time to time to reflect the changes in law and/or AIA internal policy. For more information on how AIA<br>deals with personal information, please refer to the latest Privacy Statement on our website at www.aia.com.my.                                                                                                    |

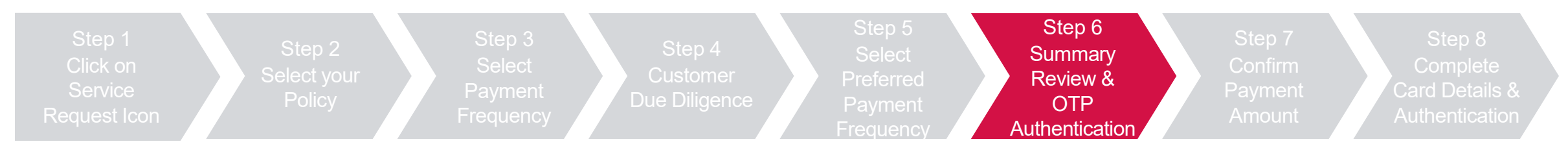

#### Key in OTP code and click "Verify", then click "Next"

|                                                                                                  |                                         | EXIT                                                                                           |      |
|--------------------------------------------------------------------------------------------------|-----------------------------------------|------------------------------------------------------------------------------------------------|------|
| OTP AUTHENTICATION<br>Please enter the 6-digit OTP code sent to the contacts below.              |                                         |                                                                                                |      |
| POLICY OWNER<br>CUSTOMER 001                                                                     |                                         |                                                                                                |      |
| OTP NOW  Provide the OTP code now                                                                | OTP LATER                               |                                                                                                |      |
| Please enter the 6-digit OTP code sent to phone 60109822689<br>6-digit OTP Code<br>194176 VERIFY | can request a new code after 02:15 mins | OTP AUTHENTICATION<br>Plase enter the 6-digit OTP code sent to the contacts below              | EXIT |
|                                                                                                  |                                         | POLICY OWNER<br>CUSTOMER 001                                                                   |      |
|                                                                                                  |                                         | OTP NOW  Provide the OTP code now  Please enter the 6-digit OTP code sent to phone 60109822689 |      |
|                                                                                                  | 1737                                    | 6-digit OTP Code 194176 VERUTED                                                                |      |
|                                                                                                  |                                         |                                                                                                |      |
|                                                                                                  |                                         |                                                                                                |      |
|                                                                                                  |                                         | NEXT                                                                                           |      |

93 AIA confidential and proprietary information. Not for distribution.

[AIA – INTERNAL]

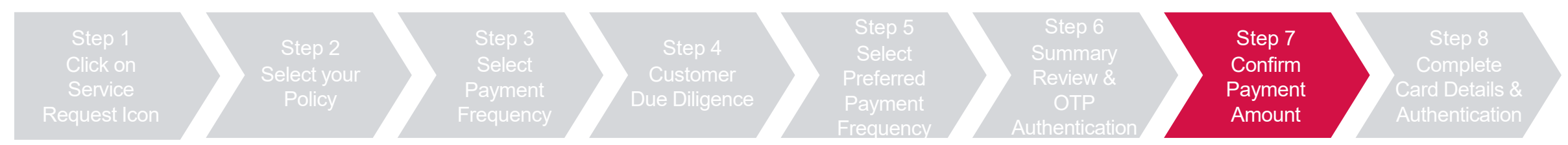

Confirm payment amount, check the declaration box and click "Next", then click "Leave" to proceed to payment

| ALL ALL ALL ALL ALL ALL ALL ALL ALL ALL |                                                                                                    | EXIT | •        |                                                                   |                                                           |                                      |           |
|-----------------------------------------|----------------------------------------------------------------------------------------------------|------|----------|-------------------------------------------------------------------|-----------------------------------------------------------|--------------------------------------|-----------|
|                                         | PAYMENT                                                                                                    |      | G Google | Pages - Home 🔗 AIA Cust                                           |                                                           | Agent login P AIA Portal - UAT P CPF | Admin New |
|                                         | Amount To Be Paid (RM)                                                                                                   |      |          | Changes                                                           | ite?<br>s you made may not be saved.                      |                                      |           |
|                                         | 4124801A02 2,600.00                                                                                                    |      |          | PAYMENT                                                           | Leave Cancel                                              |                                      |           |
|                                         | Total to be Paid (RM) 2,600.00 Incl: Gort Tax 6 Stamp Duty (If any)                                                      |      |          | Amount To Be Paid (RM)                                            |                                                           |                                      |           |
|                                         | Payment Option Credit Card                                                                                               |      |          | 4124861A02                                                        |                                                           | 2,600.00                             |           |
|                                         | WITH SUMMARY >                                                                                                    |      |          | Total to be Paid (RM)<br>Incl. Govt Tax & Stamp Duty (if any)     |                                                           | 2,600.00                             |           |
|                                         | Declaration O Thereby acknowledge that I am the named Policy Owner/Payor/Contributor of the above Policies/Certificates. |      |          | Payment Option                                                    |                                                           | Credit Card                          |           |
|                                         |                                                                                                    |      |          | VIEW SUMMARY >                                                    |                                                           |                                      |           |
|                                         | NEXT                                                                                                    |      |          | Declaration  I hereby acknowledge that I am the named Policy Dwne | ser/Payor/Contributor of the above Policies/Certificates. |                                      |           |
|                                         |                                                                                                    |      |          |                                                                   |                                                           |                                      |           |
|                                         |                                                                                                    |      |          |                                                                   |                                                           |                                      |           |
|                                         |                                                                                                    |      |          |                                                                   | NEXT                                                      |                                      |           |

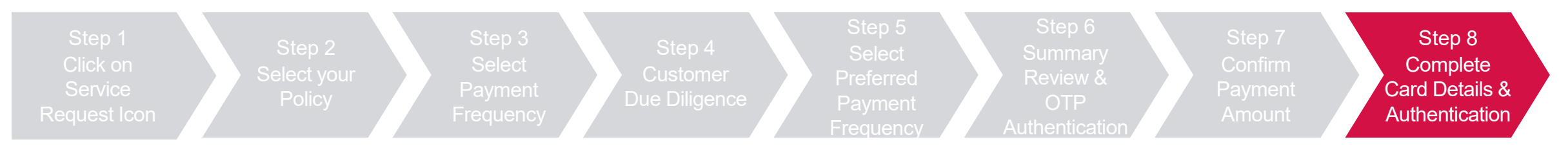

Key in credit card details and check the 2 boxes to proceed with pre-authorization of credit card, then click "OK"

#### Key in the OTP sent to the registered mobile

| Managed favorites G Google | e The Pages - Home State Ala Cust payment.ipay88.com.my says<br>Confirm pre-authorize on your credit<br>Payment Summary<br>Total Amount<br>Payment To<br>Reference NovPayment ID<br>Description | Agent ic<br>it card?             | ogin ( AIA Portal - UAT ( CPF Admin New )                                                              |                                                          |
|----------------------------|----------------------------------------------------------------------------------------------------|----------------------------------|----------------------------------------------------------------------------------------------------|----------------------------------------------------------|
|                            | Timeout i                                                                                                    | in : 03:48                       |                                                                                                    |                                                          |
| 1                          | Credit Card Number                                                                                                    | Name on Card                     |                                                                                                    | THANK YOU                                                |
|                            | Evolution                                                                                                    | cvc/cv/2/01                      | Maybank VISA                                                                                           | The payment is successful and your respect is submitted. |
|                            | 9 * 2025 *                                                                                                    | ***                              | Complete this purchase                                                                                 | Amount Next BM2,660.00 Reference No MYEVA0000070613      |
|                            | Card Issuing Bank<br>Public Bank                                                                                                    | Card Issuing Country<br>Malaysia | Enter the One-Time MSOS Code sent to your<br>registered mobile +6012xxx3966 in 04min.58sec.            | You may close this breaser.                              |
|                            | Other Card Issuing Bank (optional)                                                                                                    |                                  | Merchant Name : MYAIA                                                                                  |                                                          |
|                            | I authorize AIA BHD to debit the above net charges from my credit card     I have read and agree to IPav88 Privacy Statement                                                                    |                                  | Amount : MYR 1.00<br>Date : 18 Aug 2022                                                                |                                                          |
|                            | Note: "AIA Bhd" will be shown on your credit card statement<br>Amount: 1.00 will be used for pre-authorization on the credit card. Your credit card will not be c<br>CANCEL                     | charge/capture.<br>PROCEED       | Maybank Card Number : 000X 000X 000X 8580 MSOS Code : Cancel Resend Code Submit                        | Service request is submitted successfully!               |
|                            |                                                                                                    |                                  | Please contact our Customer Care Hotline at 1300886688 or 603-<br>7844 3696 (overseas) for assistance. |                                                          |

# Change Payment Method (Credit/Debit Card)

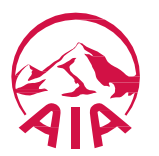

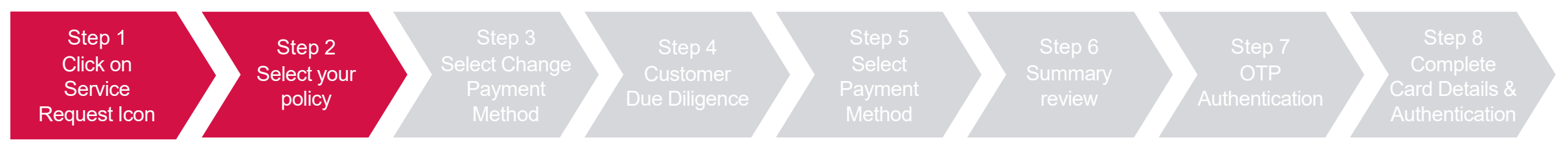

Click "Service Request", select the policy/certificate to proceed, then click "Next"

| AL | OUR<br>Products | AIA WHAT<br>VITALITY MATTERS  | ABOUT HELP &<br>Aia support | MYAIA                                                  |                             | •* c |
|----|-----------------|-------------------------------|-----------------------------|--------------------------------------------------------|-----------------------------|------|
|    |                 |                               | w                           | /elcome back, <b>Hon Khai Ming</b>                     |                             |      |
|    |                 | 🤒 PAY ONLINE                  | VIALITY                     | REWARDS     NY PLANS & CLAIMS                          | SERVICE REQUEST             |      |
|    |                 | Last Login: 20 Sep 2021 08:38 |                             |                                                        | submit claims               |      |
|    |                 | 8<br>Individual               | N/A<br>Employee             |                                                        | GUARANTEE / REFERRAL LETTER |      |
|    |                 | Plans                         | Benefits                    | • VIIALITY                                             | TRANSACTION HISTORY         |      |
|    |                 | FINANCIAL HEALTH              | I CHECK                     |                                                        |                             |      |
|    |                 |                               |                             |                                                        |                             |      |
|    |                 |                               |                             |                                                        |                             |      |
|    |                 |                               | Is your current insuranc    | e coverage sufficient? Find out by taking our assessme | nt now.                     |      |
|    |                 |                               |                             |                                                        |                             |      |

| Ene moura               | nce                    | Saving              | ICH WEALTH<br>Is & Investment |  |
|-------------------------|------------------------|---------------------|-------------------------------|--|
| Policy No. A1           | 2345678                | Policy No.          | A12345678                     |  |
| Policy Status In I      | Force - Premium Paying | Policy Status       | In Force - Premium Paying     |  |
| Owner Name Cu:          | stomer 001             | Owner Name          | Customer 001                  |  |
| Payor Name Cu:          | stomer 001             | Payor Name          | Customer 001                  |  |
| Insured Name Cu:        | stomer 002             | Insured Name        | Customer 002                  |  |
| Premium Amount (RM) 3,6 | 00.00                  | Premium Amount (RM) | 3,600                         |  |
| Premium Due Date 12     | -Dec-2020              | Premium Due Date    | 12-Dec-2020                   |  |
|                         |                        |                     |                               |  |
|                         |                        |                     |                               |  |
|                         |                        |                     |                               |  |
|                         |                        |                     |                               |  |
|                         |                        |                     |                               |  |

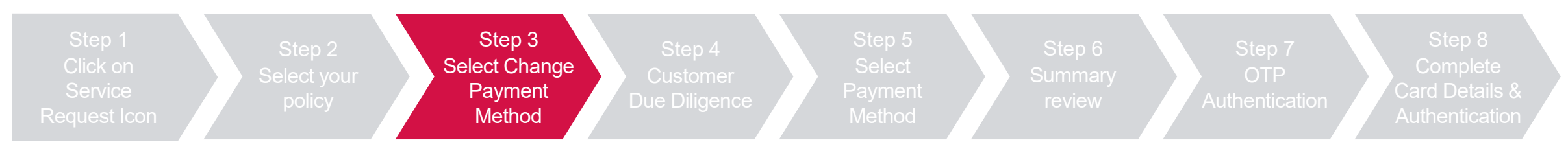

#### Select "Change Payment Method" and Click "Next"

| EDIT PROFILE <ul> <li>EDIT PROFILE</li> <li>EDIT PERSONAL DETAILS</li> <li>CHANGE OF ADDRESS</li> <li>CHANGE OF OCCUPATION</li> </ul>                                                  | A-LIFE INFINITE         Life Protection         Policy No.         Policy Status         In Force Premium Paying         Premium Amount (RM)         23.800.00 |
|----------------------------------------------------------------------------------------------------|----------------------------------------------------------------------------------------------------|
| CHANGE PAYMENT FREQUENCY CHANGE PAYMENT METHOD UPDATE DIRECT CREDIT INSTRUCTION                                                                                                    | Premium Due bate 10 Jan 2020<br>Payment Frequency Monthly<br>WHAT DOES IT COVER? + EXPAND<br>Policy Owner                                                      |
| <ul> <li>Change Payment Frequency and Reinstatement Service Request are not available:</li> <li>Monday - Sunday: 10:00pm - 8:00am</li> <li>3rd Sunday of the month: All day</li> </ul> | CUSTOMER 1<br>Insured<br>CUSTOMER 1<br>Payor<br>CUSTOMER 1                                                                                                    |
| NEXT                                                                                                    |                                                                                                    |

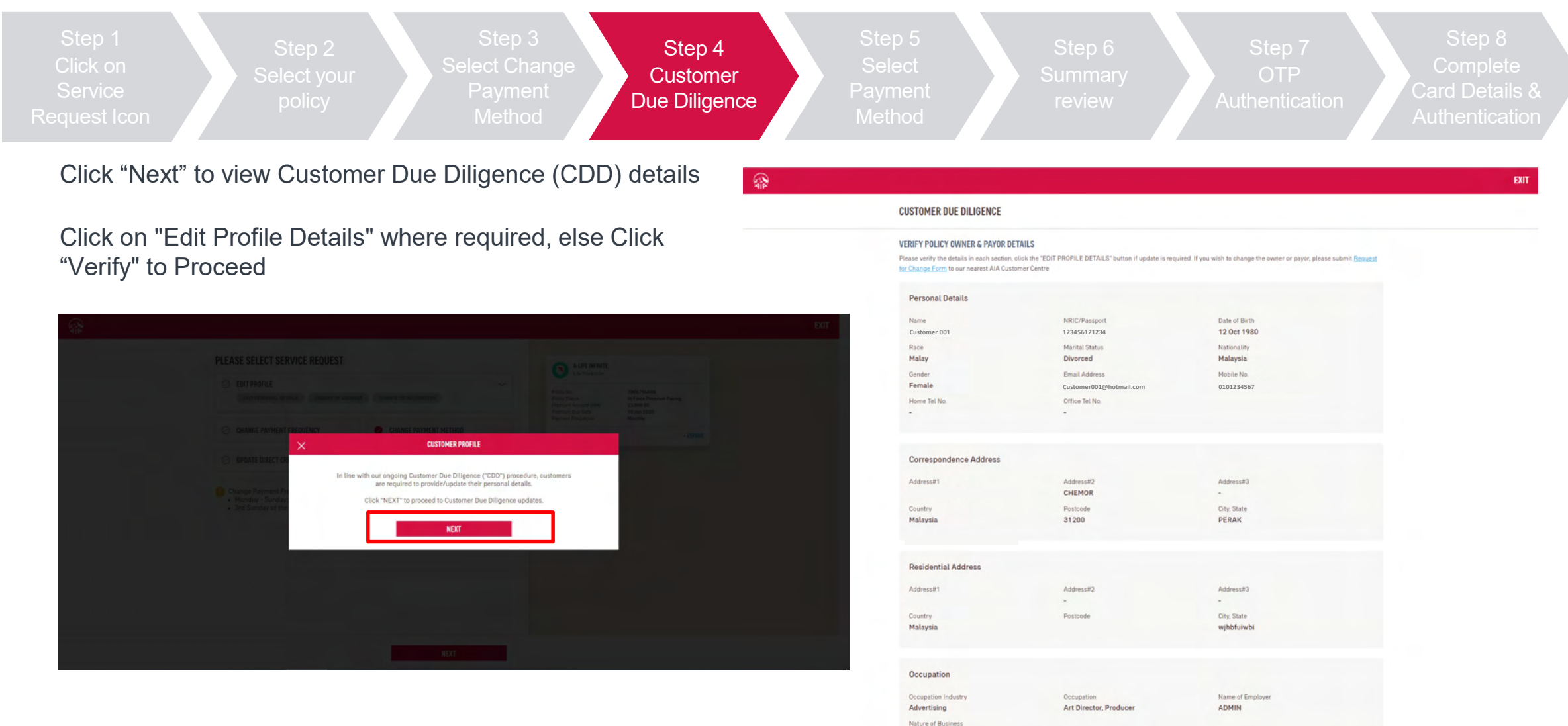

ADMIN

EDIT PROFILE DETAILS VERIFY

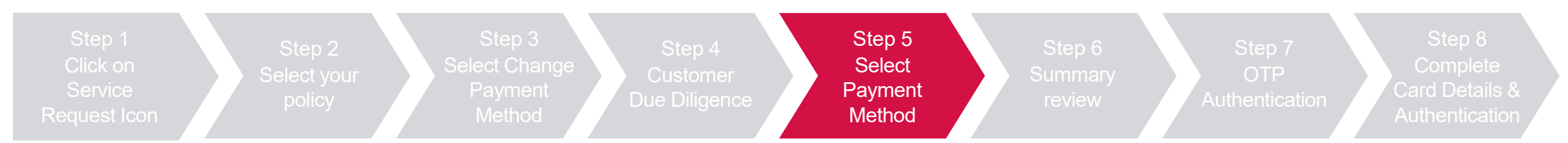

#### Select New Direct debit (Credit/Debit Card) and Click "Next"

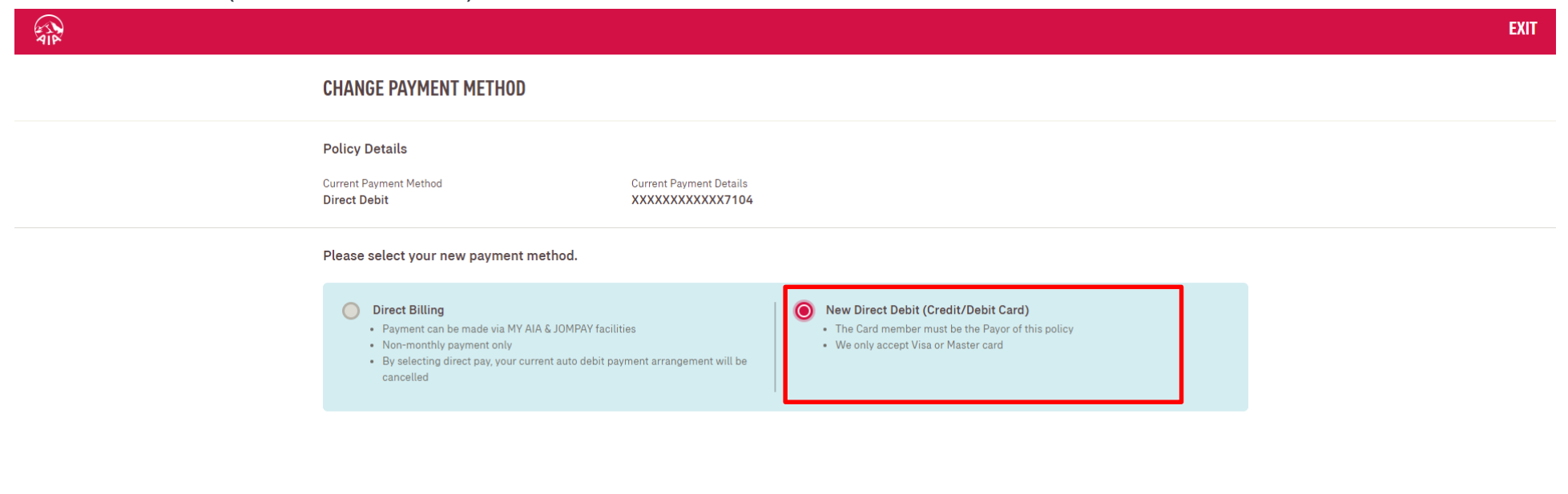

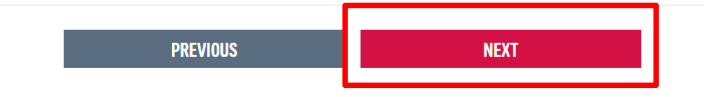

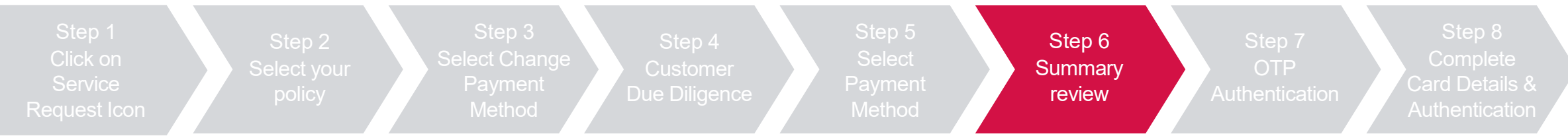

Review summary details and click "Next", then click "Agree and Submit" after reading the terms & conditions

|                                                                                                    |                                    |                                          | EXIT       |
|----------------------------------------------------------------------------------------------------|------------------------------------|------------------------------------------|------------|
| SUMMARY REVIEW                                                                                                    |                                    |                                          |            |
| POLICY INFORMATION Policy No. Plan A1224567 4-00                                                                                                    | Name<br>E estent                   | Policy Status<br>In FORCE PREMIUM PAYING | - SEE MORE |
| CHANCE PAYMENT METHOD<br>New Payment Method<br>New Payment Method (COTO)<br>New Direct Debit (Credit/Debit Card)<br>New Credit/Debit Card Details<br>O You will be directed to update new credit card screen to pro-                                                                                                    | ceed with changing payment method. |                                          |            |
| UPLOAD DOCUMENTS<br>Uploaded Document<br>POLICY OWNER, INSURED, PAYOR<br>NRIC<br>NRIC - Freet<br>NRIC - Freet<br>NRIC - Freet                                                                                                    | NBIC - Back<br>NBIC 2 pot          |                                          |            |
| AUTHENTICATION<br>Contact(s) below are required to gravide authentication for this<br>Contact(s) Descent with authentication for this<br>Contact(s) Descent with a statistication<br>Descent with a statistication<br>Descent with a st | submission<br>Annd makila na.      |                                          |            |
|                                                                                                    | CANCEL                             |                                          |            |

TERMS & CONDITIONS IMPORTANT Customer Due Diligence Change Payment Method

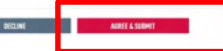

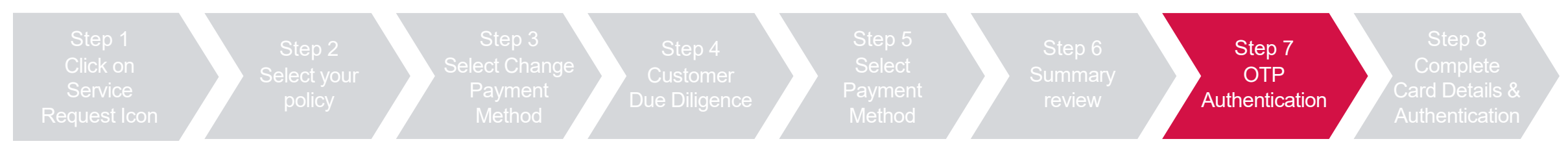

#### Key in OTP code and click "Verify", then click "Next"

|                                                                                                    | EXIT                                                                                                    |
|----------------------------------------------------------------------------------------------------|----------------------------------------------------------------------------------------------------|
| OTP AUTHENTICATION<br>Prease enter the 6-digit OTP code sent to the contacts below.                                                                             |                                                                                                    |
| POLICY OWNER<br>CUSTOMER 001                                                                                                    |                                                                                                    |
| Provide the OTP code now Please enter the 6-digit OTP code sent to phone 60109822689 6-digit OTP Code 339884 VEXIFY Fulcian request a new code after 02:32 mins | FXIT                                                                                                    |
| AIP                                                                                                    | OTP AUTHENTICATION<br>Please enter the 6-digit OTP code sent to the contacts below.                                                             |
|                                                                                                    | POLICY OWNER<br>CUSTOMER 001                                                                                                    |
| NXT                                                                                                    | OTP LATER       Provide the OTP code now       Presse entrar the 6-digit OTP code sent to phone 60109822689       6-digit OTP code       339886 |
|                                                                                                    | NEXT                                                                                                    |

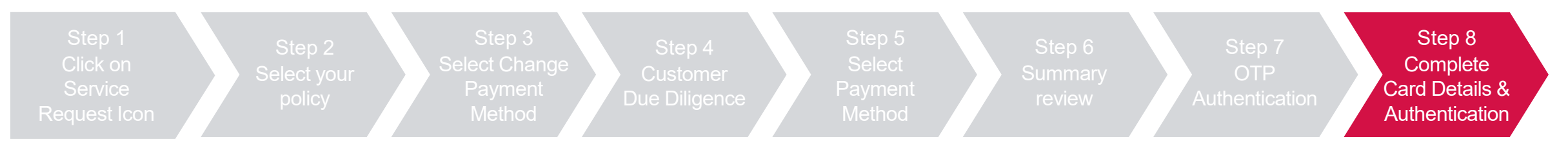

Key in credit card details and check the 2 boxes to proceed with pre-authorization of credit card, then click "OK"

#### Key in the OTP sent to the registered mobile

| Managed favorites     G Google     Pages - Home     AlA Cust     payment.ipay88.com.my says     Confirm pre-authorize on your credit card?     Payment Summary     Total Answet     Payment To     Revence NoT     Revence NoT     Revence NoT     Revence NoT                                                                                                    | Agent login ( AlA Portal - UAT ( CPF Admin New )                                                                                                    | ्रि                                        |
|----------------------------------------------------------------------------------------------------|----------------------------------------------------------------------------------------------------|--------------------------------------------|
| Timeout in: 03-48 Credit Card Number I ame on Card Exploy Date 9 0 025 0 Card Issuing Bank Codin Lawing Bank Codin Lawing Codin Lawing Bank Codin Lawing Bank Codin Lawing Ban | a         Country         Country         Country         Complete this purchase         Enter the One-Time MSOS Code sent to your         registered mobile +6012003966 in 04min, 58sec.         Merchant Name         Merchant Name         May Date         Date         18 Aug 2022 | Transmission of M7222381136864411461747484 |
|                                                                                                    | Maybank Card Number       :         MSOS Code       :         Cancel       Resend Code       Submit         Please contact our Customer Care Hotline at 130085658 or 603-<br>78643696 (oversea) for assistance.       Submit                                                            | Service request is submitted successfully! |

# Update Direct Credit Instruction (Bank Account for e-Payment)

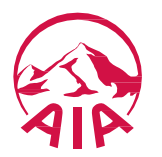

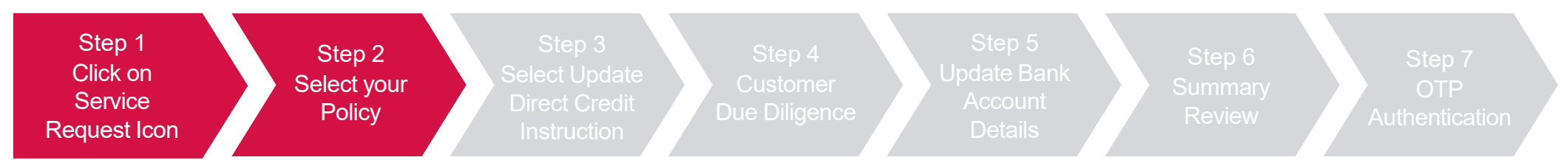

Click "Service Request", select the policy/certificate to proceed, then click "Next"

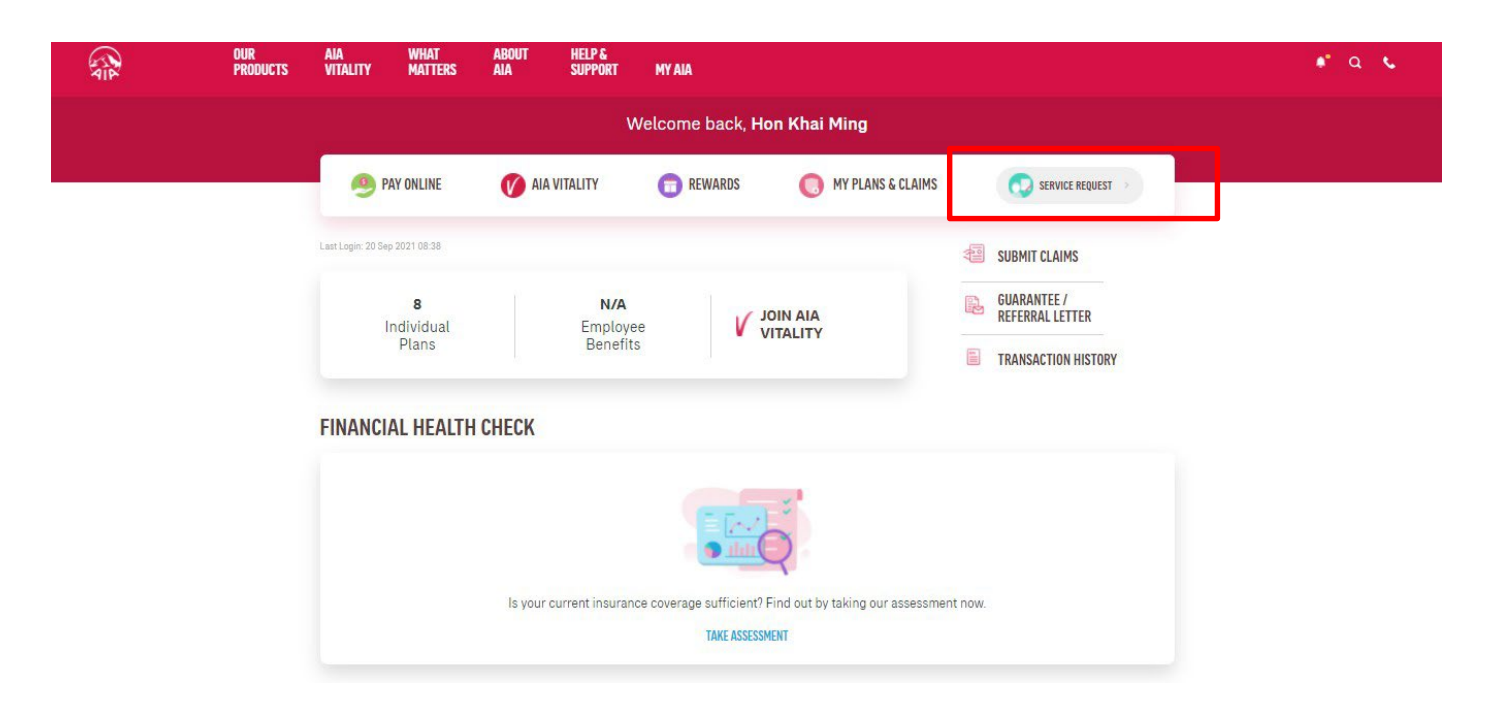

| Policy No. A<br>Policy Status In<br>Owner Name Co | 12345678               | Policy No.          |                           |  |
|---------------------------------------------------|------------------------|---------------------|---------------------------|--|
| Policy Status In<br>Dwner Name Co                 | Cores - Dremium Daving |                     | A12345678                 |  |
| Wher Name Ci                                      | Porce - Premium Paying | Policy Status       | In Force - Premium Paying |  |
|                                                   | ustomer 001            | Owner Name          | Customer 001              |  |
| 'ayor Name Ci                                     | ustomer 001            | Payor Name          | Customer 001              |  |
| nsured Name C                                     | 400.00                 | Dramium Amount (PM) | Customer 002              |  |
| remium Amount (RPI) 3,                            | -Dec-2020              | Premium Puto Data   | 12-Dec-2020               |  |
|                                                   |                        |                     |                           |  |
|                                                   |                        |                     |                           |  |
|                                                   |                        |                     |                           |  |
|                                                   |                        |                     |                           |  |

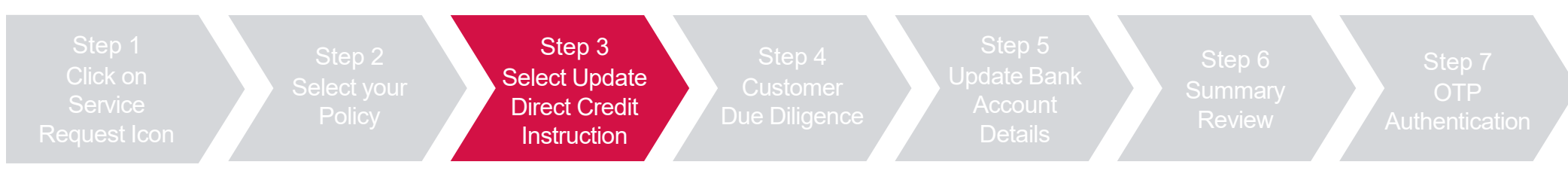

Select "Update Direct Credit Instruction, then click "Next"

|                                                                                                    | EXIT                                                                                          |
|----------------------------------------------------------------------------------------------------|-----------------------------------------------------------------------------------------------|
| PLEASE SELECT SERVICE REQUEST <ul> <li>EDIT PROFILe</li> <li>EDIT PROFILE</li> <li>CHANGE DAYMENT DETAILS</li> <li>CHANGE PAYMENT FREQUENCY</li> <li>CHANGE PAYMENT FREQUENCY</li> <li>UPDATE DIRECT CREDIT INSTRUCTION</li> </ul> <ul> <li>Change Payment Frequency and Reinstatement Service Request are not available:</li> </ul> <ul> <li>Monday - Sunday: 10:00pm - 8:00am</li> <li>3rd Sunday of the month: All day</li> </ul> | <complex-block><complex-block><complex-block></complex-block></complex-block></complex-block> |
| NEXT                                                                                                    |                                                                                               |

106 AIA confidential and proprietary information. Not for distribution.

[AIA – INTERNAL]

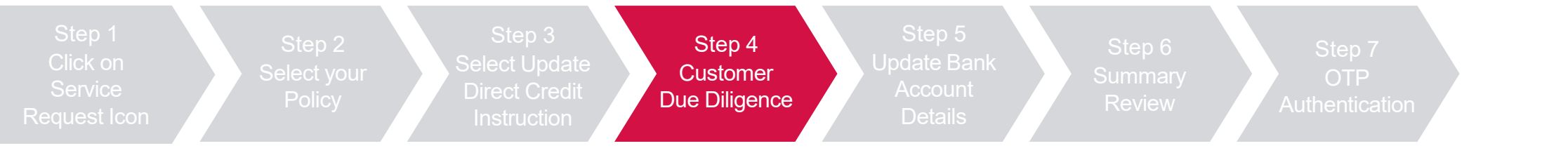

Click "Next" to view Customer Due Diligence (CDD) details

Click on "Edit Profile Details" where required, else Click "Verify" to Proceed

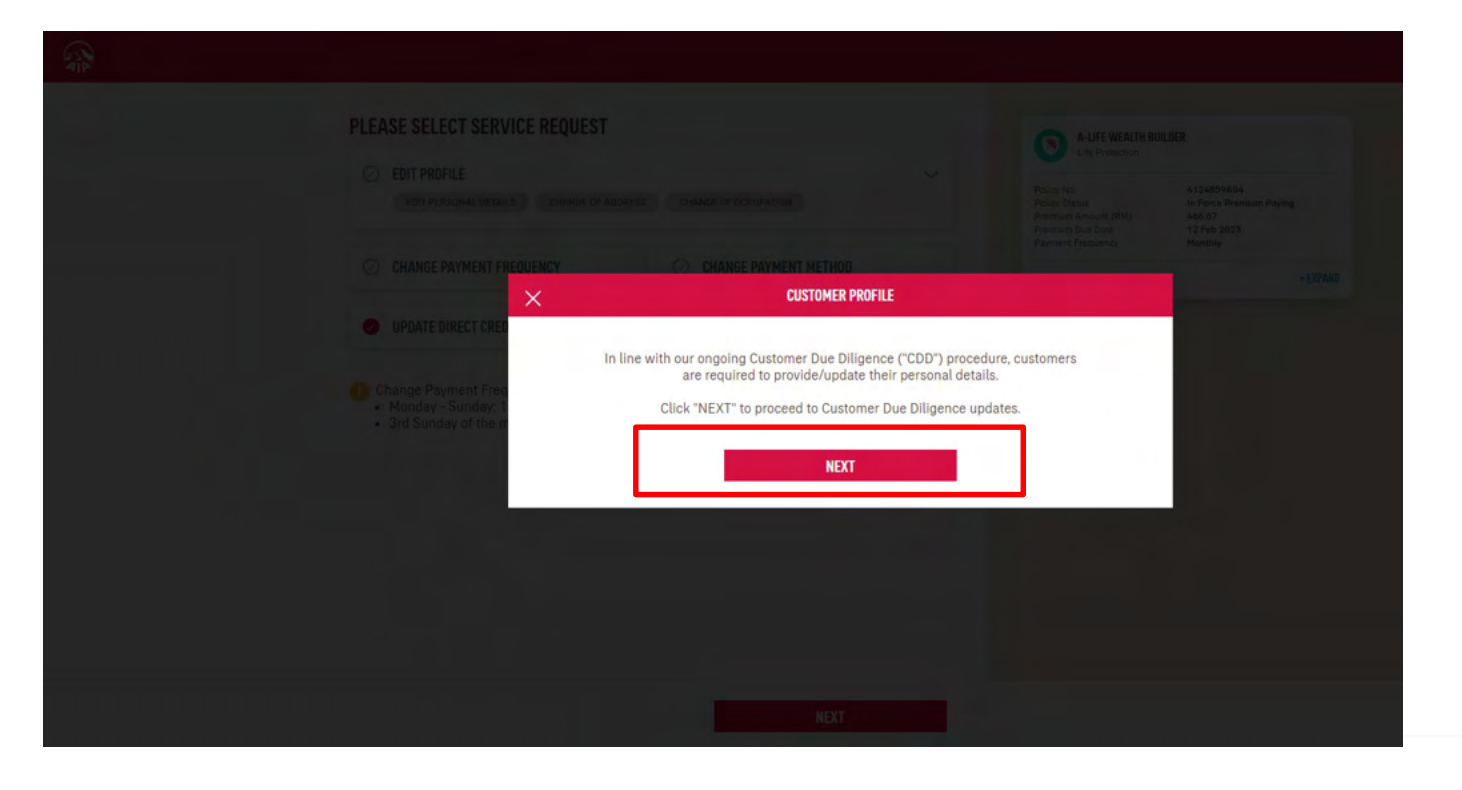

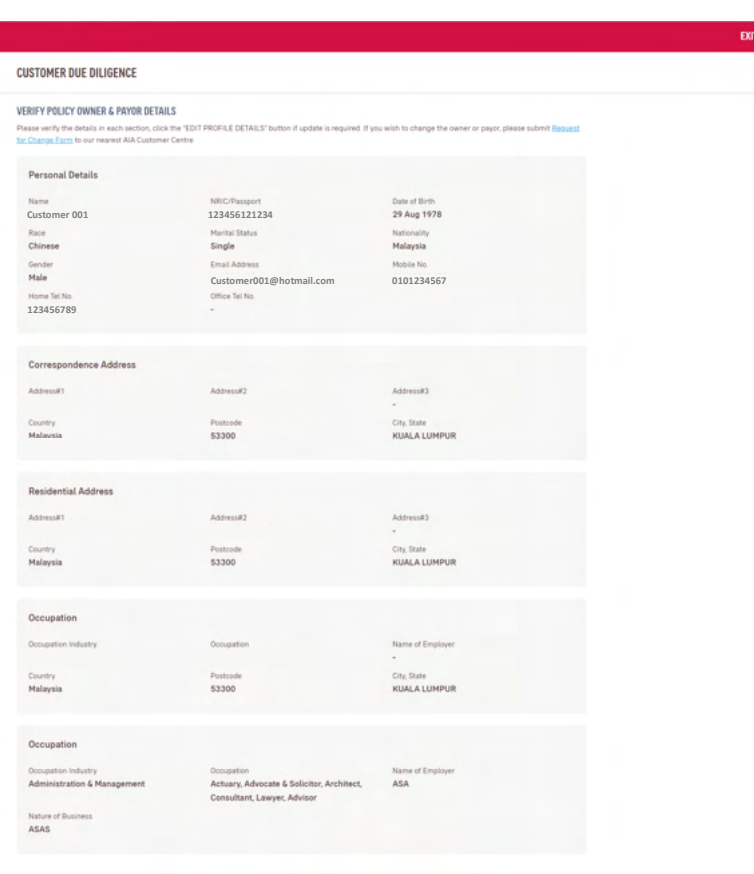

EDIT PROFILE DETAILS VERIFY

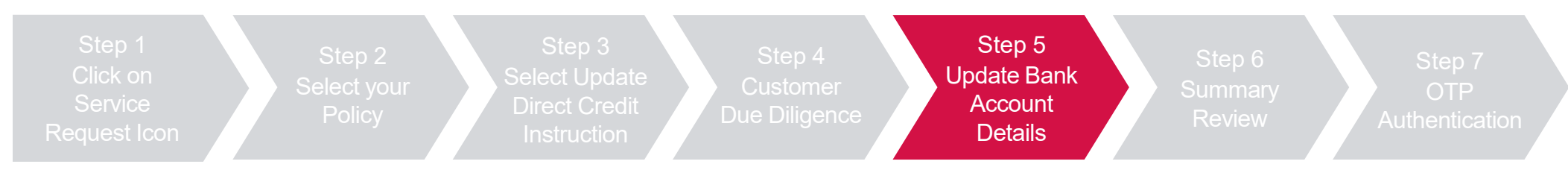

Update Bank account details and select other policies (if required), then click "Next"

| OF DATE DIRECT CREDIT INSTRUCTION                                                                                  |                                                                                                    |                                                                                                |
|----------------------------------------------------------------------------------------------------|----------------------------------------------------------------------------------------------------|------------------------------------------------------------------------------------------------|
| Manage Bank Account Details<br>Please update your bank details                                                     |                                                                                                    |                                                                                                |
| Please ensure that the IC and name displayed an                                                                    | e the same as the IC and name details for your Bank Account                                                                                                    | to avoid any failures in Direct Credit.                                                        |
| Bank Name                                                                                                    | Type of Account                                                                                                    | Bank Account No.                                                                               |
| PUBLIC BANK BERHAD                                                                                                 | Saving Account 🗸                                                                                                    |                                                                                                |
| EXCELCARE(TERM TO AGE 70)     Alisador     Anne:     Cantomer 001 Bank Name:     Bank Account No:     Cantomer 001 | EXCELCARE (TERM TO AGE 70)     AI23467     AI23467     AI346     Aistrict     Aistrict     Aistri     Aistri     Aistri     Aistr | ANNIVERSARY LIFE PLAN     Alizades7  Insured Name: Cutomer 001 Bank Name: - Bank Account No: - |
| Insured Name: Cutomer 001<br>Bank Name: •                                                                          |                                                                                                    |                                                                                                |

108 AIA confidential and proprietary information. Not for distribution.
### **SERVICE REQUEST – Update Direct Credit Instruction**

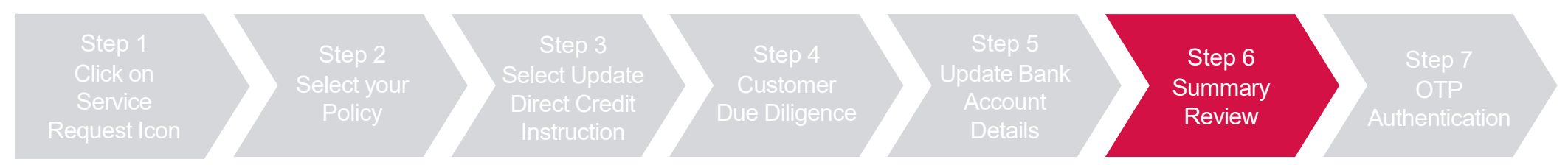

Review summary details and click "Next", then click "Agree and Submit" after reading the terms & conditions

| SUMMARY REVIEW                                                                                                    |                                                                                                    |                                          |            | TERMS & CONDITIONS                                                                                                    |
|----------------------------------------------------------------------------------------------------|----------------------------------------------------------------------------------------------------|------------------------------------------|------------|----------------------------------------------------------------------------------------------------|
| POLICY INFORMATION                                                                                                    |                                                                                                    |                                          | - 521 MINE | IMPORTANT<br>Please read these conditions carefully before proceed with the change request submission                                                                                                    |
| Paley No.<br>A1234567                                                                                                    | Plan Name<br>A-LIFE WEALTH BUILDER                                                                                                    | Policy Status<br>IN FORCE PREMIUM PAYING |            | Customer Due Diligence                                                                                                    |
| UPDATE DIRECT CREDIT INSTRUCTION<br>Manage Bank Account Datalis<br>Ministry (BUTE)<br>Direct Datalise<br>Ministry (Bute)<br>Ministry (Bute)<br>M | Type of Account (2010)<br>Saving Account<br>Decision<br>Account<br>Decision<br>Account (1000 19 Add 74)<br>Account (1000 19 Add 74)<br>Account | Bark Account No. (10116)<br>1134547      |            | (We understand and agree that any personal information collected or held by ANA bit. ANA FULLIC Takalul Bit. A AA General Berhad (hereinather refe<br>as "AAL") (whether constrained in his form or otherwise obtained, including through predit reporting agreeting may be held, used, and discussed by ANA to<br>includuals/agrinutations related to and associated with ANA aray sublected thind particity. The information could be and the set and a standard to the takan in interstand to entitize the information of the set and the set and associated with ANA aray sublected thind particity. The information could be and the set and the set |
| UPLOAD DOCUMENTS<br>Uploaded Document<br>POLICY OWNER, INSURED, PAYOR                                                                                                    |                                                                                                    |                                          |            | I/We agree that All accepts this instruction upon the tillowing conditions:<br>1. Understand that All relies on the information given by me and lagree to indemnify AlA II it suffers any losses anising from this authorisation.<br>2. V/We and/are responsible to notify AlA in writing immediately day changes in my/our bank account number. The notice shall take effect on the date of<br>receipt by AlA.<br>3. This instruction shall remain binding upon me/us until ARIs receipt of my/our written notification to cancel the instruction.<br>4. AlA reserves the right to levy a reasonable charge on the above instruction. I/We hereby agree that AlA is entitled from time to time to vary such charge<br>curves refit the advent obstruction.                                                                                                    |
| NRIC                                                                                                    | NRC - Back                                                                                                    |                                          |            | <ol> <li>Any tree(r) imposed by the bank for this service shall be fully borne by me.</li> <li>All reserves the right at any time;</li> <li>Without orien rotes to discontinual interrust withdraw or suscend this service as it deems fit and without assisting any reason whatsomer and AIA to</li> </ol>                                                                                                    |
| NHIC'T pdf                                                                                                    | NRC2 pdf                                                                                                    |                                          |            | be held liable for any loss or damage which may be suffered by me/us as a result of such action by AIA.<br>b. To add, delete or amend any of the above conditions. Such amendments hall become effective on such date as AIA may elect to adopt and the continu<br>of this service by me/us ball constitute myburd accedance of the said amendments.                                                                                                    |
| AUTHENTICATION<br>Contact(s) below are required to provide authentication f                                                                                                    | r this submission                                                                                                    |                                          |            | c. To issue a maturity cheque directly to me and send it to my correspondence address as per the records of AIA in the event the information provided abo<br>incorrect, incomplete and/or otherwise not possible due to no fault of AIA, to process this request.                                                                                                    |
| Customer 001<br>Facility of the second second s                                                                                                    |                                                                                                    |                                          |            | 7. UVe understand and agree that any personal information collected or held by Able (whether contained in this application or otherwise obtained, including through credit reporting agencies) may the held, used, and disclosed by Abla bioinfold/abla/persitations entited to and association MA. Are and addisclosed by Abla bioinfold/abla/persitations entities and any associated third party (within or outside of Malayabi, including put not limited to insurance companies, calami investigation companies and industry association/leferintarion) for the purpose of a goroscining this application; (b) providing subsequent service the truth, and (b) the review and advice on my/our coverage with RA. UVe understand that live have a split to obtain access to and to request correction of any personal information held by All concerning meths. Safety respects and the analy and RAIs Constitution comits.                                                                                                    |
| () One Time Password (0TP) will be sent via SMS to th                                                                                                    | e registered mobile no.                                                                                                    |                                          |            | deals with personal information, please refer to the latest Privacy Statement on our website at www.ala.com.my.<br>8. If there are truatees being appointed under Section 23 of Civil Law Act 1956, UVIe must provide a joint account under the names of the truatees.                                                                                                    |
| _                                                                                                    | CANCEL                                                                                                    | ND(T                                     |            |                                                                                                    |

### **SERVICE REQUEST – Update Direct Credit Instruction**

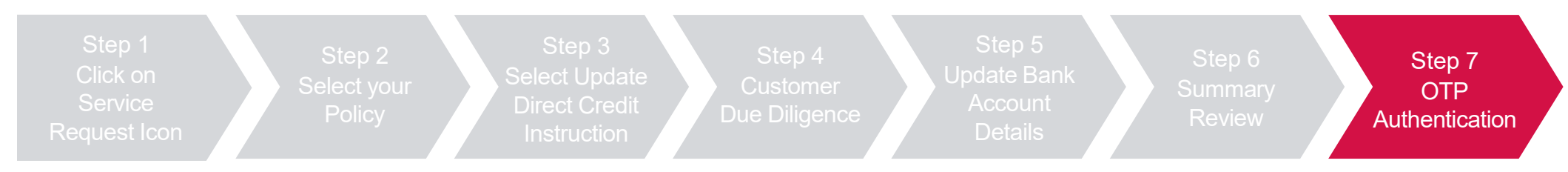

#### Key in OTP code and click "Verify", then click "Next"

| <image/>                                                                                                    | ALL ALL ALL ALL ALL ALL ALL ALL ALL ALL | EXIT                                                                                                    |
|----------------------------------------------------------------------------------------------------|-----------------------------------------|----------------------------------------------------------------------------------------------------|
| CUCTOMER COL<br>CUCTOMER COL<br>CU |                                         | OTP AUTHENTICATION Prease error the 6-digit OTP code sent to the contacts below.                                                       |
| Image: control of the control of the con                                                                                                    |                                         | POLICY OWNER<br>CUSTOMER 001                                                                                                    |
| Please rate to de digt 00 Code sent to general sent code sinter 02.23 wers   CENERTICE COLOR   DE DE DE DE DE DE DE DE DE DE DE DE DE D                                                                                                    |                                         | ✓ OTP NOW OTP LATER  Previde the OTP code new                                                                                          |
| CP PUTHENTICATION         Descent the 4-dig0 OP code sent to the contacts below.         PUEND WINER         DISTOMER 001         View the OFP code sent to phone (0109822869)                                                                                                    |                                         | Please enter the 6-digit OTP code sent to phone 6010/822689 6-digit OTP Code 036276 VERIFY 1 u can request a new code after 02.23 mins |
| 410         CDE AUTHENTICATION         Present with the ded QIDTP code sent to the contracts below.         POLICY WINER         CUSTOMER 001         Provide the OTP code sent to ghomes 60109822689         ded git OTP code sent to ghomes 60109822689         ded git OTP Code sent to ghomes 60109822689         ded git OTP Code sent to ghomes 60109822689                                                                                                    | 8                                       |                                                                                                    |
| CUSTOMER 001                                                                                                    | 312                                     | OTP AUTHENTICATION<br>Prease enser the 6-dight OTP code sents to the contacts below:                                                   |
| Provide the OTP code now Provide the OTP code sont to phone 6/0109822689 6-digit OTP Code 036276 V12/076                                                                                                    |                                         |                                                                                                    |
| 4-digit OTP Code<br>036276 VERUTED                                                                                                    |                                         | Provide the OTP code mow Please entary the 6-dials OTP code sent to phone 60109825689                                                  |
|                                                                                                    |                                         | 6-dip10TPCode<br>036276 VERIFIED                                                                                                    |
|                                                                                                    |                                         |                                                                                                    |
|                                                                                                    |                                         |                                                                                                    |
|                                                                                                    |                                         | NEXT                                                                                                    |

# Reinstatement

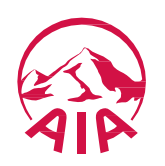

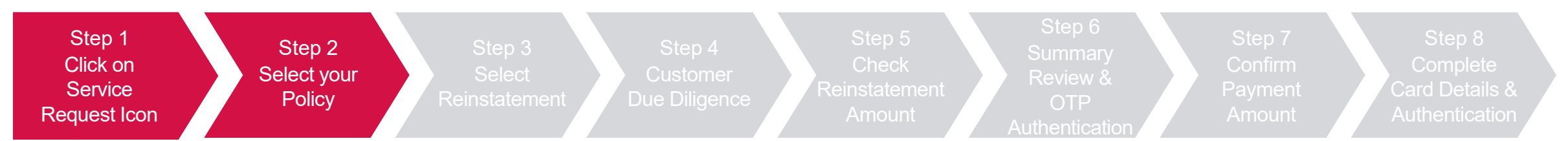

Click "Service Request", select the policy/certificate to proceed, then click "Next"

| <b>A</b> A | OUR<br>Products | AIA WHAT<br>VITALITY MATTERS  | ABOUT HELP &<br>Aia support | MY AIA                                                  |                             | * a s |
|------------|-----------------|-------------------------------|-----------------------------|---------------------------------------------------------|-----------------------------|-------|
|            |                 |                               | v                           | Velcome back, Customer 001                              |                             |       |
|            |                 | 🥮 PAY ONLINE                  | V AIA VITALITY              | REWARDS     MY PLANS & CLAIMS                           | SERVICE REQUEST >           |       |
|            |                 | Last Login: 20 Sep 2021 08:38 |                             |                                                         | I SUBMIT CLAIMS             |       |
|            |                 | 8<br>Individual               | N/A<br>Employe              | JOIN AIA                                                | GUARANTEE / REFERRAL LETTER |       |
|            |                 | Plans                         | Benefit                     | S VITALITY                                              | TRANSACTION HISTORY         |       |
|            |                 | FINANCIAL HEALTH              | CHECK                       |                                                         |                             |       |
|            |                 |                               | ls your current insuran     | ce coverage sufficient? Find out by taking our assessme | nt now.                     |       |

| A-LIFE            | ELINK<br>surance          | Saving              | CH WEALTH<br>s & Investment |  |
|-------------------|---------------------------|---------------------|-----------------------------|--|
| olicy No.         | A12345678                 | Policy No.          | A12345678                   |  |
| olicy Status      | In Force - Premium Paying | Policy Status       | In Force - Premium Paying   |  |
| avor Name         | Customer 001              | Payor Name          | Customer 001                |  |
| sured Name        | Customer 002              | Insured Name        | Customer 002                |  |
| emium Amount (RM) | 3,600.00                  | Premium Amount (RM) | 3,600                       |  |
| emium Due Date    | 12-Dec-2020               | Premium Due Date    | 12-Dec-2020                 |  |
|                   |                           |                     |                             |  |

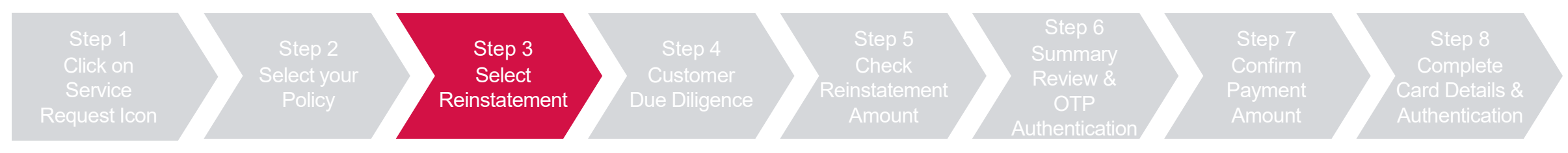

#### Select "Reinstatement" and click "Next"

| PLEASE SELECT SERVICE REQUEST                                                                                                    | GROUP HEALTH P                                                         | LAN (VOLUNTARY)                                |          |  |
|----------------------------------------------------------------------------------------------------|------------------------------------------------------------------------|------------------------------------------------|----------|--|
| Service Request unavailable at the moment <ul> <li>Unavailable due to lapsed status, reinstatement is required</li> </ul>                                                              | Policy No.<br>Policy Status<br>Premium Amount (RM)<br>Premium Due Date | A12345678<br>Lapsed<br>3,188.08<br>01 Jan 2023 |          |  |
| EDIT PROFILE                                                                                                    | Payment Frequency                                                      | Annually                                       |          |  |
| EDIT PERSONAL DETAILS CHANGE OF ADDRESS CHANGE OF OCCUPATION                                                                                                    | WHAT DOES IT COVER?                                                    |                                                | + EXPAND |  |
| ⊘ CHANGE PAYMENT FREQUENCY O CHANGE PAYMENT METHOD                                                                                                    | Policy Owner<br>Customer 001<br>Insured<br>Customer 001                |                                                |          |  |
| ⊘ UPDATE DIRECT CREDIT INSTRUCTION                                                                                                    | Payor                                                                  |                                                |          |  |
|                                                                                                    | Customer 001                                                           |                                                |          |  |
| <ul> <li>Change Payment Frequency and Reinstatement Service Request are not available:</li> <li>Monday - Sunday: 10:00pm - 8:00am</li> <li>3rd Sunday of the month: All day</li> </ul> | Customer 001                                                           |                                                |          |  |
| NEXT                                                                                                    |                                                                        |                                                |          |  |

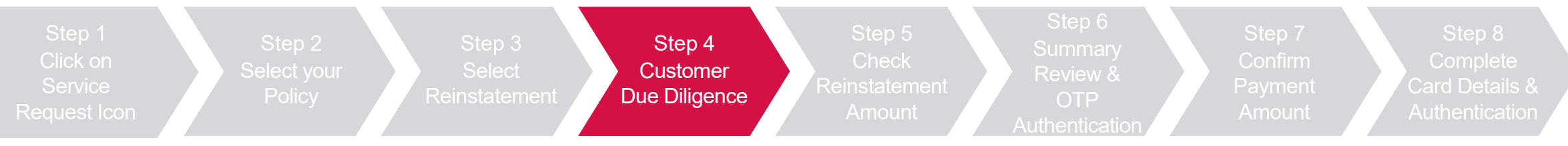

Click "Next" to view Customer Due Diligence (CDD) details

Click on "Edit Profile Details" where required, else Click "Verify" to Proceed

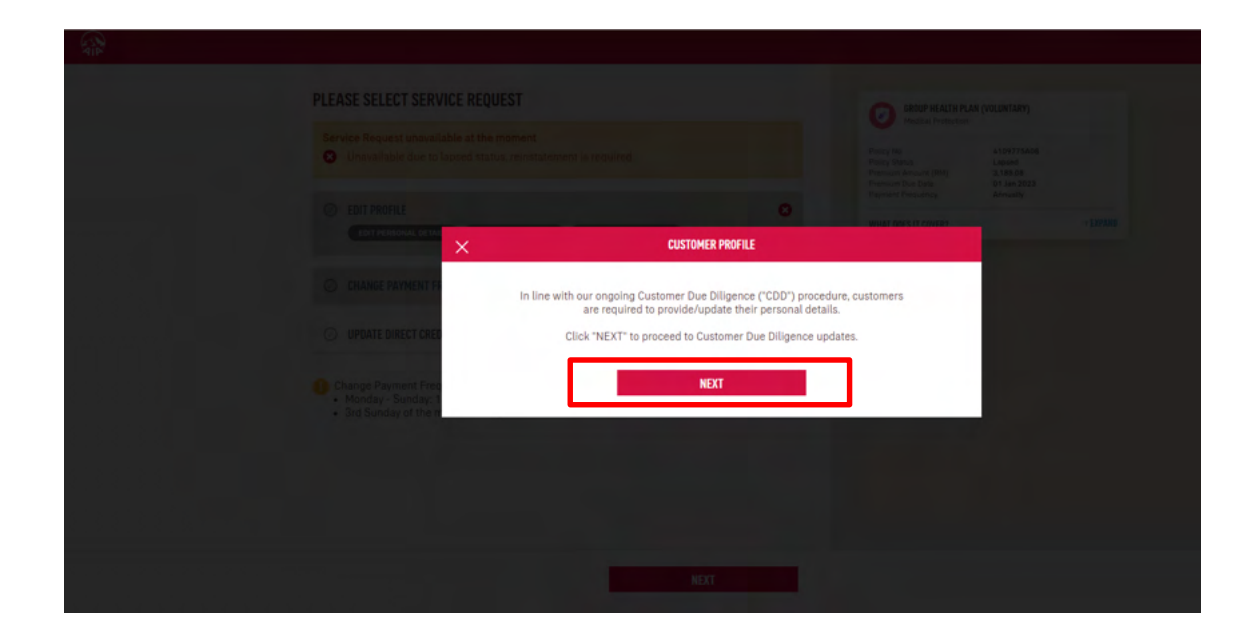

| STOMER DUE DILIGENCE                                                                        |                                                                                |                                                             |
|---------------------------------------------------------------------------------------------|--------------------------------------------------------------------------------|-------------------------------------------------------------|
| IFY POLICY OWNER & PAYOR DETA                                                               | ILS                                                                            |                                                             |
| se verify the details in each section, clic<br><u>change Form</u> to our nearest AIA Custom | sk the "EDIT PROFILE DETAILS" button if update is required. If ye<br>or Centre | ou wish to change the owner or payor, please submit Request |
| Personal Details                                                                            |                                                                                |                                                             |
| lame                                                                                        | NRIC/Passoort                                                                  | Date of Birth                                               |
| Customer 001                                                                                | 123456121234                                                                   | 15 Jul 1980                                                 |
| Race                                                                                        | Marital Status                                                                 | Nationality                                                 |
| Malay                                                                                       | Married                                                                        | Malaysia                                                    |
| Sender                                                                                      | Email Address                                                                  | Mobile No.                                                  |
| Male                                                                                        | Customer001@hotmail.com                                                        | 0101234567                                                  |
| fome Tel No.                                                                                | Office Tel No.                                                                 |                                                             |
|                                                                                             |                                                                                |                                                             |
| Correspondence Address                                                                      |                                                                                |                                                             |
| Address#1                                                                                   | Address#2                                                                      | Address#3                                                   |
|                                                                                             |                                                                                |                                                             |
| Country                                                                                     | Postcode                                                                       | City, State                                                 |
| Malaysia                                                                                    | 40150                                                                          | SHAH ALAM                                                   |
| Residential Address                                                                         |                                                                                |                                                             |
| Address#1                                                                                   | Address#2                                                                      | Address#3                                                   |
|                                                                                             | BUKIT JELUTONG                                                                 | -                                                           |
| Country                                                                                     | Postcode                                                                       | City, State                                                 |
| Malaysia                                                                                    | 40150                                                                          | SHAH ALAM                                                   |
| Occupation                                                                                  |                                                                                |                                                             |
|                                                                                             |                                                                                |                                                             |
| Aviation - Commercial                                                                       | Pilot & Crew Of Other Airlines Or Private                                      | ABC                                                         |
| Aviation - commerciat                                                                       | Company - No Special Hazards                                                   | 005                                                         |
| Nature of Business                                                                          |                                                                                |                                                             |
| HOU                                                                                         |                                                                                |                                                             |

EXIT

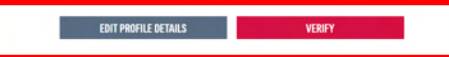

| Step 1<br>Click on<br>Service<br>Request Icon | Step 2<br>Select your<br>Policy | Step 3<br>Select<br>Reinstatement | Step 4<br>Customer<br>Due Diligence | Step 5<br>Check<br>Reinstatement<br>Amount | Step 6<br>Summary<br>Review &<br>OTP<br>Authentication | Step 7<br>Confirm<br>Payment<br>Amount | Step 8<br>Complete<br>Card Details &<br>Authentication |
|-----------------------------------------------|---------------------------------|-----------------------------------|-------------------------------------|--------------------------------------------|--------------------------------------------------------|----------------------------------------|--------------------------------------------------------|
|-----------------------------------------------|---------------------------------|-----------------------------------|-------------------------------------|--------------------------------------------|--------------------------------------------------------|----------------------------------------|--------------------------------------------------------|

#### Check the reinstatement quotation and click "Next"

| AIP |                                                                                                    |                     |
|-----|----------------------------------------------------------------------------------------------------|---------------------|
|     | REINSTATEMENT                                                                                                    |                     |
|     | Policy Details<br>Lapsed Date<br>05 Jan 2030                                                                                                    |                     |
|     | Reinstatement Quotation<br>Reinstatement Quotation Date<br>20 Jan 2023                                                                                                    |                     |
|     | Reinstatement Cost                                                                                                    | Amount (RM)         |
|     | Outstanding Premium Amount                                                                                                    | 3,188.08            |
|     | Government Tax                                                                                                    | 191.28              |
|     | Total Reinstatement Cost (RM)                                                                                                    | 3,379.36            |
|     | <ul> <li>Reinstatement value quoted are as of 20 Jan 2023.</li> <li>Please note that the requirements stated in the Guidelines are minimum requirements and general guidelines. After our assessment, we may need to documents as and when needed.</li> </ul> | request for further |

• All expenses due to medical examinations and other medical reports are to be borne by the Policy/Certificate Owner.

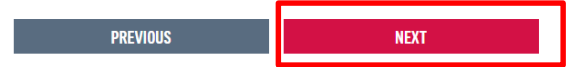

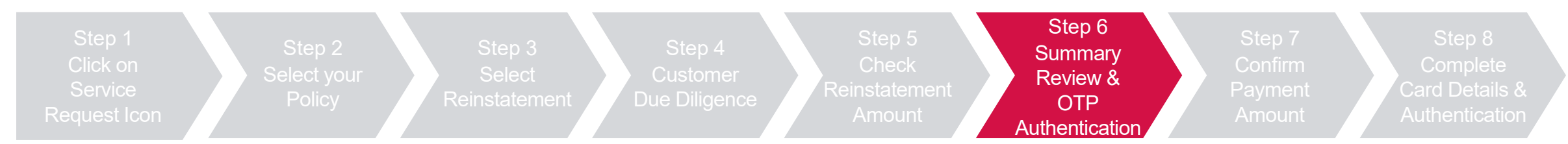

Review summary details and click "Next", then click "Agree and Submit" after reading the terms & conditions

|                                                                                                    |             | TERMS & CONDITIONS                                                                                                    |
|----------------------------------------------------------------------------------------------------|-------------|----------------------------------------------------------------------------------------------------|
| POLICY INFORMATION                                                                                                    | - 122 MINE  | NORTANT                                                                                                    |
| Policy No. Plan Name Policy Status<br>A12245675 (ROUPHEATER PLAN (YOURSARY) LAPSED                                      |             | IMPORTANT<br>Please read these conditions carefully before proceed with the change request submission                                                                                                    |
|                                                                                                    |             |                                                                                                    |
| REINSTATEMENT                                                                                                    |             | Customer Due Diligence                                                                                                    |
| Policy Details                                                                                                    |             | I/We understand and agree that any personal information collected or held by AIA Bhd. / AIA PUBLIC Takatul Bhd. / AIA General Berhad (hereinafter referred t                                                                                                    |
| Lapsed Dune<br>05 Jan 2030                                                                                              |             | as "AIA") (whether contained in this form or otherwise obtained, including through credit reporting agencies) may be held, used, and disclosed by AIA to<br>individuals/organisations related to and associated with AIA or any selected third party (whithin or outside of Malaysia, including but not limited to                                                                                                    |
|                                                                                                    |             | regulators/authorities, reinsurance companies/ retakaful operators, claims investigation companies, industry associations/rederations and credit reporting<br>agencies) for the purpose of (a) processing this form; (b) providing subsequent service for this; (c) for AIA data matching; (d) to review and advice on my/our                                                                                                    |
| Reinstatement Quotation                                                                                                 |             | coverage with Afx and (e) for regulatory and/or statutory compliance purposes. I/We understand that I/we have the right to obtain access to and to request<br>correction of any nersonal information held by AlA concerning me/us. Such request can be made at any of AlA Customer Service Centres or via My AlA.                                                                                                    |
| 20 Jan 2023 3,379.36                                                                                                    |             | (Note: You can content or download Mu did son to notice the request study convenience. Viet https://www.ais.com.mu/an/musia.com.html to layer more                                                                                                    |
| Breakdown Of Reinstatement Cost                                                                                         |             | (тисе, то чая тернате ано очитном чу нокару го ретоли и в терева и усог сонтелевсе, чая порал и ималасонски селитриа ардолли го теан поле у                                                                                                    |
| Reinstalement Cost                                                                                                    | Amount (200 | I/We hereby request that this policy/certificate be changed in accordance with the above particulars. I/We understand that AlA will issue a letter, endorsement<br>or e-notification to me/us confirming the change has been registered by AlA and it shall from part of the policy/certificate with effect from the date stated                                                                                                    |
|                                                                                                    |             | within, except for changes in method of payment and premium holiday option. I/We agree that any request for change or addition of benefits shall not take<br>effect by reason of any monies paid or on account of any receipt issued, until the request is approved by an authorised Officer of AIA.                                                                                                    |
| Constanting Premium Amount                                                                                              | 4,105.00    | Important Note:                                                                                                    |
| Government Tax                                                                                                    | 191.28      | AIA may review and/or update the Privacy Statement from time to time to reflect the changes in law and/or AIA Internal policy. For more information on how AI deals with personal information, please refer to the latest Privacy Statement on our website at www.aia.com.mv.                                                                                                    |
| Total Reinstatement Cost (RM)                                                                                           | 3,379.36    |                                                                                                    |
|                                                                                                    |             |                                                                                                    |
| AUTHENTICATION<br>Contact(s) below are required to provide authentication for this submission                           |             | Reinstatement                                                                                                    |
|                                                                                                    |             | Declaration And Authorisation                                                                                                    |
|                                                                                                    |             | I/We understand and agree that any personal information collected or held by AIA Bhd. / AIA PUBLIC Takaful Bhd. / AIA General Berhad (hereinater reterred to<br>as 1300°, charbates constrained in this forema catheorized coldurition through condition conscients are backford and and discretional to AIA so.                                                                                                    |
| Email Address Customer<br>001@hotmail.com<br>Mobie No                                                                   |             | individuals/organisations related to and associated with AIA or any selected third party (within or outside of Malaysia, including but not limited to antion of the second second se |
| 0101234567                                                                                                    |             | regulators/authomes, reinsurance companies/ retakutu operators, claims investigation companies, visuadora indice e contracte companies in creati reporting<br>agencies) for the purpose of (a) processing this form; (b) prividing subsequent service for this; (b) for AIA data matching; (d) to review and advice on my/our                                                                                                    |
| One Time Passward (CPP) will be sent via SMS to the registered mobile no.                                               |             | coverage with any, and (e) for regulately and/statutory computed burges, any enderstand that rive have the regit to dotain access to and to request<br>correction of any personal information held by AIA concerning me/us, Such request can be made at any of AIA Customer Service Centres or via My AIA.                                                                                                    |
|                                                                                                    |             | (Note: You can register and download My AIA app to perform the request at your convenience. Visit https://www.aia.com.my/en/myaia-app.html to learn more.                                                                                                    |
| ONE TIME PAYMENT                                                                                                    |             | I/We hereby request that this policy/certificate be changed in accordance with the above particulars. I/We understand that AIA will issue a letter, endorsemen                                                                                                    |
|                                                                                                    |             | or e-notification to me/us confirming the change has been registered by AiA and it shall from part of the policy/certificate with effect from the date stated within, except for changes in method of payment and premium holiday option. I/Ve agree that any request for change or addition of benefits shall not take                                                                                                    |
| Total Reinstatement Cost (RM)                                                                                           | 3,379.36    | effect by reason of any monies paid or on account of any receipt issued, until the request is approved by an authorised Officer of AIA.                                                                                                    |
| Incl. Govi Tax (KM)                                                                                                    | 191.28      | Important Note:                                                                                                    |
| Total to be Paid (RM)                                                                                                   | 3,379.36    | Aix may review and/or update the Privacy statement north time to utilize the changes in taw and/or rxix interna poucy, nor more internation on now Ai<br>deals with personal information, please refer to the falser Privacy Statement on our website at www.alacom.my.                                                                                                    |
| No will be directed to our payment platform partner, Pay88 to complete the payment after the submission authentication. |             |                                                                                                    |
|                                                                                                    |             |                                                                                                    |

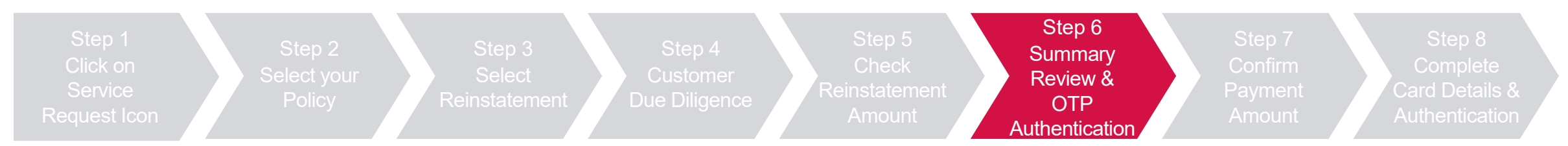

Key in OTP code and click "Verify", then click "Next"

|                                                                                      | EXIT                                                                                |
|--------------------------------------------------------------------------------------|-------------------------------------------------------------------------------------|
| OTP AUTHENTICATION<br>Please enter the 6-dipt OTP code sent to the contacts below.   |                                                                                     |
| POLICY OWNER<br>TEST GHI MIN AGE OWNER B                                             |                                                                                     |
| ✓ OTP NOW OTP LATER                                                                  |                                                                                     |
| Provide the OTP code now Please enter the 6-digit OTP code sent to phone 60109822689 |                                                                                     |
| 6-dot 07P Code 823771 VERIFY W can request a new code after 02:20 mins               |                                                                                     |
|                                                                                      | OTP AUTHENTICATION<br>Please enter the 6-digit OTP code sent to the contacts below. |
|                                                                                      | POLICY OWNER<br>TEST GHI MIN AGE OWNER B                                            |
|                                                                                      | ✓ OTP NOW         OTP LATER           Provide the OTP code now                      |
| NEXT                                                                                 | Please enter the 6-digit OTP code sent to phone 60109822689<br>6-digit OTP Code     |
|                                                                                      | 823771 VERIFIED                                                                     |
|                                                                                      |                                                                                     |
|                                                                                      |                                                                                     |
|                                                                                      | NEXT                                                                                |

127 AIA confidential and proprietary information. Not for distribution.

[AIA – INTERNAL]

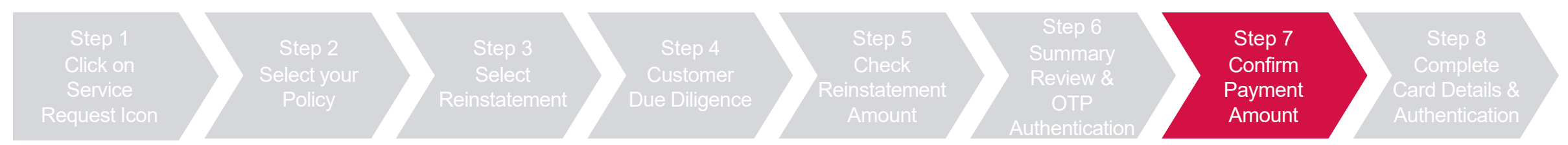

Confirm payment amount, check the declaration box and click "Next", then click "Leave" to proceed to payment

| CALL AND AND AND AND AND AND AND AND AND AND |                                                              |             | EXIT                       |                                                               |                                                                          |                               |                 |      |
|----------------------------------------------|--------------------------------------------------------------|-------------|----------------------------|---------------------------------------------------------------|--------------------------------------------------------------------------|-------------------------------|-----------------|------|
|                                              | PAYMENT                                                      |             |                            |                                                               |                                                                          |                               |                 |      |
|                                              | Amount To Be Paid (RM)                                       |             |                            |                                                               |                                                                          |                               |                 |      |
|                                              | A1234567                                                     | 3,379.36    | Managed favorites G Google | 🔹 Pages - Home 🛛 🚳 AIA Cus                                    | st Leave site?                                                           | Agent login 🕒 AJA Portal - UA | T CPF Admin New | >    |
|                                              | Total to be Paid (RM)<br>Incl. Gov.Tax & Stamp Duty (If any) | 3,379.36    |                            |                                                               | Changes you made may not be saved.                                       |                               |                 | EXIT |
|                                              | Payment Option                                               | Credit Card |                            | PAYMENT                                                       | Leave                                                                    |                               |                 |      |
|                                              | инизионал >                                                  |             |                            | Amount To Be Paid (RM)                                        |                                                                          |                               |                 |      |
|                                              | Declaration                                                  |             |                            | A1234567                                                      |                                                                          | 3,379.36                      |                 |      |
|                                              |                                                              |             |                            | Total to be Paid (RM)<br>Incl. Govt Tax & Stamp Duty (if any) |                                                                          | 3,379.36                      |                 |      |
|                                              |                                                              |             |                            | Payment Option                                                |                                                                          | Credit Card                   |                 |      |
|                                              | NEXT                                                         |             |                            | VIEW SUMMARY >                                                |                                                                          |                               |                 |      |
|                                              |                                                              |             |                            | Declaration                                                   |                                                                          |                               |                 |      |
|                                              |                                                              |             |                            | I hereby acknowledge that I am the n                          | named Policy Owner/Payor/Contributor of the above Policies/Certificates. |                               |                 |      |
|                                              |                                                              |             |                            |                                                               |                                                                          |                               |                 |      |
|                                              |                                                              |             |                            |                                                               |                                                                          |                               |                 |      |
|                                              |                                                              |             |                            |                                                               | NEXT                                                                     |                               |                 |      |

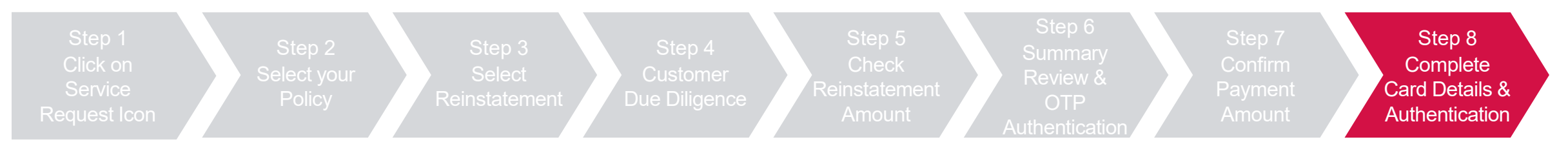

Key in credit card details and check the 2 boxes to proceed with pre-authorization of credit card, then click "OK"

#### Key in the OTP sent to the registered mobile

| Payment Summary<br>Total Amount<br>Peyment To<br>Reference No/Payment ID<br>Description                                                                                                    | OK Cancel<br>Isayi8 Test Account - AIA<br>MYEAD000000<br>UpdateCreditCard                                                      |                                                                                                    | 9                                                                                                    |
|----------------------------------------------------------------------------------------------------|----------------------------------------------------------------------------------------------------|----------------------------------------------------------------------------------------------------|----------------------------------------------------------------------------------------------------|
| Credit Card Number Expliny Date 9  Card Issuing Bank Public Bank Other Card Issuing Bank (reptional)                                                                                                    | Timeout In: 03:48                                                                                                    | Maybank V/SA Complete this purchase Enter the One-Time MSOS Code sent to your registered mobile +6012003966 in D4min.58sec. Merchant Name : MYAIA   | FUEDDRESS   Transmittent of PETERDRESSENCE Statements of Statements of Peterson of Statements of Peterson of Statements of Peterson of Statements of Peterson of Statements of Peterson of Statements of Peterson of Statements of Peterson of Statements of Peterson of Statements of Peterson of Statements of Peterson of Peterson of Pete |
| I authorize AIA BHD to debit the above net     I authorize AIA BHD to debit the above net     I have read and agree to I <u>Burds Privace 80</u> Note: "AIA Bhd" will be shown on your credit ca Amount: 1.00 will be used for pre-authorization | charges from my credit card<br>Attendent<br>on the credit card. Your credit card will not be charge/capture.<br>CANCEL PROCEED | Amount       :       MYR 1.00         Date       :       18 Aug 2022         Maybank Card Number       :       XXXXXXXXXXXXXXXXXXXXXXXXXXXXXXXXXXXX | Service request is submitted successfully!                                                                                                    |

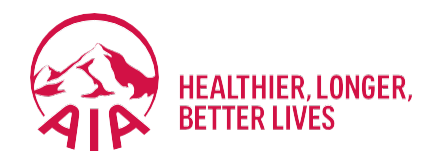

# Submit Individual Claims

- Submit Claims
- Check Claim History and Status
- Submit Pending Claims

### **SUBMIT** Individual Claim (Dashboard View)

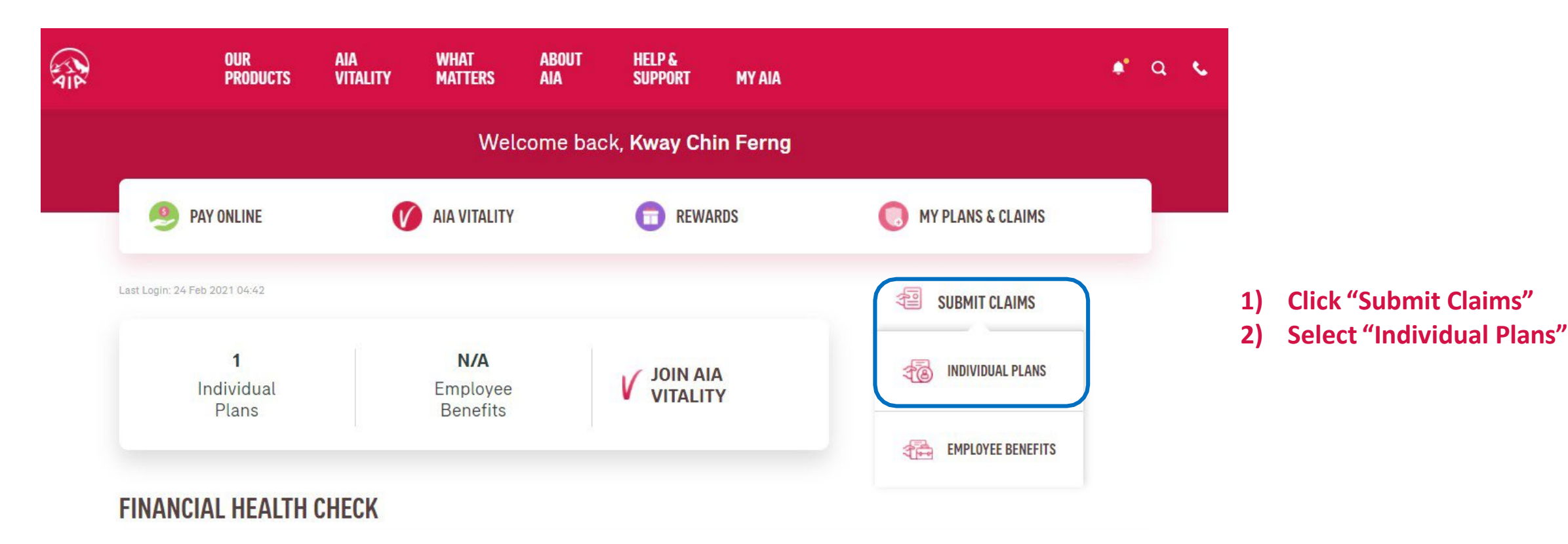

[AIA – INTERNAL]

### **SUBMIT** Individual Claim (My Plans & Claims View)

| OUR<br>Products                                          | AIA WHAT<br>VITALITY MATTERS | ABOUT<br>AIA | HELP &<br>Support  | MY AIA       | • •                                                           |
|----------------------------------------------------------|------------------------------|--------------|--------------------|--------------|---------------------------------------------------------------|
|                                                          |                              | Velcome      | back, <b>Wan</b> I | Ling         |                                                               |
| 🤒 PAY ONLINE                                             |                              |              | <b>T</b> REWAR     | RDS          | () MY PLANS & CLAIMS                                          |
| ast Login: 23 Feb 2021 09:17<br>3<br>Individual<br>Plans | N/A<br>Employee<br>Benefits  |              | VITALIT            | A<br>Y       | SUBMIT CLAIMS GUARANTEE / REFERRAL LETTER TRANSACTION HISTORY |
|                                                          |                              |              |                    |              |                                                               |
|                                                          | MY PL                        | AN.          | IS &               | CLA          | IMS                                                           |
|                                                          | INDIVIDUAL PLAI              | NS (3)       | EM                 | PLOYEE B     | ENEFITS (0)                                                   |
| PAY ONLINE                                               | SUBMIT CL                    | AIM          | CL4                | AIMS HISTORY | STATEMENTS & LETTERS                                          |

1) Click on "My Plans & Claims"

2) Click "Submit Claims"

### **SUBMIT** Individual Claim (Guideline/Good-To-Know Page)

| OUR AIA WHAT ABOUT HELP & **<br>Products vitality matters aia support my aia                                                                             | Q C OUR PRODUCTS | AIA<br>VITALITY | WHAT<br>Matters | about<br>Aia                                                                                        | HELP &<br>Support                                                                                   | MY AIA                  | * Q & |
|----------------------------------------------------------------------------------------------------|------------------|-----------------|-----------------|----------------------------------------------------------------------------------------------------|----------------------------------------------------------------------------------------------------|-------------------------|-------|
| LET'S BEGIN                                                                                                    |                  |                 |                 | GOOD                                                                                                | -TO-KN                                                                                              | 0W                      |       |
| "∰" SIMPLE OUIDELINE FOR YOUR CLAIMS SUBMISSION →<br>My Claim Details<br>Claim Type<br>Select claim type ←                                               | ſ                | 0               | VERIF           | Y YOUR APF<br>Claim Amou<br>Max Claim A<br>Supporting<br>Kindly ensu<br>you submit<br>required in s | PLICATION<br>int<br>Amount: RM500<br>Documents<br>re that all docur<br>it online. Please<br>step 2. | (max 3 receipts)        |       |
| 1) For first time user (on individ<br>claim), click on 'Simple<br>Guideline" on the basic criter<br>and preparation required<br>before submit in a claim | lual<br>ria      |                 | R≡              | Submit NRI<br>Kindly uploa                                                                          | C / Passport<br>ad the front view                                                                   | v of your NRIC/passport |       |

2) Go through all the guides

### SUBMIT Individual Claim (Guideline/Good-To-Know Page)

 NRIC/passport of the policy owner and the insured/covered member.

 Documents Checklist

 Select claim type to identify the required documents.

 KNOW THE REQUIRED DOCUMENTS

 Select claim type to identify the required documents

 Claim Type

 Select claim type

 Select claim type

 Select claim type

 Select claim type

 Hedical

 Accident

 Travel PA

 Health Wallet

2

NRIC/passport of the policy owner and the insured/covered member.

Documents Checklist Select claim type to identify the required documents.

KNOW THE REQUIRED DOCUMENTS

Select claim type to identify the required documents

#### Claim Type

Medical

#### Sub Claim Type

Select sub claim type Select sub claim type

Hospitalisation / Day Care Procedure

Outpatient before or after Hospitalisation / Day Care Procedur

#### Outpatient before or after Hospitalisation / Day Care Pro... 🔻

#### **Required Documents For Medical Claims**

- Original Itemised Receipts and Bills
- Medical Information Request in Hospitalisation Claim Form (medical report) OR endorsement from treating doctor on the nature of the illness / accident for each receipt / bill submitted
- Lab / Imaging Reports, Dengue Serology Report, Police Report, Copy of passport or flight details for overseas claim (where applicable)
- Translation (for all non-English / Bahasa Malaysia documents, where applicable)

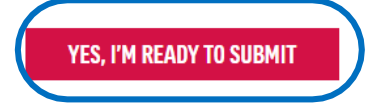

3)To know the exact documents required for a specific claim that you want to submit, you may select the "Claim Type" and "Sub Claim Type" to go through the checklist

In this example, the "Medical" Claim Type and "Outpatient.." Sub Claim Type is selected.

4) You may select other "Claim Type" and "Sub Claim Type if you would like to learn on those as well

5) Once you are ready to submit, click on "Yes, I'm ready.."

### **SUBMIT** Individual Claim (Let's Begin Page)

### LET'S BEGIN

|   | SIMPLE GUIDELINE FOR YOUR CLAIMS SUBMISSION | • |
|---|---------------------------------------------|---|
|   | My Claim Details<br>Claim Type              |   |
| А | Accident                                    | • |
|   | Sub Claim Type                              |   |
| В | Select sub claim type                       | • |
|   | Date of Accident / Event / Admission        |   |
| С | Select date                                 |   |
|   | Insured / Covered Member Name               |   |
| D | Please select                               | • |

1) When you are ready to submit, please proceed with the following steps:

- A) Select Claim Type
- **B)** Select Sub Claim Type
- C) Input Date of Event

(Event description will vary according to Claim Type)

D) Select Insured/Covered Member Name

Refer Glossary Page for detailed description on each field.

### SUBMIT Individual Claim (Let's Begin Page)

•

#### Policy No.

0095719A06

#### Claim Amount

You can submit up to 3 receipts with maximum claim amount of RM 500.

|   | RM OTHER CURRENCY |  |
|---|-------------------|--|
|   | 335               |  |
| - |                   |  |
|   | 02/01/2021        |  |
|   |                   |  |

#### Add Receipt

have read and agreed to the terms & conditions. I authorize any institution or individual that has any records or knowledge of my health and medical history to disclose such information to AIA Bhd. / AIA PUBLIC / AIA General Berhad or its representative.

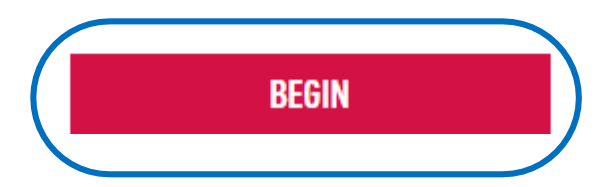

1) When you are ready to submit, please proceed with the following steps:

E) Select the Policy No. that you would like to claim on
F) Input the claim amount and date for each receipt. If there is more than 1 receipt, click "Add Receipt" (Take note of the maximum no. of receipt and amount allowed)

#### Refer Glossary Page for detailed description on each field.

2)After updating the receipt amount and date, please read through the terms and conditions. If you agree, checked the box

#### 3) Click "Begin" to move to the next page.

### **SUBMIT** Individual Claim (Upload The Required Documents)

### **UPLOAD THE REQUIRED DOCUMENTS**

#### **Required Documents For Medical Claims**

- 🤣 Original Itemised Receipts and Bills
- Medical Information Request in Hospitalisation Claim Form (medical report) OR endorsement from treating doctor on the nature of the illness / accident for each receipt / bill submitted
- Lab / Imaging Reports, Dengue Serology Report, Police Report, Copy of passport or flight details for overseas claim (where applicable)
- Translation (for all non-English / Bahasa Malaysia documents, where applicable)

PREVIOUS

(medical report) OR endorsement from treating doctor on the nature of the illness / accident for each receipt / bill submitted

- Lab / Imaging Reports, Dengue Serology Report, Police Report, Copy of passport or flight details for overseas claim (where applicable)
- Translation (for all non-English / Bahasa Malaysia documents, where applicable)

#### **Document Upload**

You can attach a max. of 15 files (.pdf, .jpg, .png, .jpeg). Total file size cannot exceed 30MB.

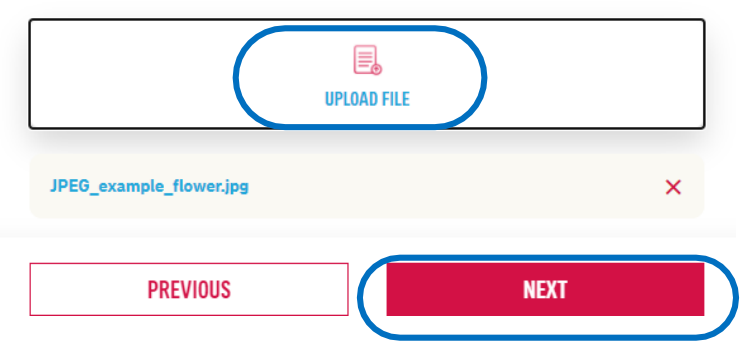

- 1) Go through each and every requirement
- 2) Upload all required documents as specified
  - (Take note of the file size and type as well as the no. of files allowed)
- 3) Click "Next"

### SUBMIT Individual Claim (Upload NRIC Page)

### **UPLOAD YOUR NRIC**

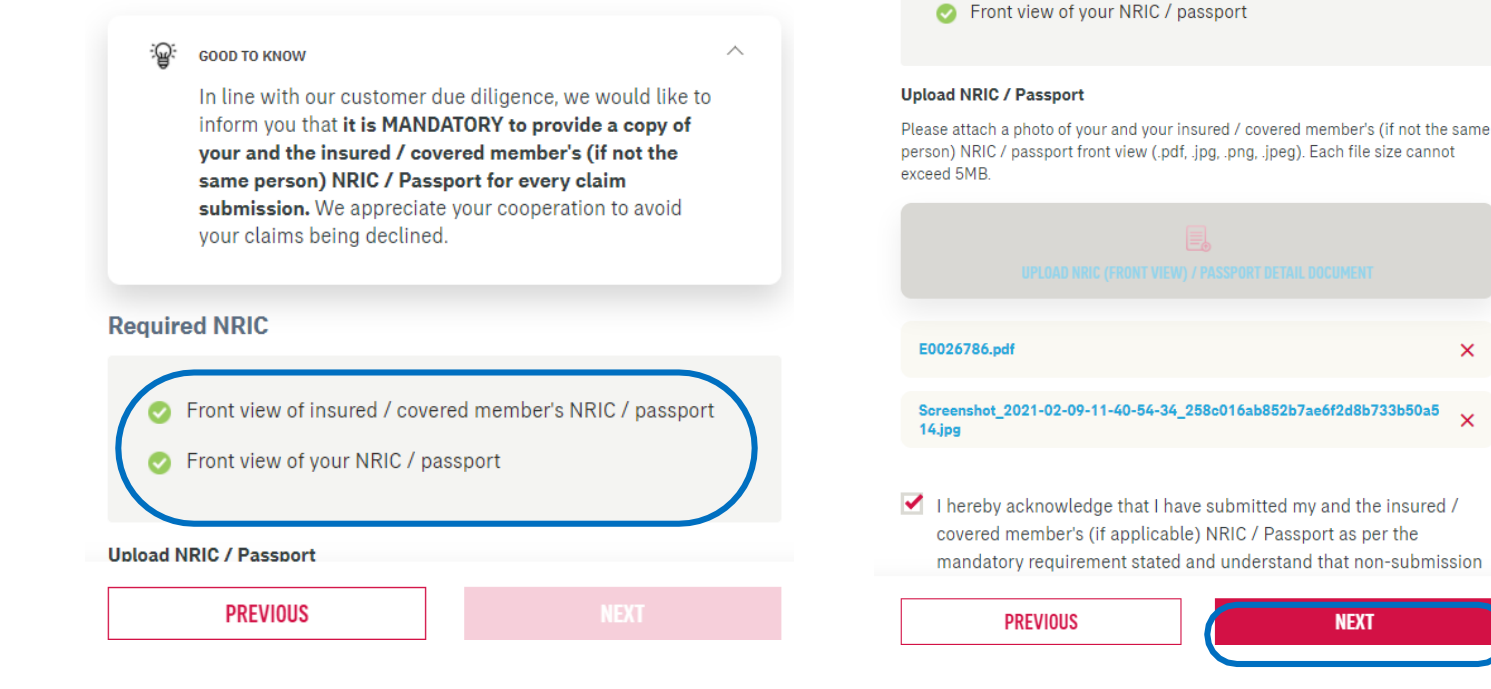

- 1) Now, upload your NRIC or passport.
- 2) If the Insured/Covered member is a different person, please ensure the Insured/Covered Member's NRIC is uploaded as well. You will not be able to proceed further if no or only 1 NRIC/passport is uploaded.
- 3) "Checked" the acknowledgement once you are satisfied with the attachment and then click "Next".

### **SUBMIT** Individual Claim (Payment Details Page)

### **MY DETAILS**

# Payment DetailsBank NameAccount No.BANK OF AMERICA112323

#### **My Details**

| Customer ID No.  | 780721145722 |
|------------------|--------------|
| Email Address    | N/A          |
| Mobile Phone No. | N/A          |

Kindly ensure that all details are keyed in accurately or you might not receive your claim payment according to your policy. AIA will not be held responsible if the details provided are inaccurate. You may update your email address and mobile phone number in your My Profile page.

PREVIOUS

- 1) Next, select the bank name & input the bank account no that you would like the payment (if any) to be made to you. Do ensure that these info and your ID no. are accurate
- 2) You may read through the note on how your email or mobile phone no. can be updated.
- 3) Once you have verified the info, click "Next"

### **SUBMIT** Individual Claim (Review My Claim Page)

#### **REVIEW MY CLAIM Claim Details** EDIT Claim Type Medical Sub Claim Type Outpatient before or after Hospitalisation / Day Care Procedure Date of Accident 03/03/2021 Insured / Covered **BEH YONG JIAN** Member Name Policy No. 0095719A06 Total Claim Amount RM 335 PREVIOUS NEXT

| PREVIOUS                        |                           | NEXT                |
|---------------------------------|---------------------------|---------------------|
| Mobile Phone No.                | N/A                       |                     |
| Email Address                   | N/A                       |                     |
| Customer ID No.                 | 780721145722              |                     |
| My Details                      |                           |                     |
| Account No.                     | 112323                    |                     |
| Bank Name                       | BANK OF AMERICA           |                     |
| Payment Details                 |                           | EDIT                |
| Screenshot_2021-02-09-11-4<br>9 | 40-54-34_258c016ab852b7ae | 6f2d8b733b50a514.jp |
| E0026786.pdf                    |                           |                     |
| Uploaded NRIC / Pass            | port                      | EDIT                |
| JPEG_example_flower.jpg         |                           |                     |
| Uploaded Documents              |                           | EDIT                |

- 1) The last step before the claim is submitted is to review all the inputs that you have made from the beginning.
- 2) If there is any correction to be made, click on "Edit" on any particular page that change is required. Thereafter, proceed to go "Next" until you reach this "Review My Claim Page" again
- 3) If there is no further changes is required, you may click "Next"
- 4) The claim will then be submitted to AIA

### **SUBMIT** Individual Claim (Completed Page)

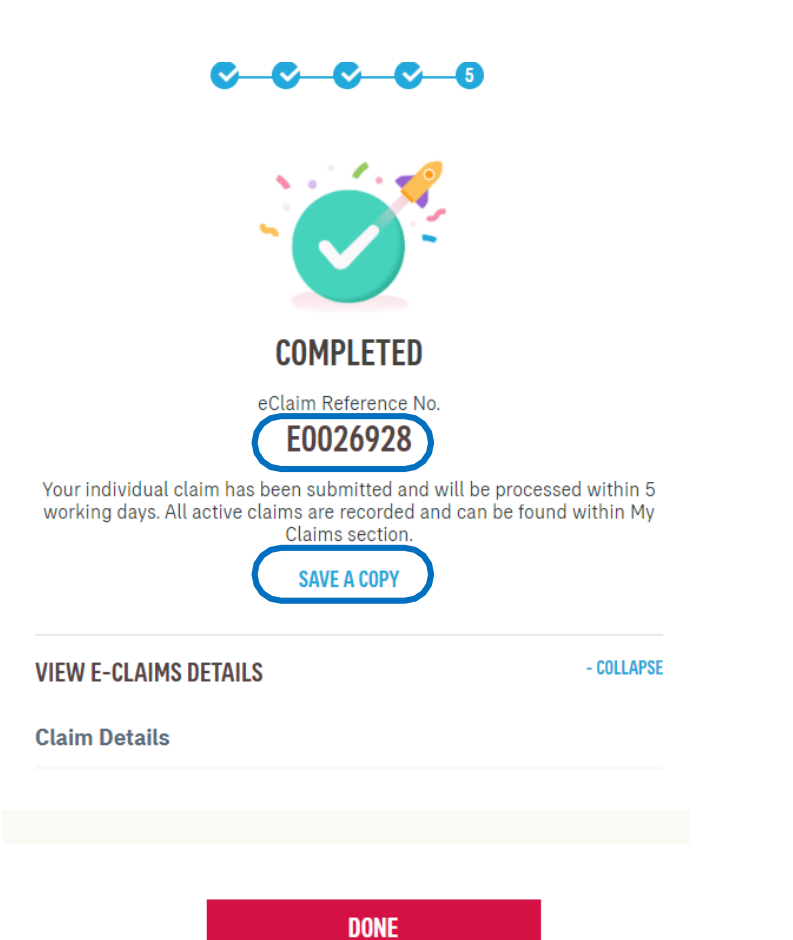

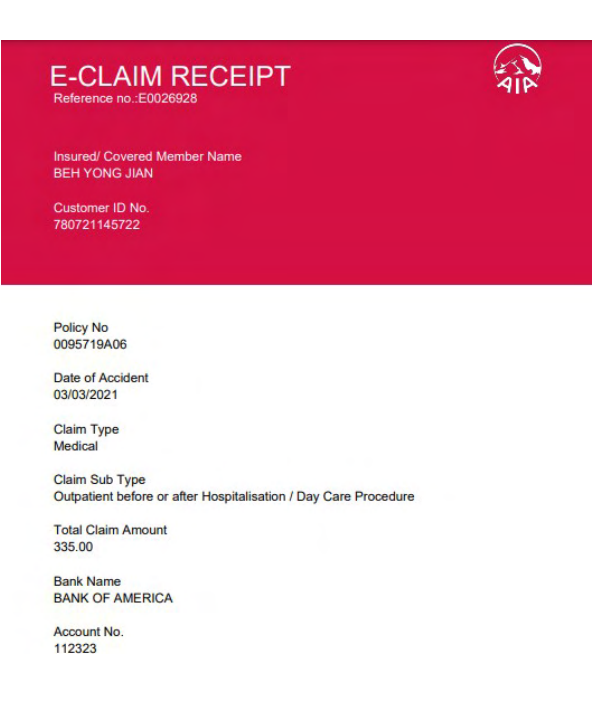

- 1) You will land on the "Completed Page" now. Please take note of the e-Claim Reference No and save it for your future reference
- 2) You may also click "Save a Copy" to download an e-Receipt with details of the claim that you have just submitted.
- 3) Click "Done", once you have captured all required info.

### **SUBMIT** Individual Claim (Push Notification)

| OUR<br>Products                                         | AIA<br>VITALITY | WHAT<br>MATTERS | ABOUT<br>Aia | HELP &<br>Support  | MY AIA | C                         |
|---------------------------------------------------------|-----------------|-----------------|--------------|--------------------|--------|---------------------------|
|                                                         |                 | ٧               | Velcome      | back, <b>Wan L</b> | ing    | 🗟 GENERAL 🚺               |
| PAY ONLINE                                              | Ø               | AIA VITALITY    |              |                    | DS     | MY POLICY UPDATES         |
|                                                         |                 |                 |              |                    |        | MY CLAIMS & BILLS         |
| ngin: 23 Feb 2021 09:17                                 |                 |                 |              |                    |        | MY PAYMENT 3              |
| 3                                                       |                 | N/A<br>Employee |              |                    |        | MY STATEMENTS & LETTERS 5 |
| Plans                                                   |                 | Benefits        |              | VITALITY           |        | V AIA VITALITY            |
|                                                         | Μ               | Y CL            | AIM          | S & B              | ILL    | S                         |
|                                                         |                 |                 |              |                    |        | 1-4 of 4 🔍 🚺 Of 1 📏       |
| .i <b>ms Status Update</b><br>e've received vour indivi | dual claim <706 | 1587A07 : 770   | 003250>      | )                  |        |                           |

- Once your claim has been registered, you will receive a push notification via the "notification bell" -> "My Claims & Bills" that your claim is received by AIA.
- 2) Similarly, whenever there is any change in the status of your claim, you will receive similar push notification

Refer Glossary Page for detailed description on different type of push notification that you may receive.

### Claims Menu Glossary – Claim Type, Sub Claim Type

| Title          | Selection                                                               | Description                                                                                |
|----------------|-------------------------------------------------------------------------|--------------------------------------------------------------------------------------------|
| Claim Type     | Medical                                                                 | Claim on a Medical rider/policy                                                            |
|                | Accident                                                                | Claim on an Accident rider/policy                                                          |
|                | Travel PA                                                               | Claim on a Travel PA policy                                                                |
|                | Health Wallet                                                           | Claim on a Medical rider/policy with health wallet balance/value                           |
| Sub Claim Type | Hospitalisation/ Day Care Procedure                                     | Claim for an event due to hospitalisation or outpatient day care surgery/procedure         |
| (Medical)      | Outpatient claim before or after<br>Hospitalisation/ Day Care Procedure | Claim for outpatient visit before or after hospitalisation/ day care procedure             |
|                | Outpatient Accident Claim                                               | Outpatient claim for an accident event (with no hospitalisation) on a medical rider/policy |
| Sub Claim Type | Food Poisoning                                                          | Event caused by food poisoning                                                             |
| (Accident)     | Assault                                                                 | Event caused by injury sustained from another                                              |
|                | Accidentally Bitten by animals/insects                                  | As it is                                                                                   |
|                | Burns/Cut                                                               | As it is                                                                                   |
|                | Motor/Non-motor vehicle accident                                        | Accident caused by a moving vehicle                                                        |

### Claims Menu Glossary – Sub Claim Type

| Title          | Selection                                                                             | Description                                                                                        |
|----------------|---------------------------------------------------------------------------------------|----------------------------------------------------------------------------------------------------|
| Sub Claim Type | Accidental Fall                                                                       | As it is                                                                                           |
| (Accident)     | Ingestion or infiltration of foreign body                                             | Injury caused by accidental swallowing/exposure of objects/chemical in the mouth, eye, ear or nose |
|                | Hit by heavy object                                                                   | As it is                                                                                           |
|                | Occupational/ industrial accident                                                     | Injury at workplace                                                                                |
|                | Natural Disaster                                                                      | As it is                                                                                           |
|                | Sports accident                                                                       | Sudden traumatic injury caused by playing sports (not due to fatigue or muscle ache)               |
| Sub Claim Type | Medical Expenses                                                                      | Medical expenses incurred during a covered trip                                                    |
| (Travel PA)    | Cancellation, Delay or Curtailment of<br>Journey / Loss of Deposit                    | As it is                                                                                           |
|                | Baggage & Personal Effects (Damage /<br>Delay) / Loss of Money or Travel<br>Documents | As it is                                                                                           |

### Claims Menu Glossary – Sub Claim Type

| Title           | Selection                                                                              | Description                                                                                 |
|-----------------|----------------------------------------------------------------------------------------|---------------------------------------------------------------------------------------------|
| Sub Claim Type  | Health Screening / Vaccination                                                         | As it is                                                                                    |
| (Health Wallet) | Congenital Conditions / Plastic or<br>Cosmetic Surgery due to Accident or<br>Cancer    | As it is                                                                                    |
|                 | Mobility and Hearing Support /<br>Recovery Care for Cancer, Stroke and<br>Heart Attack | As it is                                                                                    |
|                 | Mental Health Benefit                                                                  | As it is                                                                                    |
| Date of Event   | Date of Admission/Procedure (Medical)                                                  | Date admitted to hospital/for outpatient surgery                                            |
|                 | Date of Accident/Event/Admission (Accident)                                            | Date of accident or event/admission covered under this plan                                 |
|                 | Date of Accident/Event (Travel PA)                                                     | Date of accident or event covered under this plan                                           |
|                 | Date of Procedure/Event (Health Wallet)                                                | Date of outpatient surgery or screening/<br>vaccination/support purchase/consultation event |

### Claims Menu Glossary – Others

| Title                                                            | Description                                                                                                    |
|------------------------------------------------------------------|----------------------------------------------------------------------------------------------------|
| Insured/ Covered Member Name                                     | The customer in which the claim event is filed upon for this claim submission. Please do not select the owner's name if the claim event does not belong to the owner.                                                          |
| Policy No                                                        | Select the relevant policy no. that you would like to make your claim on. If<br>you have selected a claim type which do not match with your policy benefit<br>coverage, the intended policy no. will not appear for selection. |
| Any empty fields or terms and conditions not acknowledged ( $$ ) | The "next page" button will be dimmed, or you can not proceed to the next page.                                                                                                    |

### **SUBMIT** Individual Claim (Push Notification)

| Title                                                            | Description                                                                                                    |
|------------------------------------------------------------------|----------------------------------------------------------------------------------------------------|
| " We've received your individual<br>claim (PN;CN)                | AIA has received and registered your claim                                                                                     |
| " Your claim request for (PN;CN) requires additional documents." | Your claim is pending. Please submit the required documents for processing. Your claim history will indicate as "In Progress". |
| "Your individual claim (PN; CN) has been approved"               | As it is                                                                                                    |
| "Your individual claim (PN; CN) has been rejected"               | As it is                                                                                                    |

### **VIEW** Individual Claim History

\_\_\_\_

| PAY ONLINE     AIA VITALITY     THE WARDS     MY PLANS & CLAIMS     INDIVIDUAL PLANS (3)     EMPLOYEE BENEFITS (0)     AIA VITALITY     JOIN AIA     MY     JOIN AIA     MY     JOIN AIA     MY     JOIN AIA     MY     JOIN AIA     MY     JOIN AIA     MY     JOIN AIA     MY     JOIN AIA     MY     MY | OUR AIA WHAT ABOUT<br>Products vitality matters aia   | IT HELP & SUPPORT MY AIA | • 1                                               | <b>ΜΙΛΙΆ 3 2ΝΛΙΦ ΧΜ</b>                                      |
|----------------------------------------------------------------------------------------------------|-------------------------------------------------------|--------------------------|---------------------------------------------------|--------------------------------------------------------------|
| PAY ONLINE   A IA VITALITY TREWARDS     A IA VITALITY     REWARDS     INDIVIDUAL PLANS (3)     EMPLOYEE BENEFITS (0)     A Individual     Individual     Join Ala     Join Ala <td< th=""><th>Welcor</th><th>me back, <b>Wan Ling</b></th><th></th><th></th></td<>                                                                                                    | Welcor                                                | me back, <b>Wan Ling</b> |                                                   |                                                              |
| 3 N/A<br>Individual Employee Join AIA BURANTEE / REFERRAL LETTER PAY ONLINE SUBMIT CLAIM CLAIMS HISTORY & STATEMENTS &                                                                                                    | PAY ONLINE     ONLINE     AIA VITALITY                | <b>REWARDS</b>           | MY PLANS & CLAIMS                                 | INDIVIDUAL PLANS (3) EMPLOYEE BENEFITS (0)                   |
| Plans Benefits                                                                                                    | <b>3 N/A</b><br>Individual Employee<br>Plans Benefits |                          | SUBMIT CLAIMS     GUARANTEE /     REFERRAL LETTER | PAY ONLINE 😰 SUBMIT CLAIM 😰 CLAIMS HISTORY 🛃 STATEMENTS & LE |

Click "My Plans & Claims" -> "Claims History" to view your individual claims history.

### **VIEW** Individual Claim History

# **MY CLAIMS**

Personal Claims Employee Claim

| Select a name          | Select a year |
|------------------------|---------------|
| ZAHARAH BINTI MASTAM 👻 | All           |
|                        | All           |
|                        | 2021          |
|                        | 2020          |
|                        | 2019          |

| ACTIVE CLAIMS | + EXPAND |
|---------------|----------|
| PAST CLAIMS   | + EXPAND |

AIA confidential and proprietary information. Not for distribution.

- 1) Ensure that "Personal Claims" is selected (to view Individual Claim History".
- 2) You may filter the "Name" and "Year" or select "All' for both fields as to your interest.

3) "Active Claims" indicate the current claim in processing whilst "Past Claims" will lead you to all previous claims transactions. Click on the relevant "Expand" button to look into the details of each/selected claim to your interest

### **VIEW** Individual Claim History – Claim Details

#### MEDICAL This claim was received on 30-Dec-2025 IN PROGRESS Click on "Claim Details" to view any claims correspondences Claimed for Certificate number associated with the selected CLAIM DETAILS B T550766933 ZAHARAH BINTI claim. MASTAM MEDICAL This claim was received on 28-Dec-2025 IN PROGRESS Claimed for Certificate number **CLAIM DETAILS** B ZAHARAH BINTI T550766933

- COLLAPSE

AIA confidential and proprietary information. Not for distribution.

MASTAM

ACTIVE CLAIMS

### **VIEW** Your Individual Claim History – Claim Details Page

## ZAHARAH BINTI MASTAM'S CLAIM

| Certificate number | Clai |
|--------------------|------|
| T550766933         | C51  |
| Received on        | Last |
| 30-DEC-2025        | 29-  |

| Claim number    |
|-----------------|
| C5103876/1      |
| Last updated on |
| 29-DEC-2025     |

| VIEW | CORRESPONDENCE |
|------|----------------|
|------|----------------|

You may click on "View

**Correspondence**" to view\*

- a) Approval letter and detailed/breakdown settlement of the approved claim
- b) Decline letter for rejected claim
- c) Pending letter for claim requiring further info

\* Supported claim type/benefit only

#### **CLAIM STATUS**

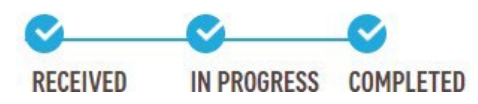

### **VIEW** Correspondence Documents Page

CORRESPONDENCE DOCUMENTS

### **CORRESPONDENCE**

Click below to download your copy of

25-Jun-2019 ESETTLEMENT TABLE
25-Jun-2019 APPROVAL LETTER
CLOSE

Sample view when you click on "View Correspondence"

AIA confidential and proprietary information. Not for distribution

 $\times$ 

### **SUBMIT** Pending Claim

### ZAHARAH BINTI MASTAM'S CLAIM

Medical claims

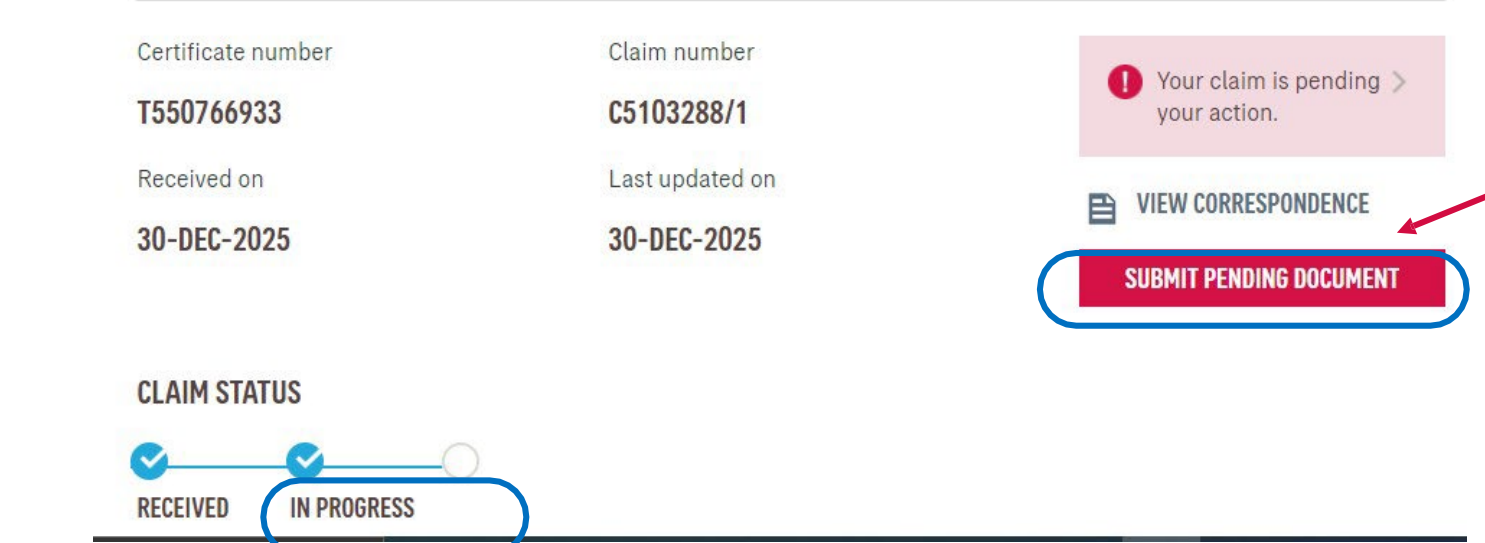

1) For claim with "In Progress" Status, you may submit your reply by clicking into the respective claim in Claim History

2) Before you submit your reply, you may also view on the claim documents which you are pending.

3) Once you have gathered all the required documents, you may then click on "Submit Pending Documents" to proceed with submission.

### **SUBMIT** Pending Claim

#### 1-2

### **SUBMIT PENDING DOCUMENTS**

#### UPLOAD DOCUMENTS

You can attach a max. of 15 files (.pdf, .jpg, .png, .jpeg). Total file size cannot exceed 30MB.

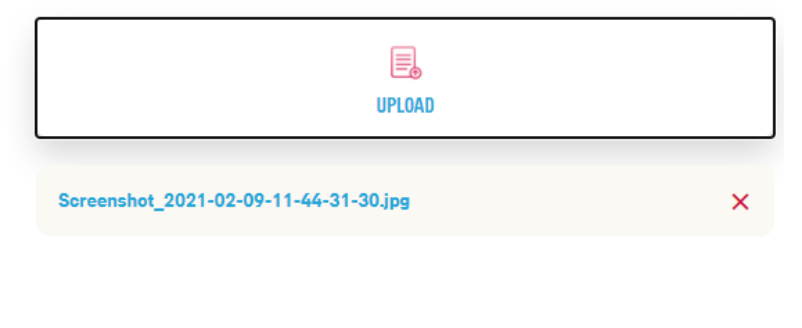

SUBMIT

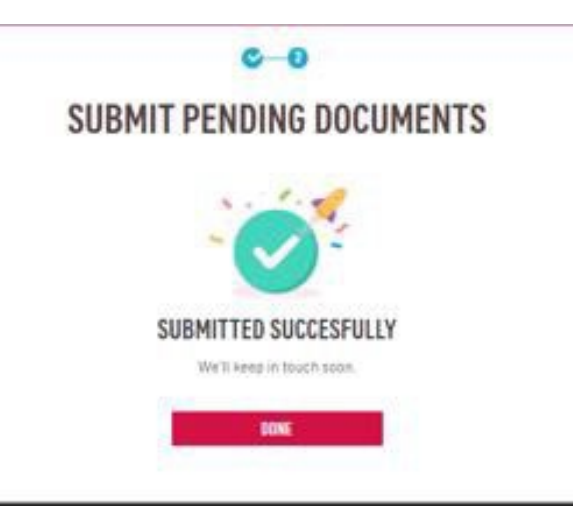

- 4) Similarly, upload the documents as required and click on "Submit" when you have complete the upload.
- 5) Once this is completed, you will be notified again once the claim is processed.
- 6) Click "Done" to return to the main Dashboard.
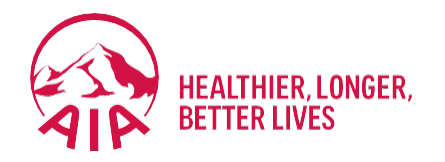

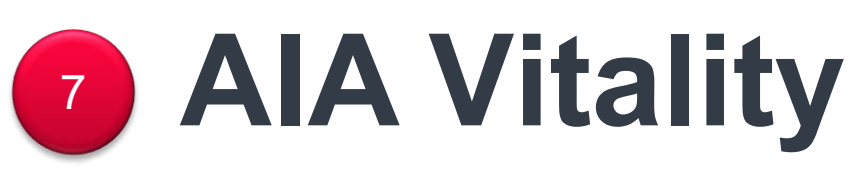

- Main Dashboard
- Point Statement
- Health Report

### Main Dashboard

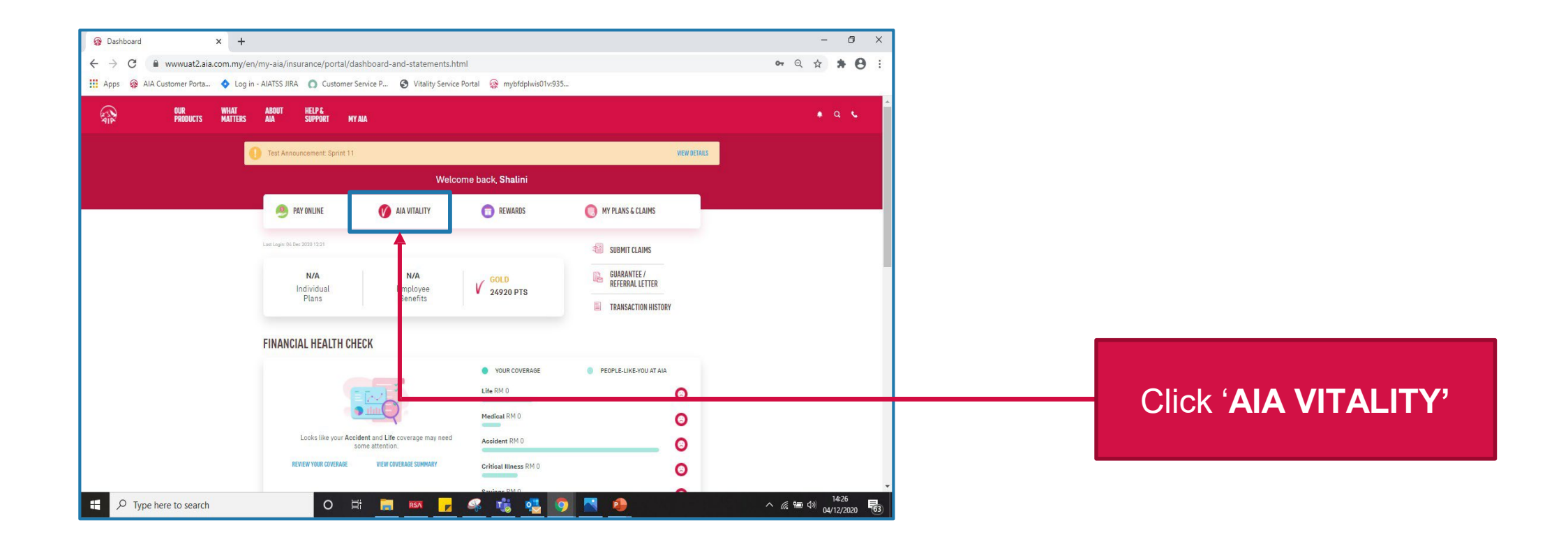

146 AIA confidential and proprietary information. Not for distribution.

[AIA – INTERNAL]

### AIAV Dashboard

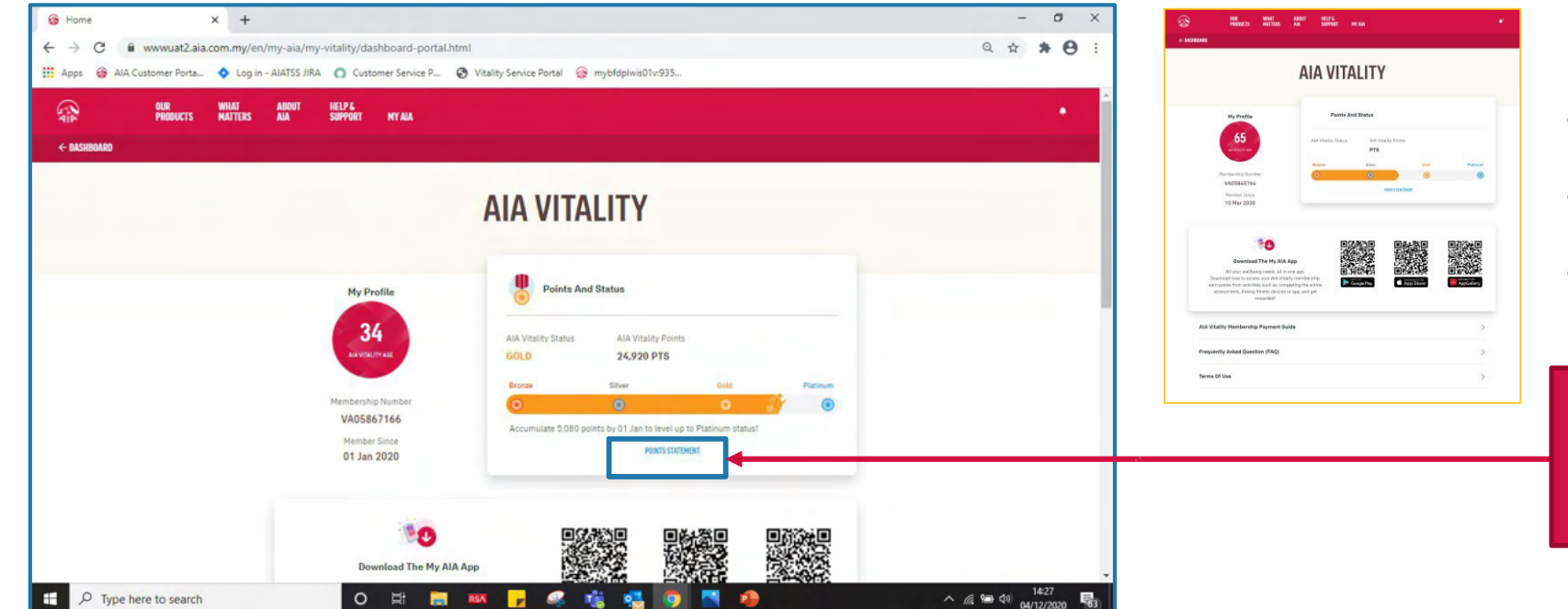

Links to open new tab:

• Payment Guide

• FAQ

Terms of Uses

Click on the 'POINTS STATEMENT'

147 AIA confidential and proprietary information. Not for distribution.

[AIA – INTERNAL]

## Filters, Sorts and Previous Membership Year

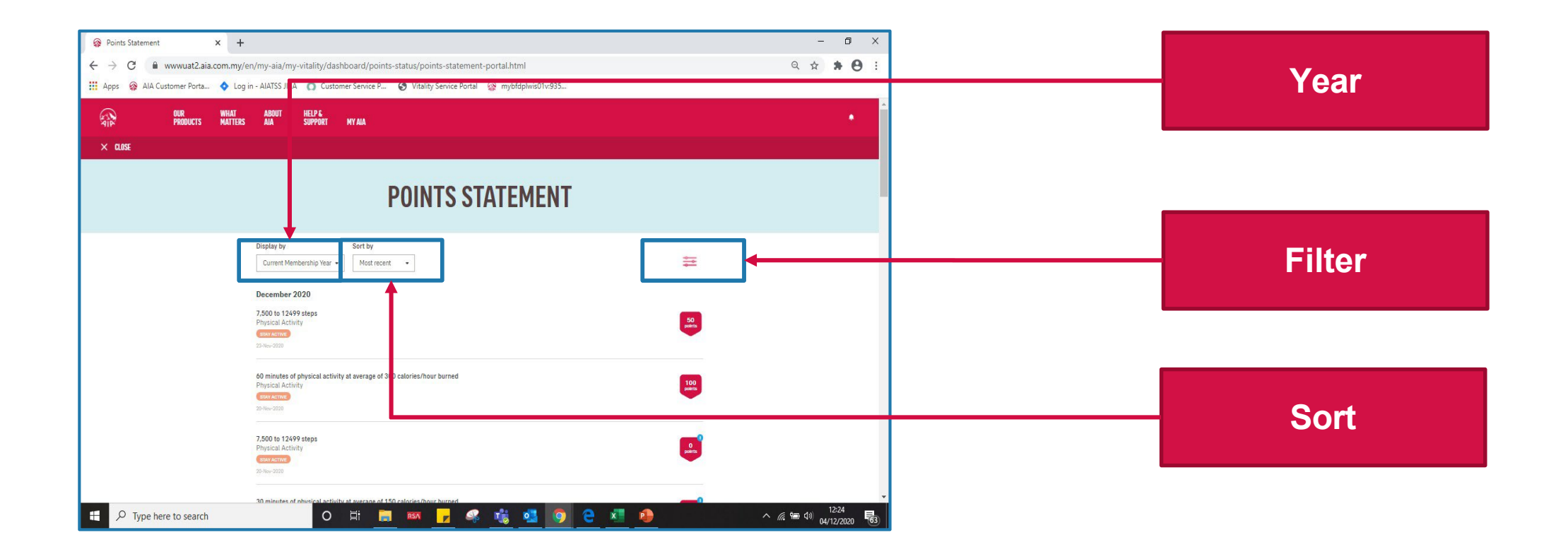

<sup>148</sup> AIA confidential and proprietary information. Not for distribution.

## Current / Previous Membership Year

| Points Statement  C Points Statement  Apps AlA Custome | × + uat2.aia.com.my/en/my-aia/my-vitality/dashboard/points-status/points-statement-portal.html rPorta ◊ Log in - AIATS5 JIRA O Customer Service P ◊ Vitality Service Portal 🛞 mybrlaplwis01vs935 | ର ନ            | - ¤   | × |                                                     |
|--------------------------------------------------------|----------------------------------------------------------------------------------------------------|----------------|-------|---|-----------------------------------------------------|
|                                                        | R WHAT ABOUT HELP &<br>Doucts Matters ala support wyala                                                                                                    |                | ٠     | * |                                                     |
|                                                        | POINTS STATEMENT                                                                                                    |                |       | D | )isplay by                                          |
|                                                        | Display by Sort by Current Membership Year •                                                                                                    | =              |       |   | Current Membership Year 🝷                           |
|                                                        | December 2020<br>7,500 to 12499 steps<br>Physical Activity<br>enter enter                                                                                                    | 50<br>pears    |       |   | Current Membership Year<br>Previous Membership Year |
|                                                        | 22-No-0000                                                                                                    |                |       | Г | ecember 2020                                        |
|                                                        | 60 minutes of physical activity at average of 300 calories/hour burned<br>Physical Activity<br>encode and activity<br>20-Max-2020                                                                | 100<br>polyris |       |   |                                                     |
|                                                        | 7,500 to 12499 steps<br>Physical Activity<br>(IN Activity<br>(IN Activity<br>ON Marcola                                                                                                    | 0<br>points    |       |   |                                                     |
| 0.5                                                    | 20 minutes of obsoing all activity at sources of 150 relations from burned                                                                                                    |                | 12:24 | , |                                                     |

- Allow member to view his Points Statement of current or previous membership year
- NOT current or previous calendar year

149 AIA confidential and proprietary information. Not for distribution.

## Current / Previous Membership Year

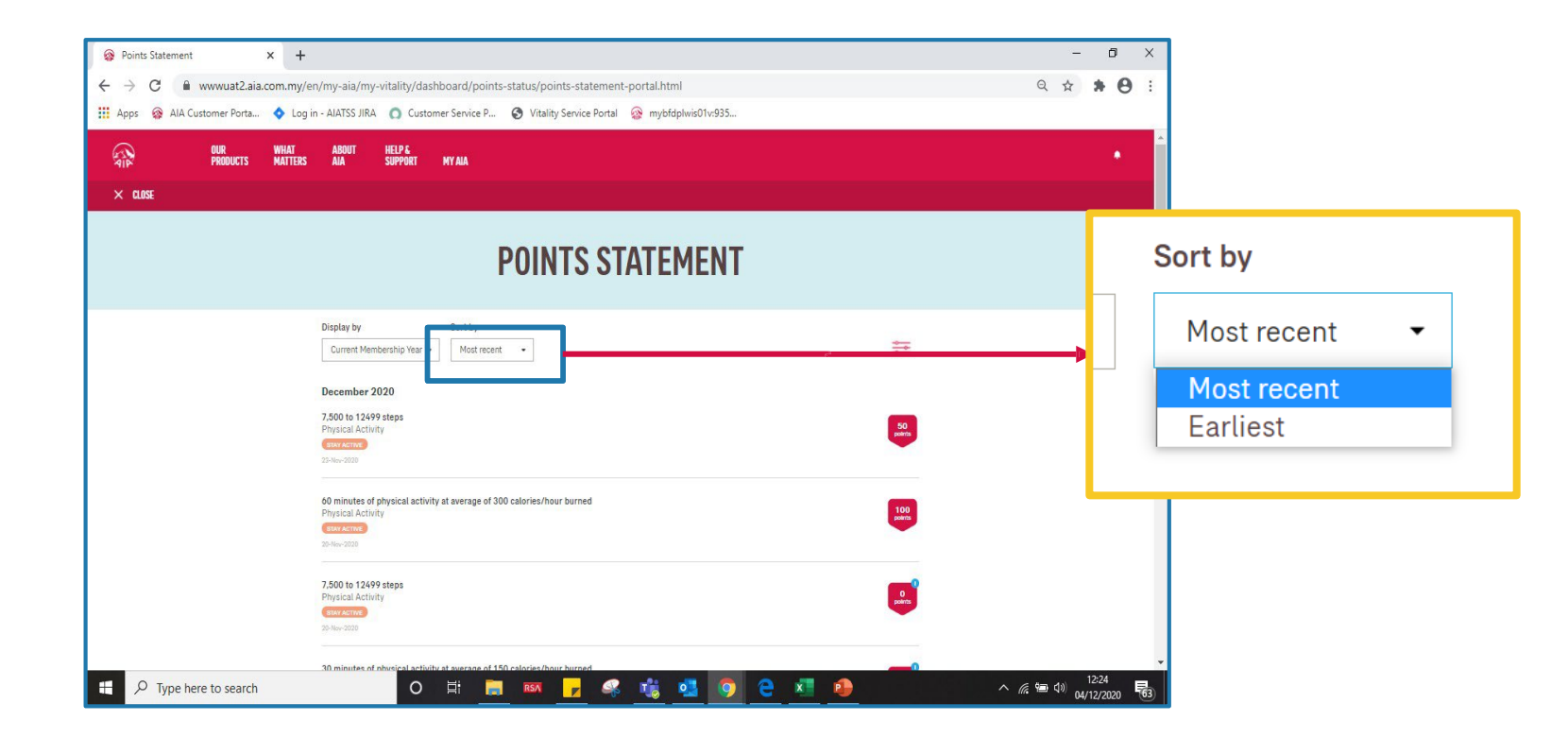

- Allow member to sort his Points Statement in "Most Recent" or "Earliest"
- Sorting is within the selected membership year.

150 AIA confidential and proprietary information. Not for distribution.

### Filters

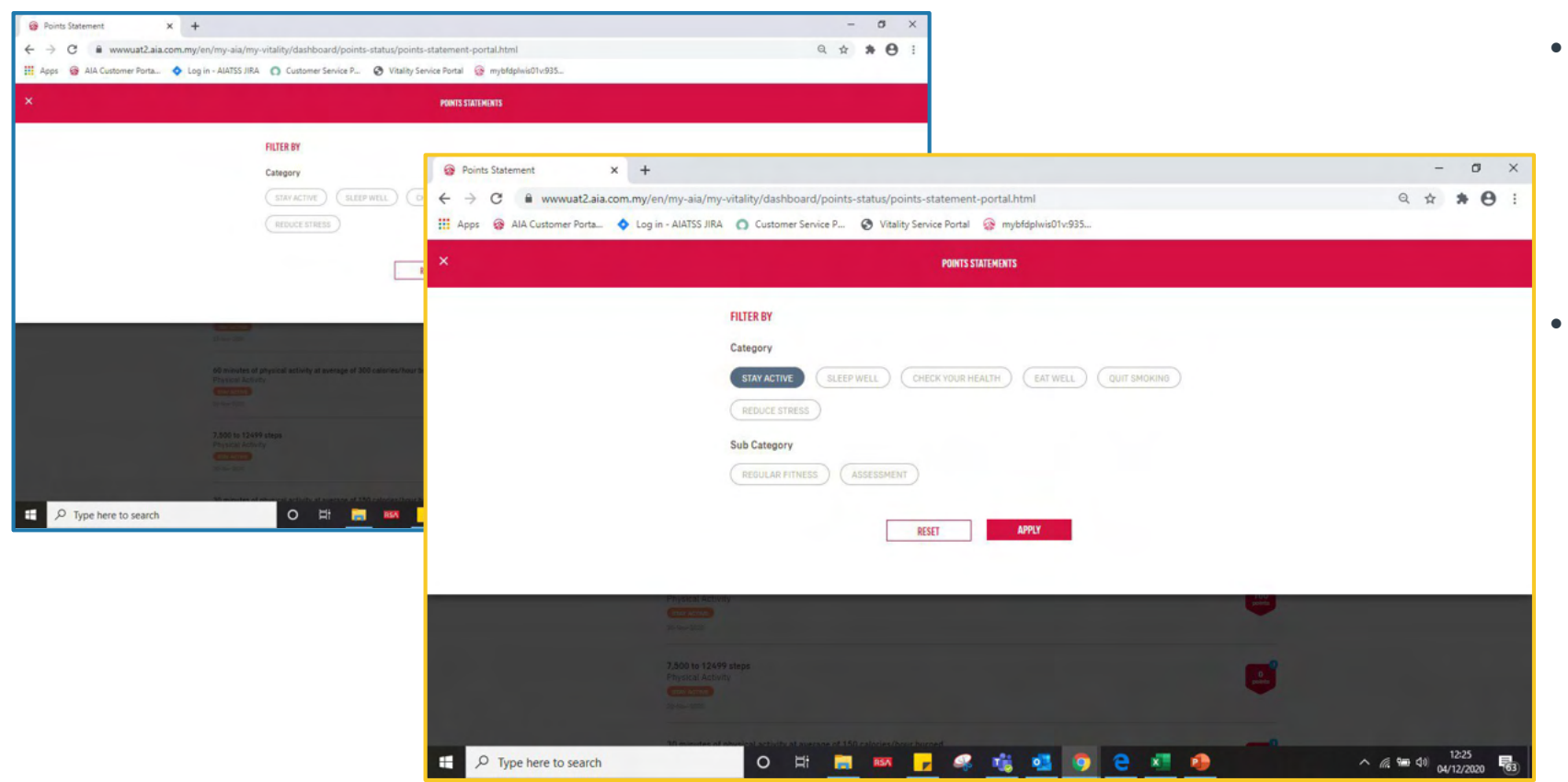

- Allow member to filter by:
  - Main category only
  - Main category + its's subcategories
- Sample Steps:
  - 1. Click on one of the 'CATEGORY'. eg: 'STAY ACTIVE'
  - 2. 'SUB-CATEGORY' will be shown after click on 'CATEGORY'
  - Click on one of the
     'CATEGORY'. eg:
     'REGULAR FITNESS'

151 AIA confidential and proprietary information. Not for distribution.

[AIA – INTERNAL]

### **Filter Result**

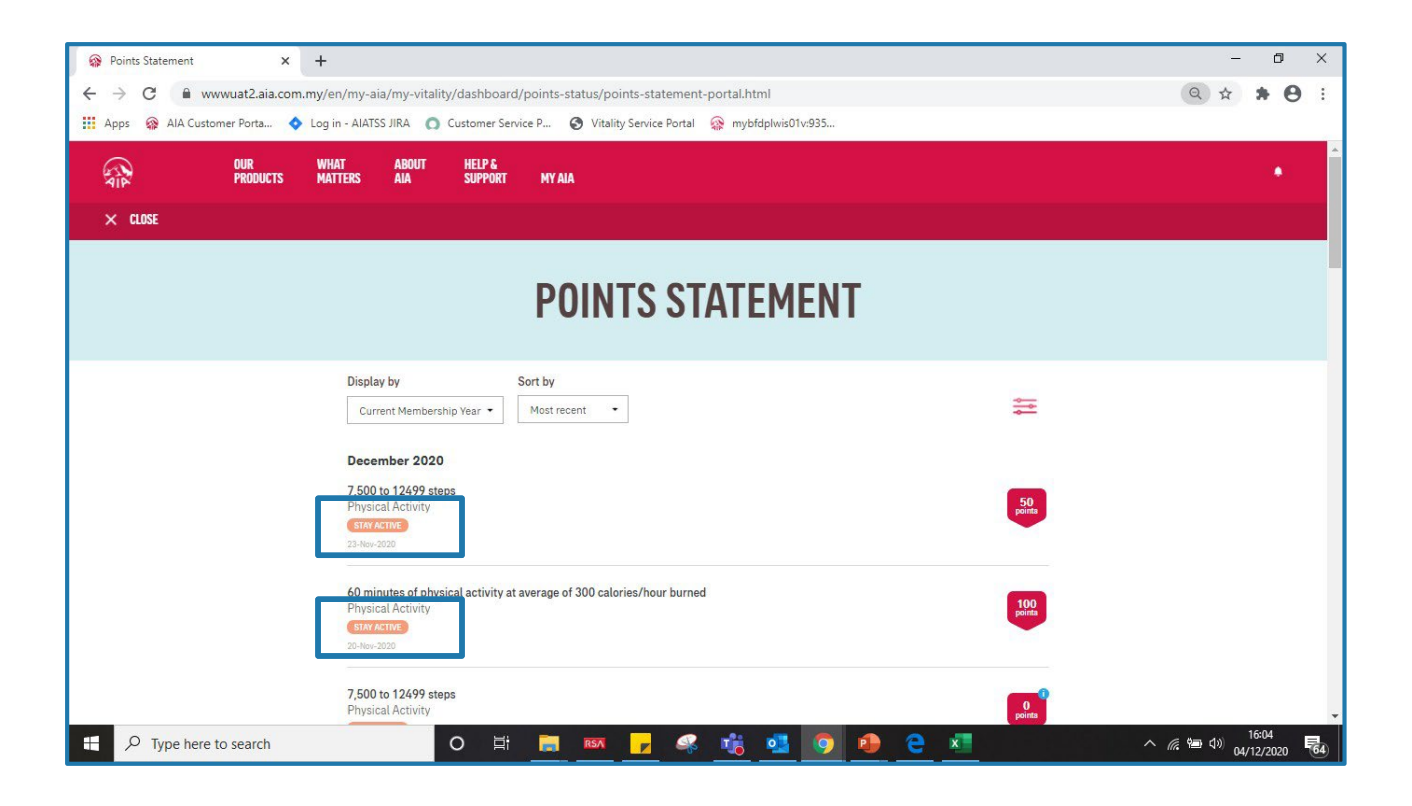

### POINTS STATEMENT shows only STAY ACTIVE + REGULAR FITNESS

152 AIA confidential and proprietary information. Not for distribution.

[AIA – INTERNAL]

## Health Report

| AIP         | OUR AIA<br>Products vitality                               | WHAT<br>MATTERS                | ABOUT<br>Aia               | HELP &<br>Support                     | MY AIA     |                               |                               |                               |       |            |  |
|-------------|------------------------------------------------------------|--------------------------------|----------------------------|---------------------------------------|------------|-------------------------------|-------------------------------|-------------------------------|-------|------------|--|
| ← DASHBOARD |                                                            |                                |                            |                                       |            |                               |                               |                               |       |            |  |
|             | Memb<br>10 Ma                                              | er Since<br>I <b>r 2020</b>    |                            |                                       |            | POINTS STATE                  | MENT                          |                               |       |            |  |
|             |                                                            | HEALTH REPO<br>A summary of re | <b>RT</b><br>esults from y | our completed as                      | sessment.  |                               |                               |                               |       |            |  |
|             | CHECK YOUR HEA<br>STAY ACTIVE<br>EAT WELL<br>REDUCE STRESS | of Total Res                   | ults                       | O<br>of Total Results<br>OUT OF RANGE | SLEEPWELL  | O<br>of Total Results<br>GOOD | O<br>of Total Results<br>POOR | 0<br>of Total Results<br>FAIR |       |            |  |
|             |                                                            |                                |                            | VI                                    | EW DETAILS |                               |                               |                               |       |            |  |
|             | AIA Vitality Men                                           | bership Payme                  | nt Guide                   |                                       |            |                               |                               |                               | >     |            |  |
|             | Frequently Aske                                            | d Question (FAQ                | 2)                         |                                       |            |                               |                               |                               | >     | $\uparrow$ |  |
| HEALT       | H REPO                                                     | DRT is                         | sai                        | new s                                 | sectio     | n to :                        | show                          | Неа                           | lth R | eport      |  |

| 0<br>51                    | NECK YOUR HEALTH <b>8</b><br>AV ACTIVE of Tetal Desuits | 0<br>. of Total Desuits | SLEEP WELL                      | O O<br>C Beesaltes of Tatal Demoitres of San | 0<br>at Results |
|----------------------------|---------------------------------------------------------|-------------------------|---------------------------------|----------------------------------------------|-----------------|
| E)<br>R                    | ET WELL<br>DUCE STRESS                                  | OUT OF RANGE            |                                 | (9009) (300                                  | FAIR            |
| See the table l<br>levels. | below for some suggestions on how you c                 | an improve or cha       | inge those health indicators ar | d/or lifestyle factors that fall outside o   | of the healthy  |
| ( <sup>1</sup> ), c        | HECK YOUR HEALTH                                        | 8<br>0                  | OUT OF RANGE                    |                                              | ~               |
|                            | Weight                                                  |                         | 48 (kg)                         | Healthy goal<br>47.36 - 63.74 (kg)           |                 |
|                            | Waist Circumference                                     |                         | 30 (cm)                         | Healthy goal<br>==90 (cm)                    |                 |
|                            | Body Mass Index (BMI)                                   | 1                       | 18.8<br>IH RANDE                | Healthy goal<br>\$18.5 - \$24.9              |                 |
|                            | Total Cholesterol                                       | 4                       | 5.1 (mmol/L)                    | Healtby goal<br>< 5.2 (mmol/L)               |                 |
|                            | Glucose                                                 |                         | 5.5 (mmol/L)                    | Healthy goal<br><7.8 (mmol/L)                |                 |
|                            | Blood Pressure                                          | 87                      | 120/80                          | Healthy goal<br><=120/80                     |                 |
|                            | Smoking Status                                          | .4                      | Never Smoked                    | Healthy goal<br>Non smoker                   |                 |
|                            | Alcohol                                                 | ¥                       | 0.0 (Drinks per Day)            | Healthy goal<br>==3 (Drinks per Day)         |                 |
|                            | Height                                                  | +l                      | 160 (cm)                        | Healthy goal<br>Unknown (cm)                 |                 |
|                            | HbA1c Level                                             | L                       | - (%)<br>( uteosown             | Healthy goal<br>= 6 (%)                      |                 |
| 📌 s                        | TAY ACTIVE                                              | 0<br>0                  | OUT OF RANGE                    |                                              | $\sim$          |
| 🧉 E                        | AT WELL                                                 | 0                       | OUT OF RANGE                    |                                              | ~               |
| A R                        | EDUCE STRESS                                            | 0                       | OUT OF RANGE                    |                                              | ~               |
|                            | - FED WELL                                              | 0                       | 6000                            |                                              | ~               |

To view full Health Report

- Show summary of each category
- Expand / collapse by category

summary in AIAV dashboard

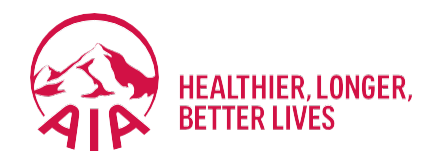

# Financial Health Check

- What is Financial Health Check
- Getting Started with Assessment
- View Results
- View All Life Stages Profile
- How To Talk to Life Planner

| 11:42                                                                            |                          | . il 🔶 I                         |
|----------------------------------------------------------------------------------|--------------------------|----------------------------------|
|                                                                                  | ALL ALL                  | 4                                |
| Welcome Bacl                                                                     | . OMAR BIN HA            | SSAN                             |
| Individual <b>3</b>                                                              | Employee N/A<br>Benefits | Join AIA<br>Vitality             |
| (A)                                                                              |                          | <b>6</b> 3                       |
| VISIT A DOCTOR                                                                   | SUBMIT CLAIMS            | GUARANTEE /                      |
|                                                                                  | coverage i               | nay need                         |
| • YOUR COVERAGE                                                                  | some atter               | nay need<br>ntion.<br>YOU AT AIA |
| • YOUR COVERAGE                                                                  | PEOPLE-LIKE-             | nay need<br>ntion.<br>YOU AT AIA |
| VOUR COVERAGE<br>Life 13,600<br>Medical 0                                        | PEOPLE-LIKE-             | nay need<br>ntion.<br>YOU AT AIA |
| Vour coverage<br>Life 13,600<br>Medical 0<br>Accident 40,000                     | PEOPLE-LIKE-             | nay need<br>ntion.<br>rou at AIA |
| VOUR COVERAGE<br>Life 13,600<br>Medical 0<br>Accident 40,000<br>Critical Illness | PEOPLE-LIKE-             | nay need<br>ntion.<br>YOU AT AIA |

### **Financial Health Check (FHC)**

FHC is an online assessment that enables individuals to complete a self-assessment on their **financial preparedness to meet major life events** in simple 3 steps:

1 Answering a series of **short questions** about myself

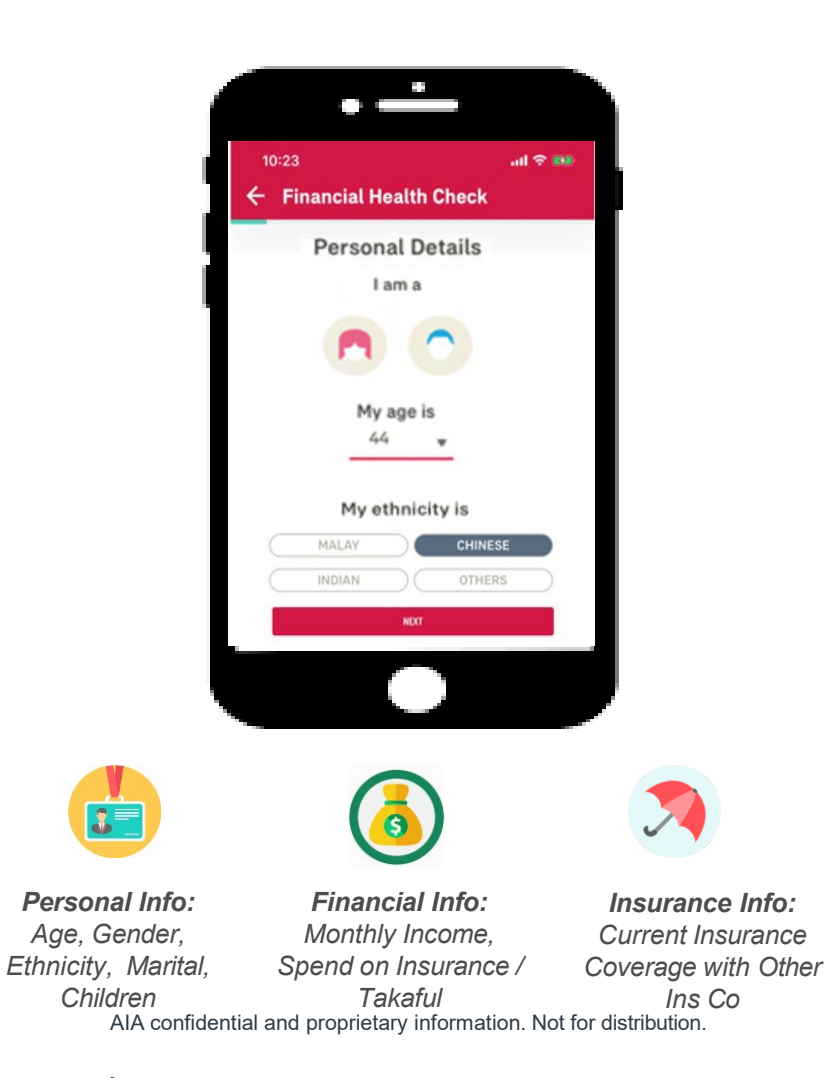

2 Find out more on whether **my coverage** is sufficient & my **life stage profile** 

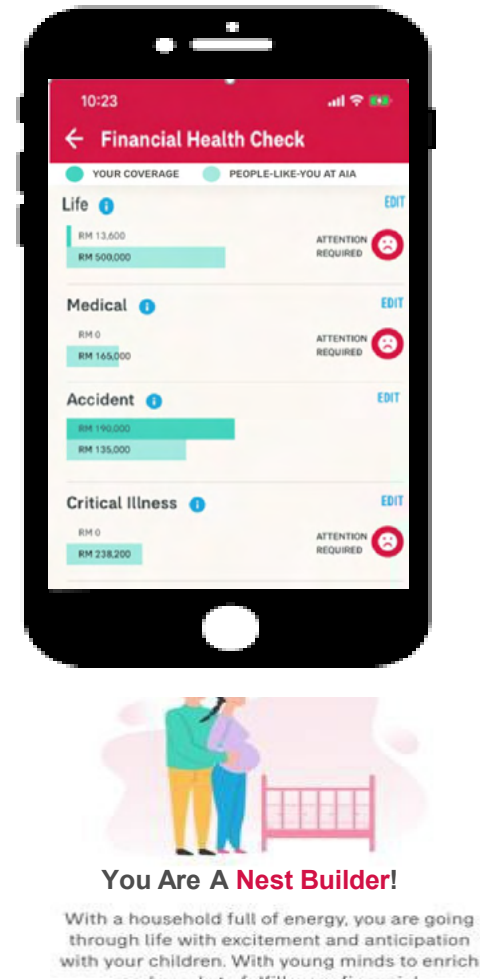

I can choose to **Talk to AIA** to find out more (my latest inforce agent will be displayed at the top)

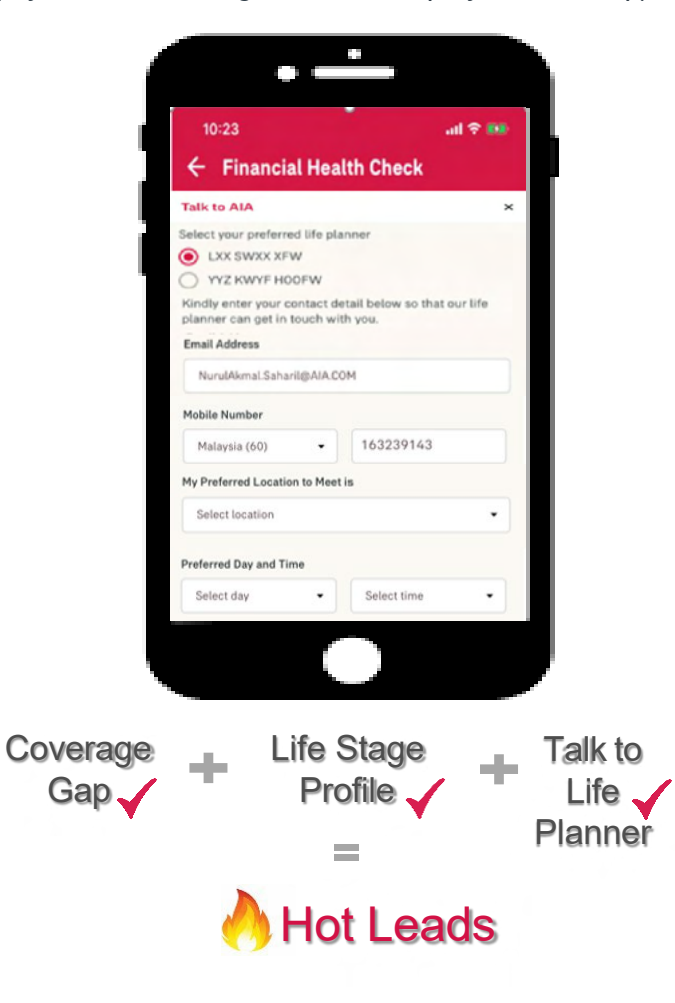

### **Financial Health Check – Best Practices (How)**

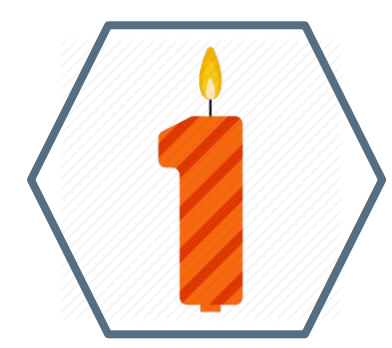

You should complete the FHC at least once a year. Your life stage will change over time and may have different life goals hence will have different insurance needs

The FHC will take no more than 10 minutes and will help you have a clearer picture on your insurance needs

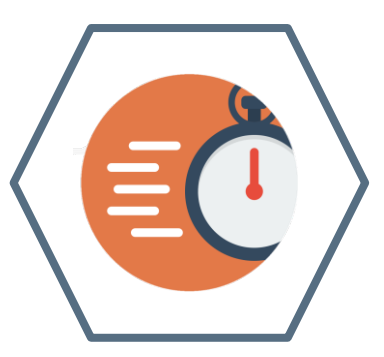

## How to start (New Customer)

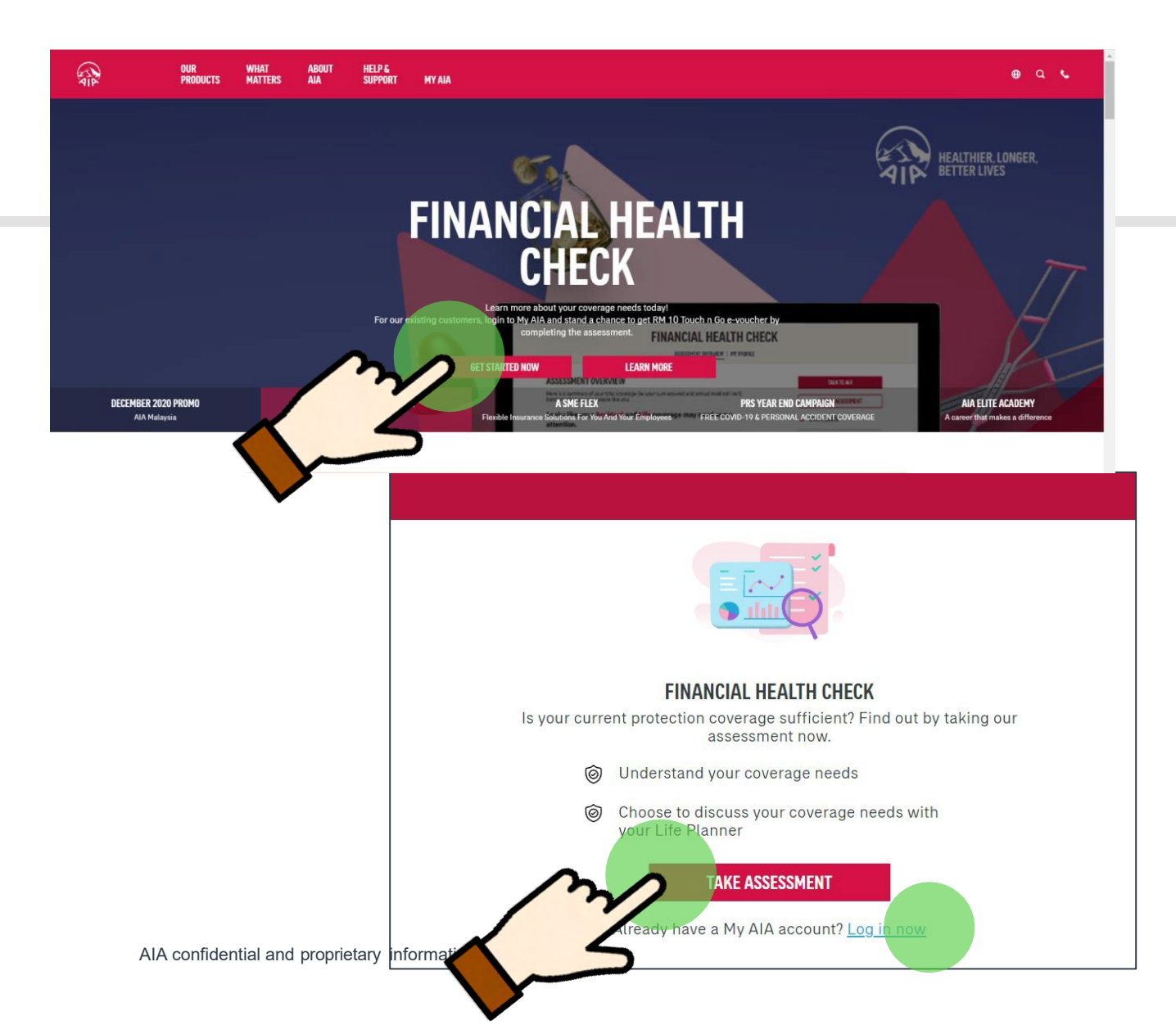

1.From AIA portal landing page banner, hover to Financial Health Check and click **Get Started Now**. Then click **Take Assessment** to begin

2.If you are an existing customer, you can choose to log in with your My AIA account

## How to start (AIA Customer)

1. For existing My AIA users, key in your My AIA User ID and password, then click on the "Login" button

2. Tap the "Review Your Coverage" button to begin the assessment

### WELCOME TO MY AIA

User ID

Enter your user ID

Password

Key in your password

Forgot User ID/Password?

An unexpected error has occurred, please try again.

LOGIN AIA ew user? F Welcome back, \*\*\*\*\*\*\*\*\*Khxm PAY ONLINE REWARDS AIA VITALITY MY PLANS & CLAIMS SUBMIT CLAIMS **GUARANTEE /** B 2 3 REFERRAL LETTER V OPTS Individual Employee Plans Benefits TRANSACTION HISTORY FINANCIAL HEALTH CHECK YOUR COVERAGE PEOPLE-LIKE-YOU AT AIA Life RM 0 0 Medical RM 150,000 Θ Looks like your Life and Critical Illness coverage may need Accident RM 0 0 some attention VIEW COVERAGE SUMMA Critical Illness RM 0 0 Savings RM 0 Θ AIA confidential and proprietary information. Not for distribution

## **My Personal Details**

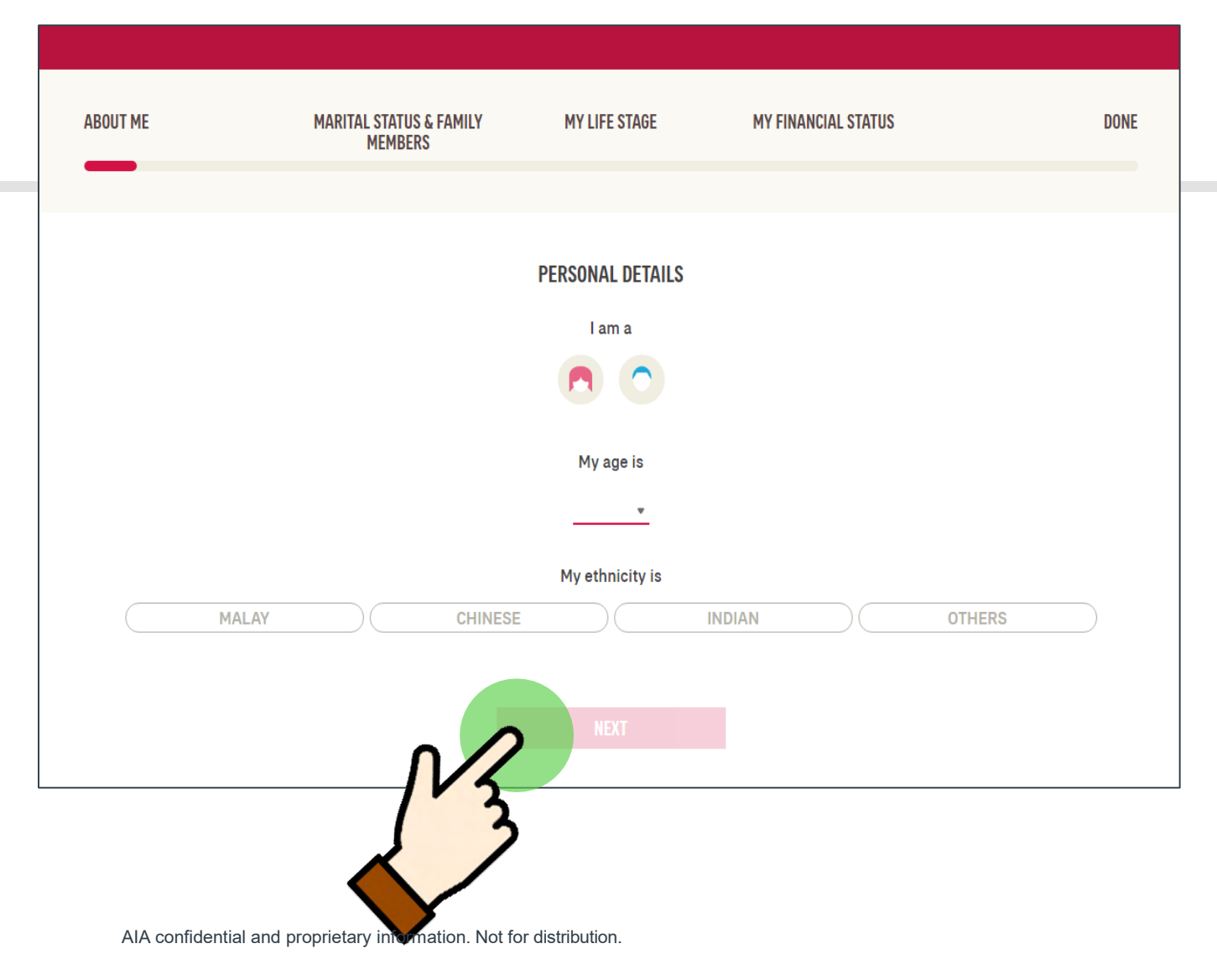

2-

1.Fill up your personal details. For existing customers Gender and Age will be pre-populated

### 2. After completing all fields, tap Next

## **About My Family**

| ABOUT ME | MARITAL STATUS & FAMILY<br>Members | MY LIFE STAGE        | MY FINANCIAL STATUS | DONE     |
|----------|------------------------------------|----------------------|---------------------|----------|
|          |                                    | MY FAMILY            |                     |          |
| SI       | NGLE MARRIED                       | I am currently       | WIDOWED             | DIVORCED |
|          | How many chil                      | dren do you have and | how old are they?   |          |
|          |                                    | A⊕<br>+ ADD CHILD    |                     |          |
|          | PREVIOUS                           |                      | ITXT                |          |
|          |                                    | NA NA                |                     |          |

3

Select your marital status and add child(s) details, if applicable And then add child(s) age

After completing all fields, tap Next

AIA confidential and proprietary information. Not for distribution

# Scenarios which concern me most

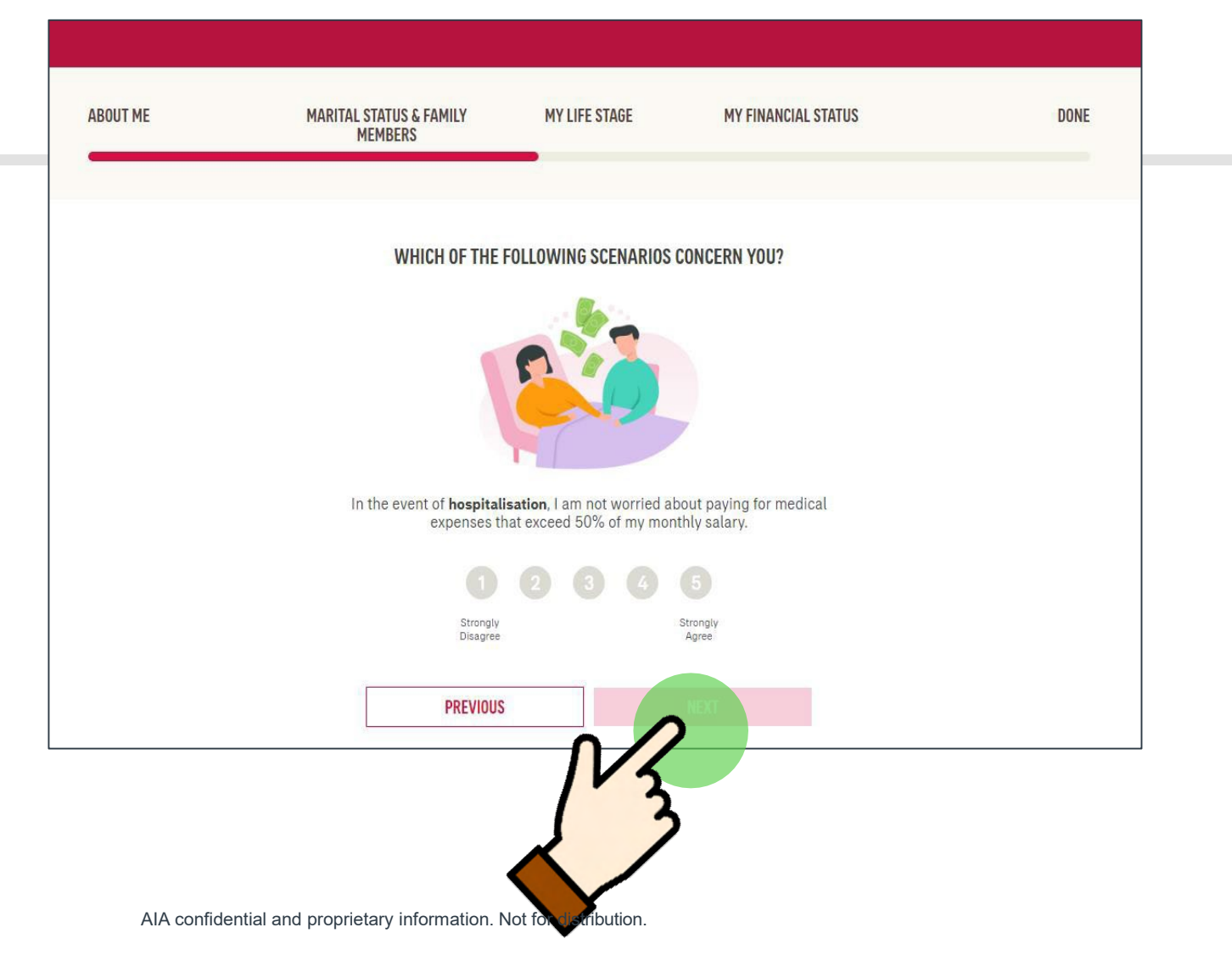

4

In the next 5 questions, the customers need to Select from a scale of 1 (strongly disagree) to 5 (strongly agree) whether how much each of these scenarios concern you:

Hospitalisation, death/total permanent disability, retirement, accident and critical illness

## **My Finances**

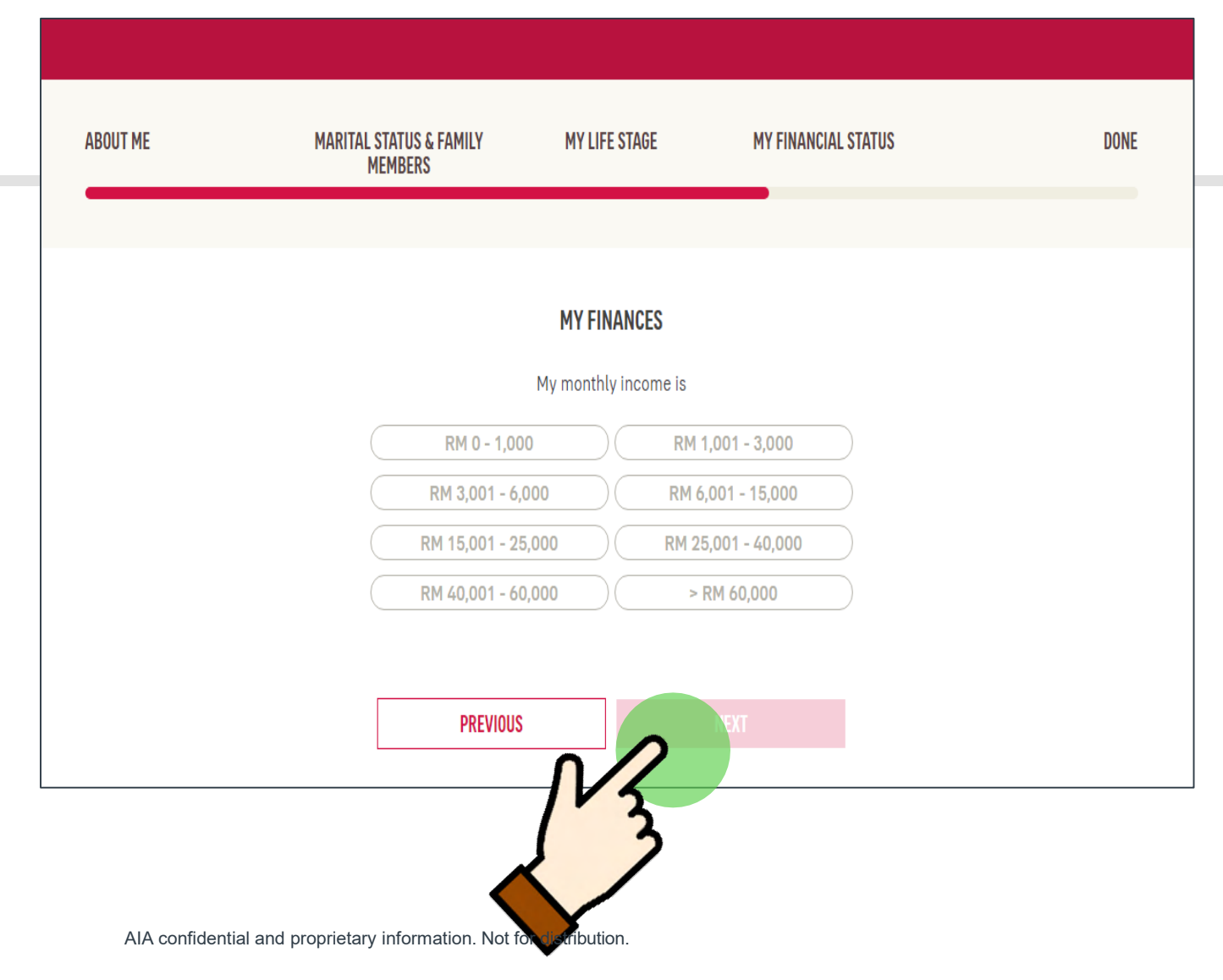

5

### Select your monthly income range

## **My Finances**

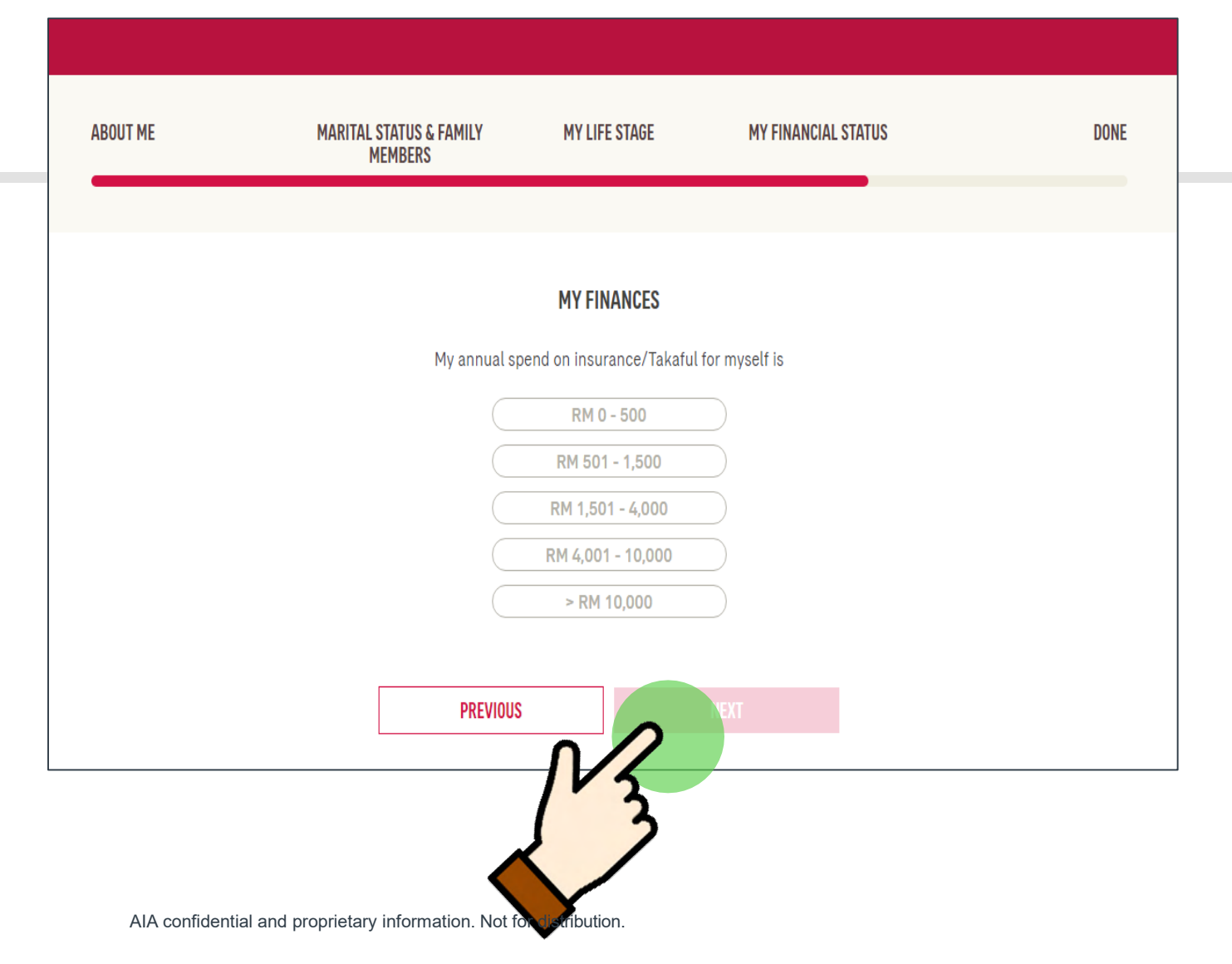

5

Update the total annual premium spend on your insurance/takaful plans with both AIA & other companies

## **My Finances**

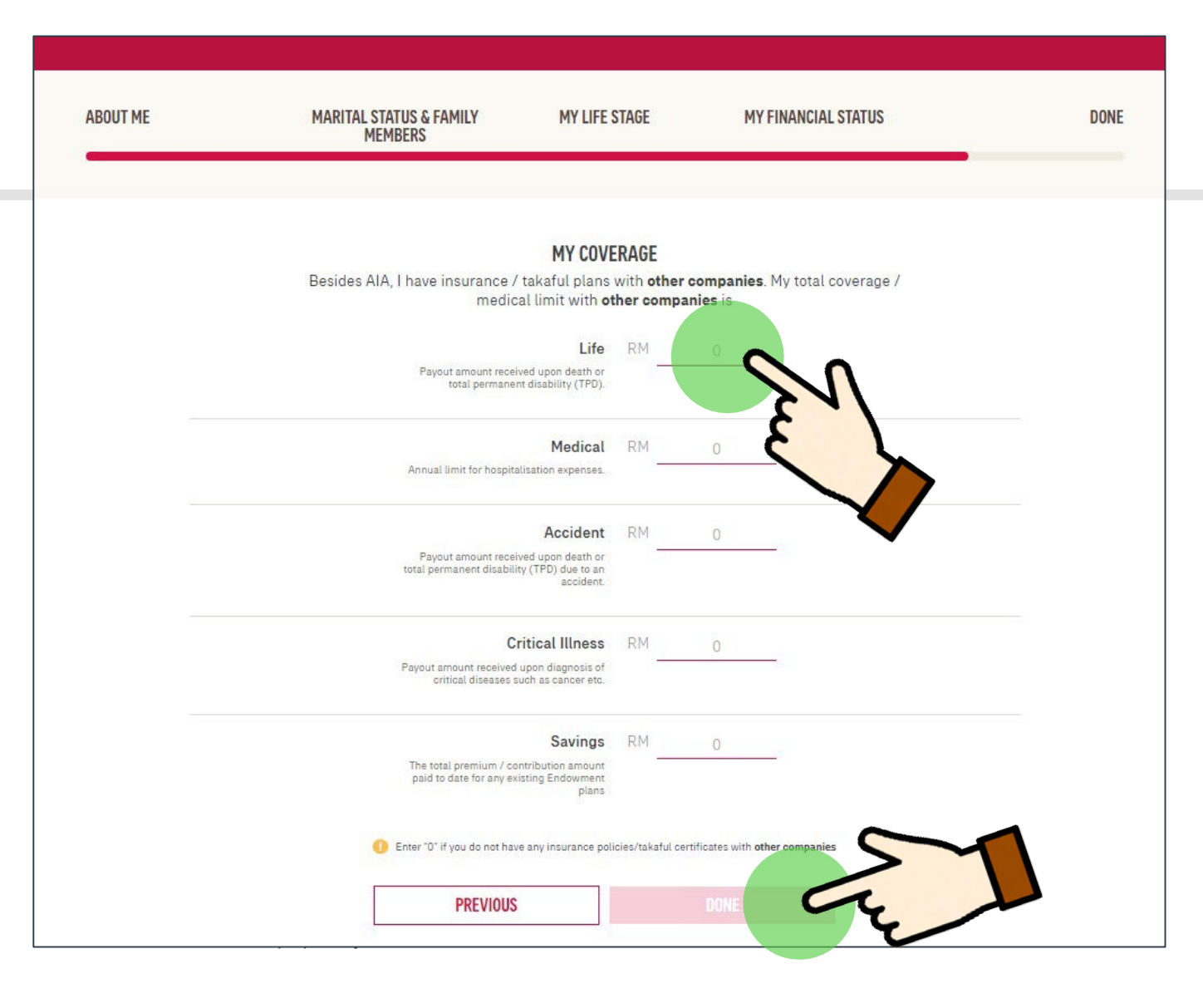

5

Update your insurance/takaful coverage with other companies to get a more accurate view on your total coverage.

## After completing all fields, tap **Done**

## FHC: Assessment complete! View results now

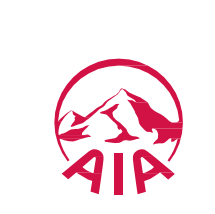

# Do I have sufficient coverage?

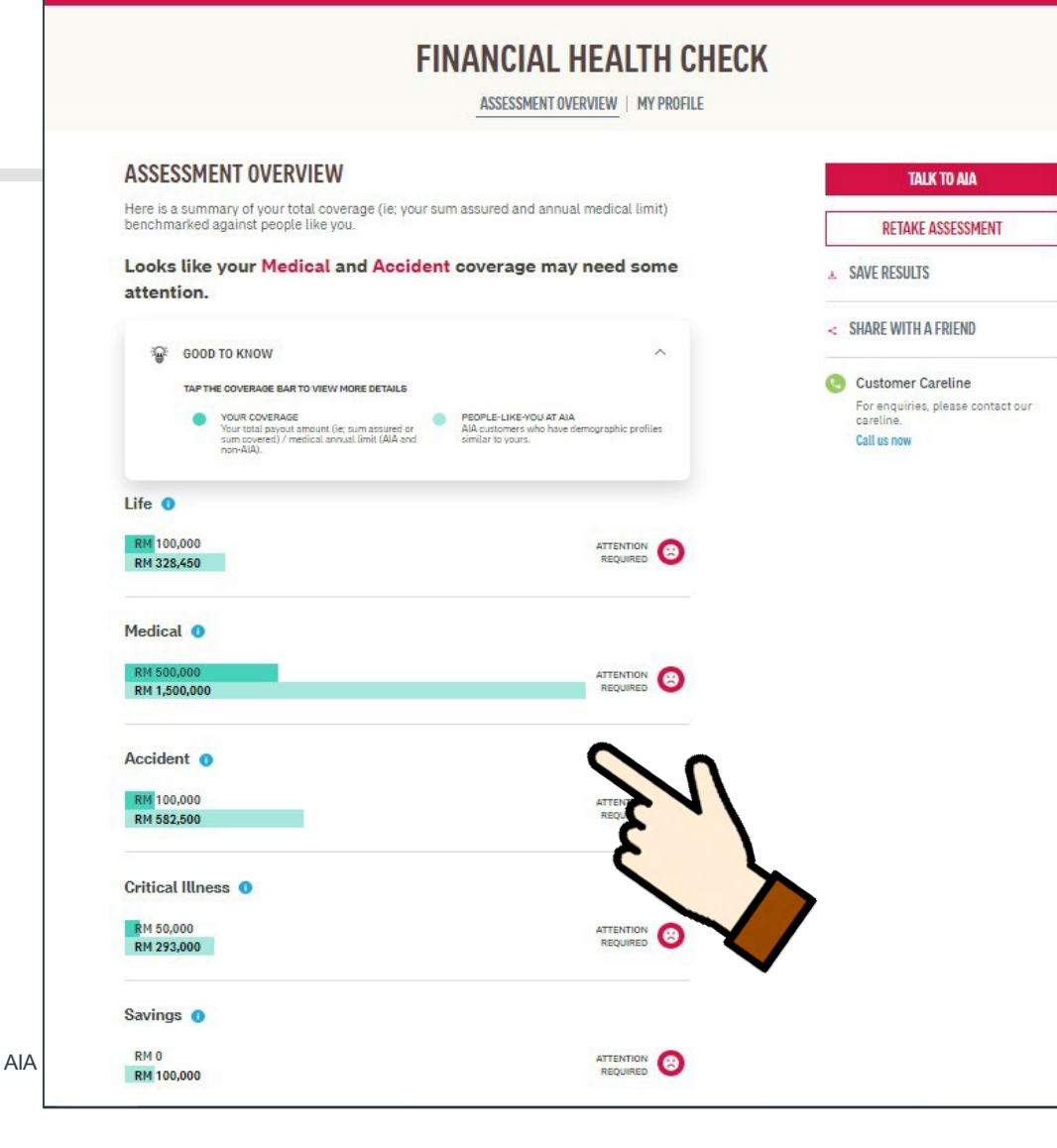

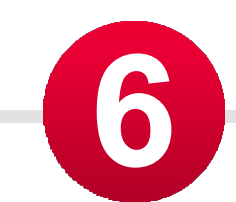

Upon completing the FHC, you will be directed to the assessment overview page where you can compare your coverage with "people-like-you-in-AIA".

Areas of concern will be indicated with a 'sad face' emoticon.

## This is Me!

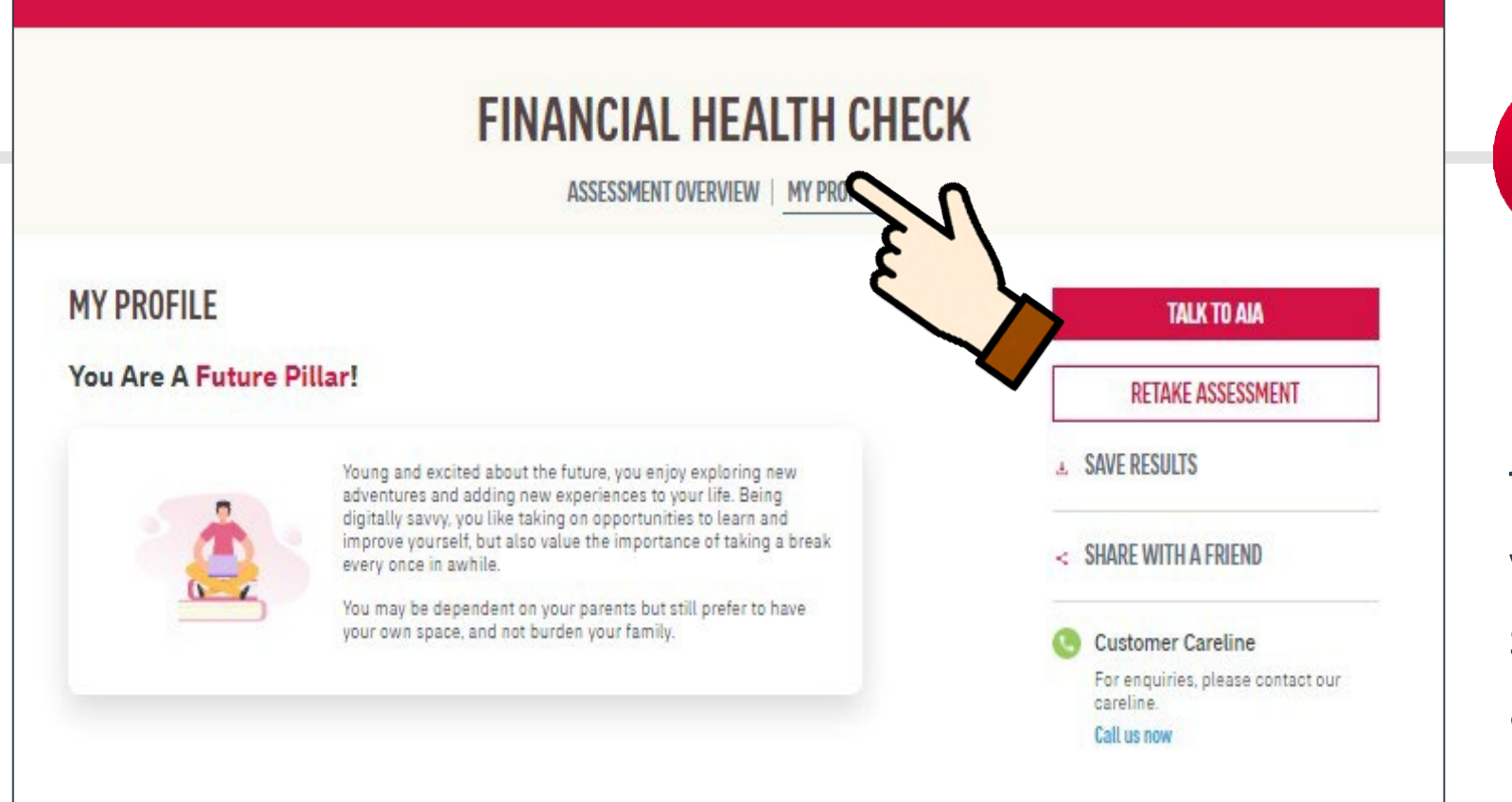

Tap **My Profile** to view your life stage profile.

The life stage profile is based on your customer demographic selection (Age, Marital Status and Child's information)

# How to save my FHC results?

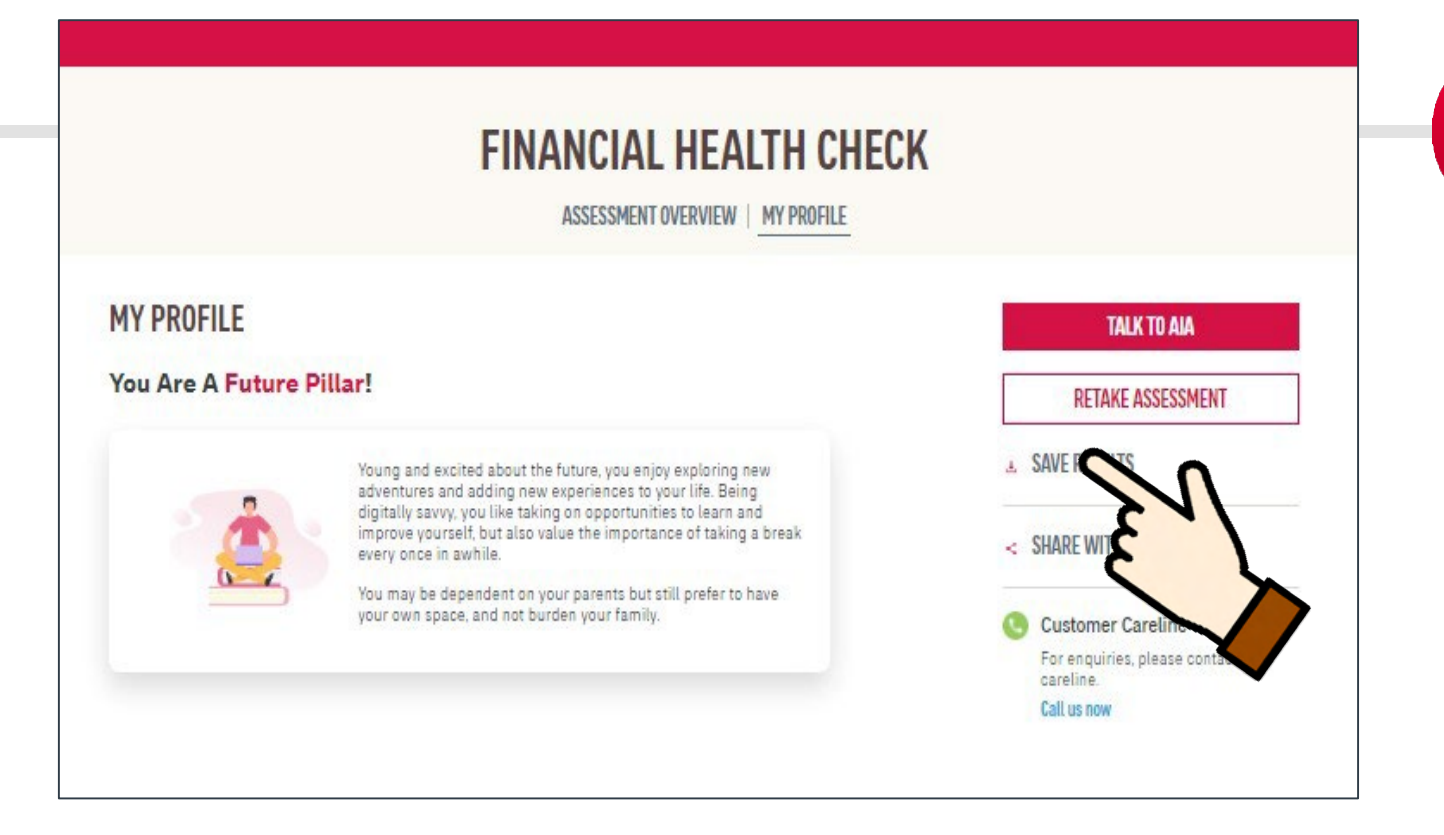

Tap **Save Results** to download the results in PDF or have the results emailed

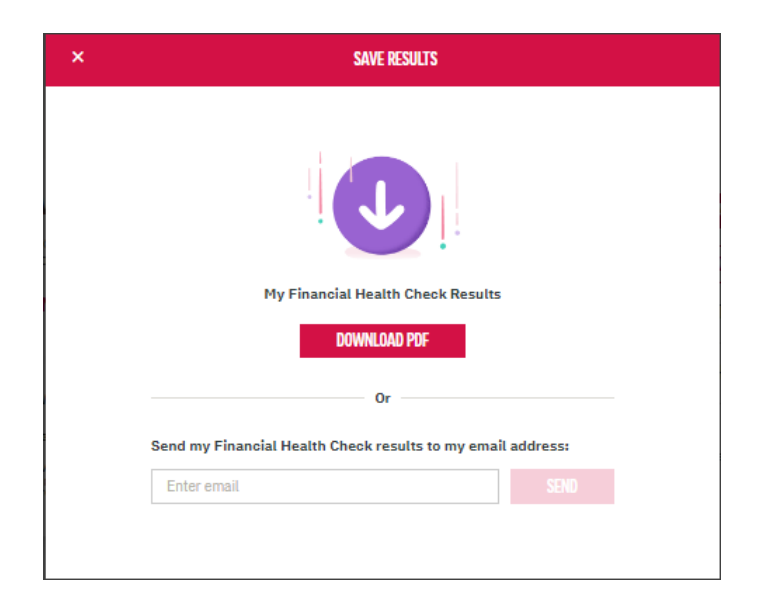

AIA confidential and proprietary information. Not for distribution.

# How to share FHC with my Friends?

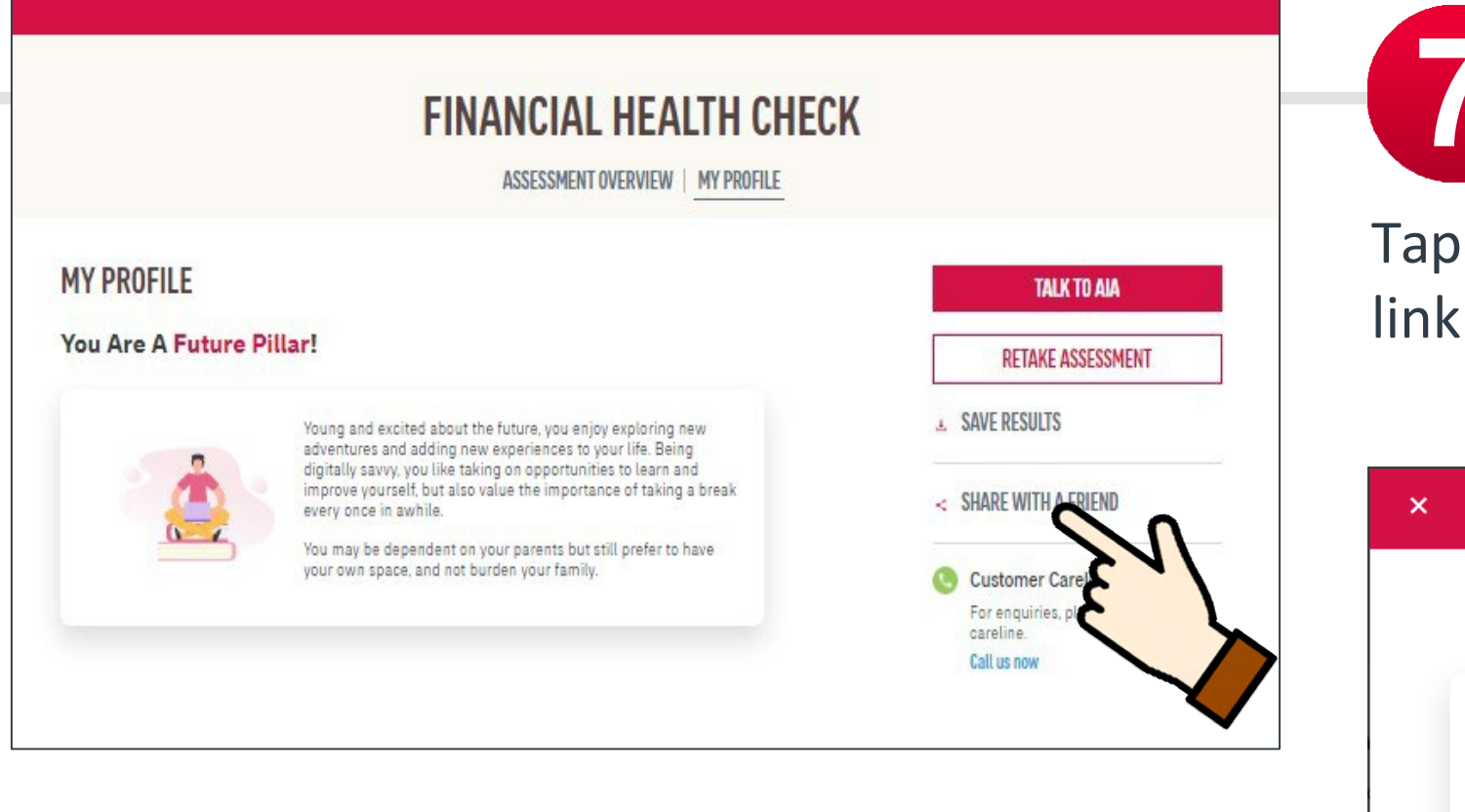

Tap Share with a friend to share FHC link via Email, FB or WhatsApp

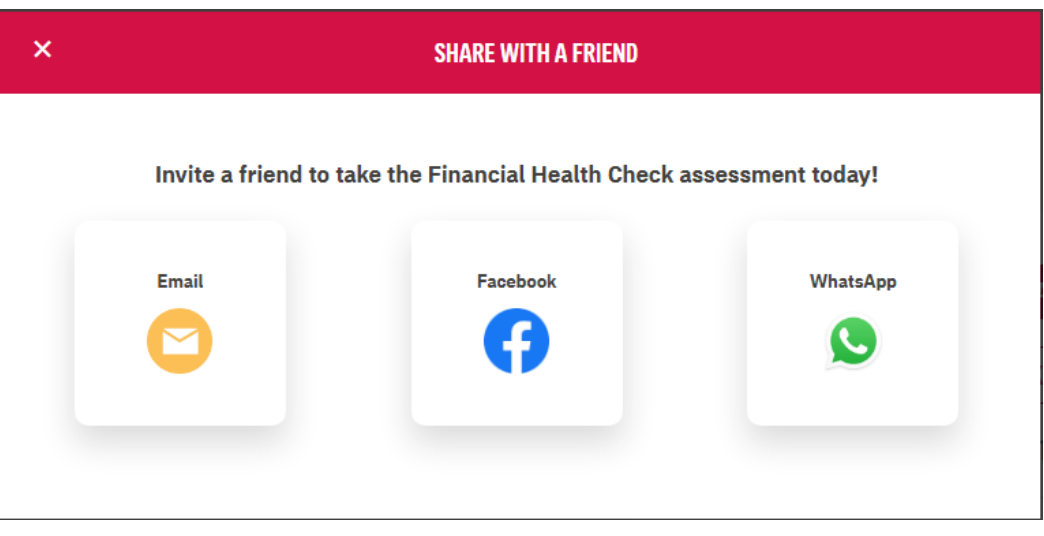

AIA confidential and proprietary information. Not for distribution.

## FHC: Talk to an AIA Life Planner

## I want to talk to AIA to find out more

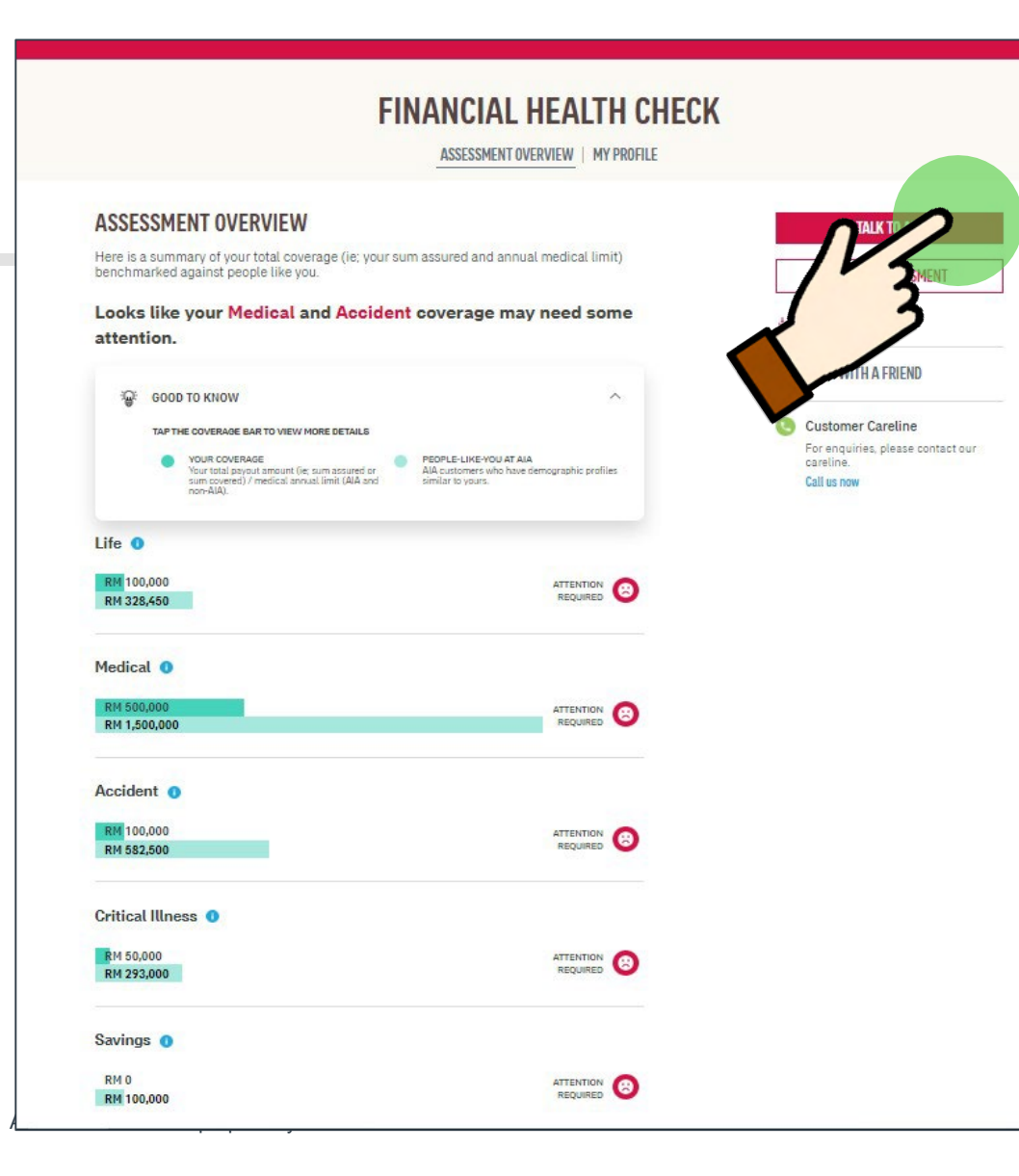

Tap on **Talk to AIA** to arrange a meeting with AIA Life Planner

### TALK TO AIA

Select your preferred AIA representative (Life planner/Financial Executive)

TFFW TFOFW KOK

Financial Executive (Public Bank)

enter your contact details below so that we can get in touch with you.

Address

NurulAkmal.Saharil@aia.com

#### Mobile Number

Select your country code and key in your mobile number using this format: e.g. 122799456.

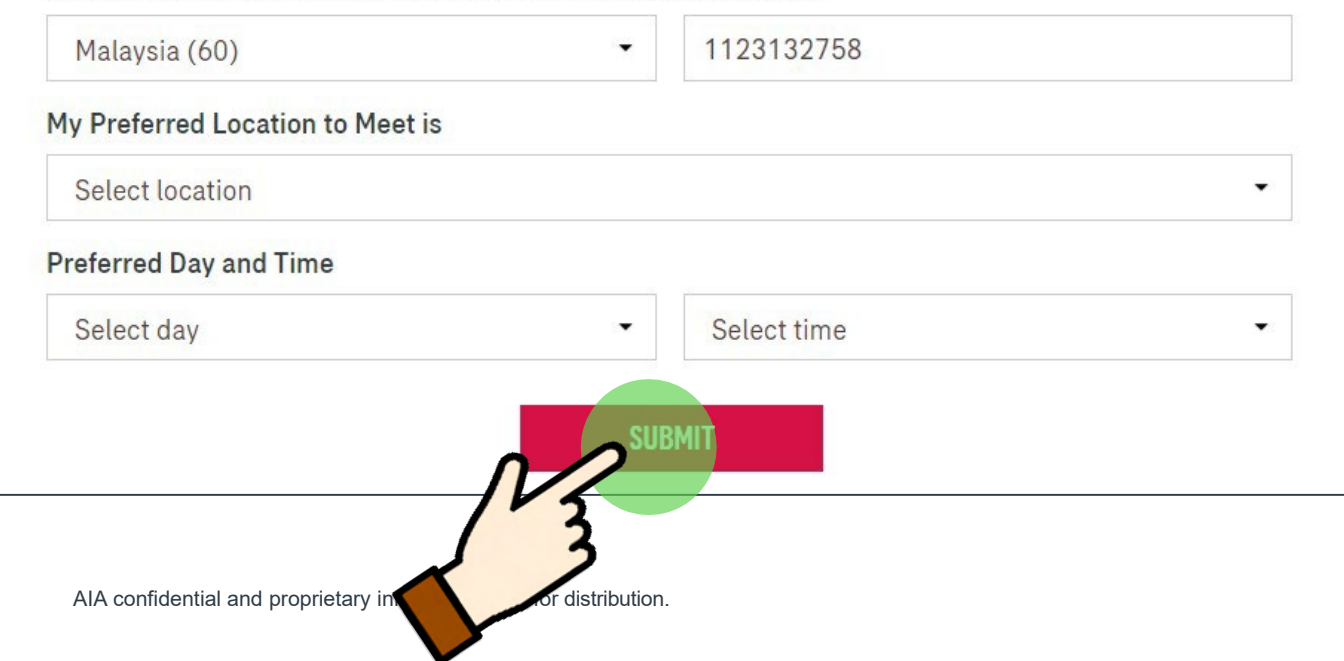

## I want to talk to AIA to find out more

For existing customers, you can tap on Talk to AIA to notify your preferred AIA Life Planner or Public Bank Financial Executive (for Public Bank bancassurance holders) that you would like to meet up for a consultation

For non-AIA customers, you can submit your details and an AIA Life Planner will be assigned to you

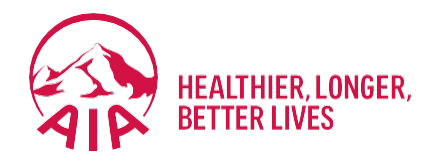

# PANEL LOCATOR

- Entry point
- View AIA Panel Locator

### **ENTRY POINT** PANEL LOCATOR

185

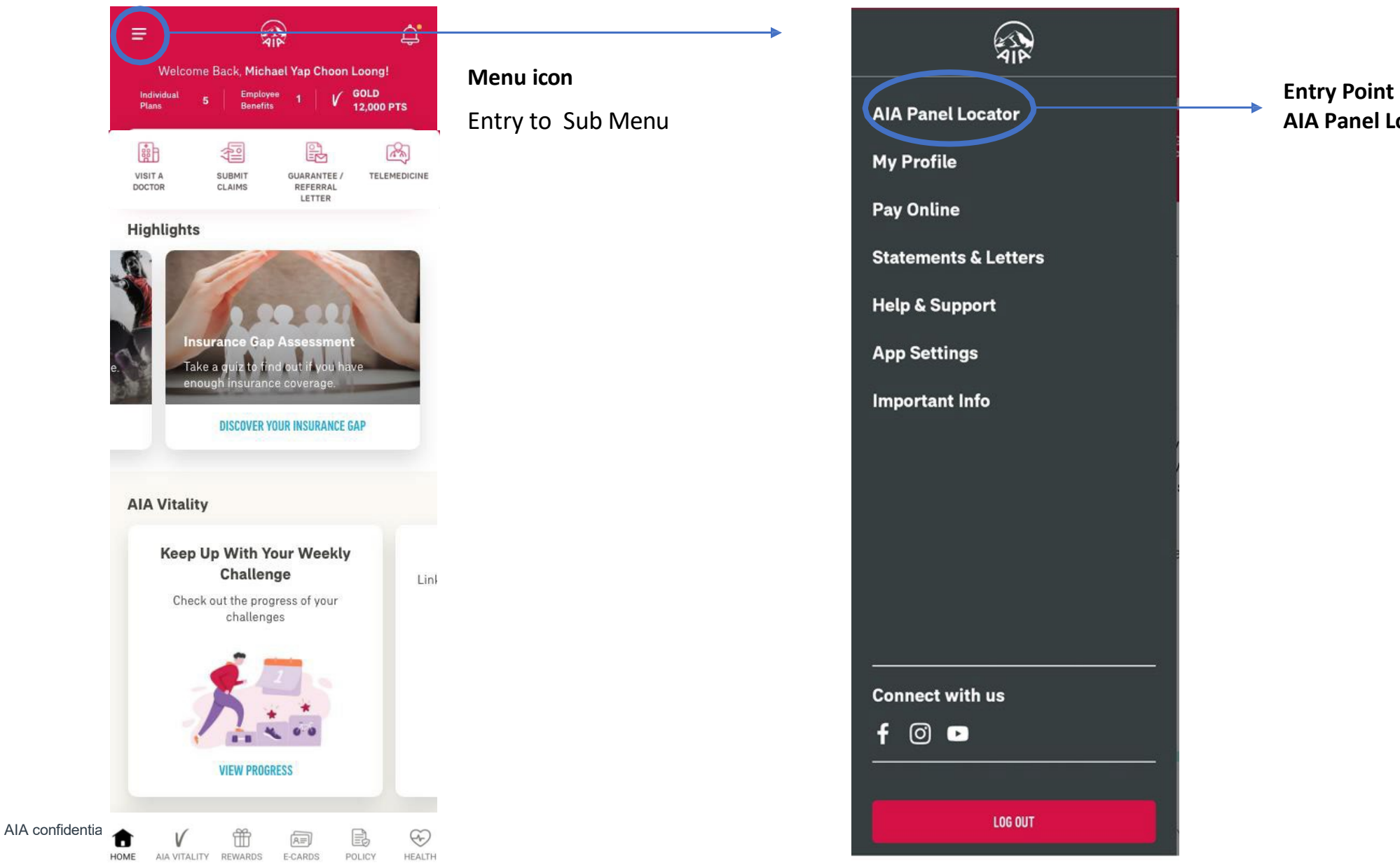

**AIA Panel Locator** 

### **VIEW** AIA PANEL LOCATOR

Android

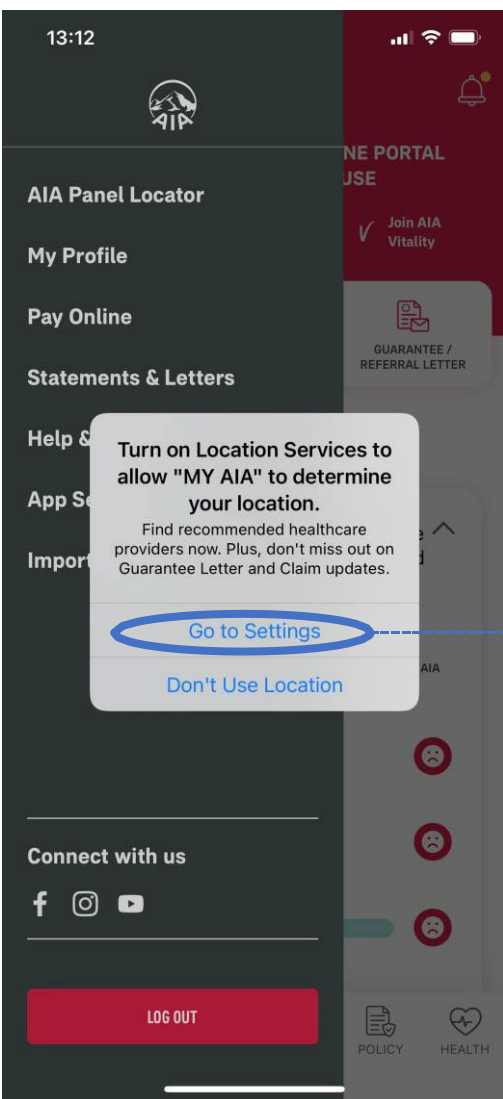

175 AIA confidential and proprietary information. Not for distribution.

iOS

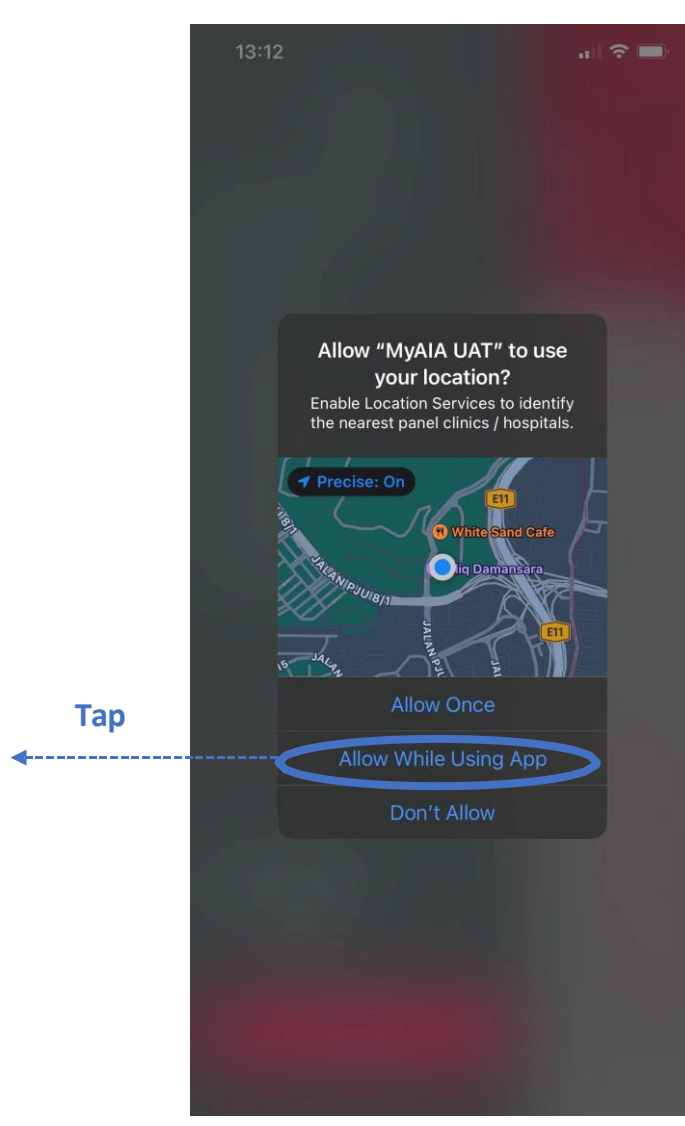

**Activate location** 

clinic & hospital

current location

Allow to locate panel

within 25KM of your

Tap

\_\_\_\_

### **VIEW** AIA PANEL LOCATOR

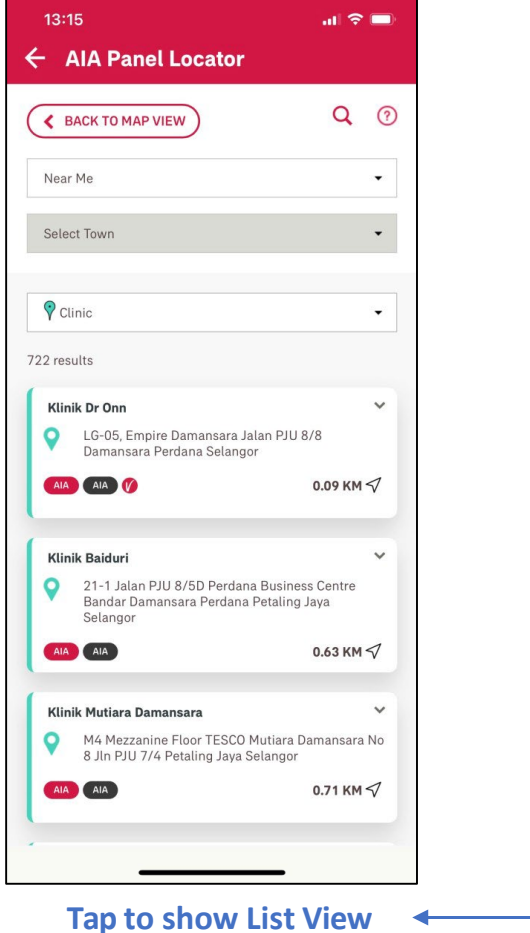

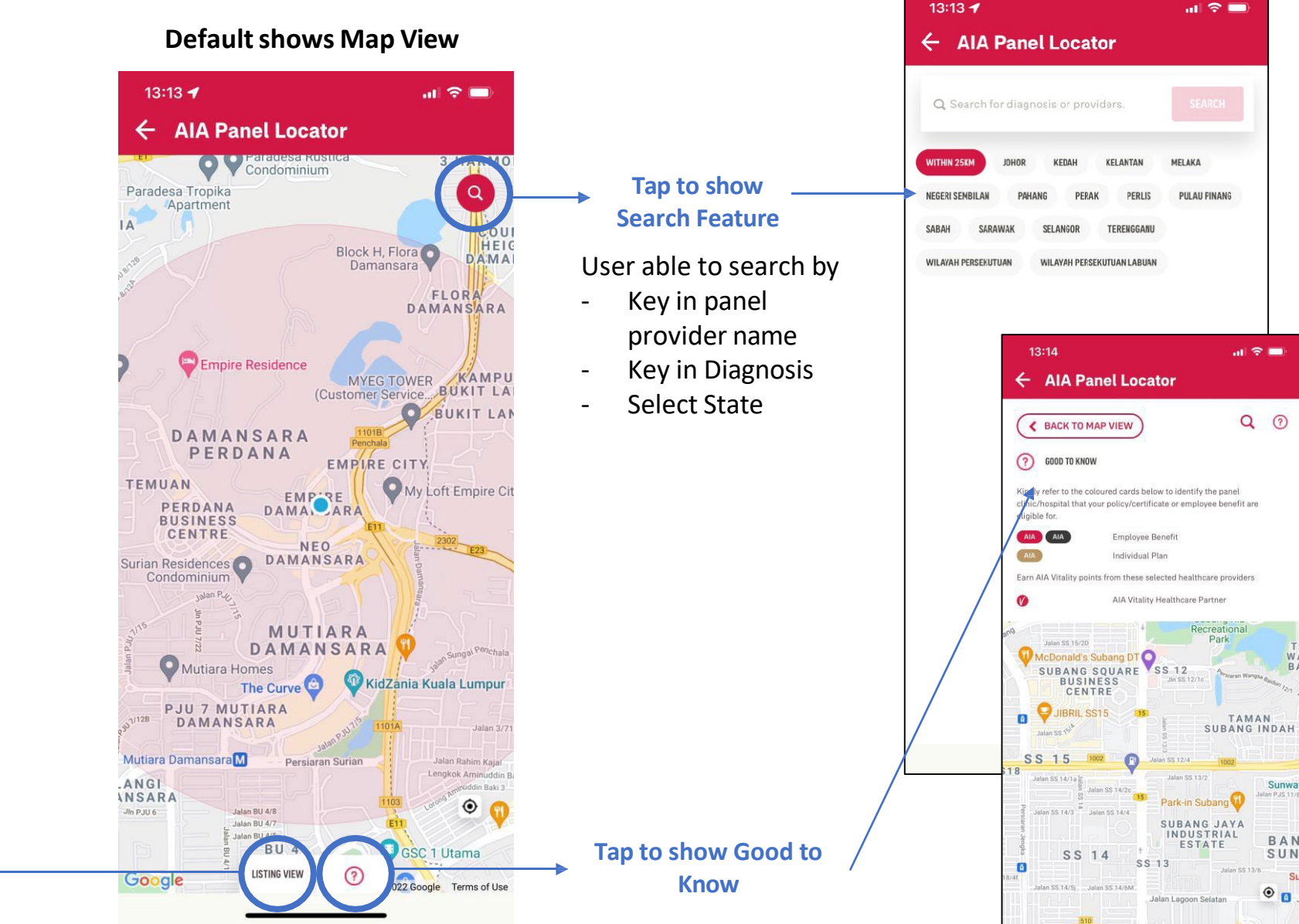

KESAS

Google

LISTING VIEW

0

022 Google Terms of Use

176 AIA confidential and proprietary information. Not for distribution.

### **LIST VIEW** AIA PANEL LOCATOR

| 13:15 중 ■<br>← AIA Panel Locator                                                                                                    |                                                                                                    | 13:15                                                                                                    | .ıl 🗢 🗖                                                                                                  | Tap to go                | 13:15                                                                                                    | .ıl ≎ ■                                                                                                    |
|----------------------------------------------------------------------------------------------------|----------------------------------------------------------------------------------------------------|----------------------------------------------------------------------------------------------------|----------------------------------------------------------------------------------------------------|--------------------------|----------------------------------------------------------------------------------------------------|----------------------------------------------------------------------------------------------------|
| K BACK TO MAP VIEW                                                                                                    |                                                                                                    | BACK TO MAP VIEW                                                                                                    | <b>Q</b> ⑦                                                                                               | back to Map<br>View      | BACK TO MAP VIEW                                                                                                    | Q (?)                                                                                                    |
| Near Me 👻                                                                                                    |                                                                                                    | Near Me                                                                                                    | •                                                                                                    |                          | Select Town                                                                                                    | •                                                                                                    |
| <ul> <li>Select Town</li> <li>Clinic</li> <li>Clinic</li> <li>24 Hours Clinic</li> <li>24 Hours Clinic</li> <li>Hospital</li> <li>Platinum Hospital</li> <li>AIA Customer Centres</li> <li>Ambulatory Care Centre</li> <li>Dental</li> <li>21-1 Jalan PJU 8/5D Perdana Business Centre Bandar Damansara Perdana Petaling Jaya Selangor</li> <li>AIA</li> <li>MA</li> <li>0.63 KM </li> <li>Klinik Mutiara Damansara</li> <li>M4 Mezzanine Floor TESCO Mutiara Damansara No 8 Jln PJU 7/4 Petaling Jaya Selangor</li> </ul> | Choose<br>Type of<br>Provider<br>List View<br>Displays<br>- Panel Name<br>- Address<br>- Policy Entitlement<br>- Distance (KM) | Select Town Clinic Clinic Clinic Clinic Clinic Clinic Clinik Dr Onn ClG-05, Empire Damansara Jal Damansara Perdana Selangor AlA AlA Cl Clinik Baiduri Clinik Baiduri Clinik Baiduri Clinik Baiduri Clinik Autara Damansara Clinik Mutiara Damansara Clinik Mutiara Damansara Clinik Mutiara Damansara Clinik Mutiara Damansara Clinik Mutiara Damansara | an PJU 8/8<br>0.09 KM √<br>Business Centre<br>Petaling Jaya<br>0.63 KM √<br>Hutiara Damansara No elangor | Tap for Panel<br>Details | <ul> <li>♥ Clinic</li> <li>Klinik Dr Onn</li> <li>♥ LG-05, Empire Damansara<br/>Damansara Perdana Selang</li> <li>♥ 0377311535</li> <li>♥ 0377311535</li> <li>♥ 0400000000000000000000000000000000000</li></ul> | ✓<br>Jalan PJU 8/8<br>gor<br>0.09 KM √<br>r Health Screenings &<br>d all AIA customers.<br>y only<br>health check results in<br>A Vitality points |
| (AIA) (AIA) 0.71 KM √                                                                                                    |                                                                                                    |                                                                                                    | 0.71 KM ⊄                                                                                                |                          |                                                                                                    | _                                                                                                    |

### **SEARCH VIEW**

### **AIA PANEL LOCATOR**

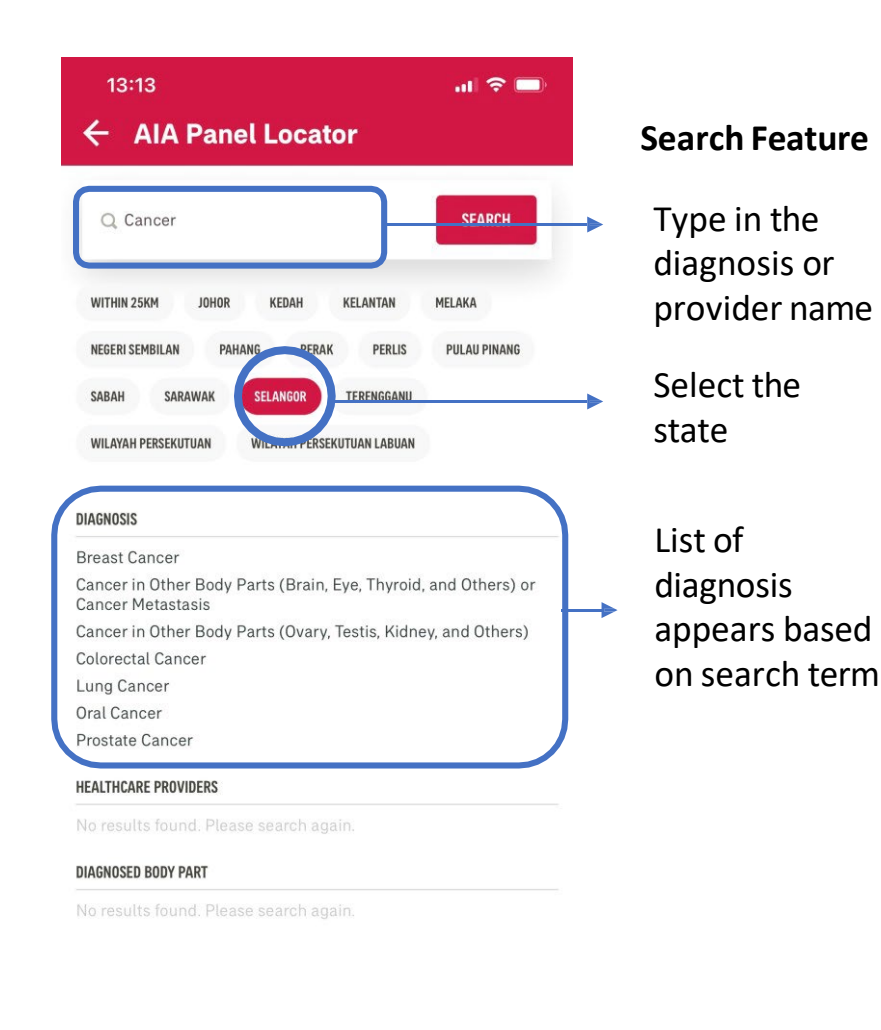

#### .... 🗢 🗔 13:13 ← AIA Panel Locator List of Q **K** BACK TO MAP VIEW Selangor Select Town All 3 results × Subang Jaya Medical Centre 1, Jalan SS 12/1A Petaling Jaya Selangor 0 AIA AIA AIA 9.93 KM 🗸 V **Beacon Hospital** 0 No. 1, Jalan 215, Seksyen 51 Petaling Jaya Selangor AIA AIA AIA 8.76 KM 🗸 Sunway Medical Centre No. 5, Jalan Lagoon Selatan Bandar Sunway 0 Petaling Jaya Selangor AIA AIA AIA 11.09 KM 🗸

#### 13:17 .... 🗢 🗔 AIA Panel Locator Search Results ← Q ? **K** BACK TO MAP VIEW recommended Near Me providers . based on the Select Town diagnosis -All 15 results **Tap for** information Subang Jaya Medical Centre ~ 0 1, Jalan SS 12/1A Petaling Jaya Selangor of the Panel B 0356391212 https://www.ramsaysimedarby.com/hospitals/sjm Request Guarantee Letter > R≡ AIA AIA AIA 9.94 KM 🗸 PLATINUM HOSPITAL R -2 Deposit Immediate Shorter Exclusive Waiver Savings Waiting Rates Time ROOM RATES Single bed RM 230

### **SEARCH VIEW**

### **AIA PANEL LOCATOR**

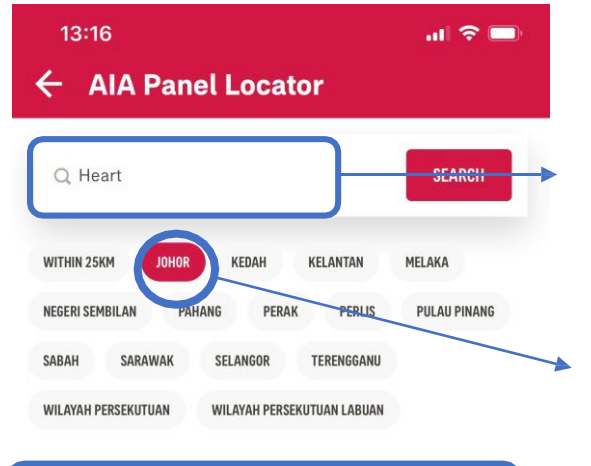

| DIAGNOSIS               |  |  |  |  |  |  |
|-------------------------|--|--|--|--|--|--|
| Ischaemic Heart Disease |  |  |  |  |  |  |
| HEALTHCARE PROVIDERS    |  |  |  |  |  |  |

DIAGNOSED BODY PART

Heart

| LIST OF UIAg   |
|----------------|
| <br>appears ba |
| on search t    |
|                |
| List of diag   |
| <br>body part  |
| appears ba     |

#### **Search Feature**

Type in the diagnosis or provider name Select the state List of diagnosis ased

term nosed

ased on search term

| 13:   | 16                                           | .11 🗢 🗖             |
|-------|----------------------------------------------|---------------------|
| ÷ /   | AIA Panel Locator                            |                     |
| < I   | BACK TO MAP VIEW                             | <b>Q</b> ⑦          |
| Joho  | r                                            |                     |
| Sele  | ct Town                                      | •                   |
| All   |                                              | •                   |
| resul | 'S                                           |                     |
| Pan   | tai Hospital Batu Pahat                      | ~                   |
| 9     | 9S, Jalan Bintang 1 Taman Koj<br>Pahat Johor | perasi Bahagia Batu |
| AIA   | AIA AIA                                      | 207.74 KM 🗸         |
| Col   | umbia Asia Hospital Iskandar Pu              | ıteri 🗸             |
| 9     | Persiaran Afiat Taman Kesihat<br>Johor       | an Afiat Nusajaya   |

🔾 🛛 2, Jalan Medini Utara 4 Medini Iskandar Iskandar

292.93 KM 🗸

296.66 KM 🗸

AIA AIA AIA

**Gleneagles Medini** 

Puteri Johor AIA AIA AIA

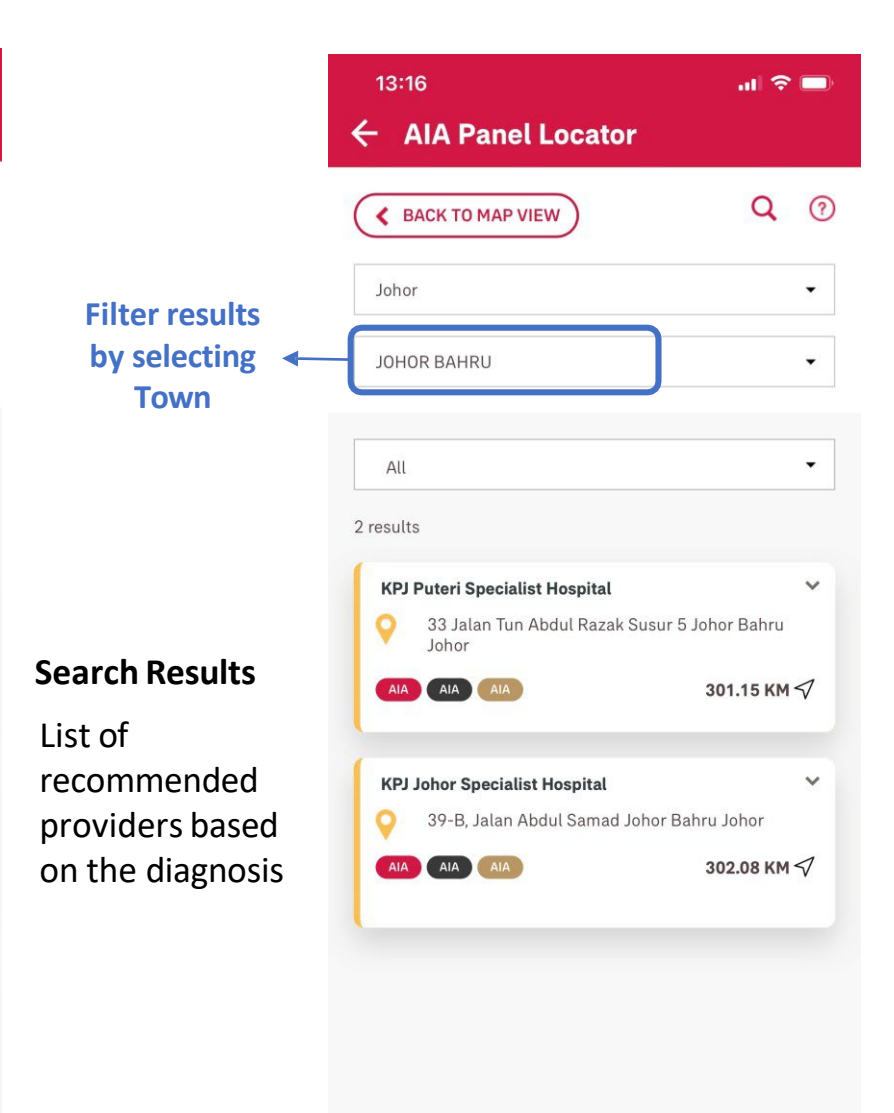

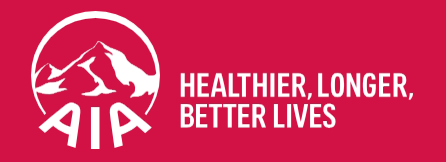

## Thank you

If you need any technical assistance, please contact our My AIA Careline at **1-800-88-1899** 

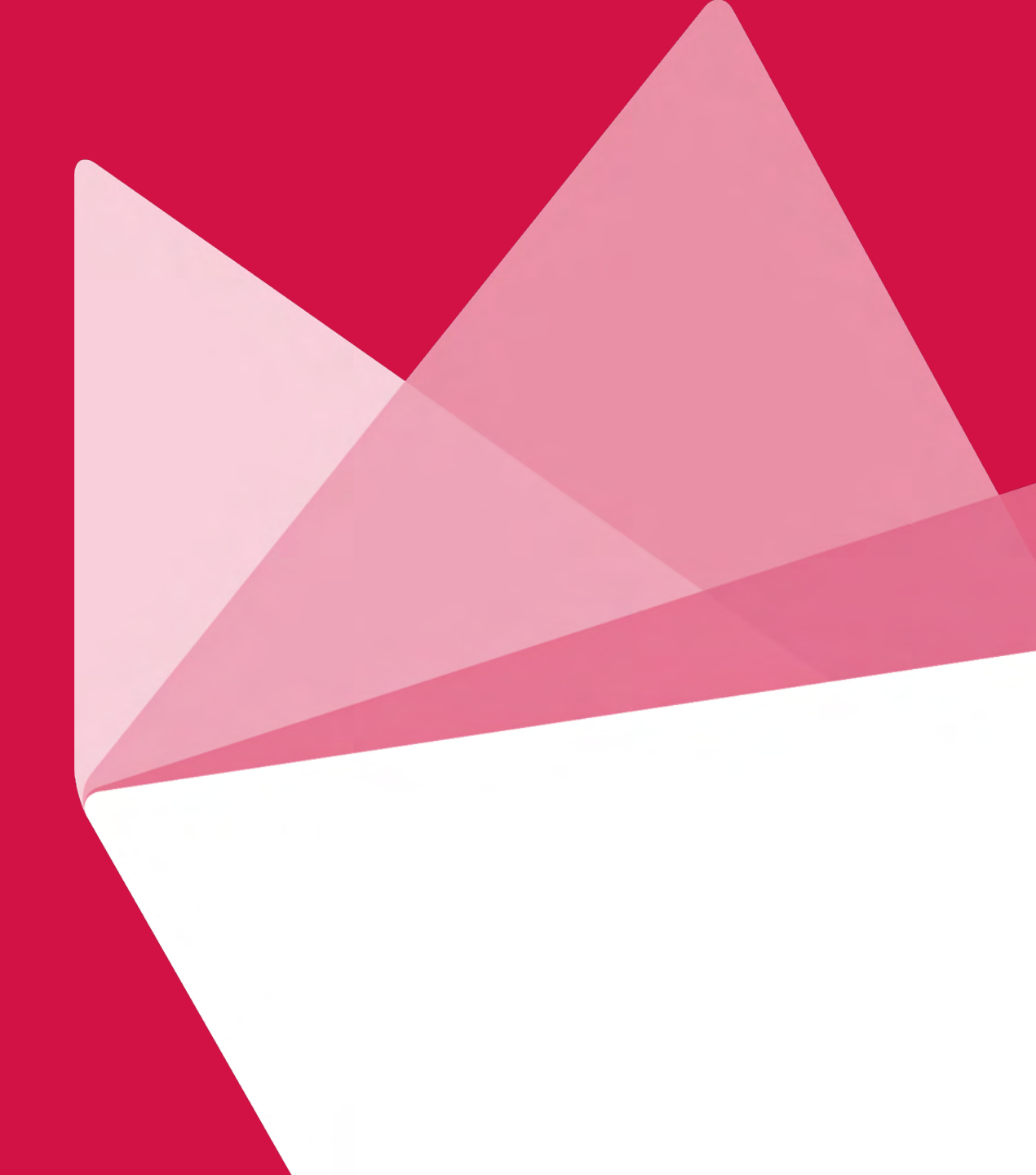

AIA confidential and proprietary information. Not for distribution.